前言

非常感谢您购买深圳市显控自动化技术有限公司SA系列触摸屏产品。

深圳市显控自动化技术有限公司是一家潜心于工业可视触摸控制产品----人机界面核心技术的研发与攻克,专业开发、制造、销售最先进的工控产品的民 族高科技企业!经过六年多的沉淀与升华,深圳显控公司厚积薄发,以其强劲的 研发创新能力、不基于任何系统、100%完全自主知识产权的核心技术和高性价比 的优势深深引领我国及全球相关行业。

深圳显控公司"Samkoon"—SA系列人机界面(HMI)主要应用在工业控制领域, 实现可视触摸控制,以其优异的性能在各行业都有越来越广泛的应用,比如纺织 机械、卷染机械、塑料橡胶机械、注塑机、包装机械、超声波设备、电子焊接设 备、印刷机械、食品机械、医疗机械、木工机械、起重设备、智能楼宇、水处理 设备、电力系统、轨道交通、煤炭系统、石化系统、空调行业、加工车床行业、 轮胎行业、测控仪器、教学仪器、先进制造系统与设备等通用装备控制行业,取 得了国内市场的领先地位,并以其卓越的产品质量、稳定的软件运行和强大的产 品功能得到了用户的一致好评。

SamDarw通用版工业自动化组态编辑软件是一种用于快速构造和生成嵌入式 计算机监控系统的组态软件。在汇集了多年组态软件开发与应用经验的基础上, 采用目前先进的计算机软件技术,以窗口为单位,构造用户运行系统的图形界面, 通过对现场数据的采集处理,以动画显示、报警处理、流程控制和报表输出等多 种方式向用户提供解决实际工程问题的方案,在自动化领域有着广泛的应用。

为了满足用户使用SamDarw通用版工业自动化组态画面编辑软件,我们编写 了本手册,从系统结构和使用功能等方面对SamDarw3.3进行详细的介绍。用户只 需要通过简单的操作就可构造自己的组态,从而把用户从繁琐的编程中解脱出 来,让更多的用户在使用人机界面产品时得心应手。

本用户手册说明SA系列画面组态软件SamDraw的操作方法,请仔细阅读此手 册以保证正确使用。

由于笔者水平有限,手册中难免有许多不妥与错误之处,诚请读者批评指 正。若您需要更进一步的了解SamDarw通用版工业自动化组态画面编辑软件以及 获得更多的技术支持请通过以下方式与我们联系,我们将真诚为您服务。

#### 深圳市显控自动化技术有限公司

Shenzhen Samkoon Automation Technology Co., Ltd

#### 地址:深圳市宝安区西乡洲石公路恒丰工业城 C6 栋 10 楼

Address: 10/F, Building C6 Hengfeng Industrial Town, Xixiang

Zhoushi Road, Baoan District, Shenzhen, China.

#### 电话(Tel): 0755-29419068 传真(Fax): 0755-29455559

E-Mail: szsamkoon@163.com 网址(Web): Http://www.samkoon.com.cn

注意

- (1) 未经同意, 不得对本书的部分或全部内容进行转载、复制。
- (2) 本手册的内容,包括规格会有所变动,恕不另行通知。
- (3)本书力求严谨,若您发现不明、错误之处,请与手册卷末公司地址联络,并告知手册封面上的编号

关于商标等事项 ●Windows 是美国Microsoft 公司的注册商标。 ●可编程序控制器 (PLC) 名称为各公司的产品。

#### 安全注意事项

在此将安全注意事项分为[危险]、[注意]两种。 危险:误操作会引起险情,有可能造成死亡或重伤。 注意:误操作会引起险情,有可能造成中度损伤或轻伤。 但标记为注意的事项在某种场合会造成严重事故。 请务必遵守记载事项。

警告

- 在安装、拆卸、连接导线、保养或检测之前,请将电源关闭,否则会导致触电、误操 作或故障发生。
- 请在触摸屏外部设置紧急停止回路、连锁装置等。否则触摸屏发生故障会引起机械损 坏或造成事故。
- 通电时请不要触摸端子等有电部分。否则会引起触电。

# 注 意 请不要使用在开箱时发现已损坏或变形的产品,否则会导致故障或误操作。 请不要使本机受到如坠落或翻倒等类似冲击,否则会造成产品损坏、故障。 请在操作说明书及使用手册规定的环境下保管及使用。 在高温、多湿、结霜、灰尘、腐蚀性气体、油污、有机溶剂、润滑剂、大振动、冲击等环境下保管及使用,有可能造成触电、火灾、误动作等故障。 请在确保安全的情况下,在运行中传送画面数据。否则有可能因误操作造成机械破损或故障。 在软件工作中(与连接设备通讯)请不要关闭电源,否则会造成数据丢失、机器损坏或故障。 请在手册中规定的软件动作环境下使用及操作。否则会造成故障、误动作。 确实连接通信电缆并紧固。否则有可能造成故障、误动作。

# 目录

| 1. |      | 硬件手册                   | 1  |
|----|------|------------------------|----|
|    | 1.1. | 综述                     | 1  |
|    | 1.2. | 型号与描述                  | 1  |
|    | 1.3. | 产品尺寸                   | 1  |
|    | 1.4. | 触摸屏结构                  | 7  |
|    |      | 1.4.1 电源               | 8  |
|    |      | 1.4.2 前面板              | 8  |
|    |      | 1.4.3 通信接口             | 8  |
|    |      | 1.4.4 运行指示灯            | 9  |
|    | 1.5. | 触摸屏原理                  | 9  |
|    |      | 1.5.1 CPU单元            | 10 |
|    |      | 1.5.2 触摸板显示单元          | 10 |
|    |      | 1.5.3 通讯模块             | 10 |
|    |      | 1.5.4 存储单元             | 10 |
|    |      | 1.5.5 电源模块             | 10 |
|    | 1.6. | 工业环境                   | 11 |
|    | 1.7. | 技术参数                   | 11 |
|    | 1.8. | 接线                     | 1  |
| 2. |      | SamDraw快速入门            | 1  |
|    | 2.1. | 什么是SamDraw             | 1  |
|    | 2.2. | SamDraw软件运行对计算机的需求     | 2  |
|    |      | 2.2.1 SamDraw对计算机的软件需求 | 2  |
|    |      | 2.2.2 SamDraw对计算机的硬件需求 | 3  |
|    | 2.3. | SamDraw安装组态软件          | 3  |
|    | 2.4. | 卸载SamDraw组态软件          | 8  |
|    | 2.5. | SamDraw的运行             | 10 |
|    | 2.6. | USB驱动程序的安装             | 11 |
|    | 2.7. | SamDraw的编辑界面和系统构成      | 16 |
|    |      | 2.7.1 SamDraw 编辑界面     | 16 |
|    |      | 2.7.2 SamDraw的系统构成     | 38 |
|    | 2.8. | SamDraw基本操作            | 39 |
|    |      | 2.8.1 鼠标操作             | 39 |
|    |      | 2.8.2 鼠标形状             | 40 |
|    |      | 2.8.3 快捷键              | 41 |
|    |      | 2.8.4 SamDraw常用术语      | 41 |
| 3. |      | SamDraw创建工程基本步骤        | 43 |
|    | 3.1. | SamDraw创建新工程           | 43 |
|    |      | 3.1.1 新建工程对话框          | 43 |
|    |      | 3.1.2 通信口设定对话框         | 44 |
|    |      | 3.1.3 画面设定对话框          | 46 |
|    | 3.2. | SamDraw设置参数和添加图形对象     | 48 |
|    |      | 3.2.1 设置参数             | 48 |
|    |      | 3.2.2 添加图形对象           | 49 |

|    | 3.3. | SamDraw组态工程的下载 | 50    |
|----|------|----------------|-------|
|    | 3.4. | SamDraw组态工程上载  | 54    |
|    | 3.5. | SamDraw转化器     | 55    |
| 4. | San  | Draw组态指南       | 59    |
|    | 4.1. | SamDraw 画面操作   | 59    |
|    | 4.1  | 1 创建新画面        | 59    |
|    | 4.1  | 2 修改画面属性       | 60    |
|    | 4.1  | 3 删除画面         | 60    |
|    | 4.14 | 4 复制画面         | 61    |
|    | 4.2. | SamDraw图形编辑命令  | 61    |
|    | 4.2  | 1 组合与取消组合命令    | 61    |
|    | 4.2  | 2 层次           | 63    |
|    | 4.2  | 3 旋转           | 65    |
|    | 4.2  | .4 对齐          | 68    |
|    | 4.3. | SamDraw绘制基本图形  | 72    |
|    | 4.3  | 1 直线           | 74    |
|    | 4.3  | 2 折线           | 75    |
|    | 4.3  | 3 曲线/圆弧        | 76    |
|    | 4.3  | .4 自由曲线        | 77    |
|    | 4.3  | 5 直线连接线        | 78    |
|    | 4.3  | .6 曲线连接线       | 79    |
|    | 4.3  | 7 矩形           | 80    |
|    | 4.3  | .8 椭圆/圆        | 82    |
|    | 4.3  | .9 多边形         | 83    |
|    | 4.3  | 10 绘制文本图形      | 85    |
|    | 4.3  | .11 绘制表格图形     | 86    |
|    | 4.3  | .12 绘制刻度图形     | 88    |
|    | 4.3  | .13 打开图库       | 89    |
|    | 4.3  | .14 生成图库       | 90    |
|    | 4.4. | SamDraw 基本控件   | 91    |
|    | 4.4  | 1 位按钮          | 91    |
|    | 4.4  | 2 字按钮          | .101  |
|    | 4.4  | 3 画面按钮         | .104  |
|    | 4.4  | .4 功能按钮        | .106  |
|    | 4.4  | 5 位指示灯         | . 111 |
|    | 4.4  | .6 多状态指示灯      | .113  |
|    | 4.4  | .7 多态按钮        | .117  |
|    | 4.4  | .8 数值显示        | .118  |
|    | 4.4  | 9 数值显示输入       | .123  |
|    | 4.4  | .10 ASC字显示     | .127  |
|    | 4.4  | .11 ASC字显示与输入  | .128  |
|    | 4.4  | 12 柱状图         | .129  |
|    | 4.4  | .13 时间显示       | .133  |
|    | 4.4  | .14 日期显示       | .134  |
|    | 4.4  | .15 星期显示       | .135  |
|    |      |                |       |

5.

| 4.4.16 静态图片            |     |
|------------------------|-----|
| 4.4.17 图片显示器           |     |
| 4.5. SamDraw扩展控件       | 139 |
| 4.5.1 GIF显示器           |     |
| 4.5.2 趋势图              | 141 |
| 4.5.3 XY趋势图            | 146 |
| 4.5.4 动态圆              | 147 |
| 4.5.5 动态矩形             | 149 |
| 4.5.6 报警控件             |     |
| 4.5.7 动态报警条            |     |
| 4.5.8 历史报警显示器          |     |
| 4.5.9 图形移动             |     |
| 4.5.10 仪表              | 157 |
| 4.5.11 历史记录显示器         |     |
| 4.5.12 消息显示            | 161 |
| 4.5.13 流动块             |     |
| 4.5.14 定时器             |     |
| 4.5.15 资料传输            | 166 |
| 4.5.16 多功能键            |     |
| 4.6. SamDraw 控件操作说明    | 171 |
| 宏指令                    | 174 |
| 5.1. C语言入门             |     |
| 5.1.1. C语言的数据类型        |     |
| 5.1.2. 变量的初值和类型转换      |     |
| 5.1.3. 基本运算符和表达式       |     |
| 5.1.4. 一维数值组           |     |
| 本章小结                   |     |
| 5.2. C语言程序设计初步         |     |
| 5.2.1. C程序的语句          |     |
| 5.2.2. 分支结构程序          |     |
| 5.2.3. switch语句        |     |
| 5.2.4. 循环结构程序          |     |
| 5.2.5. for语句           |     |
| 5.2.6. break语句         |     |
| 5.2.7. continue语句      |     |
| 本章小结                   |     |
| 5.3. 宏指令功能简介           |     |
| 5.3.1. 如何启动宏指令功能进行程序设计 |     |
| 5.3.2. 宏指令编辑器各功能按钮功能介绍 |     |
| 5.3.3. 如何新建宏指令         |     |
| 5.3.4. 如何在程序中插入库函数     |     |
| 5.3.5 如何在宏指令中使用内部存储区   |     |
| 5.4. 快速入门: 一个简单的宏模块    |     |
| 5.4.1. 宏指令源代码设计        |     |
| 5.4.2. 控件属性设置          | 214 |

|     | 5.5. | 附录一                                        |     |
|-----|------|--------------------------------------------|-----|
| 6.  |      | 离线模拟                                       | 232 |
|     | 6.1. | 调用离线模拟                                     |     |
|     | 6.2. | 在线模拟                                       |     |
| 7.  |      | 系统设置                                       |     |
|     | 7.1. | 通讯口设定                                      | 239 |
|     | 7.2. | 设置                                         |     |
|     |      | 7.2.1 触摸屏参数设置                              |     |
|     |      | 7.2.2 HMI状态                                | 242 |
|     |      | 7.2.3 PLC控制                                |     |
|     |      | 7.2.4 时钟                                   |     |
|     |      | 7.2.5 文件保护                                 |     |
|     |      | 7.2.6 HMI保护                                | 247 |
|     | 7.3. | 画面                                         | 249 |
|     | 7.4. | 窗口                                         |     |
|     | 7.5. | 历史数据收集器                                    | 251 |
|     | 7.6. | 报警设定                                       | 254 |
|     |      | 7.6.1 数位报警登录                               | 254 |
|     |      | 7.6.2 类比报警登录                               |     |
|     | 7.7. | 报警显示控件                                     |     |
|     | 7.8. | 配方组态                                       |     |
|     | 7.9. | 全局宏设定                                      |     |
|     | 7.10 | . 初始化宏设定                                   |     |
| 8.  |      | 系统保留寄存器                                    |     |
|     | 8.1. | LB:                                        |     |
|     | 8.2. | LW:                                        |     |
|     | 8.3. | RWI:                                       |     |
| 9.  |      | Samkoon SA系列触摸屏的"一机多屏"和"一屏多机"的连接方式         |     |
|     | 9.1. | Samkoon SA系列触摸屏与PLC"一机多屏"的连接方式             |     |
|     | 9.2. | Samkoon SA系列触摸屏与PLC"一屏多机"的连接方式             |     |
| 10. |      | SamDraw设备驱动                                | 279 |
|     | 10.1 | . 触摸屏通信口引脚定义                               |     |
|     | 10.2 | . 松下MATSUSHITA FP系列 PLC与Samkoon系列触摸屏的连接    |     |
|     | 10.3 | . 艾默生EMERSON EC系列PLC与Samkoon系列触摸屏的连接       |     |
|     | 10.4 | . 丰炜系列PLC与Samkoon系列触摸屏的连接                  |     |
|     | 10.5 | . 莫迪康MODBUS协议与Samkoon系列触摸屏的连接              |     |
|     | 10.6 | . 莫迪康Unitelway协议与Samkoon系列触摸屏的连接           |     |
|     | 10.7 | . 欧姆龙系列PLC与Samkoon系列触摸屏的连接                 |     |
|     | 10.8 | . 三参MITSUBISHI FX/A系列PLC与Samkoon系列触摸屏的连接   |     |
|     | 10.9 | . 西门子SIEMENS S7-200 系列 PLC与Samkoon系列触摸屏的连接 |     |
|     | 10.1 | 0.                                         |     |
|     | 10.1 | 1.                                         |     |
|     | 10.1 | 2. 台达DELTA DVP系列 PLC与Samkoon系列触摸屏的连接       |     |
|     | 10.1 | 3. LG MASTER-Kxxx系列 PLC与Samkoon系列触摸屏的连接    |     |
|     | 10.1 | 4. 水宏FB系列 PLC与Samkoon系列触摸屏的连接              |     |

11.

| 10.15. | 海为S/H系列 PLC与Samkoon系列触摸屏的连接              |  |
|--------|------------------------------------------|--|
| 10.16. | 德维森V80系列PLC与Samkoon系列触摸屏的连接              |  |
| 10.17. | ModBus Controller与Samkoon系列触摸屏的连接        |  |
| 10.18. | Samkoon系列HMI内置MODBUS从站通讯协议说明             |  |
| 10.19. | 光洋Koyo系列PLC与Samkoon系列触摸屏的连接              |  |
| 10.20. | 日立(Hitachi)PLC与Samkoon SA系列触摸屏连接         |  |
| 10.21. | 和利时(Hollysys)PLC与Samkoon SA系列触摸屏连接       |  |
| 10.22. | 亚特克仪表(ALTEC)与Samkoon SA系列触摸屏连接           |  |
| 10.23. | 和泉(IDEC)PLC与Samkoon SA系列触摸屏连接            |  |
| 10.24. | 横河(YOKOGAWA)PLC与Samkoon SA系列触摸屏连接        |  |
| 10.25. | 正航电子PLC与Samkoon SA系列触摸屏连接                |  |
| 10.26. | 研华分布式I/0与Samkoon SA系列触摸屏连接说明             |  |
| 10.27. | GE FANUC PLC与Samkoon SA系列触摸屏连接           |  |
| 10.28. | 台安TPO3 Series PLC与Samkoon SA系列触摸屏连接      |  |
| 10.29. | Allen-Bradley(AB)PLC与Samkoon SA系列触摸屏连接说明 |  |
| 联系方式   |                                          |  |

# 1. 硬件手册

#### 1.1. 综述

Samkoon SA 系列触摸屏是高质量的人机界面产品,整个触摸屏集成了 CPU 单元,输入输出单元,显示屏,内存等模块单元。可以广泛的用在工业各行各业的控制系统上。采用软硬件的优化设计,使得产品在触摸精度和准度,还有画面色彩上都符合机器控制的需求。

Samkoon SA 系列触摸屏有以下型号: SA-12.1A, SA-10.4A, SA-10.4B, SA-10.2SA, SA-8A, SA-8B, SA-7A, SA-7B, SA-5.7A, SA-5.7B, SA-5.7C, SA-5.7D, SA-5.7E, SA-5.7F, SA-4.3A, SA-3.5A。

Samkoon SA 系列触摸屏是开放性的人机界面产品,提供了标准的串行接口与其它设备相连。支持的通讯方式主要是串行通讯,支持与当今市面上主流 PLC 通信,如三菱 MITSUBISHI,西门子 SIEMENS,欧姆龙 OMRON,莫迪康 MODICON 等等。同时,可以根据客户的要求开发通信驱动。

Samkoon SA 系列触摸屏的组态软件是 SamDraw, SamDraw 为用户提供画面组态, 驱动设置, 控件等功能, 目前最新版本是 V3.3。

#### 1.2. 型号与描述

Samkoon SA 系列触摸屏目前有以下型号:

| SA-12.1A | $(800 \times 600)$ | 12.1) |
|----------|--------------------|-------|
| SA-10.4A | (800×600           | 10.4) |
| SA-10.4B | $(640 \times 480)$ | 10.4) |
| SA-10.2A | $(800 \times 480)$ | 10.2) |
| SA-8A    | $(640 \times 480)$ | 8.0)  |
| SA-8B    | (800×600           | 8.0)  |
| SA-7A    | $(800 \times 480)$ | 7.0)  |
| SA-7B    | $(800 \times 480)$ | 7.0)  |
| SA-5.7A  | $(640 \times 480)$ | 5.7)  |
| SA-5.7B  | $(640 \times 480)$ | 5.7)  |

| SA-5.7C  | $(320 \times 234)$ | 5.7)  |
|----------|--------------------|-------|
| SA-5.7D  | $(640 \times 480)$ | 5.7)  |
| SA-5.7E  | $(640 \times 480)$ | 5.7)  |
| SA-5.7F  | $(320 \times 234)$ | 5.7)  |
| SA-4.3A  | $(480 \times 272)$ | 4.3)  |
| SA-3.5A  | $(320 \times 234)$ | 3.5)  |
| SA-12.1A | (800×600           | 12.1) |

SA-12.1A型号的长宽比是 4:3,分辨率达到 800×600; SA-10.4A型号的长宽 比是 4:3,分辨率达到 800×600; SA-10.4B型号的长宽比是 4:3,分辨率达到 640 ×480; SA-10.2A型号的长宽比是 16:9,分辨率达到 800×480; SA-8A型号的长 宽比是 4:3,分辨率达到 640×480; SA-8B型号的长宽比是 4:3,分辨率达到 800 ×600; SA-7A, SA-7B分辨率达到 800×480,长宽比是 16:9; SA-5.7A, SA-5.7D 型号的长宽比是 4:3,分辨率达到 640×480,高清晰显示; SA-5.7B, SA-5.7E 型号的长宽比是 4:3,分辨率达到 640×480; SA-5.7C, SA-5.7F型号的长宽比是 4:3,分辨率达到 320×234; SA-4.3A型号的长宽比是 16:9,分辨率达到 480× 272; SA-3.5A型号的长宽比是 4:3,分辨率达到 320×234。详细的参数请参阅 技术参数。

2

# 1.3. 产品尺寸

## **↓**SA-12.1A 安装尺寸

图 1-7 是 SA-12.1 型号的产品尺寸(mm): 外型尺寸: 338×253×65 安装开孔尺寸: 328×245

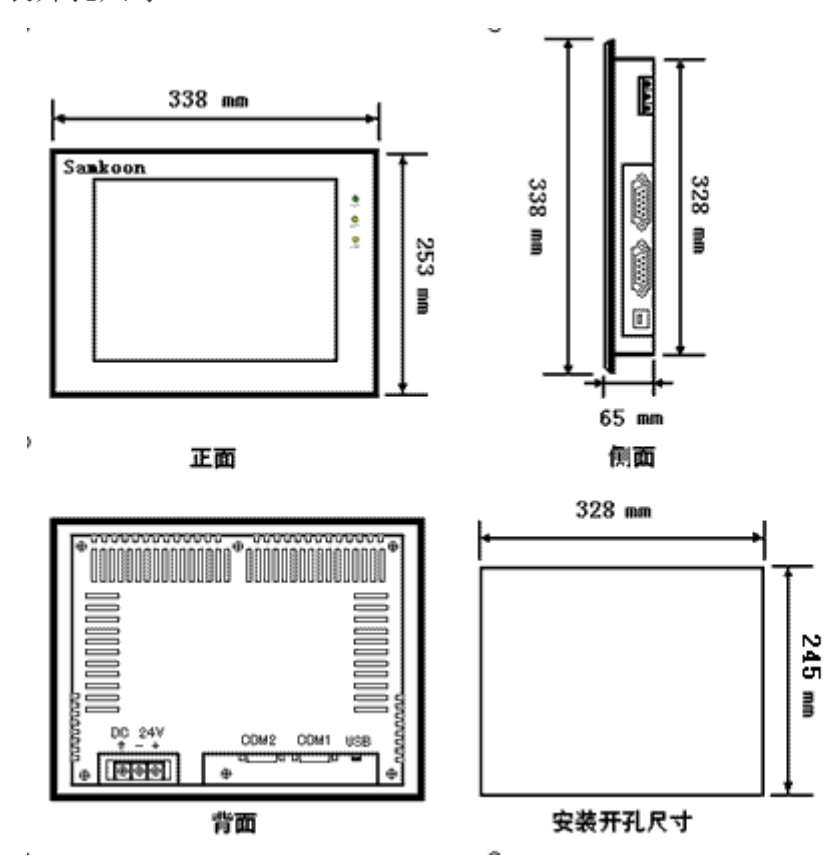

图 1-7 SA-12.1 安装尺寸

#### **↓**SA-10.4 安装尺寸

图 1-1 是 SA-10.4A/SA-10.4B 型号的产品尺寸(mm):

外型尺寸: 312×225×54

安装开孔尺寸: 285×213

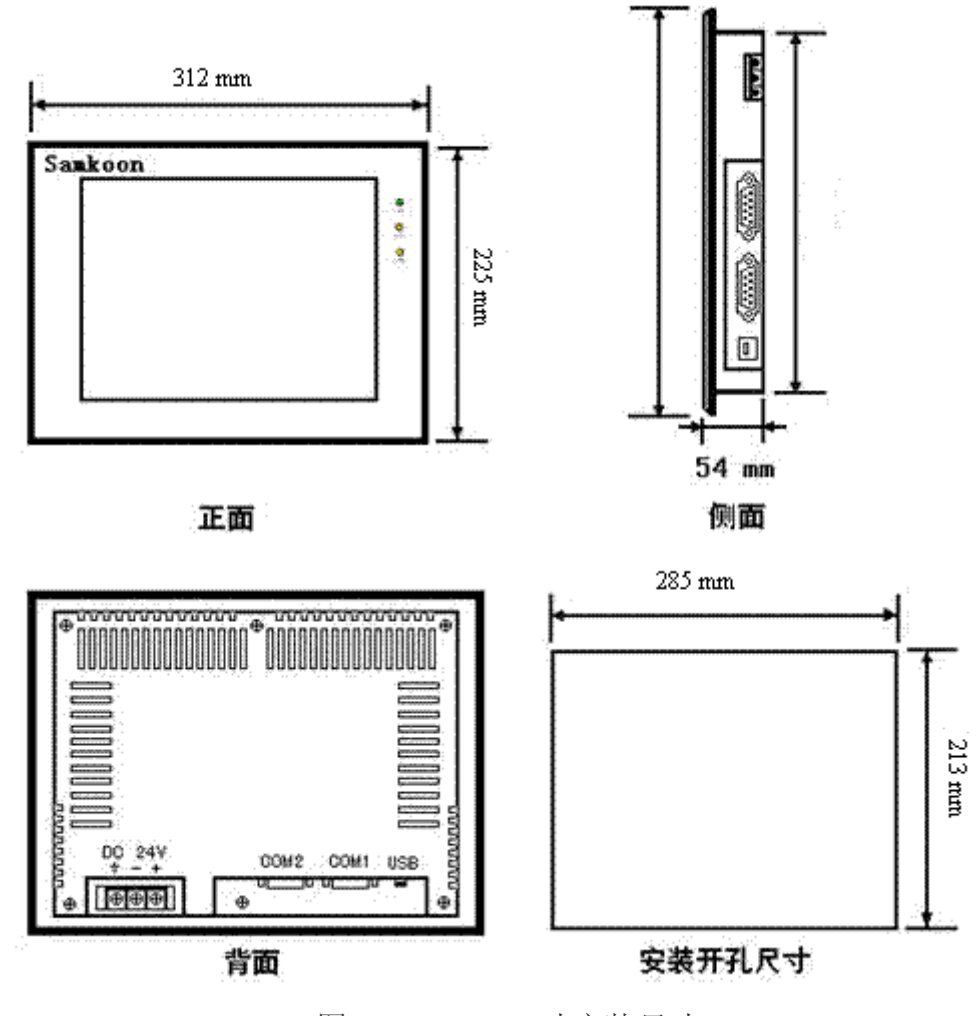

图 1-1 SA-10.4 寸安装尺寸

#### **↓**SA-10.2A 安装尺寸

图 1-10 是 SA-10.2A 型号的产品尺寸(mm): 外型尺寸: 266×208×40.5 安装开孔尺寸: 260×202

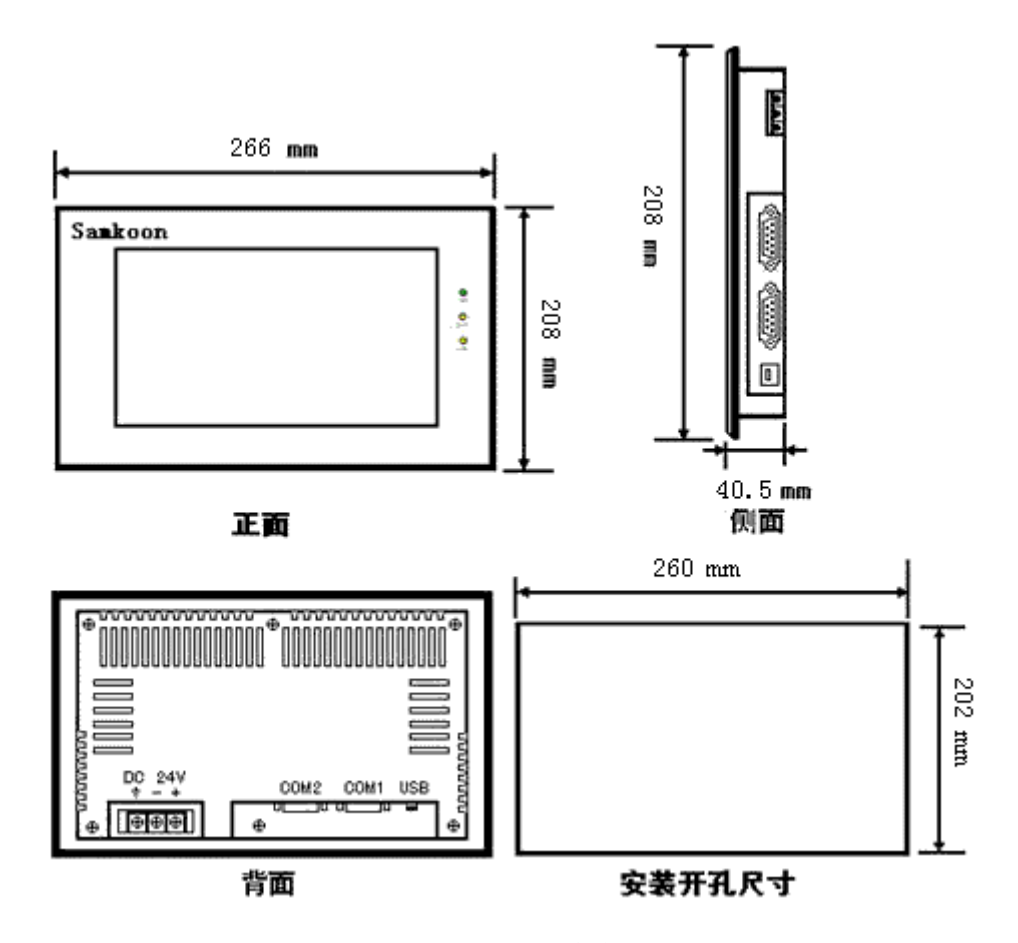

图 1-10 SA-10.2A 安装尺寸

## **↓**SA-8 安装尺寸

图 1-2 是 SA-8A/SA-8B 型号的产品尺寸(mm):

外型尺寸: 239×192×49.5

安装开孔尺寸: 234×187

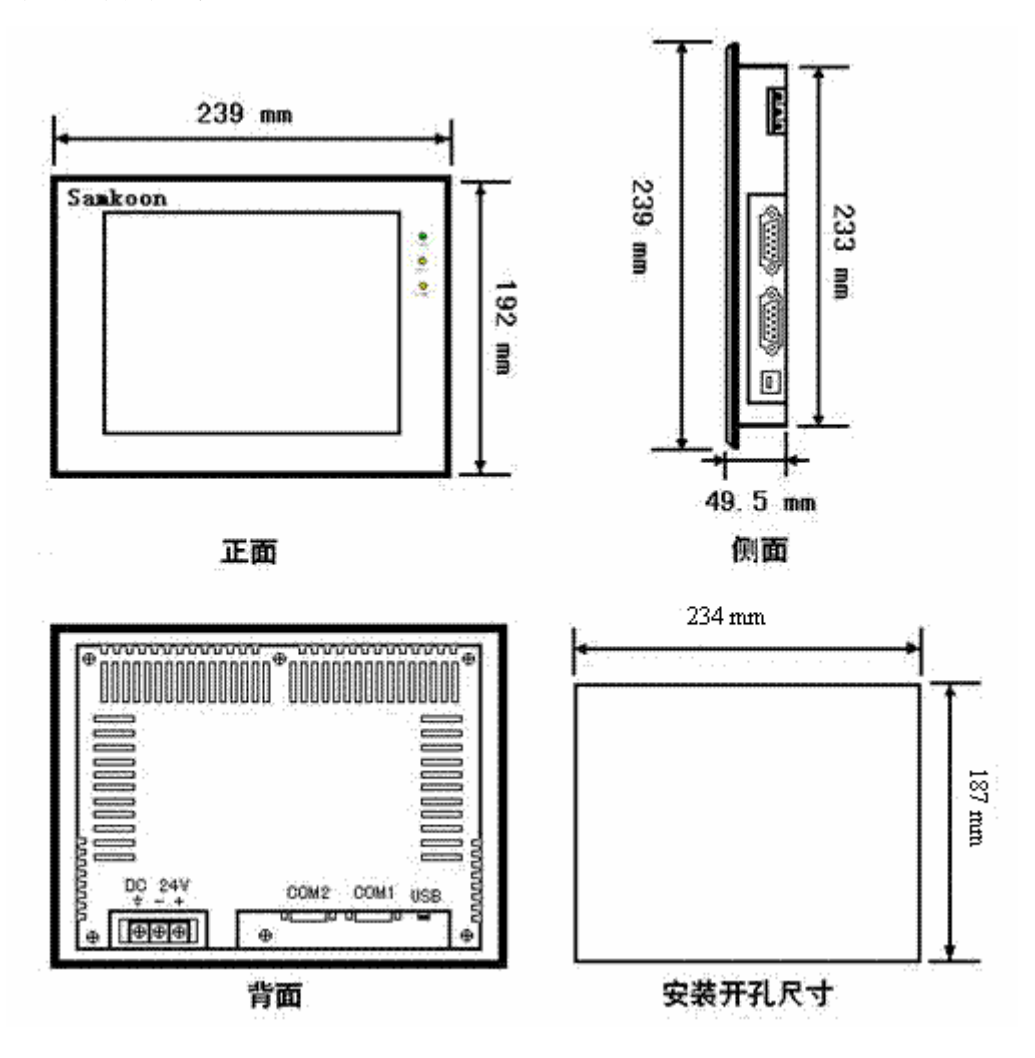

图 1-2 SA-8/SA-8B 寸安装尺寸

#### **↓**SA-7A 安装尺寸

图 1-3 是 SA-7A 型号的产品尺寸(mm): 外型尺寸: 216×150×40.5 安装开孔尺寸: 210×144

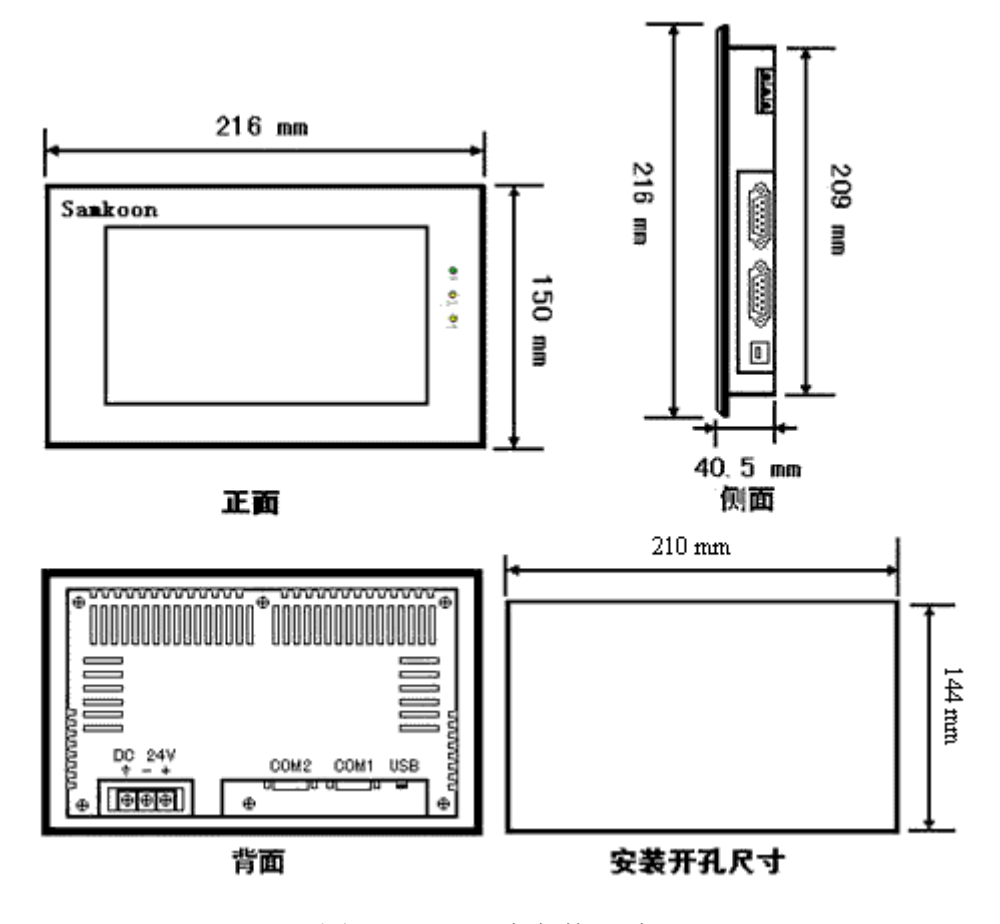

图 1-3 SA-7 寸安装尺寸

图 1-8 是 SA-7B 型号的产品尺寸(mm): 外型尺寸: 202×144×40

安装开孔尺寸: 192×138

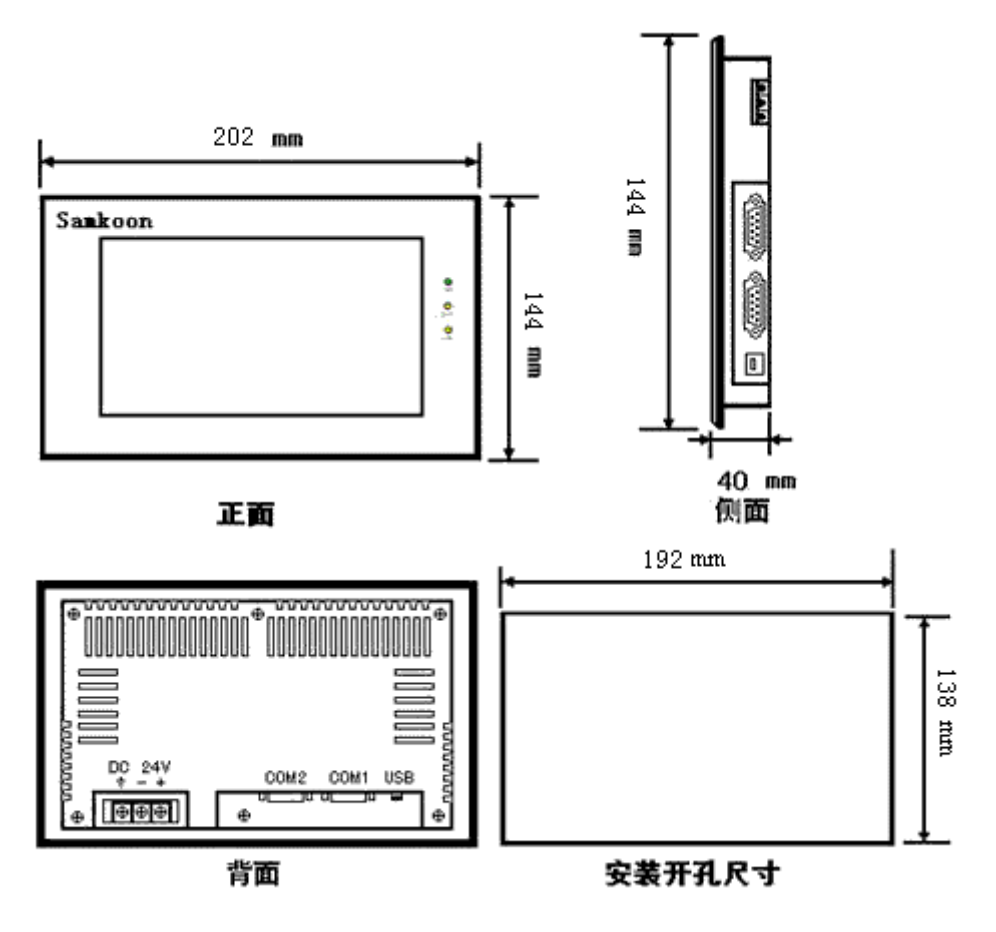

图 1-8 SA-7B 安装尺寸

#### **↓**SA-5.7 安装尺寸

图 1-4 是 SA-5.7A/SA-5.7B/SA-5.7C 型号的产品尺寸(mm):

外型尺寸: 172×140×60

安装开孔尺寸: 163×133

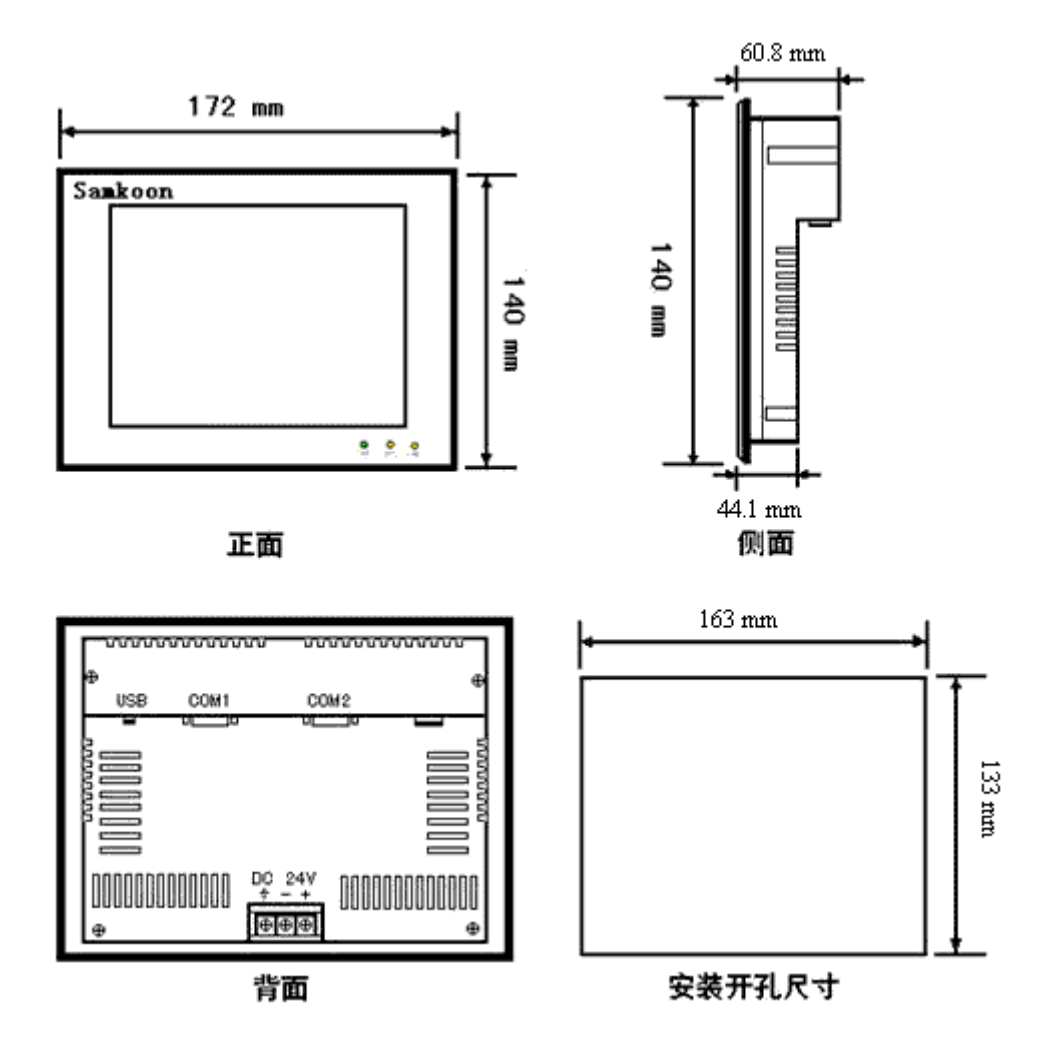

图 1-4 SA-5.7 寸安装尺寸

图 1-9 是 SA-5.7D/SA-5.7E/SA-5.7F 型号的产品尺寸(mm): 外型尺寸: 202×144×40 安装开孔尺寸: 192×138

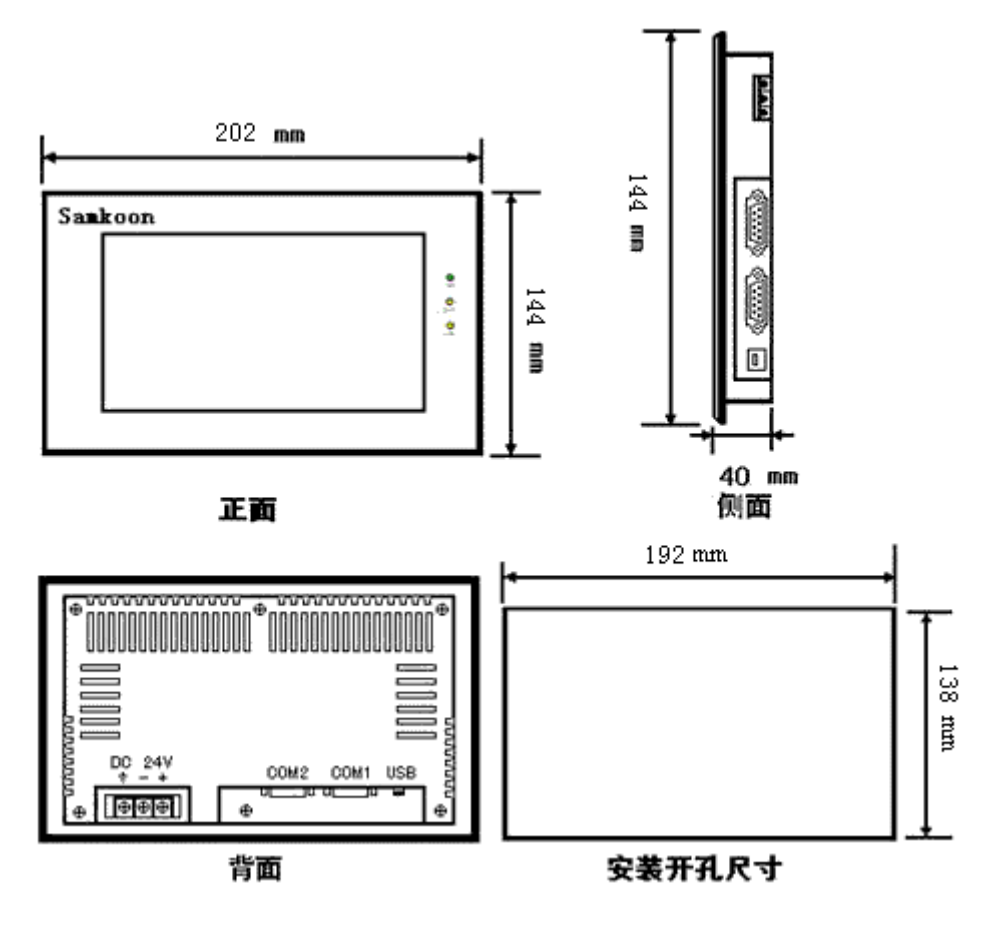

图 1-9 SA-5.7D/SA-5.7E/SA-5.7F 安装尺寸

# ♣SA-4.3A 安装尺寸

图 1-5 是 SA-4.3A 型号的产品尺寸(mm): 外型尺寸:138×86×39 安装开孔尺寸:131×79

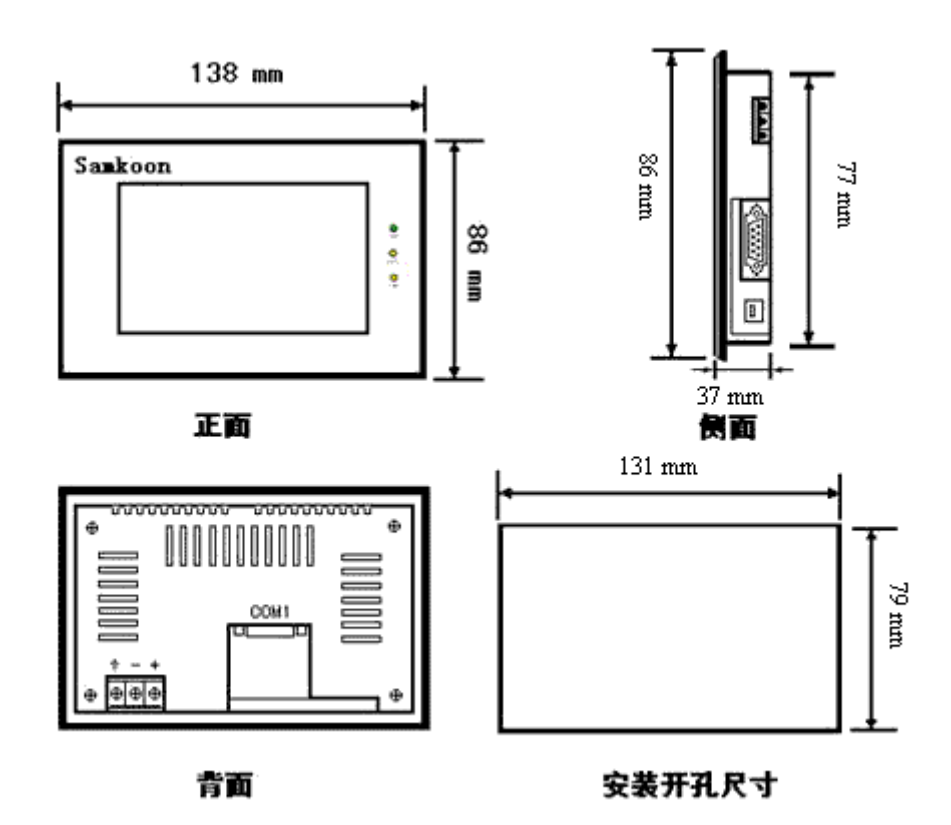

图 1-5 SA-4.3 寸安装尺寸

## ↓SA-3.5A 安装尺寸

图 1-6 是 SA-3.5A 型号的产品尺寸(mm): 外型尺寸:96×81×46 安装开孔尺寸:92×77

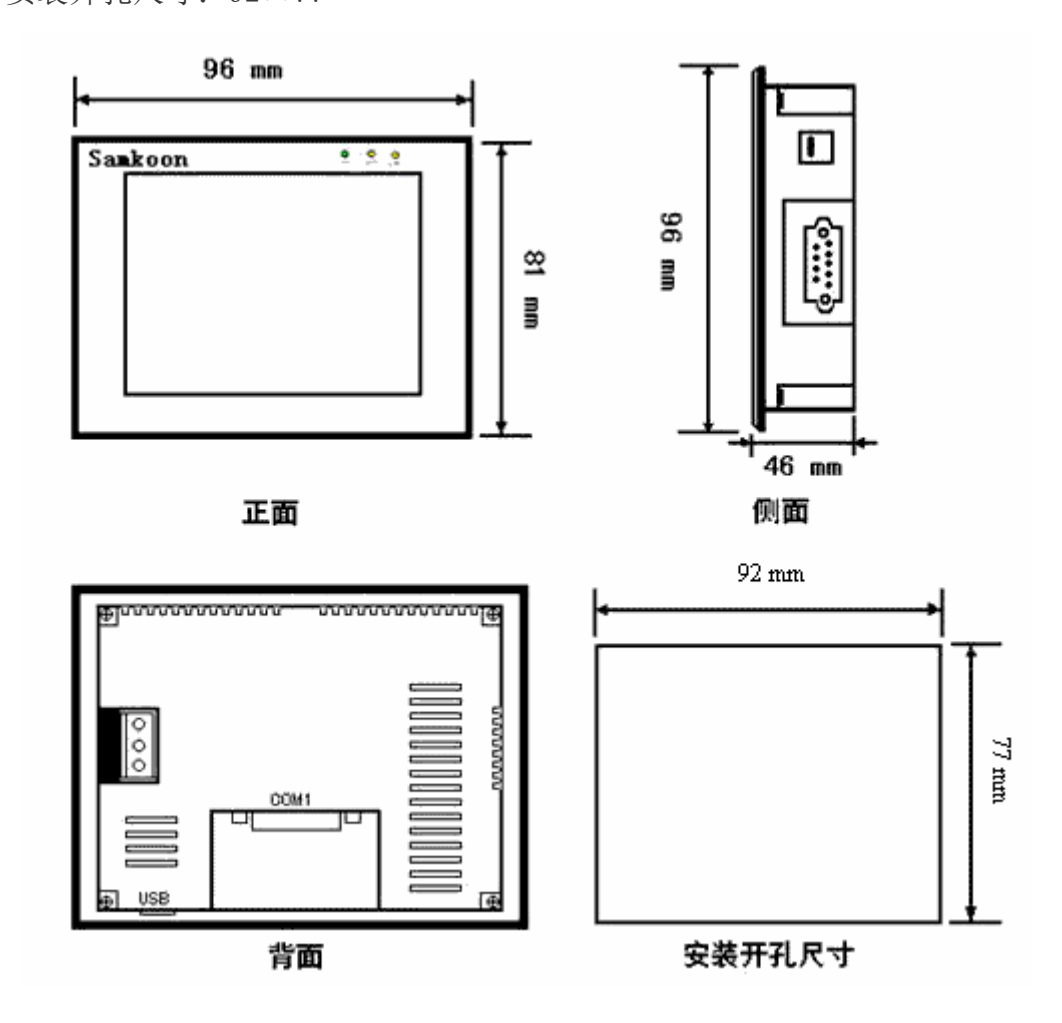

图 1-6 SA-3.5 寸安装尺寸

# 1.4. 触摸屏结构

Samkoon SA 系列触摸屏的整个结构由显示区域,指示灯,电源,通信口组成。所有型号的触摸屏颜色采用工业设计标准,耐脏,适合工厂恶劣的环境使用。前面板配备了指示灯,用于判断设备故障。电源和通信口均放在触摸屏的底部,符合工业设计需求标准。

#### 1.4.1 电源

Samkoon SA 系列触摸屏的电源接口位于背面板内,采用 DC24V 电源(±15%), 采用了隔离电源输入,有效的屏蔽了干扰,增强了整个系统的抗干扰性能。图 1-7 为电源视图:

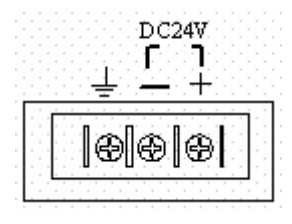

图 1-7 电源模块

#### 1.4.2 前面板

图 1-8 为 Samkoon SA 系列触摸屏的前面板视图,包括显示屏和运行指示灯 两个部分:

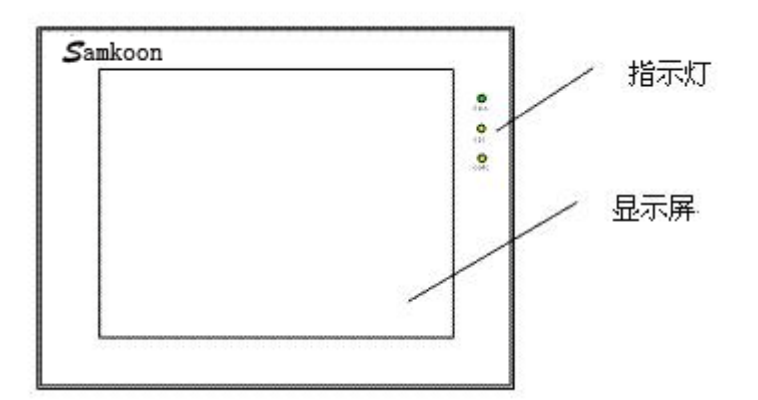

图 1-8 SA 系列前板面

## 1.4.3 通信接口

触摸屏的通讯口位于底面板内。型号 SA-12.1A, SA-10.4A, SA-10.4B, SA-8A, SA-8B, SA-7A, SA-5.7A, SA-5.7B, SA-5.7C, 都提供了 2 个标准串行通讯口, SA-4.3A 和 SA-3.5A 提供了 1 个标准串行通讯口,采用 9 芯针型 D 型口,该口用 于与 PLC 或者其他的控制器连接,并进行通讯。当采用屏蔽电缆时,RS232 的通 讯距离不要超过 15 米。与计算机连接的通讯提供一个 USB 通讯口,用于下载组 态,速度可达 10Mbps(SA-5.7A, SA-5.7B, SA-5.7C 提供 2 个 USB 通讯口)采用 的 USB 接口是 B 型母口 (SA-5.7A, SA-5.7B, SA-5.7C 提供 1 个 B 型母口和一个 A 型母口)。连接不同的 PLC 时,通讯口的定义不同 (需在定货时指定连接的 PLC

的类型以方便配送通讯电缆)。图 1-9 中配备了双串口和 USB 口-B 型母口:

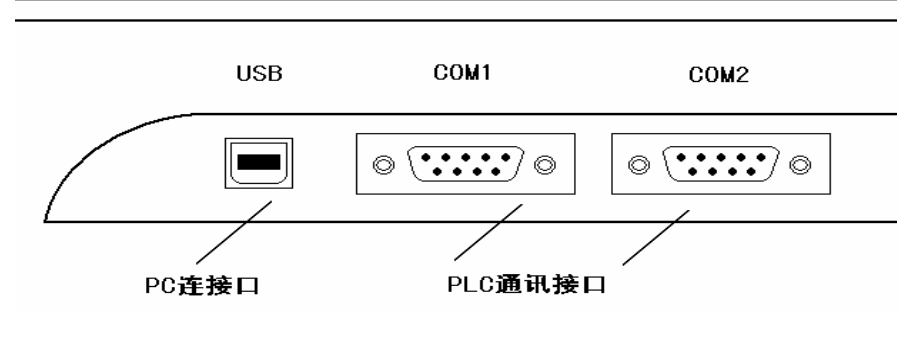

图 1-9 SA 系列侧面板

1.4.4 运行指示灯

触摸屏的运行状态指示灯包括电 源(PWR),运行(RUN),通讯(COM) 三个指示灯,如右图1-10所示。触 摸屏通电时电源指示灯(PWR)是常 亮的绿色,触摸屏CPU工作正常时运

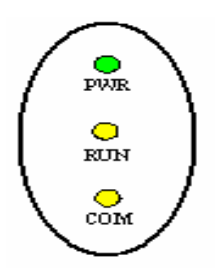

图 1-10 SA 系列运行指示灯

行指示灯(RUN)是常亮的黄色, CPU 故障时,运行指示灯(RUN)不亮。当已 经连接上 PLC 时,通讯指示灯(COM)是闪烁的黄色。下表 1-1 各个工作状态时 三个 LED 灯的显示状态:

| 设备状态            | 绿灯 LED (PWR) | 黄灯 LED (RUN) | 黄灯 LED(COM) |  |
|-----------------|--------------|--------------|-------------|--|
| 无电源             | 0            | 0            | 0           |  |
| 电源接通            |              |              |             |  |
| CPU 工作正常        |              |              |             |  |
| 与连接设备发生通讯       |              | •            | *           |  |
| O: LED 灭 ●: LED | 亮 ※: LED 闪烁  |              |             |  |

表 1-1

#### 1.5. 触摸屏原理

Samkoon SA 系列触摸屏采用了强大的 32 位 RISC 微处理,功率消耗少,温 升也少,机器不易发生故障和老化,提高了系统的可靠性。还包括了内存储器,外接系统程序存储器,电源电路模块,通讯模块,显示与触摸单元等等。图 1-11 即为 Samkoon SA 系列触摸屏的结构原理图:

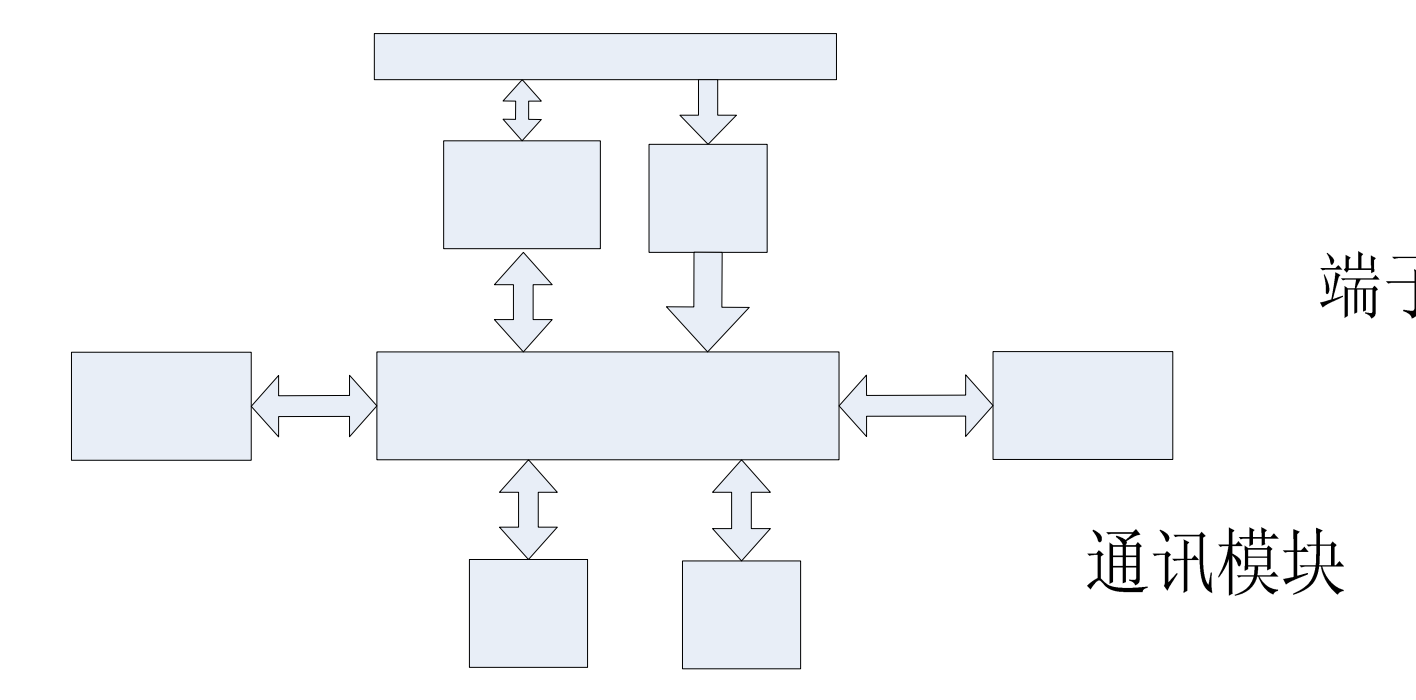

图 1-11 SA 系列触摸屏的结构原理图

#### 1.5.1 CPU 单元

采用 32 位 RISC 微处理,运算速度更快,功耗更小,运行更稳定。

# 状态指标显示单元

SA-4.3A, SA-3.5A 采用四线电阻式触摸板, SA-12.1A, SA-10.4A, SA-10.4B, SA-10.2SA, SA-8A, SA-8B, SA-7A, SA-7B, SA-5.7A, SA-5.7B, SA-5.7C, SA-5.7D, SA-5.7E, SA-5.7F 采用 5 线电阻式触摸板, 触摸精度准确, 经久耐用, 触摸寿命长。显示屏为 TFT LCD, 26 万色真彩显示。

#### 1.5.3 通讯模块

采用抗干扰,防高压,雷击的设计,增强了通信的准确性和可靠性,**才托ASH** RS232,485,422通信。

#### 1.5.4 存储单元

采用断电保持的 FLASH 作为 ROM, 存取速度快, 容量 64-128M; RAM 容量为 128M。

#### 1.5.5 电源模块

采取高精度开关稳压电源,功耗小。

CP

# 1.6. 工业环境

Samkoon SA 系列触摸屏符合 EN50081-2 和 EN50082-2 标准,符合 FCC, Class A,具有很强的抗干扰能力,符合工业环境的电磁兼容要求。

# 1.7. 技术参数

# SA-3.5 详细参数

|         | 主要技术参数                     |
|---------|----------------------------|
| 型号      | SA-3. 5A                   |
| 显示大小    | 3.5″(长:宽 = 4:3)            |
| 分辨率     | $320 \times 240$           |
| 亮度      | $350 \text{cd}/\text{m}^2$ |
| 颜色      | 262,144 色                  |
| 对比度     | 400 : 1                    |
| 背灯光寿命   | 60,000 小时                  |
| 触摸板     | 4线高精度触摸板                   |
| 通信口     | USB, RS232, RS422, RS485   |
| 用户内存    | 12M                        |
| 供电电源    | DC24V( $\pm 15\%$ )        |
| 功耗      | 3₩                         |
| CE 认证   | 符合 EN50022 和 EN50024 标准    |
| FCC 兼容性 | 符合 FCC, Class A            |
| 耐压测试    | 1000VAC,1分钟                |
| 防护等级    | IP65(前面板)                  |
| 工作环境温度  | -10∼65℃                    |
| 工作环境湿度  | 10~90%RH                   |
| 外壳塑料    | 工程塑料 ABS+PC                |
| 外型尺寸    | 96×81×46 (mm)              |

| 开孔尺寸 | 92×77 (mm) |
|------|------------|
| 重量   | 约 0. 2kg   |
| 组态软件 | SamDraw3.3 |

## SA-4.3 详细参数

|         | 主要技术参数                   |
|---------|--------------------------|
| 型号      | SA-4. 3A                 |
| 显示大小    | 4.3″(长:宽 = 16:9)         |
| 分辨率     | 480×272                  |
| 亮度      | 400cd/m <sup>2</sup>     |
| 颜色      | 262,144 色                |
| 对比度     | 400 : 1                  |
| 背灯光寿命   | 60,000 小时                |
| 触摸板     | 4 线高精度触摸板                |
| 通信口     | USB, RS232, RS422, RS485 |
| 用户内存    | 12M                      |
| 供电电源    | DC24V( $\pm 15\%$ )      |
| 功耗      | 3₩                       |
| CE 认证   | 符合 EN50022 和 EN50024 标准  |
| FCC 兼容性 | 符合 FCC, Class A          |
| 耐压测试    | 1000VAC,1分钟              |
| 防护等级    | IP65(前面板)                |
| 工作环境温度  | −10~65°C                 |
| 工作环境湿度  | 10~90%RH                 |
| 外壳塑料    | 工程塑料 ABS+PC              |
| 外型尺寸    | 138×86×37 (mm)           |
| 开孔尺寸    | 131×79 (mm)              |
| 重量      | 约 0. 2kg                 |

组态软件

SamDraw3.3

# SA-5.7 详细参数

|         | 主要技                               |                         |                                        | 技术参数                 |                         |                 |  |
|---------|-----------------------------------|-------------------------|----------------------------------------|----------------------|-------------------------|-----------------|--|
| 型号      | SA-5.7A                           | SA-5.7B                 | SA-5.7C                                | SA-5.7D              | SA-5.7E                 | SA-5.7F         |  |
| 显示大小    | 显示大小 5.7"(长                       |                         | (长:宽 = 4:3)                            |                      | 5.7″(长:宽 = 4:3)         |                 |  |
| 分辨率     | 640×480                           | 640×480                 | $320 \times 234$                       | 640×480              | 640×480                 | <b>320</b> ×243 |  |
| 亮度      | 亮度 400cd/m <sup>2</sup>           |                         |                                        | 400cd/m <sup>2</sup> |                         |                 |  |
| 颜色      | 262,144 色                         |                         | 262,144 色                              |                      |                         |                 |  |
| 对比度     |                                   | 400 : 1                 |                                        | 400 : 1              |                         |                 |  |
| 背灯光寿命   |                                   | 60,000 小时               |                                        | 60,000 小时            |                         |                 |  |
| 触摸板     | 5                                 | 线高精度触摸                  | 板                                      | 5 线高精度触摸板            |                         |                 |  |
| 通信口     | USB, RS232, RS422, RS485          |                         | USB, RS232, RS422, RS485               |                      |                         |                 |  |
| 用户内存    | 12M 12M                           |                         |                                        |                      |                         |                 |  |
| 供电电源    | DC24V(±15%)                       |                         |                                        | DC24V(±15%)          |                         |                 |  |
| 功耗      | 4W                                |                         |                                        |                      | 4W                      |                 |  |
| CE 认证   | 符合 EN                             | 符合 EN50022 和 EN50024 标准 |                                        | 符合 EN                | 符合 EN50022 和 EN50024 标准 |                 |  |
| FCC 兼容性 | 符合 FCC, Class A                   |                         | 符合 FCC, Class A                        |                      |                         |                 |  |
| 耐压测试    | 1000VAC,1分钟                       |                         | 1000VAC,1分钟                            |                      |                         |                 |  |
| 防护等级    | IP65(前面板)                         |                         | IP65(前面板)                              |                      |                         |                 |  |
| 工作环境温度  | -10∼65℃                           |                         | -10∼65℃                                |                      |                         |                 |  |
| 工作环境湿度  | 10~90%RH                          |                         | 10~90%RH                               |                      |                         |                 |  |
| 外壳塑料    | 工程塑料 ABS+PC                       |                         | 工程塑料 ABS+PC                            |                      |                         |                 |  |
| 外型尺寸    | $172 \times 140 \times 58.5$ (mm) |                         | $202 \times 144 \times 40 (\text{mm})$ |                      |                         |                 |  |
| 开孔尺寸    | 163×133 (mm)                      |                         | 192×138 (mm)                           |                      |                         |                 |  |
| 重量      | 约 0.8kg 约 0.8kg                   |                         |                                        |                      |                         |                 |  |
| 组态软件    | 软件 SamDraw3.3                     |                         | SamDraw3.3                             |                      |                         |                 |  |

# SA-7 详细参数

|         | 主要技术参数                   |                               |
|---------|--------------------------|-------------------------------|
| 型号      | SA-7A                    | SA-7B                         |
| 显示大小    | 7″(长:宽 = 16:9)           |                               |
| 分辨率     | 800×480                  |                               |
| 亮度      | 450cd/m²                 |                               |
| 颜色      | 262, 144 色               |                               |
| 对比度     | 450 : 1                  |                               |
| 背灯光寿命   | 60,000 小时                |                               |
| 触摸板     | 5 线高精度触摸板                |                               |
| 通信口     | USB, RS232, RS422, RS485 |                               |
| 用户内存    | 12 M                     |                               |
| 供电电源    | DC24 V (±15%)            |                               |
| 功耗      | 6 W                      |                               |
| CE 认证   | 符合 EN50022 和 EN50024 标准  |                               |
| FCC 兼容性 | 符合 FCC, Class A          |                               |
| 耐压测试    | 1000VAC,1分钟              |                               |
| 防护等级    | IP65(前面板)                |                               |
| 工作环境温度  | -10∼65℃                  |                               |
| 工作环境湿度  | 10~90%RH(非冷凝)            |                               |
| 外壳塑料    | 工程塑料 ABS+PC              |                               |
| 外型尺寸    | 216×150×40.5 mm          | $202 \times 144 \times 40$ mm |
| 开孔尺寸    | 210×144 mm               | $192 \times 138$ mm           |
| 重量      | 约 1.5 kg                 |                               |
| 组态软件    | SamDraw3.3               |                               |

# SA-8 详细参数

|         | 主要技术参数                                   |  |
|---------|------------------------------------------|--|
| 型号      | SA-8A                                    |  |
| 显示大小    | 8″(长:宽 = 4:3)                            |  |
| 分辨率     | 800×600                                  |  |
| 亮度      | 450cd/m²                                 |  |
| 颜色      | 262, 144 色                               |  |
| 对比度     | 450 : 1                                  |  |
| 背灯光寿命   | 60,000 小时                                |  |
| 触摸板     | 5 线高精度触摸板                                |  |
| 通信口     | USB, RS232, RS422, RS485                 |  |
| 用户内存    | 12 M                                     |  |
| 供电电源    | DC24V(±15%)                              |  |
| 功耗      | 7 W                                      |  |
| CE 认证   | 符合 EN50022 和 EN50024 标准                  |  |
| FCC 兼容性 | 符合 FCC, Class A                          |  |
| 耐压测试    | 1000VAC,1分钟                              |  |
| 防护等级    | IP65(前面板)                                |  |
| 工作环境温度  | -10∼65℃                                  |  |
| 工作环境湿度  | 10~90%RH(非冷凝)                            |  |
| 外壳塑料    | 工程塑料 ABS+PC                              |  |
| 外型尺寸    | $239 \times 192 \times 49.5 (\text{mm})$ |  |
| 开孔尺寸    | 234×187 (mm)                             |  |
| 重量      | 约 1.8 kg                                 |  |
| 组态软件    | SamDraw3.3                               |  |

# SA-10.2 详细参数

|         | 主要技术参数                   |
|---------|--------------------------|
| 型号      | SA-10. 2A                |
| 显示大小    | 10.2"(长:宽 = 16:9)        |
| 分辨率     | 800×480                  |
| 亮度      | 500cd/m <sup>2</sup>     |
| 颜色      | 262,144 色                |
| 对比度     | 450 : 1                  |
| 背灯光寿命   | 60,000 小时                |
| 触摸板     | 5 线高精度触摸板                |
| 通信口     | USB, RS232, RS422, RS485 |
| 用户内存    | 12 M                     |
| 供电电源    | DC24V(±15%)              |
| 功耗      | 7 W                      |
| CE 认证   | 符合 EN50022 和 EN50024 标准  |
| FCC 兼容性 | 符合 FCC, Class A          |
| 耐压测试    | 1000VAC,1分钟              |
| 防护等级    | IP65(前面板)                |
| 工作环境温度  | -10∼65℃                  |
| 工作环境湿度  | 10~90%RH(非冷凝)            |
| 外壳塑料    | 工程塑料 ABS+PC              |
| 外型尺寸    | 266×208×40.5(mm)         |
| 开孔尺寸    | 260×202 (mm)             |
| 重量      | 约 2.2 kg                 |
| 组态软件    | SamDraw3.3               |

# SA-10.4 详细参数

|         | 主要技术参数                        |           |
|---------|-------------------------------|-----------|
| 型号      | SA-10. 4A                     | SA-10. 4B |
| 显示大小    | 10.4"(长:宽 = 4:3)              |           |
| 分辨率     | 800×600                       | 800×480   |
| 亮度      | 45                            | 0cd/m²    |
| 颜色      | 262, 144 色                    |           |
| 对比度     | 450 : 1                       |           |
| 背灯光寿命   | 60,000 小时                     |           |
| 触摸板     | 5 线高精度触摸板                     |           |
| 通信口     | USB, RS232, RS422, RS485      |           |
| 用户内存    | 12 M                          |           |
| 供电电源    | DC24 V (±15%)                 |           |
| 功耗      | 8 W                           |           |
| CE 认证   | 符合 EN50022 和 EN50024 标准       |           |
| FCC 兼容性 | 符合 FCC, Class A               |           |
| 耐压测试    | 1000VAC,1分钟                   |           |
| 防护等级    | IP65(前面板)                     |           |
| 工作环境温度  | -10∼65°C                      |           |
| 工作环境湿度  | 10~90%RH(非冷凝)                 |           |
| 外壳塑料    | 工程塑料 ABS+PC                   |           |
| 外型尺寸    | $312 \times 225 \times 54$ mm |           |
| 开孔尺寸    | 285×213 mm                    |           |
| 重量      | 约 2.2 kg                      |           |
| 组态软件    | SamDraw3.3                    |           |

# SA-12.1 详细参数

|         | 主要技术参数                   |
|---------|--------------------------|
| 型号      | SA-12. 1A                |
| 显示大小    | 12.1"(长:宽 = 4:3)         |
| 分辨率     | 800×600                  |
| 亮度      | 450cd/m <sup>2</sup>     |
| 颜色      | 262,144 色                |
| 对比度     | 450 : 1                  |
| 背灯光寿命   | 60,000 小时                |
| 触摸板     | 5 线高精度触摸板                |
| 通信口     | USB, RS232, RS422, RS485 |
| 用户内存    | 12 M                     |
| 供电电源    | DC24V(±15%)              |
| 功耗      | 8 W                      |
| CE 认证   | 符合 EN50022 和 EN50024 标准  |
| FCC 兼容性 | 符合 FCC, Class A          |
| 耐压测试    | 1000VAC,1分钟              |
| 防护等级    | IP65(前面板)                |
| 工作环境温度  | -10~65°C                 |
| 工作环境湿度  | 10~90%RH(非冷凝)            |
| 外壳塑料    | 工程塑料 ABS+PC              |
| 外型尺寸    | 338×253×65 (mm)          |
| 开孔尺寸    | 328×245 (mm)             |
| 重量      | 约 1.8 kg                 |
| 组态软件    | SamDraw3.3               |

# 1.8. 接线

Samkoon SA 系列触摸屏在使用的时候,需要 DC24V 直流电源供电,与 PLC 和 PC 的连接可按图 1-12 所示来连接:

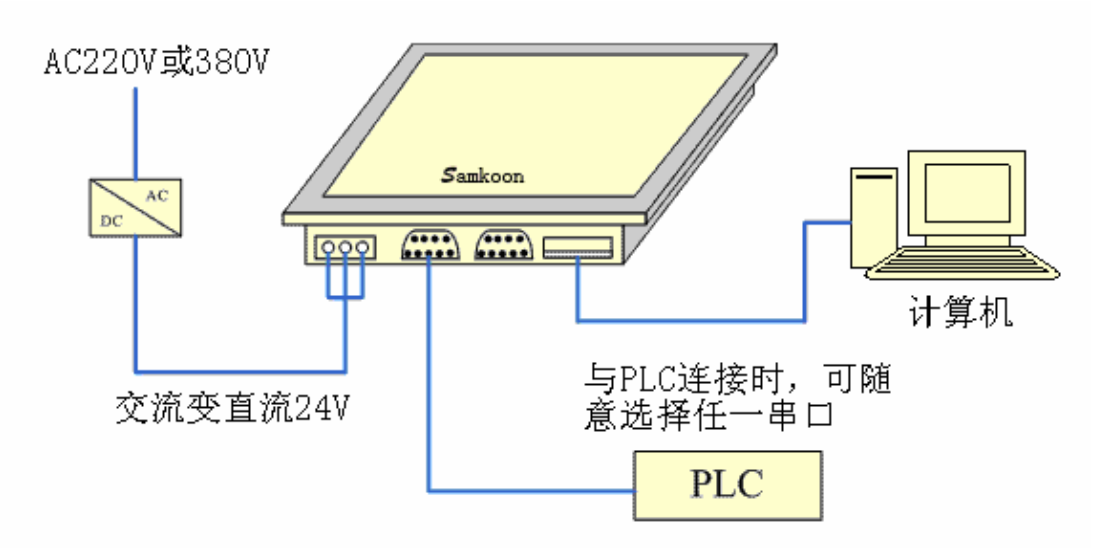

图 1-12 SA 系列触摸屏连接图

连接 PC 使用 USB 电缆, 会随产品一起配送。

# 2. SamDraw 快速入门

本章介绍 SamDraw 组态软件的安装,包括组态程序安装以及设备驱动安装, 基本功能和主要特点,并对软件系统的构成和各个组成部分的功能进行详细地说 明,帮助认识 SamDraw 组态软件系统总体的结构框架;同时介绍 SamDraw 系统运 行的硬件和软件需求,以及 SamDraw 的安装过程和工作环境,学习使用 SamDraw 组态软件并创建应用工程。

#### 2.1. 什么是 SamDraw

SamDraw 组态软件是深圳市显控自动化技术有限公司 Samkoon SA 系列触摸 屏组态画面开发系统,是集成化的开发环境,有很丰富而且很强大的开发功能。 SamDraw 利用了 Windows 系统的优点,界面一致性好,简单,菜单的布局接近与 Windows 操作习惯,易学易用,工程设计人员可以在 SamDraw 中开发适合自己工 程使用的组态。它的功能结构特点可以减少开发自动化项目的时间,缩短系统升 级和维护的时间,与第三方应用程序无缝集成,增强生产力。

SamDraw 的功能和特点总结如下:

- 画面。Samkoon 触摸屏系列的颜色达到 26 万色,与其他厂家的触摸屏 相比,显得非常鲜艳,在使用 SamDraw 时就可以用鲜艳的颜色来组态, SamDraw 还配有更大的图库,让工程设计人员能够更加方便,快捷的设 计自己的工程组态。把组态下载到触摸屏去后,具有和电脑屏幕一样的 效果,颜色字体不失真。同时 SamDraw 的操作画面非常简洁明了,菜单 的设计与布局符合 Windows 操作习惯,设计时吸取了各大画面组态软件 和触摸屏组态软件的优势,把他们融合在一起,能组态出高性能,高质 量的工程文件。
- 2. 功能齐全。SamDraw的功能齐全,从基本形状绘图,颜色描绘,文本绘制,系统图库,动画显示,位图状态变化,趋势图显示,报警控件等这些功能。SamDraw3.3 更新增了动态圆,动态矩形,仪表,历史数据收集,地址查找,离线模拟等更加强大的功能。工程设计人员只需要根据自己的要求和工程特点,进行方案设计和组态,就能达到您预想的效果。

1

- 通信。SamDraw提供了与世界各大 PLC 厂家的通信驱动。如:西门子, 三菱,欧姆龙,富士,松下,施耐德,艾默生等等,涵盖了绝大部分厂 家。同时还可以为顾客开发出指定 PLC 的通信驱动。Samkoon 系列的 SA-12.1A, SA-10.4A, SA-10.4B, SA-10.2A, SA-8A, SA-8B, SA-7A, SA-7B, SA-5.7A, SA-5.7B, SA-5.7C, SA-5.7D, SA-5.7E, SA-5.7F 可 同时加载两个通信驱动。
- 4. 资源。SamDraw 提供了很丰富的资源。SamDraw 的图库包含了类如:三 维指示灯,三维按钮,电机,三维罐体,三维管道,电子,棒图等等, 并且很多的图形都带有动画属性,可以设计出逼真的动画效果。支持自 定义图库;支持从 Windows 插入图片。SamDraw 还提供了功能丰富的控 件,如趋势图和报警控件等等,满足各种组态的需要。

#### 2.2. SamDraw 软件运行对计算机的需求

# 2.2.1 SamDraw 对计算机的软件需求

SamDraw 组态软件可以在以下操作系统下运行:

- 1. 中、英文 Microsoft Windows NT Server 4.0 (需要安装 SP3) 或更高版本;
- 中、英文 Microsoft Windows NT Workstation 4.0 (需要安装 SP3) 或更高版本;
- 中、英文 Microsoft Windows 98、Me、2000、 XP(Windows 95 推荐安装 IE5.0)
   或更高版本;
- 4. 中、英文 Microsoft Windows VISTA 系统;
- 5. 中、英文 Microsoft Windows 7 系统。
- 6.

上了。 : 不满足以上版本的操作系统, SamDraw 将拒绝安装。

#### 推荐系统:

● 推荐使用 Windows XP SP2 版本的操作系统。

#### 2.2.2 SamDraw 对计算机的硬件需求

SamDraw 硬件最低要求是:

- 最低 Pentium 3-800MHz 计算机。为有更佳性能,推荐 Pentium 4-1GHz 以上的计算机。
- 内存在 Windows 98 系统运行时,最少需要 64M 以上内存;在 Windows 2000 系统上运行时,最少需要 128M 以上的内存;在 Windows XP 上运行时,最少需要 128M 以上内存。推荐使用 256M 以上内存。
- 硬盘空间,安装 SamDraw 至少需要 50M。推荐可用硬盘空间至少在 100M 以上,如果没有足够的硬盘空间,SamDraw 无法安装;
- 显示卡: Windows 系统兼容, 含有 1MB 以上的显示内存, 可工作于 1024\*768 分辨率以上, 32 位真彩色;
- 计算机带 USB 接口;
- 两键鼠标和键盘。

**业**: 低于以上配置的计算机, SamDraw 在计算机上运行有可能无法安装和运行。

推荐配置:

- CPU: 使用相当于 Intel 公司的 Pentium 800 或以上级别的 CPU;
- 内存: 256M 以上;
- 显卡: Windows 系统兼容,含有 1MB 以上的显示内存,可工作于 1024\*768
   分辨率以上,32 位真彩色;
- 硬盘: 40G 以上。

#### 2.3. SamDraw 安装组态软件

SamDraw 是专为标准 Microsoft Windows 系统设计的 32 位应用软件。安装软件前,请确认该计算机的软件和硬件是否符合安装的最低需求。

使用随产品配送的安装盘来安装 SamDraw3.3。具体安装步骤如下:

- 启动 Windows;
- 在相应的驱动器中放入光盘;

光盘的内容如下图 2-1,请客户核实光盘内容:

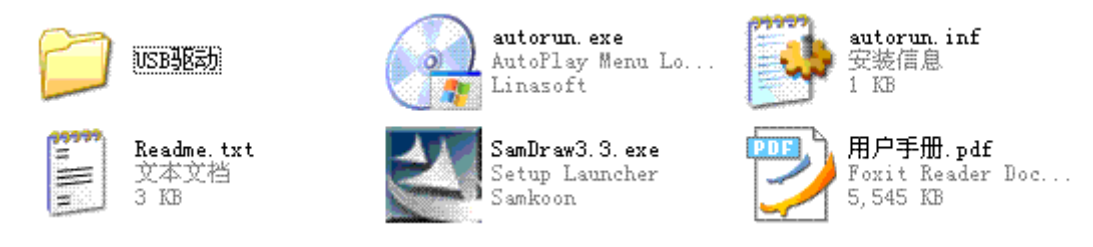

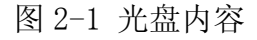

若有缺失请马上与本公司联系,谢谢您对本公司的支持,本公司将真诚的为 您服务

 插入光盘后会自动弹出 SamDraw 安装程序窗口(如没有窗口弹出,则直接打 开光盘,执行文件 SamDraw3.3.exe, SamDraw 安装程序窗口如下图 2-2 所示:

|                  | 欢迎安装SamDraw3.3组态软件                                              |
|------------------|-----------------------------------------------------------------|
| 深圳               | ◆ 安装SamDraw3.3                                                  |
| 显<br>控<br>自      | <ul> <li>◆ 安装USB驱动</li> <li>◆ 浏览光盘</li> </ul>                   |
| 动化技术             | ◆ 用户手册                                                          |
| 小<br>有<br>限<br>公 | <ul> <li>◆ http://www.samkoon.com.cn</li> <li>◆ 联系我们</li> </ul> |
| 司                | 退出安装                                                            |

图 2-2 自动运行界面

- 在安装程序窗口中选择"安装 SamDraw3.3",即在图 2-2 中红色圈定的位置
   单击左键启动安装程序开始安装;
- 欢迎界面中,还可以安装 USB 驱动,浏览光盘,查看用户手册,链接到本公司网站和查看联系本公司的方式,选择右下角按钮"退出安装"可以退出安

装程序;

启动安装程序后,在弹出的对话框中选择下一步继续安装,选择取消可以退出安装程序,如下图 2-3 所示。安装前请确认当前已经卸载了 SamDraw3.2
 或较早版本,否则会影响 SamDraw3.3 的正常使用。

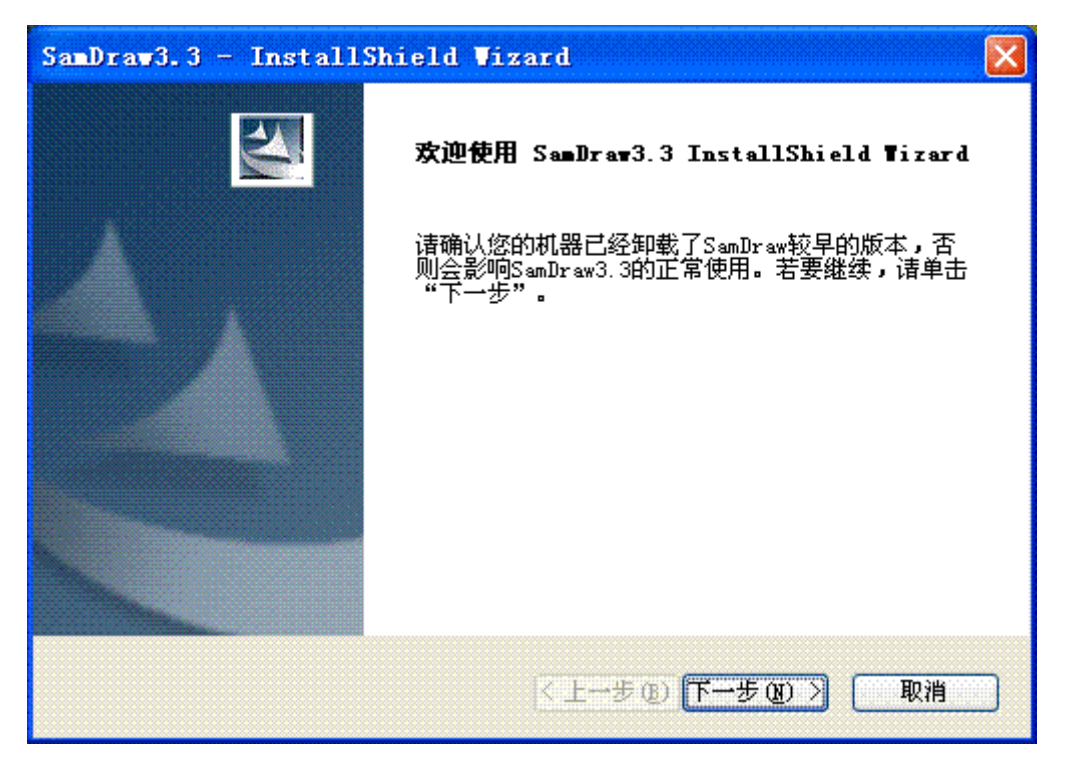

图 2-3 安装欢迎界面

在许可证协议对话框中,请选择是否接受软件条款,然后点击下一步,如图
 2-4 所示:
| SamDraw3.3 - InstallShield Wizard                                 |               |
|-------------------------------------------------------------------|---------------|
| readme                                                            |               |
|                                                                   |               |
| SamDraw 组态软件自述文件                                                  |               |
|                                                                   |               |
| 发布日期:2009年10月1日                                                   |               |
| 注意:本自述文件包含了对SamDraw组态软件的简介、安装信息和与深圳市显控自动化技术有限公司联系的方法。             | ~             |
| <ul> <li>● 我接受许可证协议中的条款(A)</li> <li>● 我不接受许可证协议中的条款(A)</li> </ul> | P( <u>p</u> ) |
| nstallShield                                                      |               |
| < 上一步 (B) 下一步 (B) >                                               | 取消            |

图 2-4 接受协议界面

用户可以填写自己的个人或公司信息,也可以选择默认设置,然后点击下一步,如图 2-5 所示:

| SamDraw3.3 - InstallShield Wizard |              |
|-----------------------------------|--------------|
| <b>客户信息</b><br>输入您的信息。            | Allow Andrew |
| 用户名创:                             |              |
| XXX                               |              |
| 公司名称 (C):                         |              |
| XXXX                              |              |
| 给以下用户安装此应用程序:                     |              |
| ⊙使用本计算机的任何人(所有用户)(▲)              |              |
| ◯ 只为我 (微软用户) @)                   |              |
|                                   |              |
| < 上一步 (B) 下一步 (B)                 | 取消           |

- 图 2-5 客户信息界面
- 在目标文件夹对话框中,选择安装文件夹,默认文件夹为"C:\Program File\SamDraw3.3\",点击更改可以选择安装路径,然后点击下一步,如图

### 2-6 所示:

| SamDraw3.3 - InstallShield Wizard                  |   |
|----------------------------------------------------|---|
| <b>选择目的地位置</b><br>选择安装程序在其中安装文件的文件夹。               |   |
| 安装程序将在以下文件夹中安装 SamDraw3.3。                         |   |
| 要安装到此文件夹,诘单击"下一步"。要安装到其它文件夹,诘单击"浏览",<br>然后选择其它文件夹。 |   |
| 目的地文件夹                                             |   |
| C:\Program Files\SamDraw3.3\ 浏览 (图)                | ] |
| InstallShield                                      |   |
| 〈上一步 @)下一步 @)〉 取消                                  |   |

图 2-6 安装路径选择界面

● 开始软件安装,如图 2-7 所示:

| SamDraw3.3 - InstallShield Wizard |    |
|-----------------------------------|----|
| 安装状态                              |    |
| SamDraw3.3 安装程序正在执行所请求的操作。        |    |
| 正在复制新文件                           |    |
|                                   |    |
| InstallShield                     | 取消 |

图 2-7 开始安装界面

● 安装结束后,点击完成结束安装向导,可以选择"显示更新说明"查看 SamDraw3.3版本的更新说明。如图 2-8 所示:

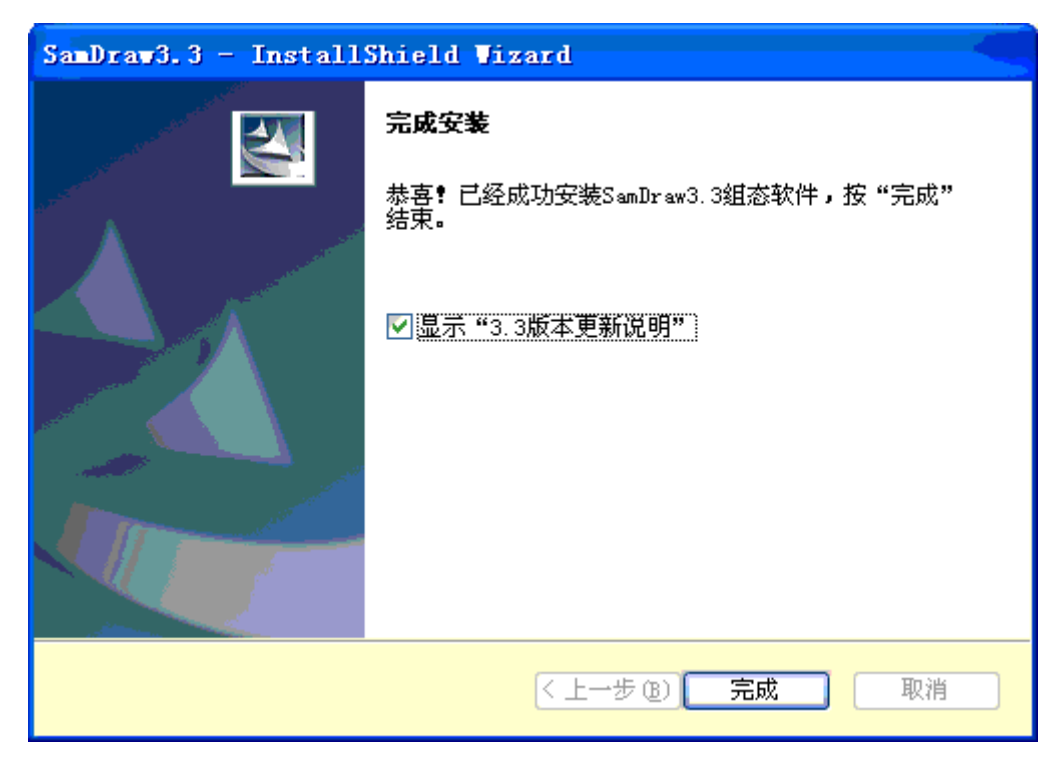

图 2-8 安装完成界面

## 2.4. 卸载 SamDraw 组态软件

卸载 SamDraw 组态软件请按下列步骤进行:

第一种方法:

第一步:选择 Windows 的"开始"—"程序"—"SamDraw3.3",选择 Uninstall 选项。如图 2-9 所示:

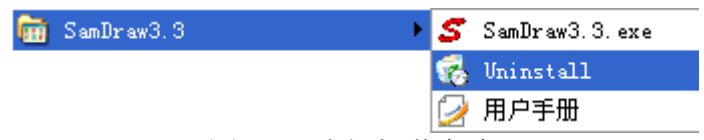

图 2-9 选择卸载任务

第二步: 在弹出的对话框中左键单击"是",等待 Windows 系统自动删除 SamDraw3.3 软件,删除完成后左键单击"完成"按钮就可以完成卸载任务了, 如图 2-10 和图 2-11 所示:

| SamDraw3.3 - InstallShield Vizard 🔀 |
|-------------------------------------|
| 是否要完全除去所选应用程序及其所有功能 <b>?</b>        |
| 是四百四                                |
| <u>是(y)</u> 否(y)                    |

图 2-10 确定卸载

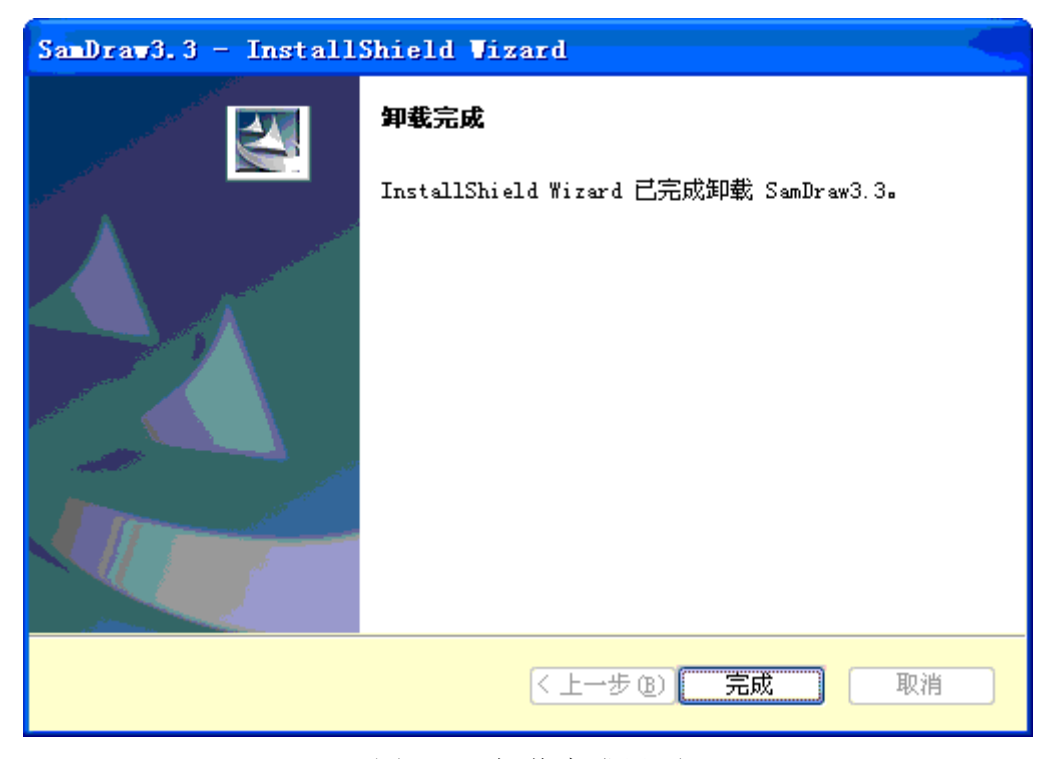

图 2-11 卸载完成界面

第二种方法:

第一步:用户可以选择 Windows 的"开始"—"设置"—"控制面板",进入控制面板界面,选择"添加/删除程序"弹出对话框,如下图 2-12 所示:

| 🐻 漆加或 🖬             | 除程序                                                     |              |                               |
|---------------------|---------------------------------------------------------|--------------|-------------------------------|
|                     | 当前安装的程序: 📃 显示更新 @)                                      | 排序方式 (S): 名称 | <b>~</b>                      |
| 更改或<br>删除<br>程序 (H) | SamDraw3.3 <u>单击此处获得支持信息。</u>                           | 大小<br>已使用    | <u>61.53MB</u> 🙆<br><u>经常</u> |
| <b>了</b><br>添加新     | 要更改此程序或将它从计算机删除,单击"更改/删除"。                              | 上次使用日期       | 2009-5-13<br>更改/删除            |
| 程序(图)               | 🔂 Sentinel System Driver                                | 大小           | . 49MB                        |
| 6                   | 🔊 STC_ISP_V3. 5                                         | 大小           | 2.00MB                        |
| <br>添加/∰除           | 🔊 STC_ISP_V4. 6                                         | 大小           | 2.14MB                        |
| Windows<br>组件(A)    | 🔊 STC_ISP_V5.01                                         | 大小           | 3.08MB                        |
| 2011/02/            | 📰 VLadder 3.10版本                                        | 大小           | 6.95MB                        |
| <b>(</b>            | 🐻 VLadder 5.11                                          |              |                               |
| 设定程序                | 🗮 Windows Driver Package - Segger (jlink) USB (01/09/20 | 07 2.6.5.0)  |                               |
| び回和<br>默认值(0)       | 🗎 WinRAR 压缩文件管理器                                        | 大小           | 3.10MB                        |
|                     | 🔀 WPLSoft2.07                                           |              |                               |
|                     | 🔀 按键精灵 7.00.4148版                                       | 大小           | 7.14MB                        |
|                     | 19 百度超级搜索                                               | 大小           | 3.27MB                        |
|                     | ▶ 暴风影音                                                  |              |                               |
|                     | 🖼 汉字字模点阵数据批量生成工具                                        | 大小           | 1.56MB 🕑                      |

图 2-12 添加/删除程序界面

第二步: 在上图 2-12 中左边区域内选择 SamDraw3.3, 单击"更改/删除" 按钮,按照第一种方法的第三步,系统会自动删除 SamDraw3.3 组态软件及其相应的组件。

## 2.5. SamDraw 的运行

SamDraw3.3. exe 在安装完成后,会在桌面上放置运行快捷方式,如图 2-13 所示:

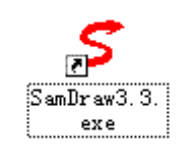

图 2-13 桌面快捷图标

同时 Windows 开始菜单中也添加了相应的 SamDraw3.3 程序组如图 2-14 所

示:

| 🛗 SamDraw3.3 | 🕨 🍠 SamDraw3.3. exe |
|--------------|---------------------|
|              | 🜏 Uninstall         |
|              | 🌽 用户手册              |

图 2-14 开始菜单程序图标

双击桌面上的快捷方式,或者单击开始菜单中 SamDraw3.3 程序组的 SamDraw3.3. exe 运行组态软件,运行界面如下图 2-15:

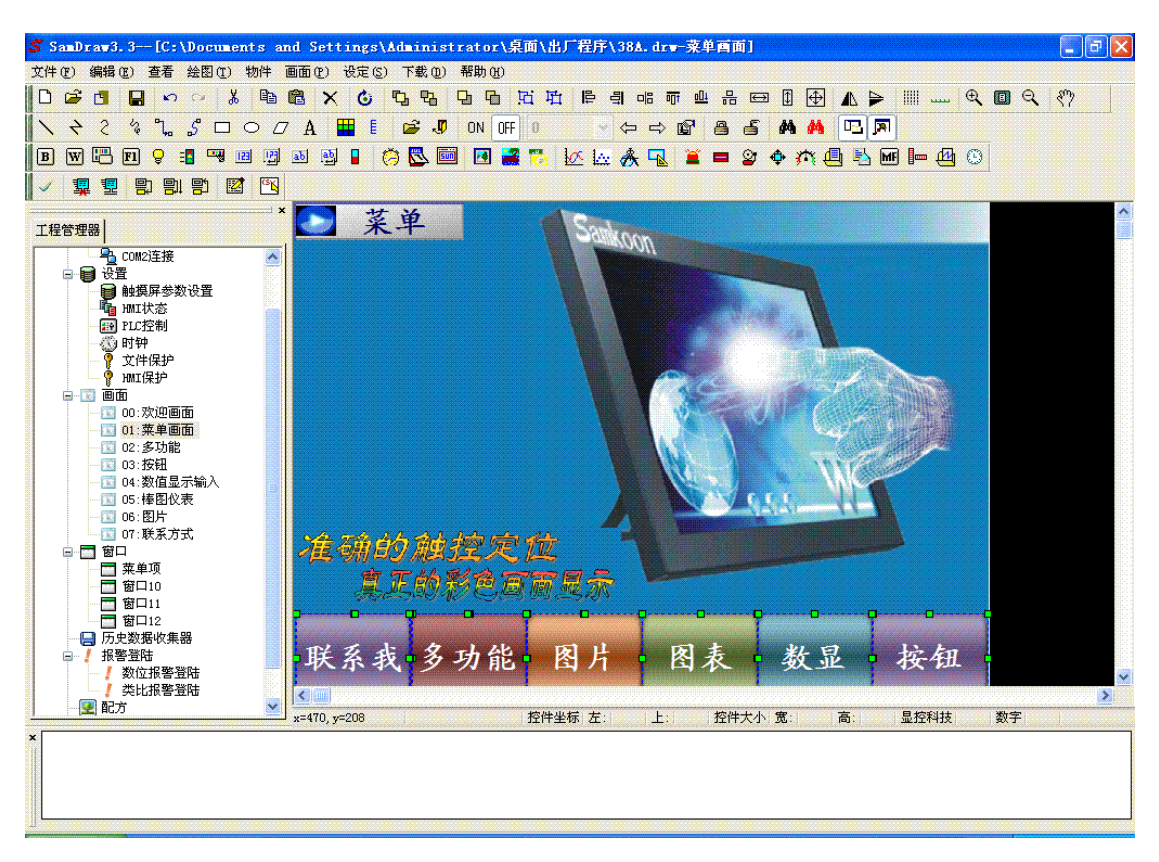

图 2-15 软件运行画面

## 2.6. USB 驱动程序的安装

在把组态文件下载到触摸屏前,必须安装触摸屏的 USB 驱动程序,否则触摸 屏连接上 PC 后, PC 识别不了触摸屏,也就无法完成组态工程的下载。

根据 Windows 版本不同选择不同的安装方法。

1. 在 Windows XP, 2000, 98 等系统下安装驱动程序,步骤如下:

- 启动 Windows;
- 在相应的驱动器放入光盘;
- 双击 USBDriver 文件开始安装,如图 2-16 所示:

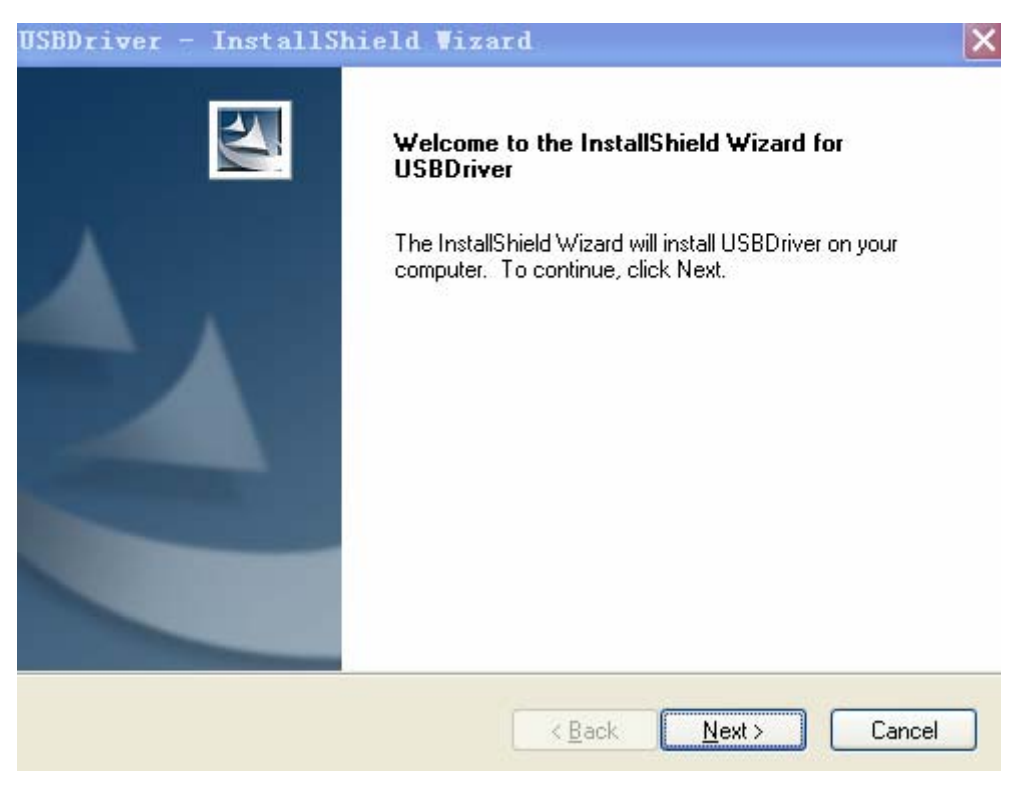

图 2-16 安装驱动

● 安装完成以后即可将触摸屏与电脑通过 USB 连接。

2. 在 VISTA 下安装驱动,步骤如下:

- VISTA 下必须手动安装驱动。
- 启动 Windows;
- 将触摸屏的 USB 连接线插入电脑,会出现如下图 2-17 的提示页面:

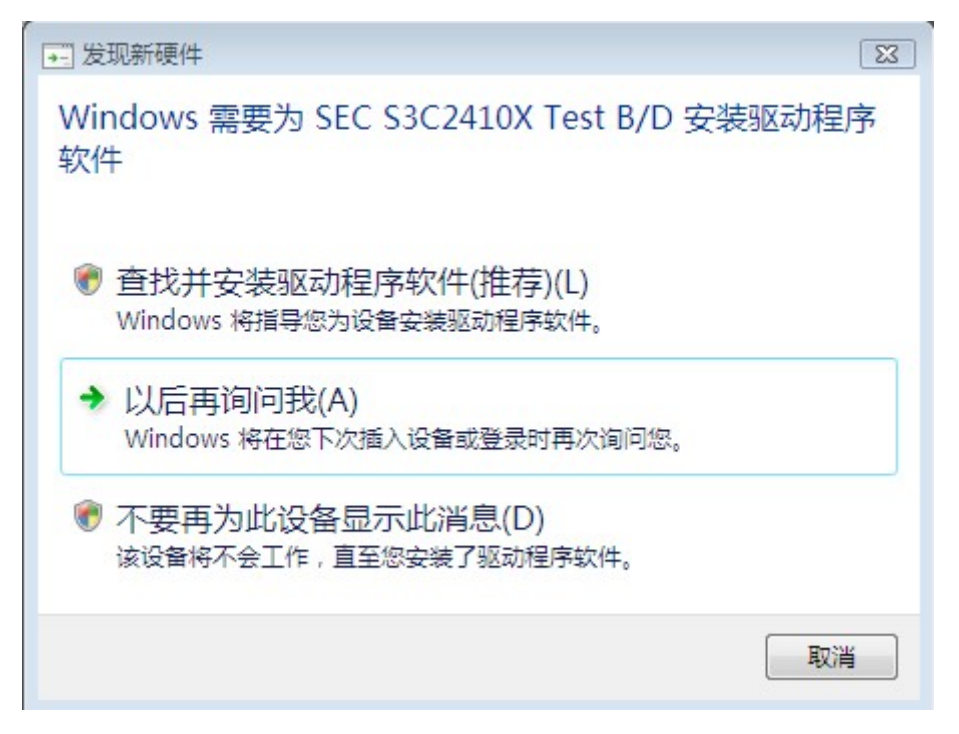

#### 图 2-17 VISTA 发现驱动

 选择"以后再询问我",然后打开设备管理器找到触摸屏设备,右击选择更 新驱动程序,如下图 2-18 所示:

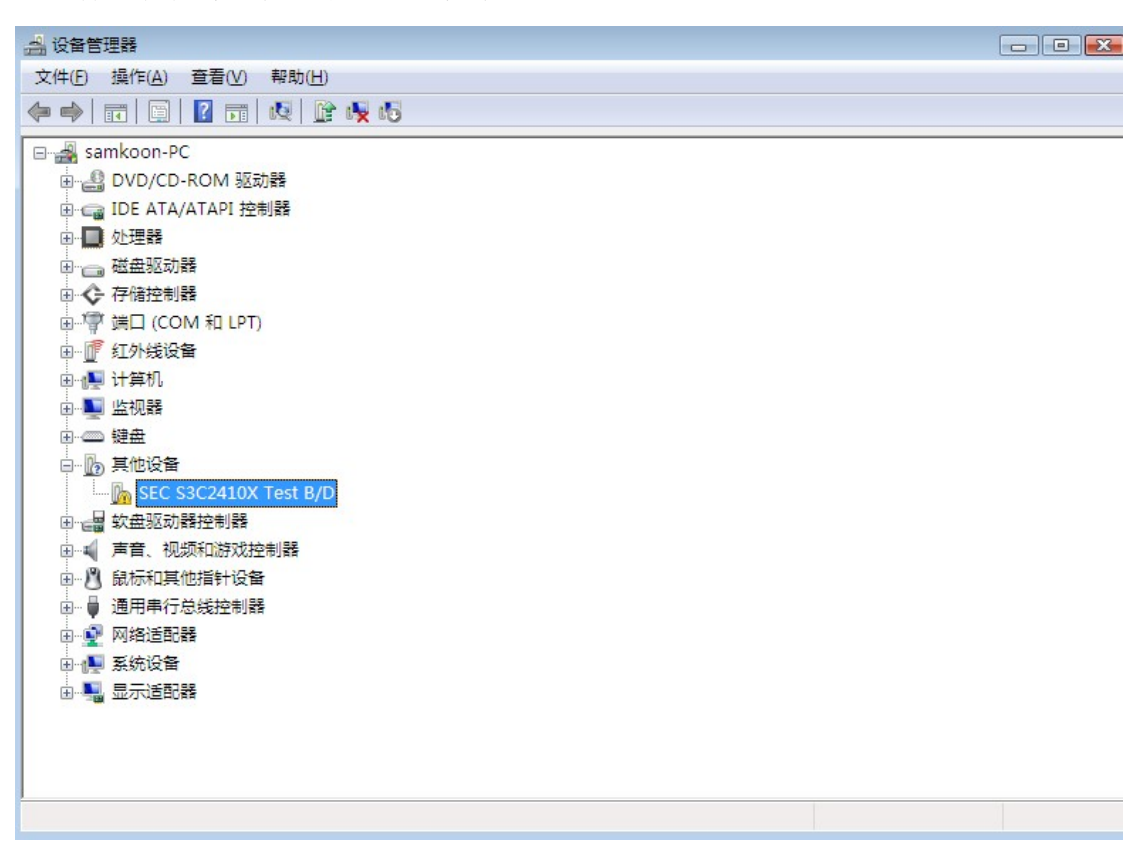

#### 图 2-18 VISTA 设备管理器界面

在提示安装的界面选择"浏览计算机以查找驱动程序软件":如下图 2-19 所示:

| ◎ 更新驱动程序软件 - SEC S3C2410X Test B/D                             | ×  |
|----------------------------------------------------------------|----|
| 您想如何搜索驱动程序软件?                                                  |    |
| ◆ 自动搜索更新的驱动程序软件(S)<br>Windows 将搜索计算机和 Internet,以获取设备的最新驱动程序软件。 |    |
| → 浏览计算机以查找驱动程序软件(R)<br>手动查找并安装驱动程序软件。                          |    |
|                                                                |    |
|                                                                | 取消 |

图 2-19 VISTA 更新驱动画面

● 然后浏览选择"手动安装"目录,选择"下一步",如图 2-20 所示:

| 更新驱动程序软件 - SEC     浏览计算机上的驱动     在以下位置搜索驱动程序软     C:\Users\samkoon\Desk | 2 S3C2410X Test B/D<br>望序文件<br>浏览文件夹<br>选择包含您的硬件的驱动程序的文件夹。                                                                      |                             |
|-------------------------------------------------------------------------|----------------------------------------------------------------------------------------------------|-----------------------------|
| <ul> <li>✓ 包括子文件夹(I)</li> <li>◆ 从计算机的设备<br/>此列表将显示与该设备</li> </ul>       | <ul> <li>■ 眞面</li> <li>▶ 圖 samkoon</li> <li>▶ 公用</li> <li>▶ 冊 计算机</li> <li>▶ 覺 內絡</li> <li>▲ ● USB驱动</li> <li>● 手动安装</li> </ul> |                             |
| 所有驱动程序软件。                                                               | 要查看子文件夹,请单击文件夹旁边的符号。<br>确定 耳                                                                                                    | <u>观消</u><br>二<br>下一步(N) 取消 |

图 2-20 VISTA 选择手动安装画面

● 选择"始终安装此驱动程序软件",如图 2-21 所示

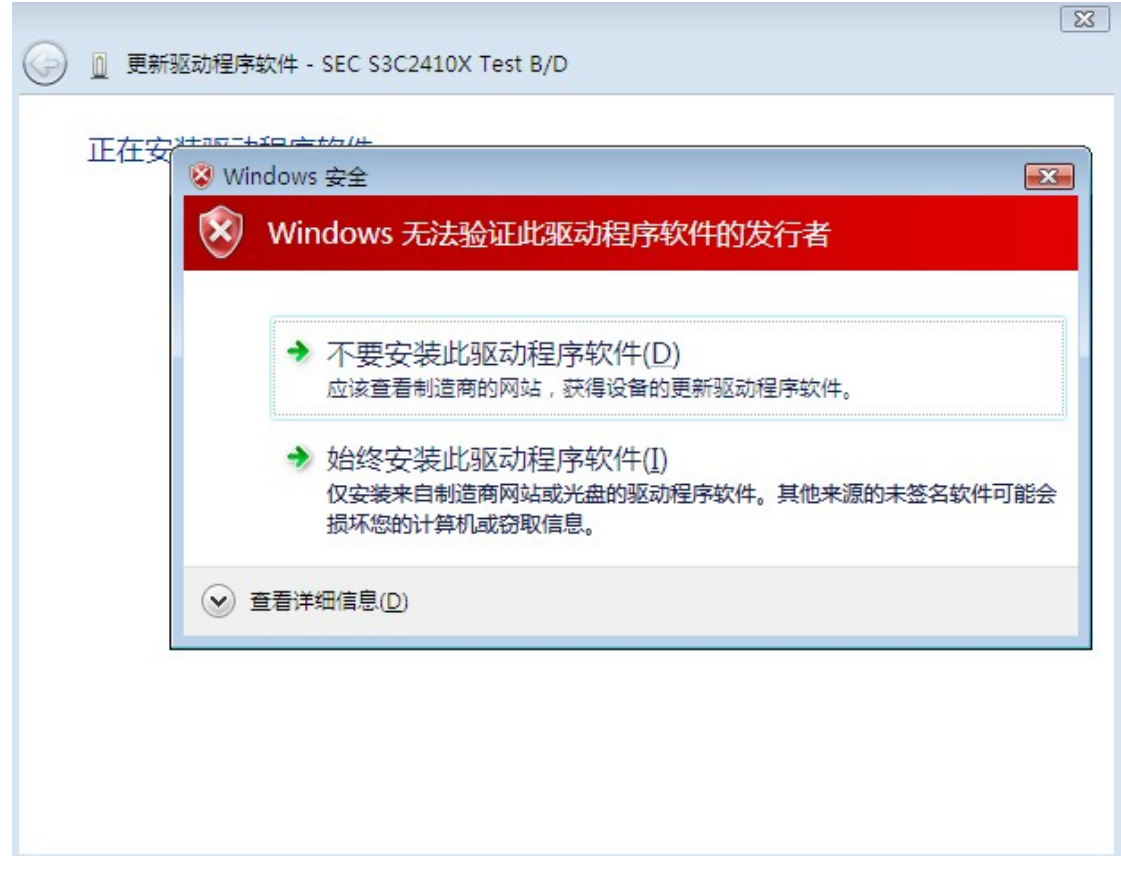

### 图 2-21 安装驱动

- 完成安装后,把触摸屏和 PC 机用 USB 电缆连接。我们可以在设备管理器的 "通用串行总线控制器"下面发现名字为 Samkoon HMI Tech Corp 触摸屏串 行驱动,如图 2-22 所示:
  - □● 通用串行总线控制器
     □● Intel(R) 82801GB USB Universal Host Controller 27C8
     □● Intel(R) 82801GB USB Universal Host Controller 27C9
     □● Intel(R) 82801GB USB Universal Host Controller 27CA
     □● Intel(R) 82801GB USB Universal Host Controller 27CB
     □● Intel(R) 82801GB USB2 Enhanced Host Controller 27CC
     □● Samkoon HMI Tech Corp.
     □● USB Root Hub
     □● USB Root Hub
     □● USB Root Hub
     □● USB Root Hub
     □● USB Root Hub

如图 2-22 驱动名称

● 至此,触摸屏便可以正常与电脑连接。

▶ 上 正 使用 Samkoon SA 系列触摸屏与电脑连接之后,必须严格按照上诉步骤安装 USB 驱动,否则将无法完成下载工程画面组态的任务。

## 2.7. SamDraw 的编辑界面和系统构成

#### 2.7.1 SamDraw 编辑界面

SamDraw 组态软件是深圳市显控自动化技术有限公司 Samkoon 触摸屏系列的 画面开发系统,是集成化的开发环境,有很丰富而且很强大的开发功能。SamDraw 利用了 Windows 系统的优点,界面一致性好,简单,菜单的布局接近与 Windows 操作习惯,易学易用,工程设计人员可以在 SamDraw 中开发适合自己工程使用的

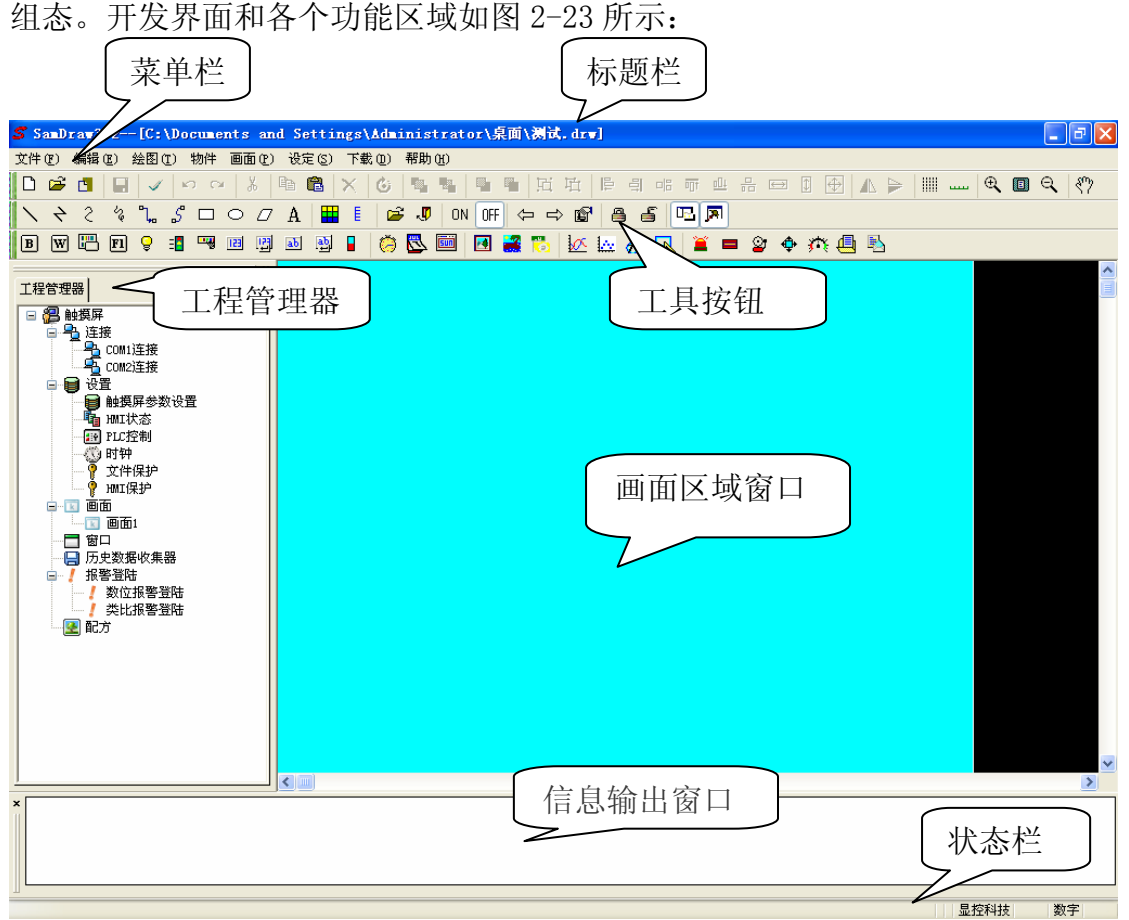

图 2-23 软件界面区域

- ♣ 标题栏:显示 SamDraw 的版本号。
- ♣ 菜单条:显示 SamDraw 的各项命令的菜单,这些菜单均是下拉式菜单。
- 工具按钮:一些命令的快捷方式按钮。显示文件,编辑,绘图等功能的相应 按钮。
- 4 画面区域窗口: 工程设计人员进行组态,编辑图形对象的窗口。

- 工程管理器:触摸屏的通讯连接、参数设置、画面管理、报警设置、配方设置、历史数据收集器设置的树形菜单。
- 信息输出窗口:工程设计人员进行组态编辑和编译时,输入,输出信息的提示,错误提示等不同的信息提示。
- 状态栏:当前组态状态。包括鼠标的坐标,控件类型,控件坐标,控件大小等一系列的状态。

#### ➡SamDraw 菜单栏

SamDraw 组态画面编辑软件的菜单栏为使用者提供了丰富的菜单选项,几乎 所有的工程组态所需要到的工具命令和编辑命令都可以在菜单栏里找到。菜单栏 包括文件菜单,编辑菜单,绘图菜单,物件菜单,画面菜单,设定菜单,下载菜 单和帮助菜单,并且还包括有右键菜单。菜单栏如下图 2-24 所示:

文件(2) 编辑(2) 查看 绘图(2) 物件 画面(2) 设定(3) 下载(2) 帮助(3)

图 2-24 菜单栏

● 文件菜单

"文件"菜单具有新建工程(N),打开工程(O),关闭(C),保存(S),另存为, 退出(Q)操作。若某项的字体为灰色,则表明当前该操作在当前环境下无效。打 开文件菜单方法,单击组态软件左上角的"文件(E)",弹出下拉式文件菜单工具 条,如图 2-25 所示:

| 文 | ₩(E)             | 编辑(E)                | 绘图(T)            | 牧 |
|---|------------------|----------------------|------------------|---|
| 0 | 新建]<br>打开]<br>关闭 | 丘程 ₪)<br>丘程 @)<br>©) | Ctrl+N<br>Ctrl+O |   |
|   | 保存<br>另存知        | (S)<br>材             | Ctrl+S           |   |
|   | 退出               | Q)                   |                  |   |

图 2-25 "文件" 菜单

新建工程:快捷键Ctrl+N,使用该命令可以建立一个空白的工程。

打开工程:快捷键 Ctrl+0,使用该命令可以打开用户已建立过和保存在 Windows 下的工程文件,可以打开后缀名为.drw 的工程组态文件。

上述: 请勿使用 SamDraw3.3 版本打开 SamDraw3.1 保存的后缀名为.drw 的工程组态文件。这将导致程序出现错误,自动关闭。

▶ . 如果用 SamDraw3.3 软件打开 3.2 版本的工程会提示是否转换为 3.3 工程,用户可以直接将该工程转换为 3.3 版本。

关闭:使用该命令可以关闭当前工程画面组态,而不退出 SamDraw 组态软件。

保存:快捷键 Ctrl+S,使用该命令可以保存当前已改动的画面组态,文件 名和保存路径默认为原来的文件名和保存路径。

另存为:使用该命令可以保存当前的画面组态,可以改写该工程画面组态的 名字和保存路径。

退出:使用该命令可以退出 SamDraw 组态软件。

● 编辑菜单

"编辑"菜单是一组用于对画面及画面的文字,图形等内容进行编辑和辅助的命令。有撤消(U),恢复(R),剪切(T),复制(C),多重复制(D),粘贴(V),删除(D),全选(A),对齐,层次,旋转,组合,镜像,图像比列,平行视图,网格,网格宽度,边框刻度,上幅画面,下幅画面,打开属性设置,信息输出窗口,工程管理器,地址查找,地址使用一览表。菜单条中显示为灰色的命令表示在当前操作下,该命令无效,要使用这些命令,首先应选择要进行编辑的图形对象,然后选择"编辑"菜单中的对应的命令,"编辑"菜单中有些命令是组命令,若是组命令,则该命令所在的行的右边会有一个小三角形,表示这是一个组命令,并且每个命令都有对应的快捷键。此菜单是一个下拉式的菜单,如图 2-27 所示:

撤销:快捷键 Ctrl+Z,使用该命令可以取消上次操作命令,使用该命令可以取消您最近的一次操作。

恢复:快捷键 Ctrl+Shift+Z,使用该命令可以恢复上次操作命令,使用该 命令可以恢复您最近的一次操作。

剪切:快捷键 Ctrl+X,使用该命令可以删除您选择的图形对象,并把这些 图形对象复制到粘贴缓冲区中。

复制:快捷键 Ctrl+C,使用该命令可以复制您选择的图形对象到粘贴缓冲 区中。

多重复制:快捷键 Ctrl+D,使用该命令可以向水平和垂直方向复制用户所 需的多个所选图形,并可以使地址依次递增 0—255 个单位。

粘贴: 快捷键 Ctr1+V, 使用该命令可以把粘贴缓冲区中的图形对象复制到 当前画面中。

删除:快捷键 Ctr1+De1,使用该命令可以把您选择的图形对象从画面中删除。

| 编   | 揖(E) | 绘图(T)        | 物件   | 画面(P)    | ť |
|-----|------|--------------|------|----------|---|
| ß   | 撤消   | W            | Ctrl | ۰z       |   |
| CH. | 恢复   | ( <u>R</u> ) | Ctrl | +Shift+Z |   |
| Ж   | 剪切   | (T)          | Ctrl | ۰x       |   |
|     | 复制   | (C)          | Ctrl | ۲C       |   |
|     | 多重   | 复制 (D)       | Ctrl | FD       |   |
| 6   | 粘贴   | (P)          | Ctrl | ŀγ       |   |
|     | 删除   | (D)          | Ctrl | •Del     |   |
|     | 全选   | ( <u>A</u> ) | Ctrl | ŀA       |   |
|     | 对齐   |              |      |          | F |
|     | 层次   |              |      |          | F |
|     | 旋转   |              |      |          | ۲ |
|     | 组合   |              |      |          | Þ |
|     | 镜像   |              |      |          | ۲ |
|     | 图象   | 比例           |      |          | ۲ |
|     | 平移   | 视图           |      |          |   |
|     | 网格   |              |      |          |   |
|     | 网格:  | 宽度           |      |          | ۲ |
|     | 边框   | 刻度           |      |          |   |
|     | ⊥⊸r  | 幅画面          |      |          |   |
|     | 下一   | 幅画面          |      |          |   |
|     | 打开   | 属性设置         |      |          |   |
| ~   | 信息   | 输出窗口         |      |          |   |
| ~   | 工程   | 管理器          |      |          |   |
|     | 地址   | 查找           |      |          |   |
|     | 地址   | 使用一览表        |      |          |   |

图 2-26 "编辑"菜单

全选:快捷键 Ctrl+A,使用该命令可以选定当前工程的当前画面内所有的 对象。

对齐:使用该命令可以使选定的多个对象(两个以上)按照所选的对齐方式对 齐。对齐方式包括上对齐,下对齐,垂直居中,左对齐,右对齐,水平居中。

层次:使用该命令可以把选定的对象放置到不同的画面层次里面。可以选择 的层次项包括拿到最上层,拿到上一层,放到最下层,放到下一层。

旋转:使用该命令可以把选定的对象按照选定的方式进行旋转。旋转的方式 包括自由旋转,水平旋转,垂直旋转。

组合:使用该命令可以把选定的多个对象(两个以上)组合成一个控件,也可以把可以拆分的对象或者组合起来的对象拆分成原本的对象。

¥
 主 在使用组合键时,切勿把需要触摸的对象进行组合操作,否则下载
 到触摸屏后无法触摸。用户需要叠加触摸对象时建议使用层次选项。

镜像:使用该命令可以把选定的对象按照一定的规则进行翻转,可以选择的 翻转方式有水平翻转和垂直翻转。

图像比例:使用该命令可以把当前画面按照一定的比例进行缩放,以便进行 更加细微的控件操作,可以选择的缩放选项有图像放大一倍,图像比列复原,图 像缩小一倍。

平移视图:使用该命令可以把当前画面进行随意的上下和水平移动。

网格:使用该命令可以把当前画面布置和取消已选定宽度的网格。

网格宽度:使用该命令可以改变当前画面的网格宽度。改变网格宽度的幅度为4—16。

边框刻度:使用该命令可以在画面区域窗口的左上角添加和取消刻度线。

上一幅画面: 使用该命令可以打开当前画面序号的上一序号的画面。

下一幅画面: 使用该命令可以打开当前画面序号的下一序号的画面。

打开属性设置:使用该命令可以打开对象(当前选择单一对象)的属性窗口和 打开画面(当前未选择任何对象)的属性窗口。

信息输出窗口:使用该命令可以打开和关闭信息输出窗口。

工程管理器: 使用该命令可以打开和关闭工程管理器。

地址查找:使用该命令可以查找正在使用的地址。

地址使用一览表:使用该命令可以打开和关闭正在使用地址的一览表。地址 一览表就是把对象使用的地址罗列出来,方便查找替换。

● 查看菜单

在查看菜单中可以选择是否显示"标准工具栏"、"绘图工具栏""信息输出

窗口"等界面,方便用户根据实际需要设定软件的工作界面。

● 绘图菜单

该菜单主要用来在画面中绘制图形。SamDraw 提供了直线(L),折线(B), 曲线/圆弧(A),自由直线,直线连接线,曲线连接线,矩形(R),椭圆(E),多边 形(Y),文字(T),打开图库(0),生成图库(C),设置关状态,设置开状态,表格, 刻度多种图素,该菜单还可以显示和关闭工具箱,在该命令左边出现一个√表示 该工具箱已经在画面中显示。利用工具菜单建立的图素,工程人员可方便的改变 这些图素的颜色,文本,大小,位置,"绘图"菜单如下图 2-27 所示:

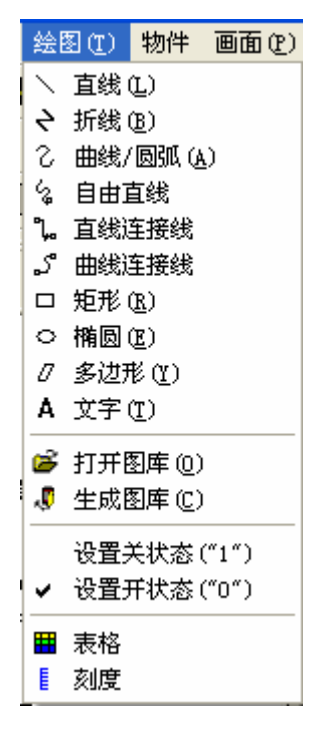

图 2-27 "绘图"菜单

直线: 使用该命令可以在当前画面内绘制一条任意方向的直线。

折线: 使用该命令可以在当前画面内绘制一条任意方向的折线。

曲线/圆弧:使用该命令可以在当前画面内先绘制一条直线,右键取消绘制 后可以根据需要调整弧度。

自由直线:使用该命令可以在当前画面内绘制一条任意方向的线,线条随鼠 标的移动而绘制。

直线连接线: 使用该命令可以在当前画面内绘制两点之间的 90° 折线。

曲线连接线:使用该命令可以在当前画面内绘制两点之间可以改变弧度的线条。

矩形:使用该命令可以在当前画面内绘制任意大小的矩形。

椭圆:使用该命令可以在当前画面内绘制任意大小的椭圆。

多边形:使用该命令可以在当前画面内绘制任意多边形。

文字:使用该命令可以在当前画面内创造一个透明的矩形框,可以在里面 输入任意文字。

打开图库: 使用该命令可以打开系统自带的图片显示库。

生成图库:使用该命令可以把用户自己绘制的画面控件生成图片显示库的 文件,便于下次使用。

设置关状态:使用该命令可以把当前画面所有的位操作对象设定为关的状态。

设置开状态:使用该命令可以把当前画面所有的位操作对象设定为开的状态。

表格:使用该命令可以在当前画面内创建用户所需行列数的作为底层的表格。

刻度:使用该命令可以绘制出用户所需的刻度。

● 物件菜单

"物件"菜单是一组触摸键和功能键,包括有位按钮,字按钮,画面按钮, 功能按钮,位指示灯,多状态指示灯,数值显示,数值输入显示,ASC码显示, ASC码输入,柱状图,时间显示,日期显示,星期显示,静态图片,图片显示器, GIF显示器,趋势图,XY趋势图,动态圆,动态矩形,报警控件,动态报警条, 历史报警对话框,图形移动,仪表,多态按钮,历史记录显示器,消息显示。"物 件"菜单对应工具栏的第三排,如图 2-28 所示:

位按钮:使用该命令可以在当前画面设置一个对连接设备进行位操作的触摸 键。包括对位的置位,复位,点动,交替操作。

字按钮:使用该命令可以在当前画面设置一个对连接设备进行字操作的触摸 键。包括对字的设定常数,输入数值,输入密码,加,减操作。

画面按钮:使用该命令可以在当前画面设置画面的切换。包括打开画面,打 开前一画面,关闭和打开画面,关闭画面。

功能按钮:使用该命令可以在当前画面设置一个操作系统某种功能的触摸 键。包括关闭背景灯,确认报警,重新启动,进入触摸屏设置模式,写入配方到

PLC,从 PLC 读取配方,设置时间日期,清除警报,前一配方,后一配方,当前 配方保存,警报上移,警报下移,警报下翻页,警报上翻页,坐标调教,系统参 数,更改用户等级,注销用户等级,触摸声音 0N/0FF,报警声音 0N/0FF,清楚 全部历史数据,清除历史警报,HMI 保护解锁。

位指示灯:使用该命令可以在当前画面设置一个监视单个连接设备位状态的 图形。

多状态指示灯:使用该命令可以在当前画面设置一个监视多个连续的地址设备的字状态的图形。

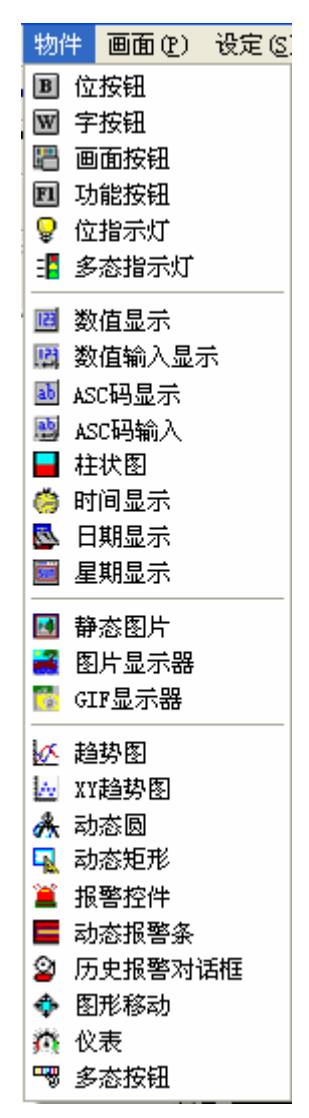

图 2-28 "物件" 菜单

数值显示:使用该命令可以在当前画面上画出一个用于显示所监视地址数值的数显框。

数值输入显示:使用该命令可在当前画面上画一个用于数据输入并显示所监

视地址数值的数显框。

ASC 码显示: 使用该命令可以在当前画面上画出一个用于显示 ASC 码文字的数显框。

ASC 码输入:使用该命令可以在当前画面上画出一个用于 ASC 码文字输入的 ASC 码文字显示和输出框。

柱状图:使用该命令可以在当前画面上插入柱状控件。可以用柱状的升降或 者左右移动来观察监视地址数值的变化。

时间显示:使用该命令可以在当前画面上插入时间控件,以显示时间。

日期显示:使用该命令可以在当前画面上插入日期控件,以显示日期。

星期显示:使用该命令可以在当前画面上插入星期控件,以显示星期。

静态图片:使用该命令可以在当前画面上插入本地硬盘上的静态图片。

图片显示器:使用该命令可以在当前画面上画出一个用于显示多个图片的图 片显示框。

GIF 显示器: 使用该命令可以在当前画面上画出一个图片显示框,以显示后 缀名为.GIF 的静态或动画图片。

趋势图:使用该命令可以在当前画面上创建一个趋势图控件,用以监视连接 设备连续的地址数值的变化趋势。

XY 趋势图:使用该命令可以在当前画面上创建一个 XY 趋势图控件,用以监视连接设备连续的两个地址数值之间的比例关系。

动态圆:使用该命令可以在当前画面上创建一个大小和位置可以随连接设备 连续的几个地址数值变化而变化的动态圆。

动态矩形:使用该命令可以在当前画面上创建一个大小和位置可以随连接设 备连续的几个地址数值变化而变化的动态矩形。

报警控件:使用该命令可以在当前画面上创建一个报警框控件,用以显示每次报警的日期,报警的时间和报警的消息。

动态报警条:使用该命令可以在当前画面上创建一个可以显示报警消息,并 可以向左或者向右移动显示的报警条。

历史报警对话框:使用该命令可以在当前画面上创建一个历史报警框控件, 用以显示每次报警的日期,报警的时间和报警的消息。

图形移动:使用该命令可以在当前画面上创建一个图像状态和位置可以随连

接设备连续的几个地址数值变化而变化的图形显示框。

仪表:使用该命令可以在当前画面上创建一个仪表,用以监视连接设备单个 地址数值变化。

多态按钮:使用该命令可以在当前画面上创建一个多态按钮,可以根据状态 的变化来监视连接设备单个地址数值变化。

历史记录显示器:使用该命令可以在当前画面上创建一个显示控件,显示历 史记录收集器保存的消息。

消息显示:使用该命令可以在当前画面上创建一个显示控件,显示事先设定 好的消息。

● 画面菜单

"画面"菜单是对画面操作的一些命令,包括新建画面(<u>N</u>),画面属性(<u>P</u>)和删除画面(D)。如图 2-29 所示:

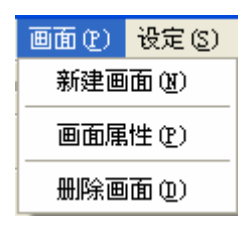

图 2-29 "画面"菜单

新建画面: 使用该命令可以在当前的工程中创建一个新的画面。

画面属性:使用该命令可以打开当前画面的属性,可以在里面设置画面的名称和背景。

删除画面: 使用该命令可以删除当前画面。

上述:请用户在删除画面时先确定要删除的画面是否为当前画面,和画面 上是否还有所需要的控件,画面删除后不能通过撤销还原。

● 设定菜单

"设定"菜单包含了以下命令,包括有参数设定(<u>P</u>),报警设定(<u>A</u>),配方设 定(<u>R</u>),文件保护(<u>M</u>)设定。如图 2-30 所示:

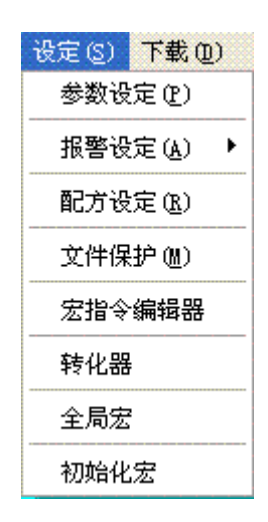

图 2-30 "设定"菜单

参数设定:使用该命令可以打开参数设定窗口,可以在窗口上修改触摸屏型 号,模式,启动画面,屏幕保护时间,闪烁频率,报警声音,触摸声音,初始的 等级密码和初始等级的设定。

报警设定:使用该命令可以打开数位报警窗口和类比报警窗口,可以在数位 和类比报警窗口上设定报警的大小,扫描报警的时间和报警的读取地址。

配方设定:使用该命令可以打开配方设定窗口,可以在配方设定窗口上设定 用户自己所需要到的配方数据。

文件保护:使用该命令可以打开文件保护密码设定窗口,可以在密码设定窗口上设定该当前工程文件的保护密码。

宏指令编辑器:使用该命令可以打开宏指令编辑器,增加、修改并编译或者 删除一条宏指令。

转化器:使用该命令可以打开转化器,将3.2版本的组态工程转化为3.3版本。

全局宏:使用该命令可以打开全局宏设定界面,设定或修改全局宏。

初始化宏:使用该命令可以打开初始化宏设定界面,设定或修改初始化宏。

注:请用户在设定密码后牢记所设定的密码,设定密码后该工程组态文件需要所设定的密码才能打开。并且设定的密码区分大小写。

● 下载菜单

"下载"菜单用于编译和下载组态工程,该菜单有四个命令,分别时编译(C),

离线模拟(M), USB 下载(D)和编译+下载(A)。使用 USB 电缆连接 PC 和触摸屏后,可以通过 USB 下载把组态工程下载到触摸屏中,下载之前必须先编译组态工程。 如图 2-31 所示:

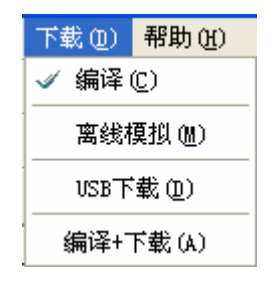

图 2-31 "下载"菜单

编译:使用该命令可以对用户自己创建的画面组态工程进行检查,并准备进 行下载的操作。

离线模拟:使用该命令可以调用 SamDraw 画面组态软件的另应用程序,打开模拟面板,用户可以在 PC 上模拟运行当前工程组态来观察效果,以便修正画面。 离线模拟前请用户先保存。

USB 下载:使用该命令可以把用 SamDraw 画面编辑软件编译好的工程组态通过产品配带的 USB 电缆下载到触摸屏上。下载前请用户先保存和编译好。

编译+下载:使用该命令可以直接把 SamDraw 画面编辑软件编译好的工程组态通过产品配带的 USB 电缆下载到触摸屏上,而不需要先点击编译再点击下载。

● 帮助菜单

使用该"帮助"菜单可以调出 SamDraw 的帮助文档和 SamDraw 的版本号和版权说明。如图 2-32 所示:

| 帮助(H) |            |
|-------|------------|
| 💡 帮助  |            |
| 关于:   | SamDraw3.2 |

图 2-32 帮助菜单

帮助文档如下图 2-33 所示:

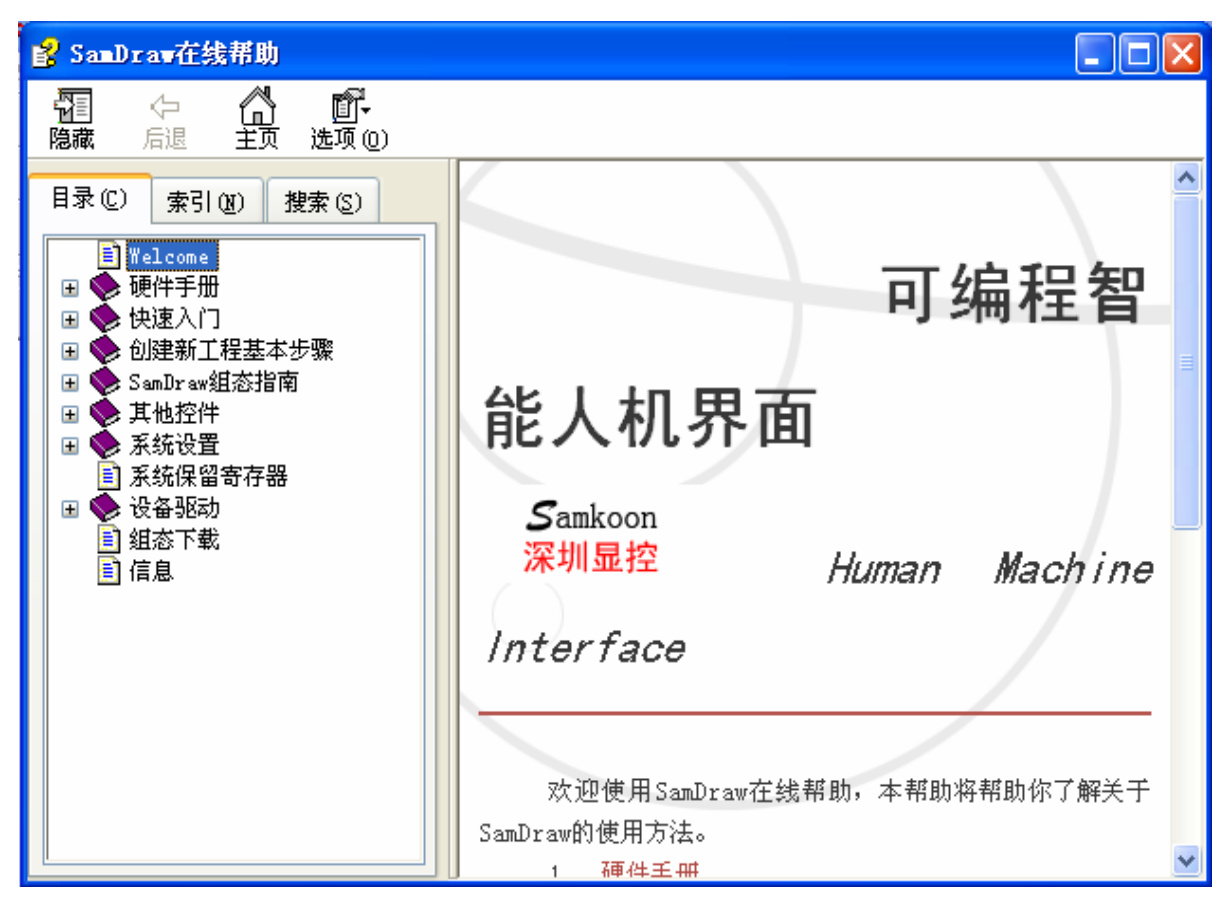

图 2-33 帮助文档

SamDraw 的版本号和版权说明如图 2-34 所示:

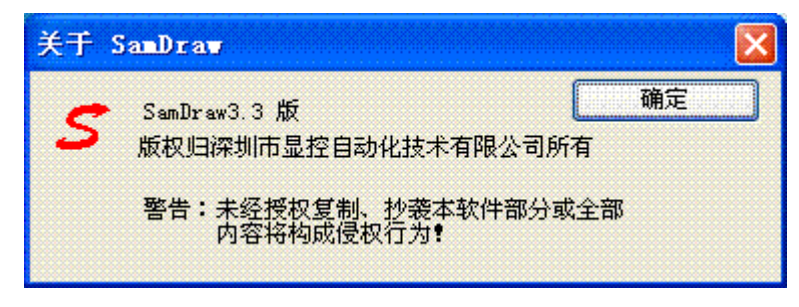

图 2-34 版本号说明

● 鼠标右键菜单

为了方便使用者操作,设置了"右键"菜单,这也符合中国人的操作习惯和 Windows 的风格。组态使用的很多功能都可以在这里找得到。"右键"菜单的命 令有属性,插入,图库,剪切,复制,多重复制,粘贴,删除,全选,对齐,层 次,旋转,组合,图像比例,网格,网格宽度,模拟状态,画面。"右键"菜单 如下图 2-35 所示。

| 属性 (P)          |        |
|-----------------|--------|
| 插入              | •      |
| 图库              | •      |
| 剪切(I)           | Ctrl+X |
| 复制(C)           | Ctrl+C |
| 多重复制 (D)        | Ctrl+D |
| 粘贴(P)           | Ctrl+V |
|                 | Del    |
| 全选 ( <u>A</u> ) | Ctrl+A |
| 对齐              | •      |
| 层次              | •      |
| 旋转              | •      |
| 组合              | •      |
| 图象比例            | •      |
| 网格(11)          |        |
| 网格宽度            | +      |
| 模拟状态            | ۲.     |
| 画面              | •      |

#### 图 2-35 右键菜单

属性:使用该命令可以打开控件(当前选择单一对象)的属性窗口和打开画面 (当前未选择任何对象)的属性窗口。

插入:使用该命令可以打开物件菜单项内全部的物件窗口。

图库: 使用该命令可以打开图库和生成图库。

剪切:快捷键 Ctrl+X,使用该命令可以删除您选择的图形对象,并把这些 图形对象复制到粘贴缓冲区中。

复制:快捷键 Ctrl+C,使用该命令可以复制您选择的图形对象到粘贴缓冲 区中。

多重复制:快捷键 Ctrl+D,使用该命令可以向水平和垂直方向复制用户所 需的多个所选图形,并可以使地址依次递增 0—255 个单位。

粘贴:快捷键 Ctr1+V,使用该命令可以把粘贴缓冲区中的图形对象复制到 当前画面中。

删除:快捷键 Ctr1+De1,使用该命令可以把您选择的图形对象从画面中删除。

全选:快捷键 Ctrl+A,使用该命令可以选定当前工程的当前画面内所有的

对象。

对齐:使用该命令可以使选定的多个对象(两个以上)按照所选的对齐方式对 齐。对齐方式包括上对齐,下对齐,垂直居中,左对齐,右对齐,水平居中,高 度相同,宽度相同,高度宽度相同。

层次:使用该命令可以把选定的对象放置到不同的画面层次里面。可以选择 的层次项包括拿到最上层,拿到上一层,放到最下层,放到下一层。

旋转:使用该命令可以把选定的对象按照选定的方式进行旋转。旋转的方式 包括自由旋转,水平旋转,垂直旋转。

组合:使用该命令可以把选定的多个对象(两个以上)组合成一个对象,也可以把可以拆分的对象或者组合起来的对象拆分成原本的对象。

主 在使用组合键时,切勿把需要触摸的对象进行组合操作,否则下载
 到触摸屏后无法触摸。用户需要叠加触摸对象时建议使用层次选项。

图像比例:使用该命令可以把当前画面按照一定的比例进行缩放,以便进行更加细微的控件操作,可以选择的缩放选项有图像放大一倍,图像比列复原,图像缩小一倍。

网格:使用该命令可以把当前画面布置和取消已选定宽度的网格。

网格宽度:使用该命令可以改变当前画面的网格宽度。改变网格宽度的幅度为 4—16。

模拟状态:使用该命令可以改变当前画面的所有位操作对象的开关状态, 0N一开。0FF—关。

画面: 使用该命令可以新建画面, 打开画面属性窗口和删除画面。

上畫:请用户在删除画面时先确定要删除的画面是否为当前画面,和画面
 上是否还有所需要的控件和对象,画面删除后不能通过撤销还原。

#### ╉SamDraw 工具栏

SamDraw 一共提供三行的快捷工具按钮,这些工具按钮有些是工具命令,有些是编辑命令。设计者在熟悉这些按钮后,可以很快速的找到自己需要的命令,

而不需要再到菜单栏中去找,每一个按钮都有浮动提示,当您移动鼠标到该按钮 上面时就可出现这个浮动提示。SamDraw 一共提供了 87 个工具按钮,当工具按 钮的状态是灰色时,表示该按钮在当前操作状态下无效。工具栏如下图 2-36 所 示:

#### 图 2-36 工具栏

如上图,工具条的各个命令与菜单中的内容是互相对应的,各个按钮的功能 分别是:

□:新建命令,快捷键Ctrl+N,使用该命令可以建立一个空白的工程。

☞:打开命令,快捷键 Ctrl+0,使用该命令可以打开用户已建立过和保存 在 Windows 下的工程文件,可以打开后缀名为.drw 的工程组态文件。

: 新建画面命令,使用该命令可以在当前的工程中创建一个新的画面。

▶ . 保存命令,快捷键 Ctrl+S,使用该命令可以保存当前已改动的画面组态,文件名和保存路径默认为原来的文件名和保存路径。

✓:编译命令,使用该命令可以对用户自己创建的画面组态工程进行检查, 并准备进行下载的操作。

☑:撤销命令,快捷键 Ctr1+Z,使用该命令可以取消上次操作命令,使用 该命令可以取消您最近的一次操作。

:恢复命令,快捷键 Ctrl+Z,使用该命令可以恢复上次操作命令,使用 该命令可以恢复您最近的一次操作。

第: 剪切命令,快捷键 Ctrl+X,使用该命令可以删除您选择的图形对象, 并把这些图形对象复制到粘贴缓冲区中。

注 复制命令,快捷键 Ctr1+C,使用该命令可以复制您选择的图形对象到 粘贴缓冲区中。

★:删除命令,快捷键 Ctr1+De1,使用该命令可以把您选择的图形对象 从画面中删除。

旋转命令,使用该命令可以把选定的对象按照选定的方式进行旋转。
 旋转的方式包括自由旋转,水平旋转,垂直旋转。

. 对象前移命令,使用该命令可以把你选择的图形对象置于画面的最顶层。

**哈**:对象后移命令,使用该命令可以把你选择的图形对象置于画面的最底 层。

▶: 对象前移一层命令,使用该命令可以把你选择的图形对象前移一层。

对象后移一层命令,使用该命令可以把你选择的图形对象后移一层。

**□**:组合命令,使用该命令可以把您选择的多个的图形对象合成一个图形 对象。

**吐**: 取消组合命令,使用该命令可以把您选择的由组合命令生成的图形对 象分解为原来单个图形对象,是组合命令的逆操 作。

**E**: 左对齐命令,使用该命令可以把您选择的多个图形对象的左边界在左边对齐。

: 右对齐命令,使用该命令可以把您选择的多个图形对象的右边界在右边对齐。

 
 ・ 上对齐命令,使用该命令可以把您选择的多个图形对象的上边界在上 边对齐。

 下对齐命令,使用该命令可以把您选择的多个图形对象的下边界在下 边对齐。

. 水平居中命令,使用该命令可以把您选择的多个图形进行水平方向的
 居中操作。

**"**: 垂直居中命令,使用该命令可以把您选择的多个图形进行垂直方向的 居中操作。

: 高度命令,使用该命令可以使选择组的图形高度相同。

①: 高度和宽度相同命令,使用该命令可以使选择组的图形宽度和高度都相同。

🔁: 水平等间距: 使用该命令可以使 2 个以上的控件以水平等间距排列。

王: 垂直等间距: 使用该命令可以使 2 个以上的控件以垂直等间距排列。

▲: 水平翻转命令,使用该命令可以使选择的单个图形或者多个图形以垂 直中间为轴翻转

▶: 垂直翻转命令,使用该命令可以使选择的单个图形或者多个图形以水 平中间为轴翻转

🎹 : 网格命令,使用该命令可以把当前画面布置和取消已选定宽度的网格

…: 边框刻度命令,使用该命令可以在画面编辑区域的左上角添加和取消 刻度线

① : 放大命令,使用该命令可以把当前画面放大一倍。要继续放大,请继续执行该命令。

■ : 恢复命令,使用该命令可以把当前画面还原到标准大小。

S: 缩小命令,使用该命令可以把当前画面缩小一倍。要继续缩小,请继续执行该命令,

P移视图指令,使用该指令可以把画面在组态窗口允许的范围内移动。先选择该命令,然后移到画面中,按下鼠标左键不松开,然后鼠标开始移动到合适的位置,松开结束移动。

▶: 直线命令,使用该命令可以在当前画面内绘制一条任意方向的直线。

<и>★: 折线命令,使用该命令可以在当前画面内绘制一条任意方向的折线。

2: 曲线/圆弧命令, 使用该命令可以在画面上画出一条曲线 和圆弧线。

💈: 自由直线命令,使用该命令可以在画面上自由画出直线。

1. 直线连接线命令,使用该命令可以在画面上连接直线。

5. 曲线 连接线命令,使用该命令可以在画面上连接曲线。

□: 矩形命令, 使用该命令可以在当前画面内绘制任意大小的矩形。

♀:圆角矩形命令,使用该命令可以在画面上画出一个圆角矩形。

2: 多边型命令,使用该命令可以在画面上画出一个多边形。

**A**: 文本命令, 使用该指令可以在画面上画出一个文本 和文字输入。

. 表格命令,使用该命令可以在当前画面内创建用户所需行列数的作为 底层的表格。

**〔**: 刻度命令,使用该命令可以绘制出用户所需的刻度。

☑:打开图库命令,使用此命令可以打开 SamDraw 自带的图库图形供工程 是设计人员使用。

. 画面图形保存命令。使用该命令可以将当前画面保存为一个控件或者
 一个图形。

**DN**: 设置关状态 ("1") 命令,使用该命令可以设置在当前画面中可以显示 开关量状态的图形对象在关状态 ("1") 时的显示属性。

**OFF**: 设置开状态("0"),使用该命令可以设置在当前画面中可以显示开关 量状态的图形对象在开状态("0")时的显示属性。

🔁: 前一个画面,使用该命令可以切换到当前画面的前一个画面。

🔁: 后一个画面,使用该命令可以切换到当前画面的后一个画面。

1. 打开属性,使用该命令可以打开选定按键的属性。

😬 : 锁定,使用该命令可以对画面选定按键锁定,锁定后不能移动

: 开锁,使用该命令可以解除画面按键的锁定。

▶ 2: 宏指令查找按钮,点击该按钮可以查找某条宏指令是否被使用,查找结果在"信息输出窗口"中显示。

… 宏指令管理器,点击该按钮可以浏览所有画面或者指定画面的所有控件使用宏指令的情况。

🖳: 工程管理器,使用该命令可以打开和关闭工程管理器窗口

🖪: 信息输出窗口,使用该命令可以打开和关闭信息输出窗口。

B: 位按钮命令,使用该命令可以在当前画面设置一个对连接设备进行位操作的触摸键。包括对位的置位,复位,点动,交替操作。

☑:字按妞命令,使用该命令可以在当前画面设置一个对连接设备进行字操作的触摸键。包括对字的设定常数,输入数值,输入密码,加,减操作

使用该命令可以在当前画面设置画面的切换。包括打开画面,打开前
 一画面,关闭和打开画面,关闭画面。

2. 多功能键命令,使用该命令可以在当前画面设置一个操作系统某种功能的控件。包括关闭背景灯,确认报警,重新启动,进入触摸屏设置模式,写入配方到PLC,从PLC读取配方,设置时间日期,清除警报,前一配方,后一配方,当前配方保存,警报上移,警报下移,警报下翻页,警报上翻页,坐标调教,系统参数,更改用户等级,注销用户等级,触摸声音 ON/OFF,报警声音 ON/OFF,清除全部历史数据,清除历史警报,HMI 保护解锁。

♀:指示灯命令,使用该命令可以在当前画面设置一个监视单个连接设备 位状态的图形。

• 多状态指示灯命令,使用该命令可以在当前画面设置一个监视多个连续的地址设备的字状态的图形

: 多状态按钮命令,使用该命令可以在当前画面上创建一个多态按钮,可以根据状态的变化来监视连接设备单个地址数值变化。

题据显示命令,使用该命令可以在当前画面上画出一个用于显示所监视地址数值的数显框。

. 数据输入命令,使用该命令可在当前画面上画一个用于数据输入并显示所监视地址数值的数显框。

ASC 码显示命令,使用该命令可以在当前画面上画出一个用于显示 ASC 码文字的数显框。

<sup>123</sup>: ASC 码输入命令,使用该命令可以在当前画面上画出一个用于 ASC 码文字输入的 ASC 码文字显示和输出框。

■: 棒图,使用该命令可以在当前画面上插入柱状控件。可以用柱状的升降或者左右移动来观察监视地址数值的变化。

Խ间控件命令,使用该命令可以在当前画面上插入时间控件,以显示时间。

EEEEEEEEEEEEEEEEEEEEEEEEEEEEEEEEEEEEEEEEEEEEEEEEEEEEEEEEEEEEEEEEEEEEEEEEEEEEEEEEEEEEEEEEEEEEEEEEEEEEEEEEEEEEEEEEEEEEEEEEEEEEEEEEEEEEEEEEEEEEEEEEEEEEEEEEEEEEEEEEEEEEEEEEEEEEEEEEEEEEEEEEEEEEEEEEEEEEEEEEEEEE<

星期控件命令,使用该命令可以在当前画面上插入星期控件,以显示星期。

. 静态图片命令使用该命令可以在当前画面上插入本地硬盘上的静态图

图片显示器命令,使用该命令可以在当前画面上画出一个用于显示多
 个图片的图片显示框。

◎:GIF 图片显示命令,使用该命令可以在当前画面上画出一个图片显示框, 以显示后缀名为.GIF 的静态或动画图片(32 帧)。

"些: 趋势图,使用该命令可以在当前画面上创建一个趋势图控件,用以监视连接设备连续的地址数值的变化趋势。

. XY 趋势图,使用该命令可以在当前画面上创建一个 XY 趋势图控件,用以监视连接设备连续的两个地址数值之间的比例关系。

赤: 动态按钮命令,使用该命令可以在当前画面上创建一个大小和位置可以随连接设备连续的几个地址数值变化而变化的动态圆。

动态矩形命令,使用该命令可以在当前画面上创建一个大小和位置可以随连接设备连续的几个地址数值变化而变化的动态矩形。

. 动态报警条,使用该命令可以在当前画面上创建一个可以显示报警消息,并可以向左或者向右滚动显示的报警条。

. 历史报警对话框命令,使用该命令可以在当前画面上创建一个历史报警框控件,用以显示每次报警的日期,报警的时间和报警的消息。

2. 图形移动命令,使用该命令可以在当前画面上创建一个图像状态和位置可以随连接设备连续的几个地址数值变化而变化的图形显示框

. 历史记录显示器,使用该命令可以在当前画面上创建一个历史记录显示器控件,用以显示所收集的历史数据。

1. 消息显示,使用该命令可以根据监视地址数据的改变而显示相应的消息信息。

**Ш**:多功能键,使用该命令可以在当前画面创建一个多功能键,用以一键执行多个功能。

▶ 流动块,使用该命令可以在当前画面创建一个模拟流动状态控件。

 定时器,使用该命令可以在当前画面创建一个宏指令定时器,用以控 制宏指令的执行。

#### ➡SamDraw 工程管理器窗口

SamDraw 工程管理器窗口在组态软件窗口左边工具栏下面。可以设置触摸屏的相关参数,包括触摸屏连接,设置,画面,窗口,历史数据收集器,报警登陆,配方设定共七个大类,其中连接里包含连接1和连接2的设定,设置里包含触摸 屏参数设置,HMI 状态,PLC 控制,时钟,文件保护,HMI 保护。工程管理器窗口如下图 2-37 所示:

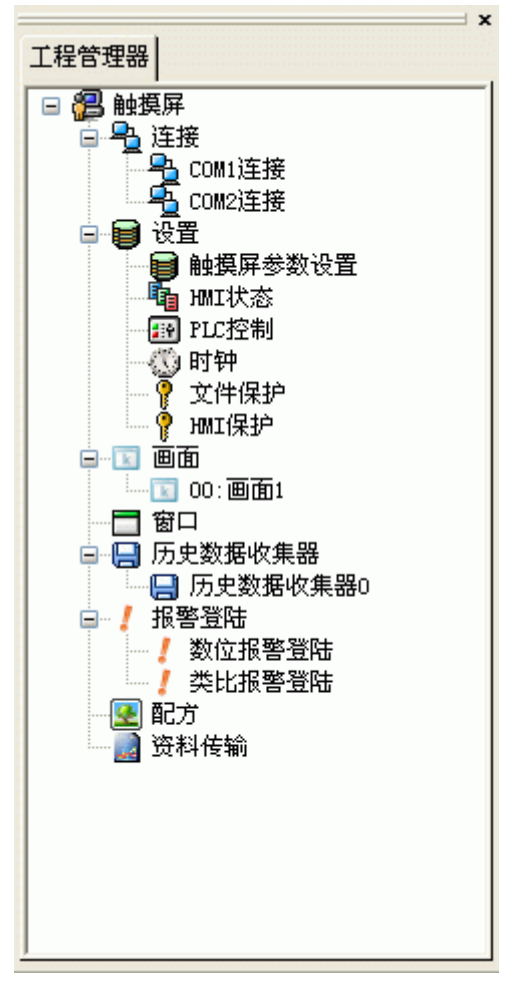

图 2-37 工程管理器窗口

## 2.7.2 SamDraw 的系统构成

SamDraw 是 Samkoon 触摸屏的画面组态编辑软件。SamDraw 允许工程设计人员在 PC 机上进行工程画面组态的编辑,然后通过 USB 把最终的组态画面和所需的通信驱动下载到触摸屏的存储机构中运行,再通过执行机构和串口通信对 PLC 或其它的连接设备建立通信并进行相应的控制和监视。下图 2-38 为 SamDraw 系统构成:

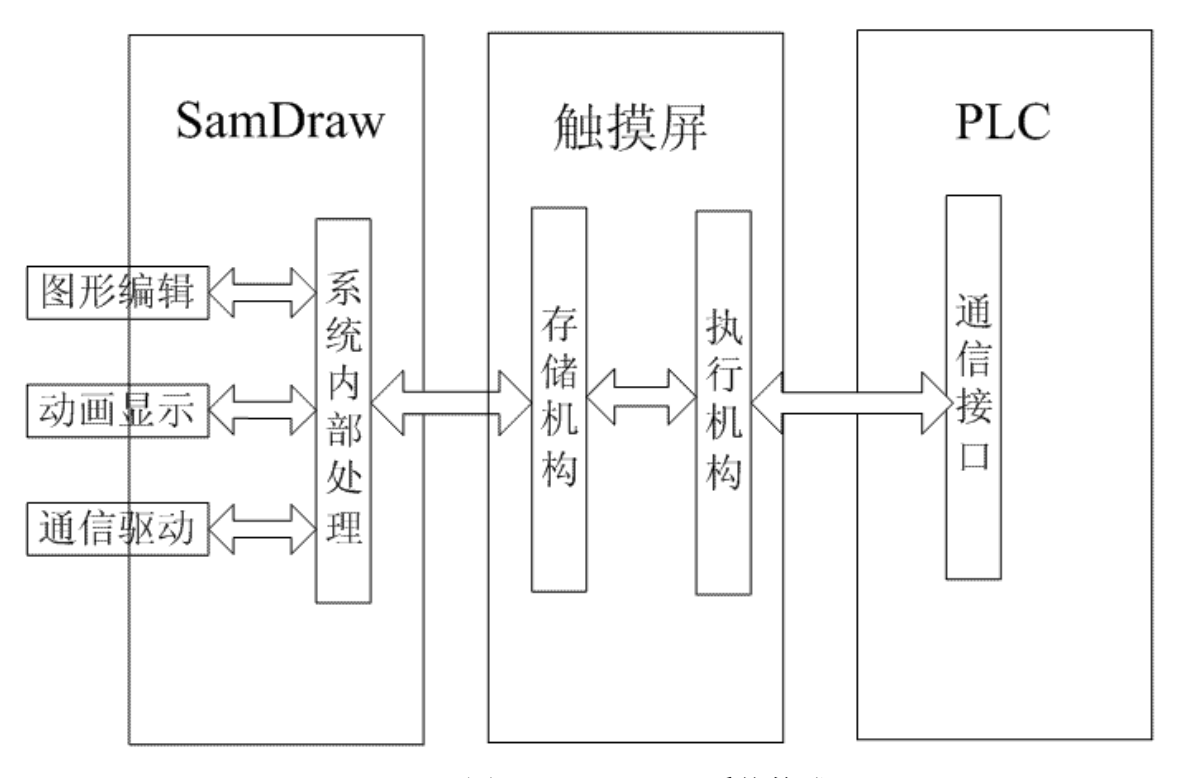

图 2-38 SamDraw 系统构成

## 2.8. SamDraw 基本操作

本章介绍SamDraw组态画面编辑软件的一些操作和简单介绍SamDraw 鼠标的用法和快捷键。

2.8.1 鼠标操作

在组态画面编辑软件上使用鼠标制作组态画面时, 鼠标如右图 2-39 所示:

下面是对鼠标的几种常用的操作和这些操作在 组态画面编辑软件上的用意:

◎左键单击

图 2-39 鼠标示意图

左键↔

右键↩

按左侧的键,然后松开在本书中称为[单击],在选择菜单,选择对象,选择 工具按钮,编辑画面组态和确认设定时使用。

◎左键双击

连续快速的按左侧的健两次在本书中称为[双击],对已经放置的部件进行属 性设定,对画面、窗口属性,触摸屏连接属性,触摸屏设置属性设定,创建历史 数据收集,配方,报警等控件选项时,可以双击该部件,则显示变更设定的对话 框。

◎右键单击

按右侧的键,然后松开在本书中称为[右击],对某部件进行右击操作可以打 开右键下拉菜单,或者在空白处右击操作显示右键菜单。还可以取消编辑画面状态,恢复鼠标形状。

◎拖曳

按住左键不放,移动鼠标在本书中称为[拖曳],使用拖曳操作可以选定多个 部件,移动部件,移动弹出的编辑窗口。

### 2.8.2 鼠标形状

在使用 SamDraw 组态画面编辑软件的时候, 鼠标的形状会随组态使用者不同的操作会有不同的变化, 以区分不同操作类型, 方便使用者操作。下表 2-1 为在 画面编辑过程中不同的鼠标形状代表可以进行的操作:

| R             | 可以选定对象,单击工具按钮   |
|---------------|-----------------|
| +             | 可以粘贴            |
| *             | 可以绘制图形          |
| I             | 可以输入文本          |
| ¢             | 可以把对象在垂直面上放大    |
| ↔             | 可以把对象在水平面上放大    |
| 5             | 可以把对象在水平和垂直面上放大 |
| 4 <u>0</u> +  | 可以重新调整          |
| 2             | 可以把对象在水平和垂直面上放大 |
| <b>\$</b> 3   | 可以把对象旋转         |
| 表 2-1 鼠标形状及含义 |                 |

表 2-1 鼠标形状及含义

# 2.8.3 快捷键

下表 2-2 中罗列的是一些常用的快捷键,方便工程设计人员快速的进行工程 画面的组态:

| CTRL+C                                       | 复制            |  |
|----------------------------------------------|---------------|--|
| CTRL+V                                       | 粘贴            |  |
| CTRL+X                                       | 剪切            |  |
| CTRL+拖曳                                      | 复制选中对象,并移动    |  |
| SHIFT+单击                                     | 同时选中多个对象      |  |
| $\leftarrow \rightarrow \uparrow \downarrow$ | 被选择的对象左右,上下移动 |  |
| ESC                                          | 取消命令操作        |  |
| DEL                                          | 删除            |  |
|                                              |               |  |

表 2-2 快捷键

## 2.8.4 SamDraw 常用术语

下表 2-3 中罗列的是本书中在介绍工程画面组态时常用的一些名称。

|      | 田户应田系统的简称 引入工程的概令 是使复杂的计算机       |
|------|----------------------------------|
| 工程   | 而/应用求纯的间称。 引入工程的概心, 足仗 复示的 并 并 们 |
|      | 专业技术更贴近于普通工程用户。在 SamDraw 组态环境中生  |
|      | 成的文件称为工程文件,后缀为*.drw,可以存放在用户指定    |
|      | 的地方。                             |
| 对象   | 操作目标与操作环境的统称。如窗口、构件、数据、图形等       |
|      | 皆称为对象。                           |
| 选中对象 | 鼠标点击窗口或对象,使其处于可操作状态,称此操作为选       |
|      | 中对象,被选中的对象(包括窗口),也叫当前对象。         |
| 组态   | 在窗口环境内,进行对象的定义、制作和编辑,并设定其状       |
|      | 态特征(属性)参数,将此项工作称为组态。             |
| 属性   | 对象的名称、类型、状态、性能及用法等特征的统称。         |
| 菜单            | 是执行某种功能的命令集合。如系统菜单中的"文件"菜单     |
|---------------|--------------------------------|
|               | 命令,是用来处理与工程文件有关的执行命令。SamDraw 的 |
|               | 菜单都是下拉菜单形式,下拉菜单还可分成多级,每一级称     |
|               | 为次级子菜单                         |
| <b>人</b> 人 拉切 | 具有某种命令操作的按钮,一部分按钮在工具栏中,一部分     |
| <b>命令</b> 汝钮  | 在菜单栏中                          |
| 设置开状态         | 切换具有显示位状态的对象到位状态是"开"的状态        |
| 设置关状态         | 切换具有显示位状态的对象到位状态是"关"的状态        |
| 样式            | 对象从前景色到背景色的一种过渡效果              |
| 地址            | 与当前对象发生联系的存储器变量                |
| 连接设备          | 与当前工程发生通信的设备                   |
| 控件            | 具有某类特殊功能的集合                    |

表 2-3 常用术语

# 3. SamDraw 创建工程基本步骤

#### 3.1. SamDraw 创建新工程

当工程设计人员需要新建一个工程时,将需要进行此操作。选择文件菜 单中的新建命令或者选择工具栏菜单中的 新建工程按钮,SamDraw将会弹 出"新建工程对话框",选择存储工程的路径,并为该工程取一个名字。选择 工程对应的触摸屏的型号,点击确定完成新建工程进入通讯口设定对话框, 点击取消退出对话框。

# 3.1.1 新建工程对话框

- 工程名称:新建工程的工程名
- 位 置:新建工程文件存放的路径,默认为 C:\
- 型号选择:工程使用的触摸屏的型号,可选择的型号有:

| SA-12.1A  | $(800 \times 600)$ | 12.1) |
|-----------|--------------------|-------|
| SA-10. 4A | (800×600           | 10.4) |
| SA-10. 4B | $(640 \times 480)$ | 10.4) |
| SA-8A     | $(640 \times 480)$ | 8.0`) |
| SA-8B     | (800×600           | 8.0`) |
| SA-7A     | $(800 \times 480)$ | 7.0`) |
| SA-7B     | $(800 \times 480)$ | 7.0`) |
| SA-5.7A   | $(640 \times 480)$ | 5.7)  |
| SA-5.7B   | $(640 \times 480)$ | 5.7)  |
| SA-5.7C   | $(320 \times 240)$ | 5.7)  |
| SA-5.7D   | $(640 \times 480)$ | 5.7)  |
| SA-5.7E   | $(640 \times 480)$ | 5.7)  |
| SA-5.7F   | $(320 \times 240)$ | 5.7)  |
| SA-4. 3A  | $(480 \times 272)$ | 4.3)  |
| SA-3.5A   | $(320 \times 240)$ | 3.5)  |
|           |                    |       |

默认的型号是 SA-10.4A (800×600 10.4`)

● 显示模式:工程使用的触摸屏的显示方向,可选择的模式有:

水平: 触摸屏横向进行组态;

垂直:触摸屏纵向进行组态。

默认的显示模式是水平。

| 立 置               | C:\ 浏览                              |
|-------------------|-------------------------------------|
| 型号选择              | SA10. 4A (800x600 10. 4' )          |
| 显示模式              | 水平 🖌                                |
| 빌 <del>号</del> 参数 |                                     |
| 型号尺寸<br>分辨率       | 10.4 inch<br>800x600 Pixels (VGA)   |
| 色彩<br>用户内存        | 262,144 Colors TFT LCD<br>12M       |
| 供电电源<br>COM1      | DC24V (+/-15%)<br>RS232/RS422/RS485 |
| USB               | 1 Ports B-type                      |

图 3-1 新建工程对话框

上图 3-1 即为新建工程对话框,工程设计人员选择好工程名称,工程保存路径,型号的选择和显示模式后即可单击下一步进行通讯口的设定。

具体的型号选择决定于用户所用的触摸屏型号。

显示模式中的垂直模式仅当型号为 SA-4.3A 和 SA-3.5A 时适用。

# 3.1.2 通信口设定对话框

通信口设定对话框用于设定触摸屏的通信口的通信参数,只有设定了正

确的通信参数才能保证触摸屏与 PLC 的正确通信,具体的通信参数由要连接的 PLC 的型号决定。

连接名称:通信口的名称。 连接种类:通信方式。 设备服务:PLC品牌的选型,CPU型号的选型。 连接口:COM口的选择。

PLC 连续地址间隔:设定 PLC 地址间隔,建议使用默认值。

| <b>套接编号:</b> | 0               |                |   |
|--------------|-----------------|----------------|---|
| <b>至接名称:</b> | COM1连接          |                |   |
| <b>主接种类:</b> | 直接连接(串口)        |                | ~ |
| <b>设备服务:</b> | MITSUBISHI (三菱) | FX-2N CPU Port | ¥ |
| 车接口:         | COM1            | <b>¥</b>       |   |
|              |                 |                |   |

图 3-2 通信设定对话框

上图 3-2 即为通信口设定对话框,工程设计人员可以在此对话框中根据 自己所采用连接设备的类型选择相应的设备服务。

SA-5.7A, SA-5.7B, SA-5.7C, SA-7A, SA-8A, SA-10.4A 有两个
COM 口,暂时只连接一台 PLC 时,由使用的 COM 口决定。SA-3.5A, SA-4.3A
只有一个 COM 口,只需设定 COM1 口。

连接编号:内部参数不能更改!

**业**:组态时也可以在工程管理器的连接中设定通讯属性,其他参数也 在通讯属性里设定。

# 3.1.3 画面设定对话框

在图 2-45 中单击下一步,弹出新建画面对话框,可以设置画面的名称及 背景色,默认的新建画面的名称是画面序号,默认的新建画面的背景色是蓝 色。当我们每一次新建一个画面时,SamDraw 画面组态软件都会给新建的画 面分配一个画面序号,表示这是当前工程的第几个画面,画面序号从1开始, 即第一个画面的序号是 1,第五个画面的序号是 5。画面的序号无法修改。要 改变新建画面的背景色时,只需在当前背景色右下的黑色小三角型单击即可 弹出颜色选择框。SamDraw 画面组态软件提供了最为丰富的颜色选择。颜色 选择框提供两百多种颜色给使用者快速选择,如还未能满意,可点击颜色选 择框右下的 上来自定义颜色。在自定义颜色对话框中先选择基本颜色,然后 在中间的方形颜色区域内,拖曳鼠标调节所需颜色区域,接着还可以在右边 竖型矩形框内拖曳鼠标来完成所需颜色的确定,最后点击右下方的添加到自 定义颜色按钮,点击确定即可得到所需的颜色。也可以直接在添加到自定义 颜色按钮上方红绿蓝三种基色右边的方框内,输入用户所需颜色对应的三种 基色值,也可以完成对颜色的选择。如下图 3-3 和图 3-4 所示:

46

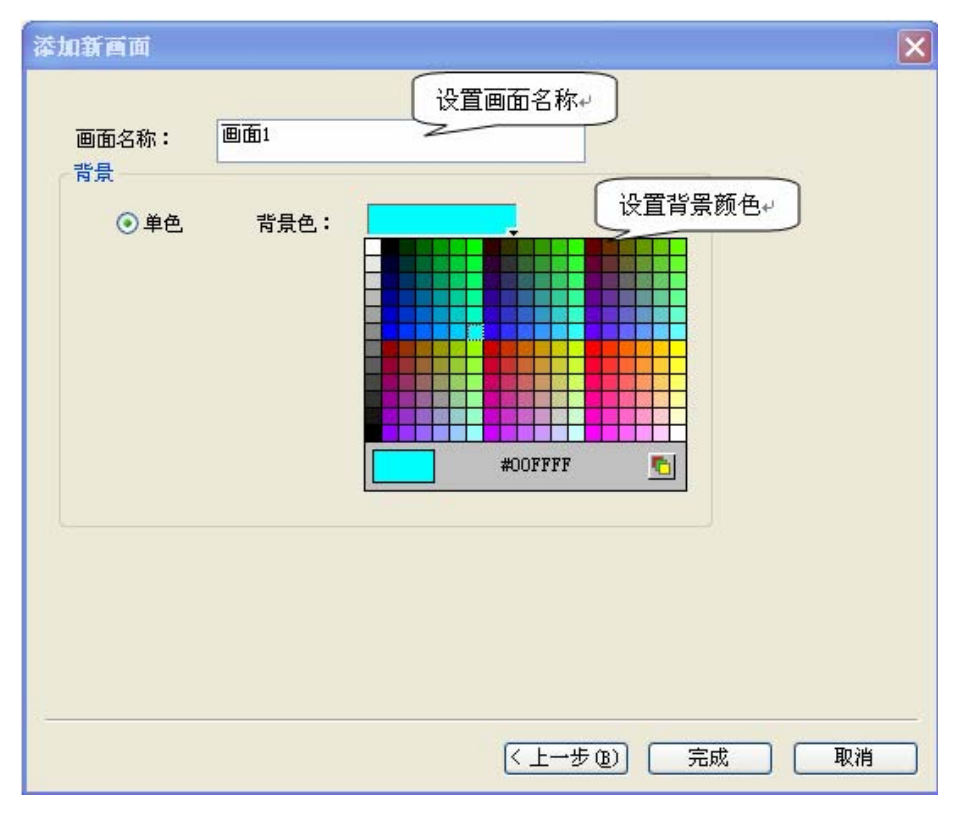

图 3-3 添加新画面对话框

| 颜色                                                  | ? 🛛                                                                                                  |
|-----------------------------------------------------|----------------------------------------------------------------------------------------------------|
| 基本颜色 (b):                                           |                                                                                                    |
| 自定义颜色 (C):<br>■ ■ ■ ■ ■ ■ ■ ■ ■ ■ ■ ■ ■ ■ ■ ■ ■ ■ ■ | 色调 (E): 53 红 (E): 191<br>饱和度 (S): 215 绿 (G): 245<br>颜色  纯色 (D) 亮度 (L): 152 蓝 (U): 78<br>添加到自定义颜色 (A) |

图 3-4 颜色选择对话框

单击确定完成以上步骤后,系统就会立即打开您刚创建的画面。这样就 完成了新建工程的准备工作,接下来工程设计人员就可以使用 SamDraw 组态 画面编辑软件进行自己的工程画面的组态了。

画面的名字不能以空格和数字符号开头,不能含有其他特殊符号。

# 3.2. SamDraw 设置参数和添加图形对象

# 3.2.1 设置参数

在设定下拉菜单中,可以选择修改参数设定,也可以双击工程管理器中 设置选项中的触摸屏参数设置来修改参数。弹出如下图 3-5 所示的对话框:

| 触摸屏一般设置                              |            |  |  |  |  |
|--------------------------------------|------------|--|--|--|--|
| 触摸屏参数设置                              |            |  |  |  |  |
| ~型号                                  | ┌用户等级密码设置  |  |  |  |  |
| 触摸屏型号 \$45.78(640*480 5. ❤           | 等级1 1111   |  |  |  |  |
| 显示模式水平 🗸                             | 等级2 2222   |  |  |  |  |
|                                      | 等级3 3333   |  |  |  |  |
|                                      | 等级4 4444   |  |  |  |  |
| 启动画面 画面1 😪                           | 等级5 5555   |  |  |  |  |
| 屏幕保护时间 1 🔷 min                       | 等级6 6666   |  |  |  |  |
| □□□□□□□□□□□□□□□□□□□□□□□□□□□□□□□□□□□□ | 等级7 7777   |  |  |  |  |
|                                      | 等级8 8888   |  |  |  |  |
|                                      | 默认用户等级 1 💌 |  |  |  |  |
|                                      |            |  |  |  |  |
|                                      |            |  |  |  |  |
|                                      |            |  |  |  |  |
|                                      |            |  |  |  |  |
|                                      |            |  |  |  |  |
|                                      |            |  |  |  |  |
| 福定                                   |            |  |  |  |  |
|                                      | 确定 取消 帮助   |  |  |  |  |

图 3-5 触摸屏一般设置对话框

触摸屏型号和显示模式的选择请参考新建工程对话框。

在触摸屏一般设置对话框中还可以更改触摸屏启动时的画面,即下载到 触摸屏后启动的第一画面,下拉菜单为画面名称,单击即可设定启动画面。 如下图 3-6 所示:

| _ 具他    |                   |
|---------|-------------------|
| 启动画面    | 测试1 🔽             |
| 屏幕保护时间  | 画面1<br>测试1<br>测试2 |
| 闪烁频率    | Samdraw           |
| 报警声音    | 无声音提示 🔽           |
| 触摸声音    | 有声音提示 🔽           |
| 是否屏保画面  |                   |
| □是否载入画面 |                   |

图 3-6 设定启动画面

设定屏幕保护的时间,即进入屏保画面的等待时间,默认为1分钟,可 以通过直接输入和点击微调按钮来改变等待时间的长短。

闪烁频率,即对带有标示类中有闪烁选项的对象或控件进行闪烁频率的 设定,可以通过直接输入和点击微调按钮来改变闪烁频率的快慢。

报警声音,当设定有报警产生时,触摸屏可以发出声音提示使用者。右 边下拉菜单中分为有无声音提示两种情况。

触摸声音,右边的下拉菜单中可以控制触碰触摸屏进行控制时是否发除 声音。

是否屏保画面,即可以从画面当中选出一画面来充当屏保画面,进入屏 幕保护画面以后只需触碰触摸屏即可退回进入屏保时画面。

是否载入画面,当选有此项时,触摸屏上电后会显示所选的载入画面, 并停留所设定的时间,然后转入启动画面,这样可以在画面上给使用者一些 提示或注意事项。

除此之外,触摸屏一般设置对话框中还可以设定用户等级密码。SamDraw 组态画面编辑软件一共可以设置 8 个等级的密码,每个密码最多可以设 8 位, 用户可以根据需要来设定属于自己的密码。1-8 等级的默认初始密码为 1111-8888,默认的初始等级为 1。

#### 3.2.2 添加图形对象

在完成了新建画面任务后,用户就可以在画面编辑窗口上添加自己需要的对象了或控件,SamDraw组态画面编辑软件为用户提供了矩形(圆角矩形)、 直线、椭圆、扇形(圆弧)、点位图、多边形(多边线)、文本等基本图形对 象,及位按钮、字按钮、数值输入显示按钮、柱状图、趋势曲线控件、报警 控件、历史数据收集等复杂的图形对象。提供了对图形对象在窗口内任意移 动、缩放、改变形状、复制、粘贴、删除、对齐等编辑操作,全面支持键盘、

49

鼠标绘图,并可提供对图形对象的颜色、线型、填充属性进行改变的操作工 具。SamDraw 采用面向对象的编程技术,使用户可以方便地建立画面的图形 接口。用户构图时可以像搭积木那样利用系统提供的图形对象完成画面的生 成。同时支持画面之间的图形对象拷贝生成,可重复使用以前的开发结果。 SamDraw 组态画面编辑软件还提供了大量的位图,用户可以在系统图库中选 择符合工程的位图,省去用户开发组态画面的大量时间。

添加图形对象后的画面,实例工程组态如图 3-7 所示:

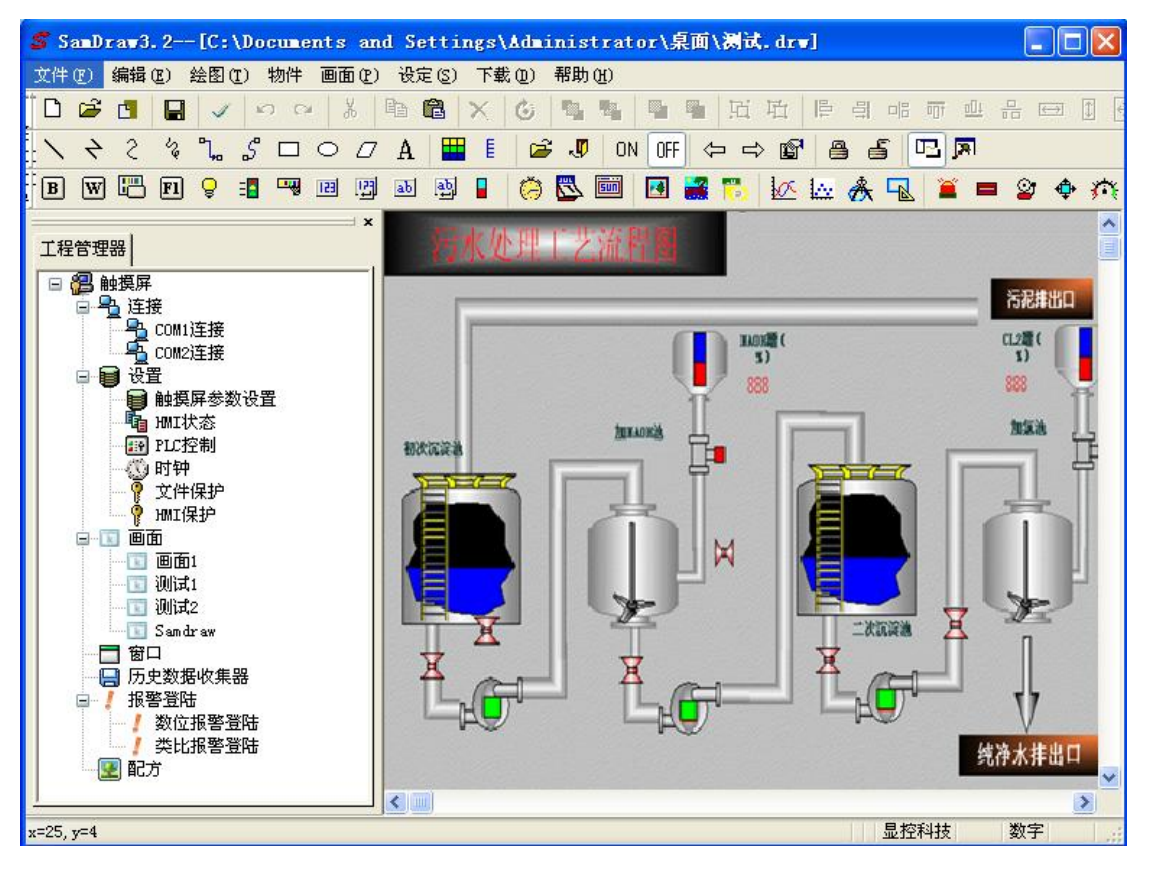

图 3-7 实例工程组态

#### 3.3. SamDraw 组态工程的下载

当用户把画面组态编辑完成后, 需先点击工具栏上的 □ 按钮或使用快捷 键 Ctr1+S, 然后把组态画面进行编译, 点击 ✓ 工具或者在下载菜单中点击编 译命令。等待系统编译, 系统编译的时候, 信息输出窗口会随时显示编译情 况, 当画面组态存在错误的时候, 将无法完成编译, 如图 3-8 所示:

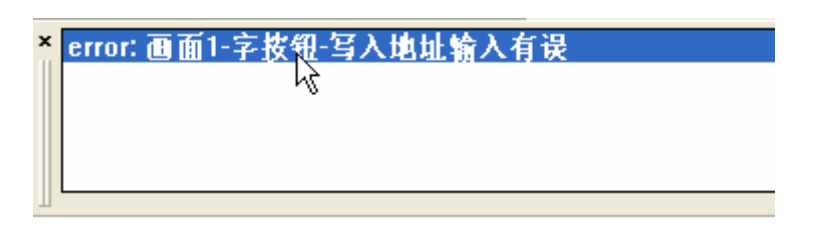

图 3-8 编译错误提示

可以根据信息输出窗口提示的错误来修改组态画面,也可以双击错误, SamDraw 组态画面编辑软件会自动的寻找到错误的对象,并把该错误对象选 择起来,工程组态设计人员可以双击该对象查看其属性设置,找出错误来源 并做出相应的更改。修改后点击保存按钮并再次执行编译命令。如若组态画 面没有错误,执行编译命令,等待一小段时间,系统会弹出编译成功的对话 框,点击确定完成编译,如图 3-9 和 3-10 所示:

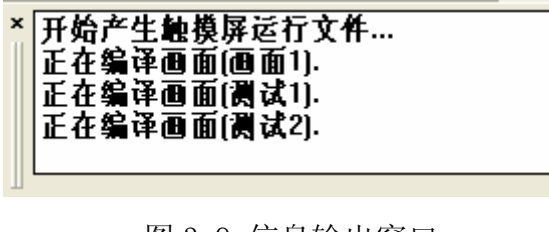

图 3-9 信息输出窗口

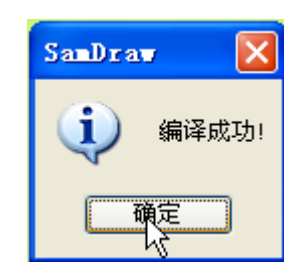

图 3-10 编译成功确认

上述:编译是下载前所必须的步骤,编译前需进行保存的操作,否则将 无法编译,如图 3-11 所示。编译后工程组态设计人员若再修改画面组态,则 需再次进行编译操作。

| 提示  |            |
|-----|------------|
| (į) | 编译之前请先保存文件 |
|     | 确定         |

图 3-11 提醒编译

最后选择下载菜单中的 USB 下载命令,工程组态设计人员也可以直接选

择下载菜单中的编译+下载命令,完成编译和下载两个命令。执行上述弹出如 下图 3-12 的对话框:

| 下载         |            |       |    |
|------------|------------|-------|----|
| [          |            |       |    |
|            |            |       |    |
|            |            |       |    |
|            |            |       |    |
|            |            |       |    |
|            |            |       |    |
|            |            |       |    |
| - k        |            |       |    |
| 🗌 密码设置     |            |       |    |
|            |            |       |    |
|            |            |       |    |
| ☑          | ▶ 清陈历史数据记求 | ☑配万下载 |    |
| ✓下载后启动程序画面 |            |       |    |
| 下载         | 停止         |       | 关闭 |

图 3-12 下载对话框

点即下载,中间的进度条显示下载的进度,下载完成后弹出 USB 下载完成窗口,点击确定完成下载任务,如图 3-13 所示:

| 下载                                                                                                    | ×   |
|----------------------------------------------------------------------------------------------------|-----|
| 正在尝试连接HMI<br>连接HMI成功!<br>开始下载系统参数<br>下载通信参数<br>下载通信参数<br>下载其他信息<br>下载完成!                                                                                                    |     |
| USB下载完成     Image: Control of the state in the state in the |     |
| ● 清除历史报警记录                                                                                                    |     |
| ▼ 下載后启动程序画面                                                                                                    |     |
| 下载 停止 关闭                                                                                                    | F ) |

图 3-13 下载完成确认

接下来的就是接上 PLC,在触摸屏中观察组态的结果是否正确。 PC和PLC与HMI的连接请参考 接线。

**业**: 在传送过程中不要断掉触摸屏,计算机的电源和拔掉数据线,不 要进行其他操作,否则会影响传输。

上下载前请安装好 USB 驱动程序。否则 PC 将无法连接 HMI,也就无法完成下载组态画面的任务。

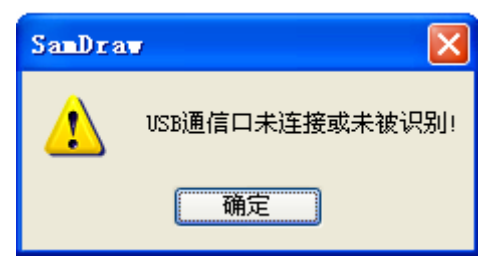

图 3-14 USB 驱动提示

▶ 当弹出如上图 3-14 所示的对话框时,即表示 PC 机未能识别触摸 屏,此时可检查 USB 驱动是否安装了。连接 PC 和触摸屏,给触摸屏上电,可 以在 Windows 的"我的电脑"一"属性"一"硬件"一"设备管理器"一"通 用串行总线控制器"中查找是否有名称为 Samkoon HMI Tech Corp 的 USB 驱 动。如图 3-15 所示 (可以尝试拔插 USB 电缆以检查 PC 机是否能识别 HMI):

| 文件 (2) 操作 (4) 查看 (Y) 帮助 (4)                                                                                              |          |
|----------------------------------------------------------------------------------------------------|----------|
|                                                                                                    |          |
| 由                                                                                                    | ^        |
|                                                                                                    |          |
|                                                                                                    |          |
|                                                                                                    |          |
| 田····································                                                                                    |          |
| 回 崎 通用串行总线控制器<br>- 崎 Intel (R) 82801EB USB Universal Host Controller - 24D2                                              |          |
| - 🌐 Intel (R) 82801EB VSB Universal Host Controller - 24D4<br>- 😋 Intel (R) 82801EB VSB Universal Host Controller - 24D7 |          |
| - 🌪 Intel (R) 82801EB USB Universal Host Controller - 24DE<br>- 🙀 Intel (R) 82801EB USB2 Enhanced Host Controller - 24DD |          |
| Samkoon HMI Tech Corp.                                                                                                   |          |
| USB Root Hub                                                                                                    |          |
| USB Root Hub                                                                                                    |          |
|                                                                                                    | <u>×</u> |

图 3-15 查找触摸屏 USB 驱动

# 3.4. SamDraw 组态工程上载

SamDraw3.3版本组态软件支持从HMI上载组态程序到硬盘。连接HMI到 PC,在"下载"菜单中选择"上载"选项,会显示出上载的操作界面。

| 上传文件     |                                            |    |
|----------|--------------------------------------------|----|
| 文件路径:    | C:\Documents and Settings\Administrator\桌面 | 浏览 |
| 工程名称:    | UploadName                                 |    |
| - 开始上传 - |                                            |    |
|          |                                            |    |
|          | 上传文件                                       | Q消 |

文件路径:点击"浏览"选择文件要保存的路径。

工程名称:设定上载工程的名称。

上传文件:点击上传文件开始上传。

上载成功后可以选择是否打开工程。

| 上传文件          |                  |                           |    | X        |
|---------------|------------------|---------------------------|----|----------|
| 文件路径 <b>:</b> | C:\Documents and | Settings\Administrator\桌面 |    | 浏览       |
| 工程名称:         | UploadName       |                           |    |          |
| ┌上載成功.        |                  | SamDraw 🛛 🗙               |    |          |
|               |                  | それ 定著打弁?                  |    |          |
|               |                  | 是(1) 否(1)                 |    |          |
|               | 上传文件             |                           | 取測 | <u>i</u> |

# 3.5. SamDraw 转化器

SamDraw3.3 在功能方面相对 SamDraw3.2 有大幅改进, SamDraw3.2 组态软件生成的工程文件不能直接用 SamDraw3.3 组态软件打开, 需要先进行转换。SamDraw3.3 组态软件提供了将工程文件从 3.2 版本转换到 3.3 版本的工具一转换器。

运行 SamDraw3.3 组态软件, 鼠标点击 🖾 或者从"开始菜单\程序 \SamDraw3.3 \转换 3.2 工程"启动转换器。

| ۳Ľ | SamDraw转化器                |  |
|----|---------------------------|--|
|    | 功能选择                      |  |
|    | ⊙由SamDraw3.2转化到SamDraw3.3 |  |
|    | ○ 上载历史数据                  |  |
|    | ○上載配方                     |  |
|    | ○备用                       |  |
|    |                           |  |
|    |                           |  |
|    | 上一步 下一步 关闭                |  |
|    |                           |  |

1. 选择由 SamDraw3. 2 转化到 SamDraw3. 3,可以将 3. 2 版本组态程序转换到 3. 3 版本使用。

| SamDraw V3.2∄ V3             | . 3转化       | X  |
|------------------------------|-------------|----|
| 「打开SamDraw3.2版本」<br>打 开 文 件: | <u>工程文件</u> | 打开 |
| _转化后SamDraw3.3新              | 工程文件        |    |
| 新 工 程 名 称:                   |             |    |
| 存储位置:                        |             | 浏览 |
| 开始转化                         |             |    |
|                              |             |    |
|                              | 步           | 关闭 |

选择"由 SamDraw3.2 转换到 SamDraw3.3"进入转换界面,"打开"选择需要转换的 3.2 工程,输入生成的 3.3 版本工程文件名称,"浏览"设定 3.3 版本新工程文件保存路径。然后选择"开始转化",完成转换以后关闭即可在"存储位置"设定的路径找到新的工程文件。

2. 选择上载历史数据,可以将 HMI 中历史数据上载到硬盘。

| 上载历史数据 |       |    |
|--------|-------|----|
| 上載端口:  | USB 💌 |    |
| 存储位置:  |       | 浏览 |
| 文件名称:  |       |    |
| ┌开始上传。 |       |    |
|        |       |    |
|        |       |    |
|        | 取消    | 确定 |

存储位置:"浏览"选择上载存储路径。

文件名称:设置上载文件的名称,上传文件的格式为 CSV,即逗号 分隔符文件,可以用 EXCEL 打开并编辑。

点击"确定"开始上传,文件保存在设定的存储位置。

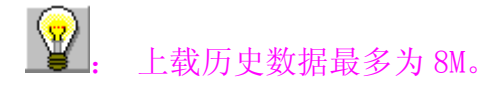

# 4. SamDraw 组态指南

本章详细介绍 SamDraw 组态画面编辑软件的组态方法。

#### 4.1. SamDraw 画面操作

# 4.1.1 创建新画面

新建画面命令用于在当前工程中新建立一个画面。简单使用的画面创建 方法,无论是新手还是专家级用户,都能轻而易举的完成创建画面。新建画 面步骤如下:

1.选择画面菜单中选择新建画面命令或者单击工具按钮中的 新建画面按钮命令,或者在工程管理器中的画面选项上点击鼠标右键,在右键菜单中点击"添加画面"命令,如图 4-1 所示:

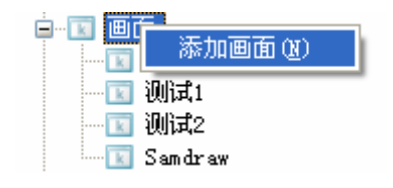

图 4-1 画面选项

 2. 在弹出的"新建画面"对话框中,设置新建画面的名称及背景色,然 后点击确定。默认的新建画面的名称是画面序号,默认的新建画面的背景色
是蓝色,如图 4-2 所示:

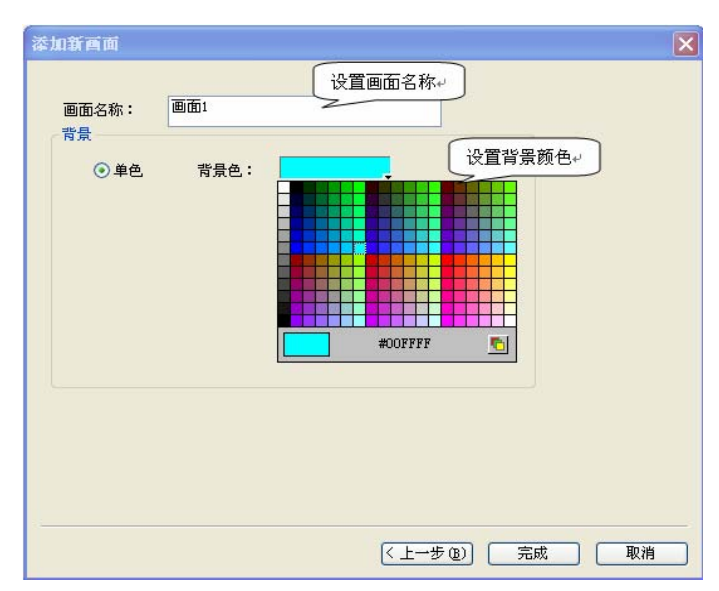

图 4-2 添加画面对话框

: 画面的名字不能以数字或空格开头,不能含有其他特殊符号。

#### 4.1.2 修改画面属性

要对画面的属性进行修改,则可以进行如下操作,弹出属性修改对话框 SamDraw 组态画面编辑软件可修改的画面属性上画面的名称,背景颜色,方 法如下:

在没有选择对象或控件的情况下(可以单击当前画面空白的地方),单击 工具栏的 ☞ 命令或者用鼠标左键单击选择工程管理器画面选项中要修改的 画面,然后右键调出右键菜单选择"属性"项或者把鼠标放到画面中没有对 象的位置然后点击鼠标右键,在右键菜单中选择"属性"都可以弹出如图 4-3 的画面属性对话框:

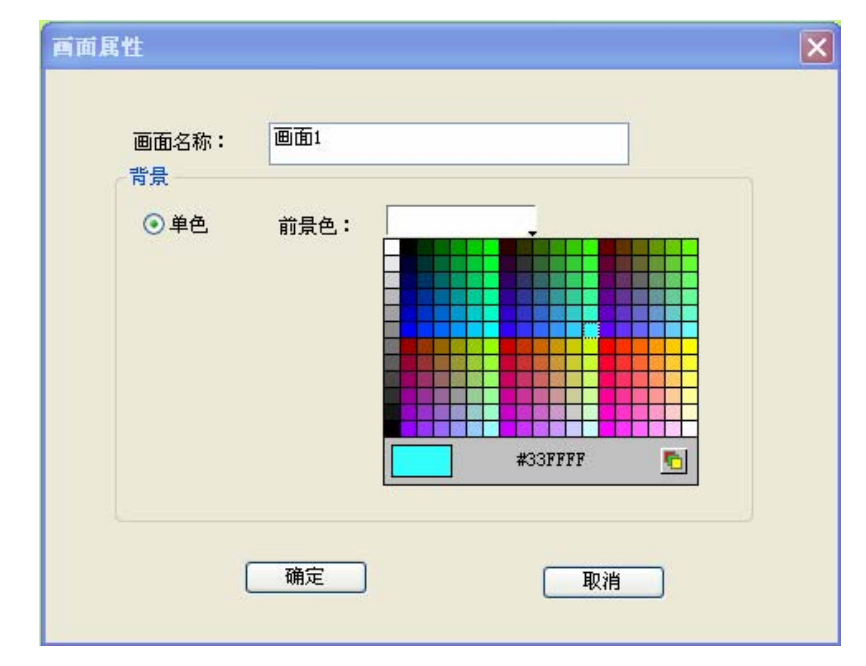

图 4-3 添加画面属性设置

#### 4.1.3 删除画面

删除画面命令用于删除掉当前工程中的画面,方法如下:

在画面菜单中选择"选择删除画面"或者用鼠标左键单击选择工程管理 器画面选项中要删除的画面,然后右键调出右键菜单选择"删除"项或者把 鼠标放到画面中没有对象的位置然后点击鼠标右键,在右键菜单中选择"画面"项中的"删除画面"都可以弹出如下图 4-4 的对话框:

| SamDraw 🛛 🔀   |
|---------------|
| (2) 确认删除所选页面? |
| 确定 取消         |

图 4-4 删除画面确认

点击确定即可完成删除画面的操作。

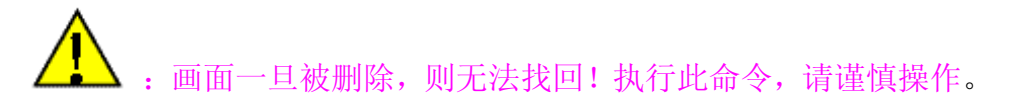

#### 4.14 复制画面

复制画面命令用于复制当前工程中的画面,方法如下:

用鼠标左键单击选择工程管理器画面选项中要复制的画面,然后右键调 出右键菜单选择"复制",会提示设置新画面名称(如图 4-5),输入名称并 选择"确定"后,画面即被复制并列出,选择"取消"可取消当前操作。

| 复制当前酉面 |    |
|--------|----|
| 画面名称:  |    |
| 复制的画面  |    |
| 确定     | 取消 |

图 4-5 复制画面

#### 4.2. SamDraw 图形编辑命令

#### 4.2.1 组合与取消组合命令

组合命令是一个组命令,是将当前画面中2个或2个以上的图形对象, 控件等合在在一起成为一个图形对象,一个整体。组合的内容可以是工程设 计人员绘制的图形,也可以是自己绘制的图形,也可以是系统图库图形,或 者其他控件,如报警控件,趋势图等等。组合后将无法保持原有图形对象的 属性。对象,图形或控件组合后就只是一个图像,可以将其保存为图库控件, 以便下次组态运用,省去使用者大量时间。取消组合是将原来用组合命令组 合成的图形分解为多个原组合元素,取消组合后的对象,图形或控件都可以 恢复原有元素属性。取消组合命令是对组合命令的逆操作。

组合方法如下:

首先需选择多个图形对象,然后选择编辑菜单中的组合命令或者是工具 栏按钮中的组合命令按钮,或者右键调出右键菜单,选择"组合"项 中的"组合"命令,组合前后对照如图 4-5 所示:

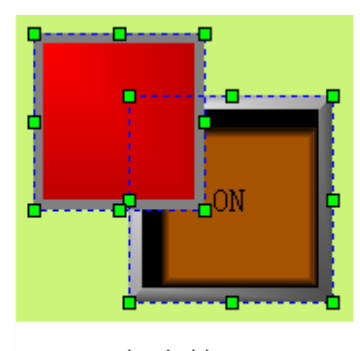

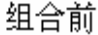

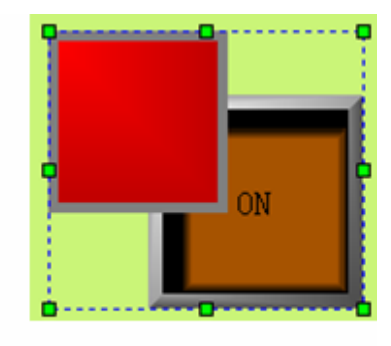

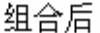

图 4-5 组合前后对照

取消组合方法:

选择一个用组合命令建立的图形对象,然后选择编辑菜单中的取消组合 命令或者是工具栏按钮中的取消组合命令按钮中,或者右键调出右键菜 单,选择"组合"项中的"取消组合"命令,取消组合前后对照如图 4-6 所示:

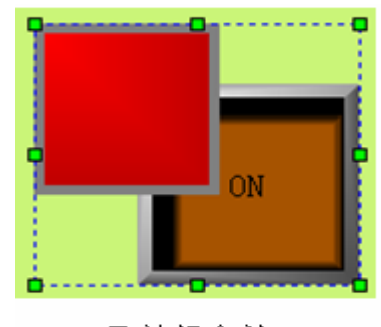

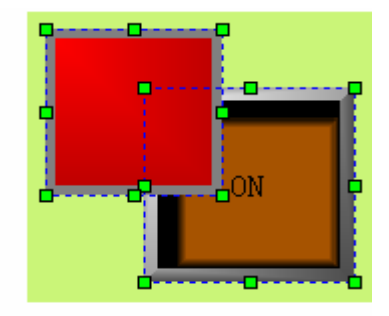

取消组合后

取消组合前

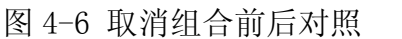

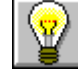

选取多个对象可用 Shift 键选择。

组合前请考虑组合的各个元素是否仍需要进行触摸或者监视工作,
因为组合后将是一个图像对象,无法对它进行触摸和监视的操作。

### 4.2.2 层次

层次命令是一个组命令。SamDraw 组态画面编辑软件的层次命令用于调整画面中相交的图形对象的前后显示顺序。SamDraw 中每一个图形对象都有一个层次,上层的图形对象总是显示在低层图形对象的上面,因此可以用层次命令来调整图形对象的层次级别。后创建的图形对象的上面,因此可以用层次命令来调整图形对象的层次级别。后创建的图形对象层次默认比前创造的图形对象的层次要高。SamDraw 的层次命令一共有 4 个,分别是对象前移,对象后移,对象前移一层,对象后移一层。要执行这些命令,先在当前画面上选择一个或者多个图形对象,然后选择编辑菜单中层次对应的命令或者工具栏按钮中对应的层次命令按钮。

#### ▶ 对象前移

用于将被选择的图形对象移到画面中所有图形对象的最前面,这样其他 图形对象画面与该图形对象相交的画面将会被该图形对象覆盖,对象前移前 后对照如图 4-7 所示:

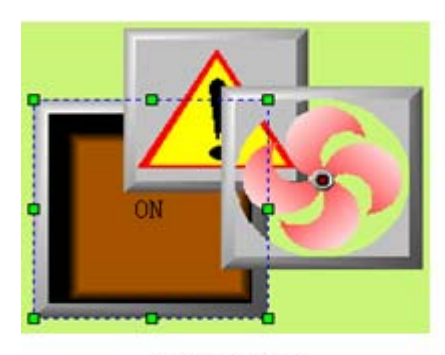

对象前移前

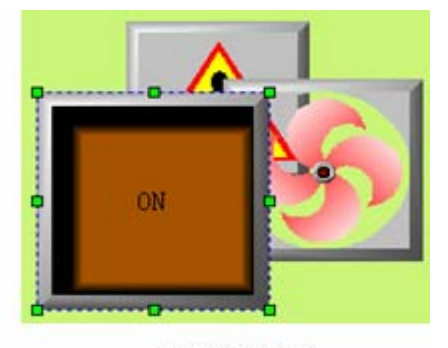

对象前移后

图 4-7 对象前移前后对照

#### ▶ 对象后移

用于将被选择的图形对象移到所有图形对象的的后面,这样该图形对象 与其他图形对象相交的画面将不可视,对象后移前后对照如图 4-8 所示:

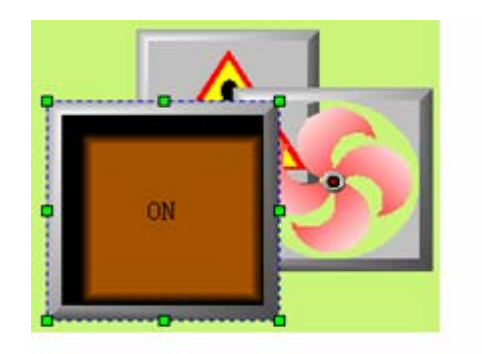

对象后移前

对象后移后

图 4-8 对象后移前后对照

▶ 对象前移一层

用于将被选择的图形对象移到与之相交的图形对象的前面一层,这样其他图形对象与该图形对象相交的画面将不可视,对象前移一层前后对照如图 4-9 所示:

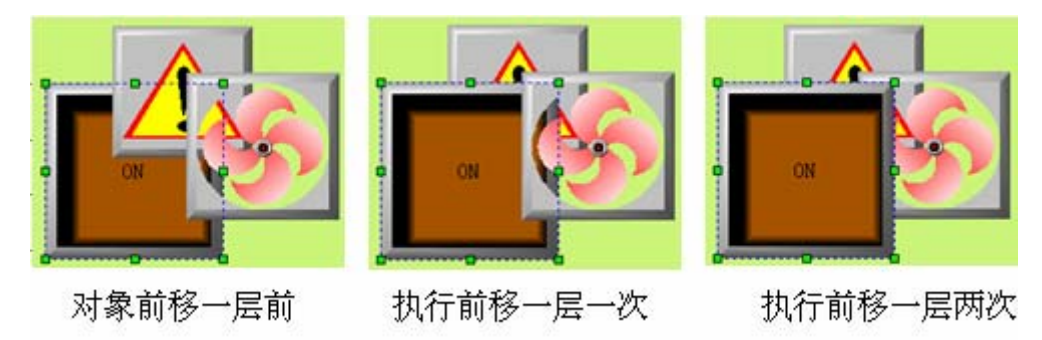

图 4-9 前移一层前后对照

▶ 对象后移一层

用于将被选择的图形对象移到与之相交的图形对象的后面一层,这样该 图形对象与其他图形对象相交的画面将不可视,对象后移一层前后对照如图 4-10 所示:

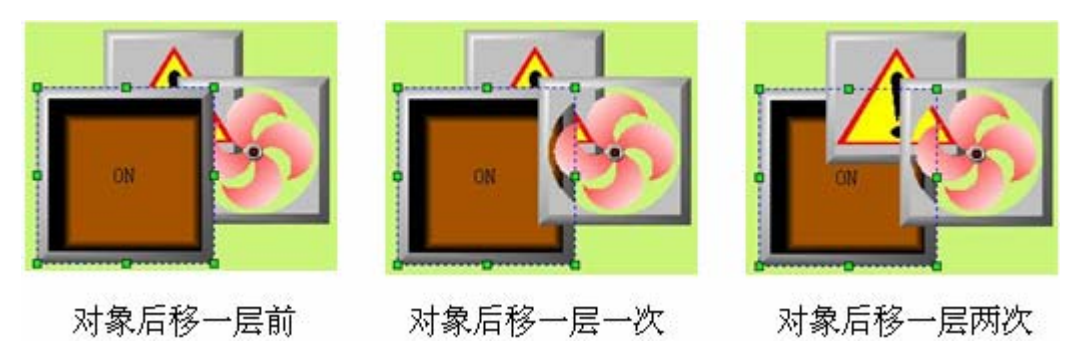

图 4-10 后移一层前后对照

#### 4.2.3 旋转

旋转是一个组命令。SamDraw 组态画面编辑软件允许工程设计人员对一 个或者多个图形对象进行任何角度的旋转。可以允许旋转的图形对象很多, 直线,圆,矩形,系统图库图形,控件,组合的图形,多边形都是可以旋转 的。

▶ 自由旋转

自由旋转允许工程设计人员在选择图形对象后,对图形进行围绕任何固定点旋转 0<sup>~</sup>360°C,旋转方法如下:

- 在画面上选择一个或者多个图形对象,然后点击编辑菜单中旋转 项中的"自由旋转"命令或者点击工具按钮中的自由旋转按钮
  ,或者调出右键菜单,然后点击右键菜单中旋转项中的"自由旋转"命令。
- 此时在被选择的图形对象上出现了一条两头是两个小绿圆点的 直线,较小的小圆绿点是旋转的中心,把鼠标移到旋转的中心, 此时鼠标会变成 <sup>•</sup>按下鼠标左键不动,牵动旋转的中心到合适 的位置,松开鼠标左键。
- 把鼠标移到较大的小圆点处,此时鼠标会变成<sup>23</sup>,按下鼠标不动,牵动鼠标,让图形旋转到合适的位置,松开鼠标左键,即完成了旋转命令。牵动鼠标的时候,若鼠标往顺时针移动,则被选择的图形对象围绕定点往顺时针旋转,若是鼠标逆时针移动,则 被选择的图形对象围绕定点往逆时针旋转。

自由旋转步骤图如下图 4-11:

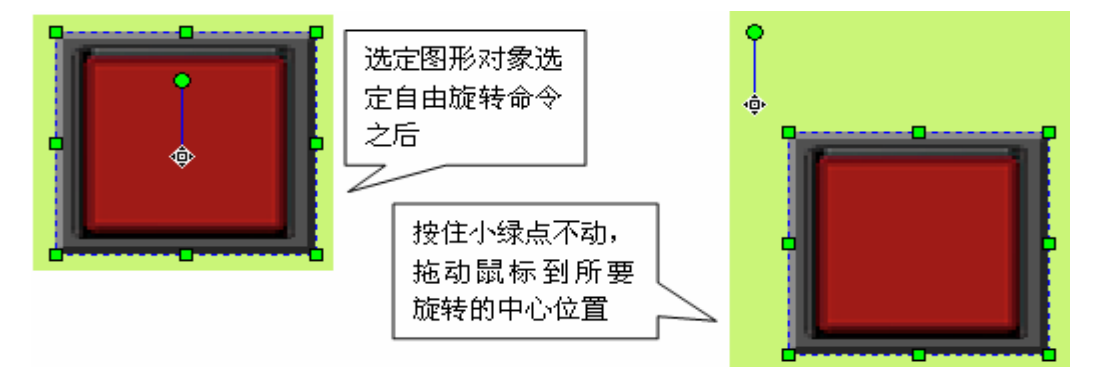

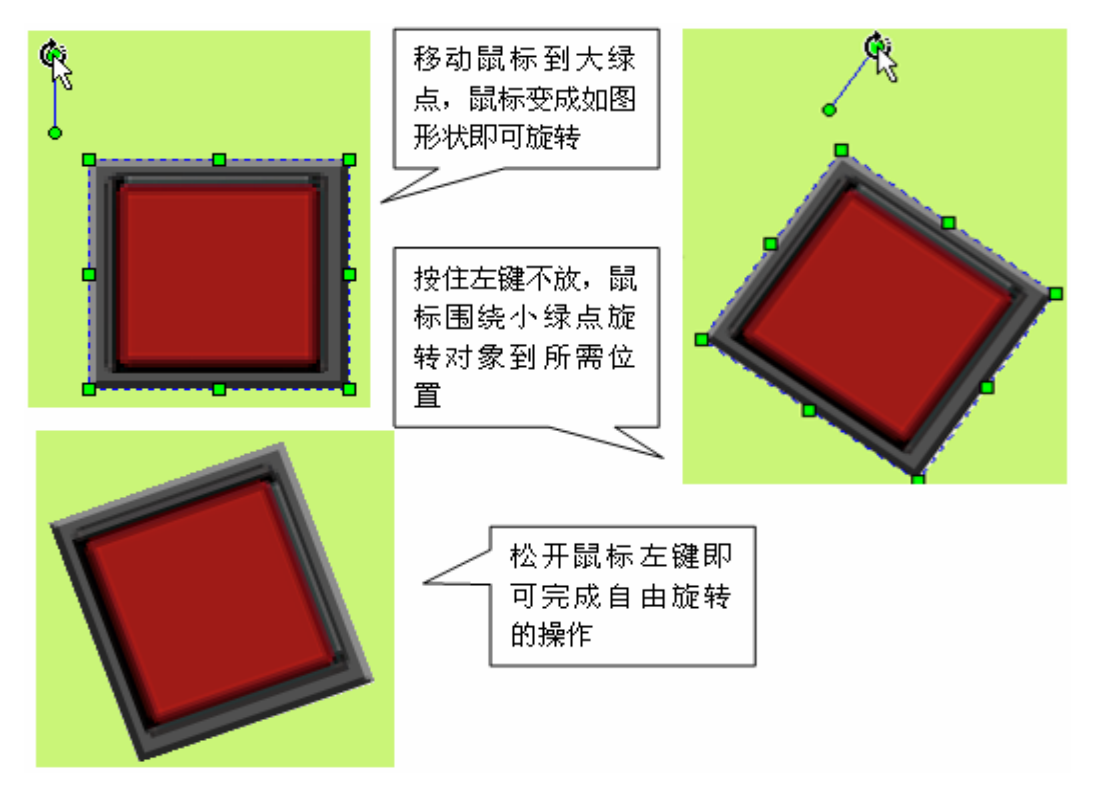

图 4-11 自由旋转步骤

▶ 水平翻转

水平翻转允许工程设计人员在选择图形对象后(可以是多个图形对象) 以垂直中心为轴水平面内翻转180°C。水平翻转命令使用比较简单。先选择 一个或者多个图形对象,然后点击编辑菜单中旋转项中的"水平翻转"命令 或者点击工具按钮中的水平翻转按钮▲,或者调出右键菜单,然后点击右键 菜单中旋转项中的"水平翻转"命令。

单个图形对象时,如图 4-12 所示:

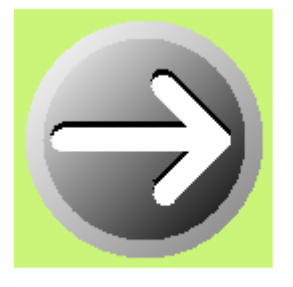

水平翻转前

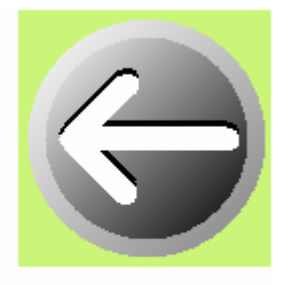

水平翻转后 图 4-12 单个图像水平翻转前后对照

多个图形对象时,如图 4-13 所示:

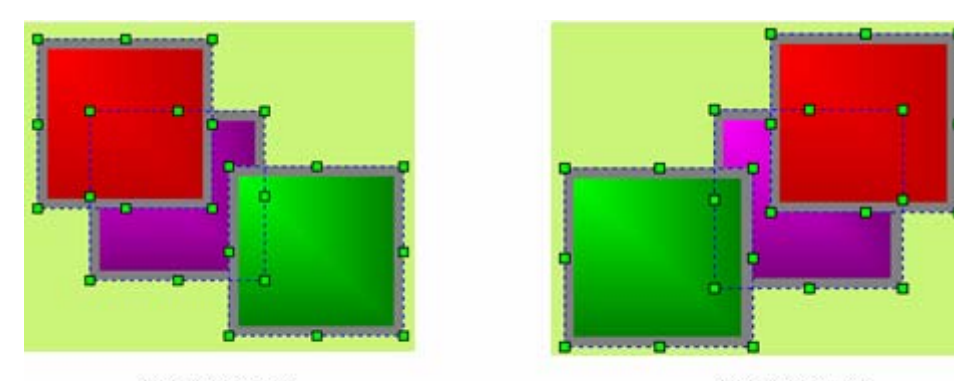

水平翻转前

水平翻转后

图 4-13 多个图像水平翻转前后对照

▶ 垂直翻转

垂直翻转允许工程设计人员在选择图形对象后(可以是多个图形对象) 以水平中心为轴垂直面内翻转180°C。水平翻转命令使用比较简单。先选择 一个或者多个图形对象,然后点击编辑菜单中旋转项中的"垂直翻转"命令 或者点击工具按钮中的垂直翻转按钮 ▶,或者调出右键菜单,然后点击右键 菜单中旋转项中的"垂直翻转"命令。

单个图形对象时,如图 4-14 所示:

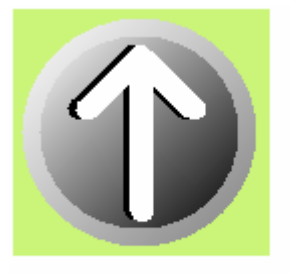

垂直翻转前

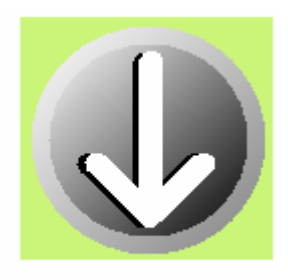

垂直翻转后

图 4-14 单个图像垂直翻转前后对照

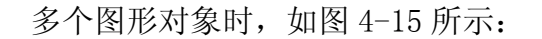

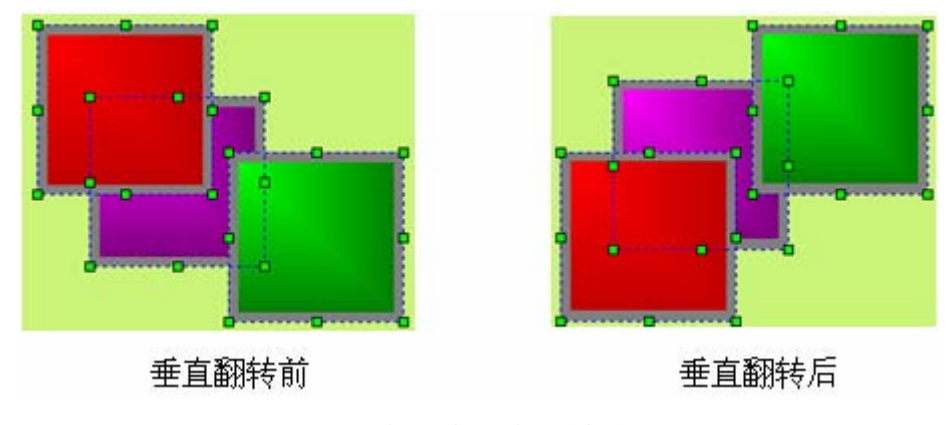

图 4-15 多个图像垂直翻转前后对照

# 4.2.4 对齐

对齐也是一个组命令。SamDraw 组态画面编辑软件允许工程设计人员对 多个图形对象进行对齐的操作,对齐只对在选择了多个图形对象的情况下才 能操作。用户可以按住 shift 不放,多个选择所要对齐的图形对象,也可以 按住鼠标左键用拖曳的方法圈定所要对齐的图形对象。对齐可以使组态画面 变得更加的美观。对齐操作包括大量的编辑命令,有上对齐,下对齐,垂直 居中, 左对齐, 右对齐水平居中, 宽度相同, 高度相同, 高度和宽度相同。

▶ 上对齐

上对齐允许工程设计人员在选择多个图形对象后(必须 2 个以上的图形 对象),点击编辑菜单中对齐项中的"上对齐"命令或者点击工具按钮中的上 对齐按钮<sup>IIII</sup>,或者调出右键菜单,然后点击右键菜单中对齐项中的"上对齐" 命令。这些图形对象将会以上边沿最高的图形对象为基准,图形对象会往上 移动使各个图形对象的上边在一水平线上。上对齐前后对照如图 4-16 所示:

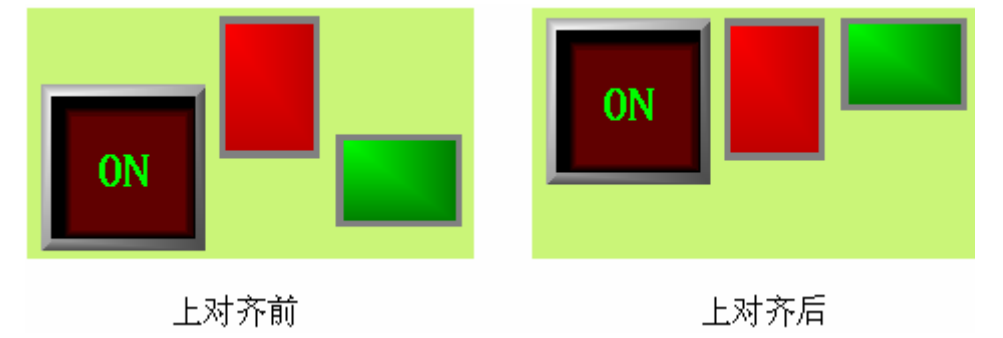

图 4-16 上对齐前后对照

▶ 下对齐

下对齐允许工程设计人员在选择多个图形对象后(必须 2 个以上的图形 对象),点击编辑菜单中对齐项中的"下对齐"命令或者点击工具按钮中的下 对齐按钮,或者调出右键菜单,然后点击右键菜单中对齐项中的"下对齐" 命令。这些图形对象将会以下边沿最低的图形对象为基准,图形对象会往下 移动使各个图形对象的下边在一水平线上。下对齐前后对照如图 4-17 所示:

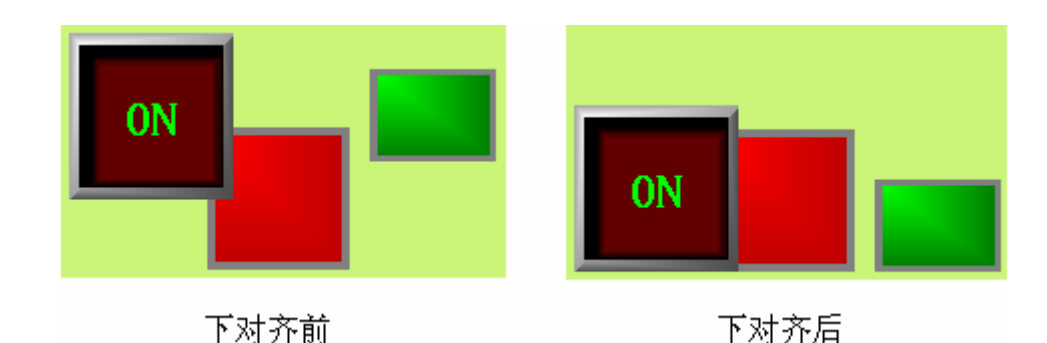

图 4-17 下对齐前后对照

#### ▶ 垂直居中

垂直居中允许工程设计人员在选择多个图形对象后(必须 2 个以上的图 形对象),点击编辑菜单中对齐项中的"垂直居中"命令或者点击工具按钮中 的垂直居中按钮<sup>166</sup>,或者调出右键菜单,然后点击右键菜单中对齐项中的"垂 直居中"命令。这些图形对象会左右移动使各个图形对象的中心在同一垂直 线上,这条垂直线是垂直居中前最左边和最右边的中心垂直线,垂直居中前 后对照如图 4-18 所示:

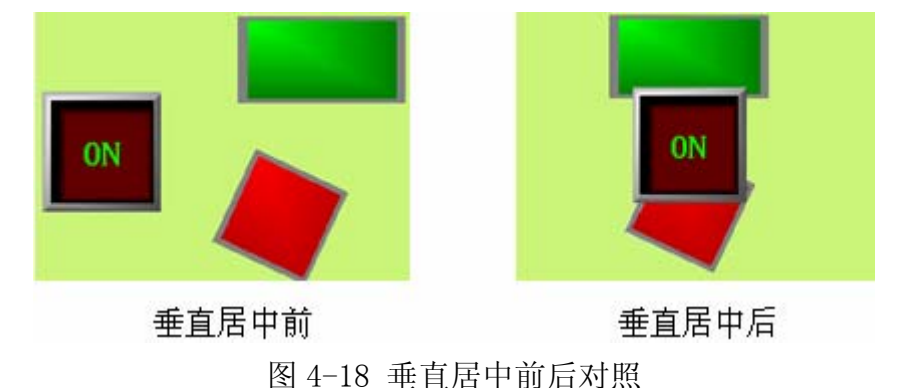

▶ 左对齐

左对齐允许工程设计人员在选择多个图形对象后(必须 2 个以上的图形 对象),点击编辑菜单中对齐项中的"左对齐"命令或者点击工具按钮中的左 对齐按钮<sup>E</sup>,或者调出右键菜单,然后点击右键菜单中对齐项中的"左对齐" 命令。这些图形对象会以最左边为基准,往左移动使各个图形对象的左边沿 在同一垂直线上。左对齐前后对照如图 4-19 所示:

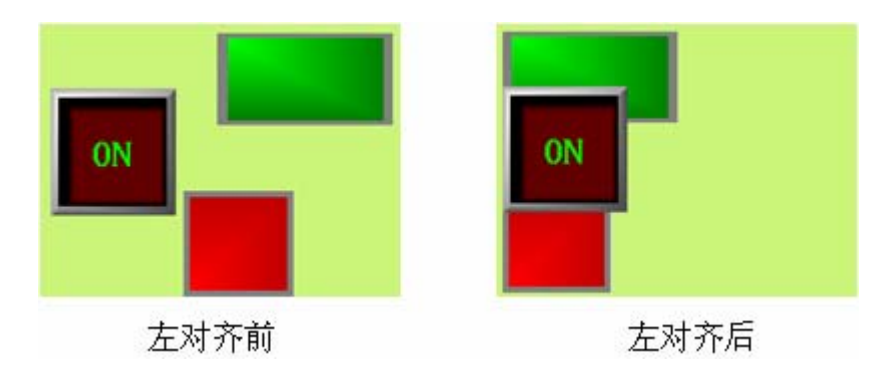

图 4-19 左对齐前后对照

▶ 右对齐

右对齐允许工程设计人员在选择多个图形对象后(必须 2 个以上的图形 对象),点击编辑菜单中对齐项中的"右对齐"命令或者点击工具按钮中的右 对齐按钮 **1**,或者调出右键菜单,然后点击右键菜单中对齐项中的"右对齐" 命令。这些图形对象会以最右边为基准,往右移动使各个图形对象的右边沿 在同一垂直线上。右对齐前后对照如图 4-20 所示:

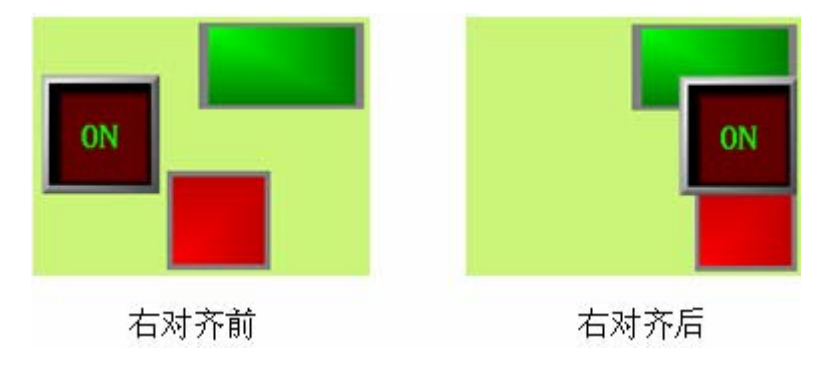

图 4-20 右对齐前后对照

▶ 宽度相同

宽度相同允许工程设计人员在选择多个图形对象后(必须 2 个以上的图 形对象),点击编辑菜单中对齐项中的"宽度相同"命令或者点击工具按钮中 的宽度相同按钮 ,或者调出右键菜单,然后点击右键菜单中对齐项中的"宽 度相同"命令。这些图形对象将会在高度不变的情况下以左上坐标为定点缩 小或放大,使各个图形对象的宽度和使用命令前上边沿最高的图形对象的宽 度相同。宽度相同前后对照如图 4-21 所示:

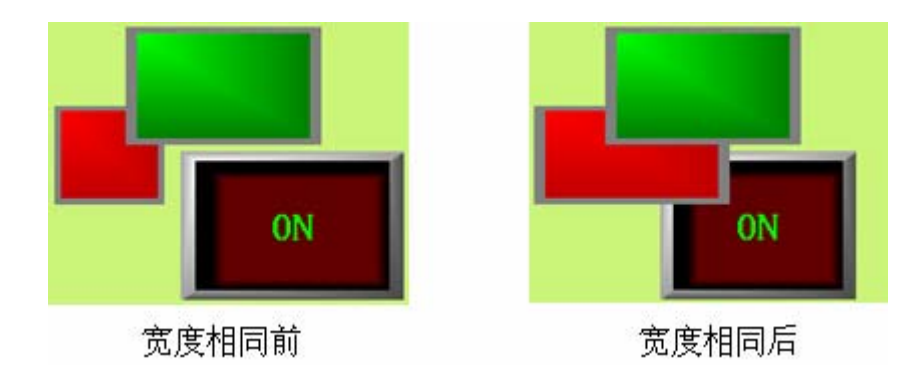

图 4-21 宽度相同前后对照

▶ 高度相同

高度相同允许工程设计人员在选择多个图形对象后(必须2个以上的图形对象),点击编辑菜单中对齐项中的"高度相同"命令或者点击工具按钮中的高度相同按钮,或者调出右键菜单,然后点击右键菜单中对齐项中的"高度相同"命令。这些图形对象将会在宽度不变的情况下以左上坐标为定点缩小或放大,使各个图形对象的高度和使用命令前上边沿最高的图形对象的高度相同。高度相同前后对照如图 4-22 所示:

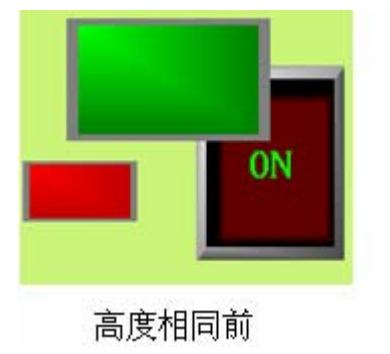

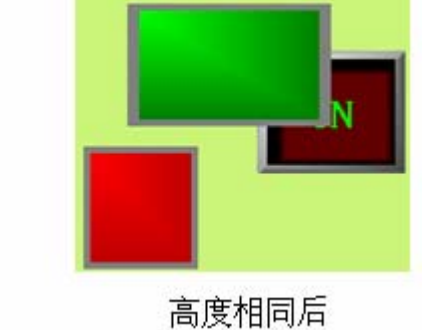

图 4-22 高度相同前后对照

▶ 高度宽度相同

高度宽度相同允许工程设计人员在选择多个图形对象后(必须 2 个以上的图形对象),点击编辑菜单中对齐项中的"高度宽度相同"命令或者点击工具按钮中的高度相同按钮,或者调出右键菜单,然后点击右键菜单中对齐项中的"高度宽度相同"命令。这些图形对象将会以左上坐标为定点缩小或放大,使各个图形对象的高度与宽度和使用命令前上边沿最高的图形对象的高度与宽度相同。高度宽度相同前后对照如图 4-23 所示:

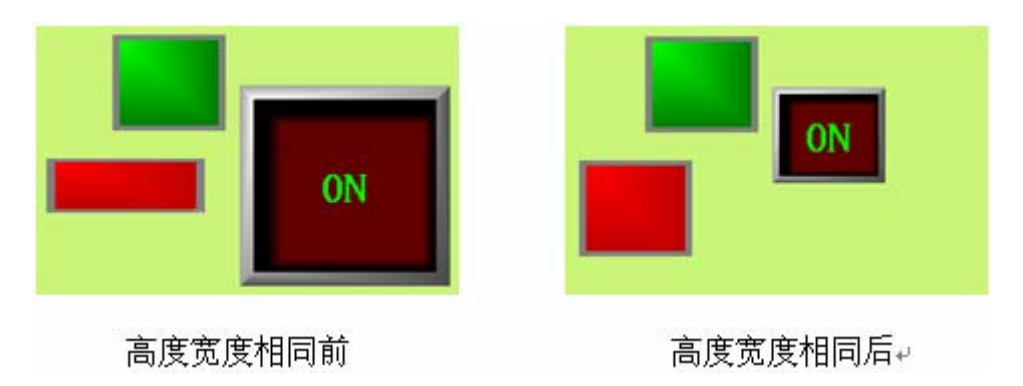

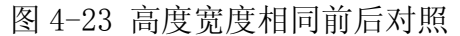

进:进行宽度相同,高度相同和高度宽度相同的操作时需先确定所要操作是否有旋转过的对象。旋转过的对象高度和宽度也随着旋转,进行上诉操作时需分辨清楚。产生的效果相当于先进行等高宽操作,后进行旋转。

### 4.3. SamDraw 绘制基本图形

SamDraw 组态画面编辑软件提供了直线,折线,曲线/圆弧,自由直线, 直线连接线,曲线连接线,矩形,椭圆/圆,多边形,文本,表格,刻度等多 种图型可以绘制。下面将介绍如何使用这些编辑命令来在 SamDraw 组态画面 编辑软件中绘制基本图形的。

首先介绍的是颜色系统选择,后面将要介绍到所有基本的对象的操作, 凡是包含有颜色设定的属性项的都可以按照以下方法来操作,这样工程组态 设计人员就可以选择到预想的颜色,以满足工程的需要。因为 SamDraw 组态 画面编辑软件内嵌有非常强大的颜色系统。

绝大多数的对象具有颜色设定的属性项,这些属性项旁边都有一个带有 默认颜色的矩形框,矩形框的右下角有一个黑色的向下的小三角形。这说明 该矩形框可以下拉,点击矩形框的任何位置都可以下拉出颜色选择系统。如 图 4-24 所示:

72

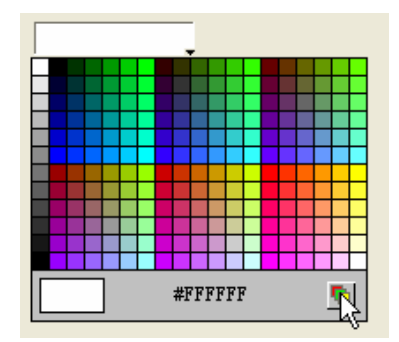

图 4-24 快速颜色选择系统

上图就是颜色选择系统。可以单击其中带有颜色的小矩形来选择所需的颜色,系统提供 228 种常用的颜色供工程组态人员快速的选择,当颜色快速选择栏上没有工程组态所需的颜色时,工程组态人员可以点击右下方的红绿黄叠加在一起的按钮,如上图鼠标所在的位置,弹出强大的颜色选择系统如图 4-25 所示:

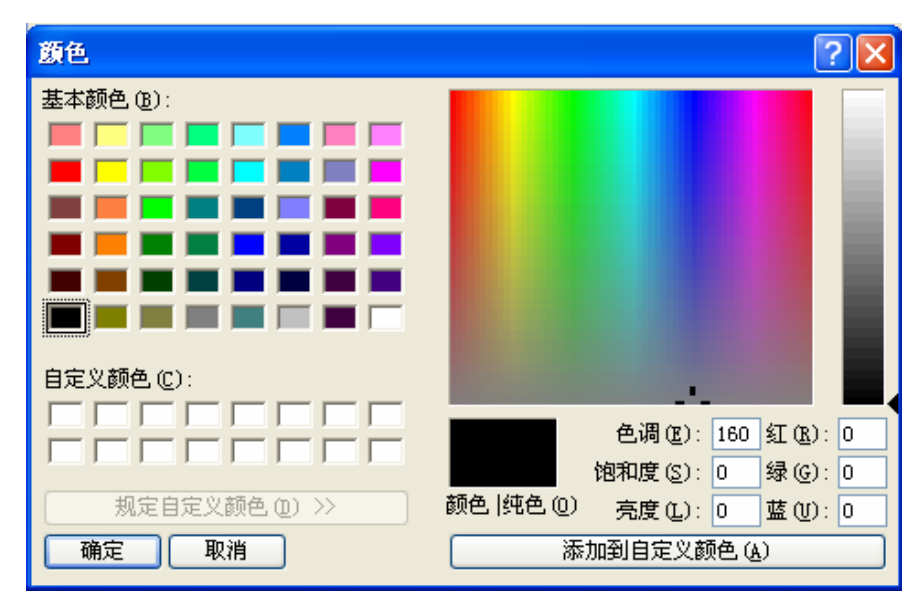

图 4-25 颜色选择系统

在颜色选择系统对话框中先选择基本颜色,也可以直接在右边的方形颜 色渐变区域内单击鼠标左键来选择基本颜色。然后拖曳鼠标调节所需颜色区 域,接着还可以在右边竖型矩形框内拖曳鼠标来完成所需颜色的确定,最后 点击右下方的添加到自定义颜色按钮,点击确定即可得到所需的颜色。也可 以直接在添加到自定义颜色按钮上方红绿蓝三种基色右边的方框内,输入用 户所需颜色对应的三种基色值,每种基色的值都可以从0到255之间选择, 这样可供工程组态人员选择的颜色就为为255×255×255种。选择所需颜色 后单击左下的确定按钮就可以完成对颜色的选择。

# 4.3.1 直线

选择绘图菜单中的直线命令或鼠标左键单击工具栏按钮中的直线命令按 钮,鼠标移到画面编辑窗口,鼠标会变成十字型,这样就可以在画面编辑 窗口中绘制直线了。

- 把鼠标移到一个要绘制直线的位置,单击鼠标左键一次,画面编辑窗口 中会出现一个小绿点,该位置即为所绘制直线的一个端点。
- 把鼠标移到画面中的其他位置,此时系统会自动绘制出直线,鼠标移到 用户所要绘制直线的另一端点的位置,再单击鼠标左键或者右键一次, 这样就完成了直线的绘制,如图 4-26 所示:

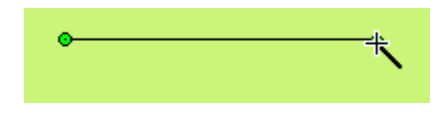

#### 图 4-26 直线操作

完成以上步骤后,该直线的透明度,线类型,线宽度,线颜色,末端箭头,端点形状将以系统默认的进行设置,工程设计人员可以对这些属性进行修改,以满足工程的需要。鼠标移到直线上双击左键,或先选定直线,然后点击工具栏中的属性按钮<sup>11</sup>,会弹出如图 4-27 所示的直线属性对话框。

| 直线            | × |
|---------------|---|
| 直线            |   |
| 透明度           |   |
|               |   |
| 线类型 —— 1 🗸    |   |
| 线宽度 1 💉 线颜色 🚬 |   |
| 形状            |   |
| 末端箭头 0        |   |
| 端点形状 平头       |   |
|               |   |
|               |   |
|               |   |
| 确定 取消 帮助      |   |

#### 图 4-27 直线属性对话框

可以通过下拉和微调按钮调节直线的属性,SamDraw组态画面编辑软件为 直线提供多达15种的直线类型,10种线条宽度和6种直线末端箭头。要 改变直线的长短,方向和位置,可以先选择直线,然后把鼠标移到直线 的一端,鼠标形状会变成 ,按住左键不动,拖曳鼠标到合适的位置松 开左键即可。

#### 4.3.2 折线

选择绘图菜单中的折线命令或鼠标左键单击工具栏按钮中的折线命令按 钮<sup>></sup>,鼠标移到画面编辑窗口,鼠标会变成十字型,这样就可以在画面编辑 窗口中绘制折线了。

- 把鼠标移到一个要绘制折线的位置,单击鼠标左键一次,画面编辑窗口 中会出现一个小绿点,该位置即为所绘制折线的一个端点。
- 把鼠标移到画面中的其他位置,此时系统会自动绘制出直线,鼠标移到 要改变方向的位置,单击鼠标左键一次,点击的地方会出现一个绿色小 矩形框,这时,第一个端点到第一个绿色小矩形框的线条将不在随鼠标 移动而移动。鼠标可以移动到下一个需要改变折线方向的地方,只需点 击鼠标左键即可。当需要完成折线的绘制时,只需点击鼠标右键即可, 这样就完成了折线的绘制。如图 4-28 所示:

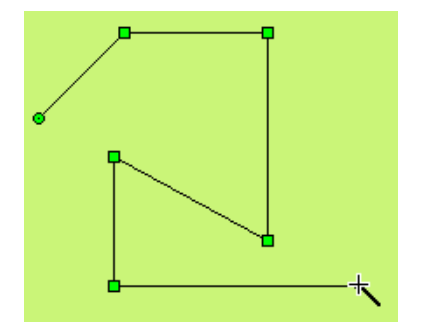

图 4-28 折线操作

完成以上步骤后,该折线的透明度,线类型,线宽度,线颜色,末端箭头,端点形状将以系统默认的进行设置,工程设计人员可以对这些属性进行修改,以满足工程的需要。鼠标移到折线上双击左键,或先选定直线,然后点击工具栏中的属性按钮。

窗口。

可以通过下拉和微调按钮调节折线的属性,SamDraw组态画面编辑软件为 折线提供多达15种的直线类型,10种线条宽度和6种直线末端箭头。要 改变折线的长短,方向和位置,可以先选择直线,然后把鼠标移到折线, 鼠标形状会变成 <sup>•</sup>,按住左键不动,拖曳鼠标到合适的位置松开左键即 可。

#### 4.3.3 曲线/圆弧

选择绘图菜单中的曲线/圆弧命令或鼠标左键单击工具栏按钮中的曲线/圆弧命令按钮<sup>2</sup>,鼠标移到画面编辑窗口,鼠标会变成十字型,这样就可以 在画面编辑窗口中绘制曲线/圆弧了。

- 把鼠标移到一个要曲线的位置,单击鼠标左键,画面编辑窗口中会出现 一个小绿点,该位置即为曲线/圆弧的起始位置。
- 把鼠标移到画面中的其他位置,此时系统会自动绘制出一条直线,然后 单击鼠标左键并松开。
- 此时鼠标仍然是十字型,移动鼠标到画面上的其他位置,此位置是曲线/ 圆弧的终点,按下鼠标左键不松开,牵动鼠标在画面内移动,然后松开 鼠标,再单击鼠标右键结束操作。如图 4-29 所示:

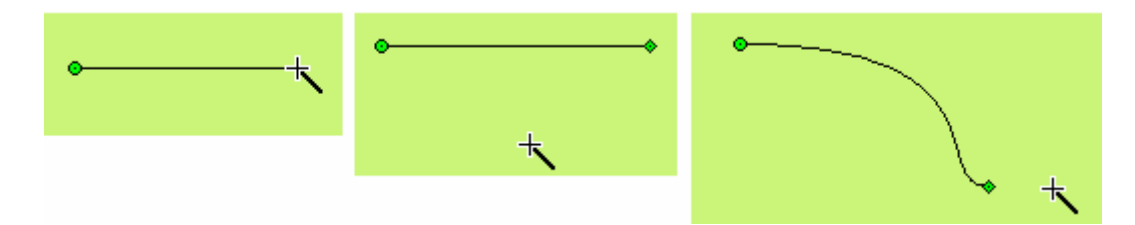

图 4-29 曲线操作

如上图,此时画出来的图形的起点是一个绿色小圆点,终点是一个菱形 小点,这样初步的曲线/圆弧已经画好。把鼠标移到起点或终点,会出现 一条虚线,虚线的终点是一个正方形小点,移动鼠标到该点,鼠标变成 形状,按下鼠标左键不动,移动鼠标到合适位置,然后松开即可画出工 程画面所需曲线的弧度。还可以移动起点或终点到合适的位置。如图 4-30 所示:

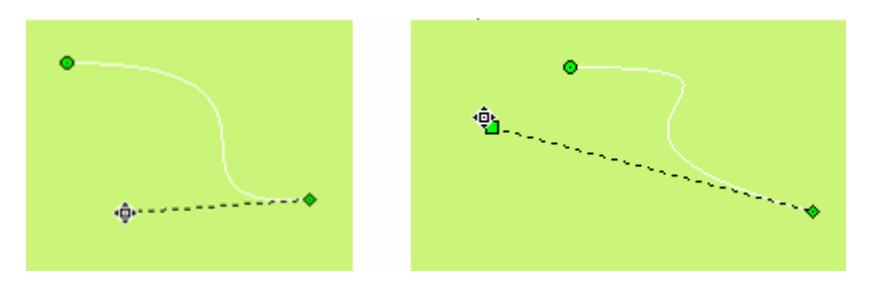

图 4-30 曲线操作

- 完成以上步骤后,该曲线/圆弧的透明度,线类型,线宽度,线颜色,末端箭头,端点形状将以系统默认的进行设置,工程设计人员可以对这些属性进行修改,以满足工程的需要。鼠标移到曲线/圆弧上双击左键,或先选定曲线/圆弧,然后点击工具栏中的属性按钮<sup>11</sup>,会弹出跟直线属性对话框一样的窗口。
- 可以通过下拉和微调按钮调节曲线/圆弧的属性,SamDraw 组态画面编辑 软件为曲线/圆弧提供多达 15 种的直线类型,10 种线条宽度和 6 种直线 末端箭头。

# 4.3.4 自由曲线

选择绘图菜单中的自由曲线命令或鼠标左键单击工具栏按钮中的自由曲线命令按钮<sup>2</sup>,鼠标移到画面编辑窗口,鼠标会变成十字型,这样就可以在画面编辑窗口中绘制自由曲线了。

- 把鼠标移到一个要自由曲线的位置,单击鼠标左键,画面编辑窗口中会 出现一个小绿点,该位置即为自由曲线的起始位置。
- 把鼠标移到画面中的其他位置,此时系统会自动跟随鼠标移动的轨迹绘制出曲线,然后单击鼠标左键或者右键即可完成自由曲线的绘制。如图 4-31 所示:

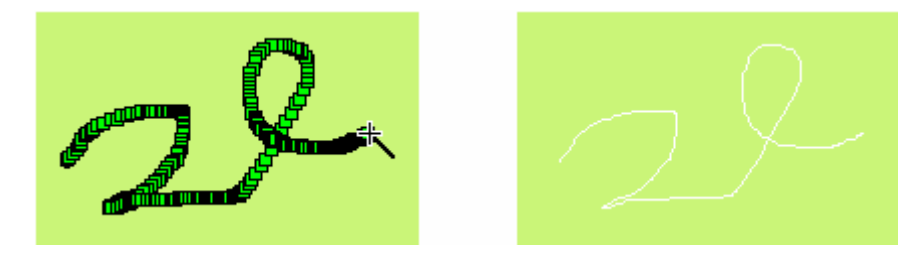

图 4-31 自由曲线操作

▶ 完成以上步骤后,该自由曲线的透明度,线类型,线宽度,线颜色,末
端箭头,端点形状将以系统默认的进行设置,工程设计人员可以对这些 属性进行修改,以满足工程的需要。鼠标移到自由曲线上双击左键,或 先选定自由曲线,然后点击工具栏中的属性按钮 <sup>310</sup>,会弹出跟直线属性 对话框一样的窗口。

▶ 可以通过下拉和微调按钮调节自由曲线的属性,SamDraw组态画面编辑软件为曲线/圆弧提供多达15种的直线类型,10种线条宽度和6种直线末端箭头。

## 4.3.5 直线连接线

选择绘图菜单中的直线连接线命令或鼠标左键单击工具栏按钮中的直线 连接线命令按钮<sup>1</sup>,鼠标移到画面编辑窗口,鼠标会变成十字型,这样就可 以在画面编辑窗口中绘制直线连接线了。

- 把鼠标移到一个要直线连接线的位置,单击鼠标左键,画面编辑窗口中 会出现一个小绿点,该位置即为直线连接线的起始位置。
- 把鼠标移到画面中的其他位置,此时系统会自动绘制出直线连接线,然 后单击鼠标左键或者右键即可完成直线连接线的绘制。如图 4-32 所示:

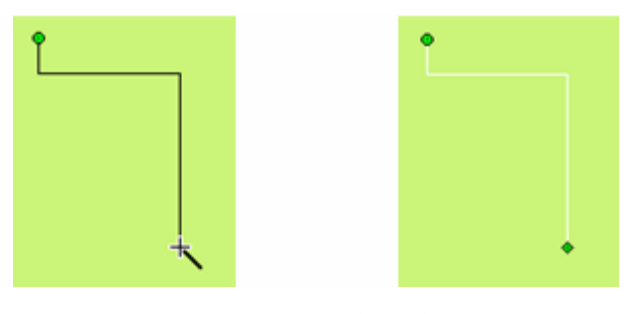

图 4-32 折线操作

▶ 要改变直线连接线的直角位置,可先选择直线连接线,然后把鼠标移到 所要移动的直线处,要移动水平方向的直线时鼠标变成 <sup>↓</sup>,要移动垂直 方向的直线时鼠标变成 <sup>↔</sup>,按住鼠标左键不放拖曳鼠标到认为合适的位 置后,松开鼠标左键,完成操作。如图 4-33 所示:

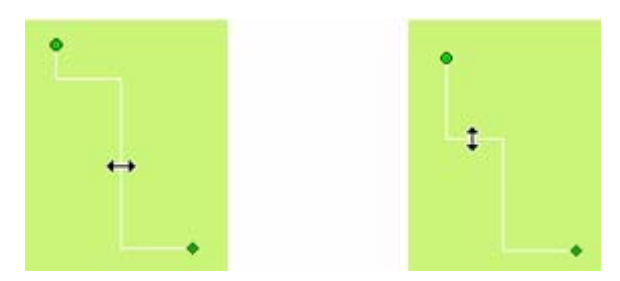

图 4-33 修改折线操作

- 完成以上步骤后,该直线连接线的透明度,线类型,线宽度,线颜色, 末端箭头,端点形状将以系统默认的进行设置,工程设计人员可以对这些属性进行修改,以满足工程的需要。鼠标移到直线连接线上双击左键, 或先选定自由曲线,然后点击工具栏中的属性按钮<sup>11</sup>,会弹出跟直线属 性对话框一样的窗口。
- 可以通过下拉和微调按钮调节自由曲线的属性,SamDraw组态画面编辑软件为直线连接线提供多达15种的直线类型,10种线条宽度和6种直线末端箭头。

### 4.3.6 曲线连接线

- 选择绘图菜单中的曲线连接线命令或鼠标左键单击工具栏按钮中的曲线 连接线命令按钮。
  ,鼠标移到画面编辑窗口,鼠标会变成十字型,这样 就可以在画面编辑窗口中绘制曲线连接线了。
- 把鼠标移到一个要曲线连接线的位置,单击鼠标左键,画面编辑窗口中 会出现一个小绿点,该位置即为曲线连接线的起始位置。
- 把鼠标移到画面中的其他位置,此时系统会自动绘制出一条直线,然后 单击鼠标左键并松开。
- 此时鼠标仍然是十字型,移动鼠标到画面上的其他位置,此位置是曲线/ 圆弧的终点,按下鼠标左键不松开,牵动鼠标在画面内移动,然后松开 鼠标,此时鼠标仍然是十字型,重复上诉的操作,即可绘制出曲线连接 线,鼠标右键可完成曲线连接线的操作。如图 4-34 所示:

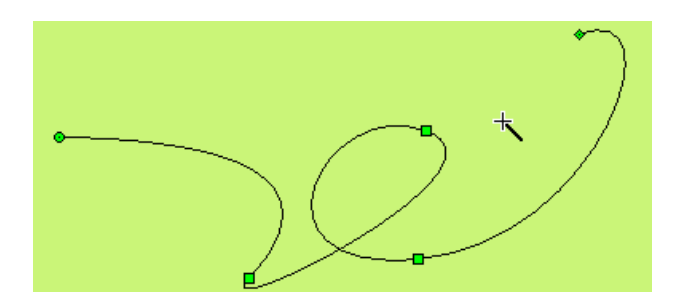

图 4-34 曲线连接线操作

- 如上图,此时画出来的图形的起点是一个绿色小圆点,终点是一个菱形 小点,中间节点是方形绿点,这样初步的曲线连接线已经画好。把鼠标 移到起点或终点,会出现一条虚线,虚线的终点是一个正方形小点,移 动鼠标到该点,鼠标变成 <sup>•</sup> 形状,按下鼠标左键不动,移动鼠标到合适 位置,然后松开即可画出工程画面所需的弧度。还可以移动起点或终点 到合适的位置。
- 完成以上步骤后,该曲线连接线的透明度,线类型,线宽度,线颜色, 末端箭头,端点形状将以系统默认的进行设置,工程设计人员可以对这些属性进行修改,以满足工程的需要。鼠标移到曲线连接线上双击左键, 或先选定自由曲线,然后点击工具栏中的属性按钮<sup>11</sup>,会弹出跟直线属 性对话框一样的窗口。
- 可以通过下拉和微调按钮调节曲线连接线的属性,SamDraw组态画面编辑 软件为曲线连接线提供多达15种的直线类型,10种线条宽度和6种直线 末端箭头。

#### 4.3.7 矩形

选择绘图菜单中的矩形命令或鼠标左键单击工具栏按钮中的矩形命令按 钮<sup>1</sup>,鼠标移到画面编辑窗口,鼠标会变成十字型,这样就可以在画面编辑 窗口中绘制矩形了。

- 把鼠标移到一个要矩形的位置,单击鼠标左键(也可以按住不放),画面 编辑窗口中会出现一个小绿点,该位置即为矩形的左上起始位置。
- 把鼠标移到画面中的其他位置,此时系统会自动绘制出矩形,然后单击 鼠标左键即可绘制出矩形。如图 4-35 所示:

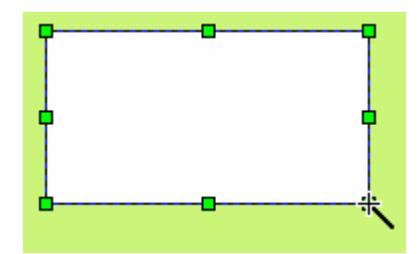

图 4-35 矩形操作

- > 要改变矩形框的大小,可先选择矩形框,然后把鼠标移到矩形框出现的8 个方形绿点中,当鼠标变成↔或者 ↓ 或者 ♪ 的时候,单击鼠标左键不 放拖曳矩形框,到认为合适的位置后,松开鼠标左键,即可绘制出工程 设计所需的矩形框。
  - ↔: 可以改变矩形框的宽度
  - ↓ . 可以改变矩形框的高度
  - ∽:可以改变矩形框的宽度和高度
- 完成以上步骤后,该矩形框的透明度,线类型,线宽度,线颜色,填充 样式将以系统默认的进行设置,工程设计人员可以对这些属性进行修改, 以满足工程的需要。鼠标移到矩形框上双击左键,或先选定矩形框,然 后点击工具栏中的属性按钮 ,会弹出如下的矩形属性对话框。如图 4-36 所示:

| 臣形          | X |
|-------------|---|
| 矩形          |   |
| 透明度         |   |
| 100         |   |
|             |   |
| / 边框        | 1 |
| 线类型 1 💙     |   |
| 线宽度 1 💉 线颜色 |   |
|             |   |
| 样式 🗌 纯色 🖌   |   |
| 背景色 前景色 、   |   |
|             |   |
|             |   |
|             |   |
|             | _ |
| 明正 取消 形助    | ) |

#### 图 4-36 矩形属性对话框

可以通过下拉和微调按钮调节矩形的属性,SamDraw组态画面编辑软件为 矩形提供多达15种的边框直线类型,10种边框线条宽度和21种的填充 方式,使得图形更加的艳丽美化。如图4-37所示:

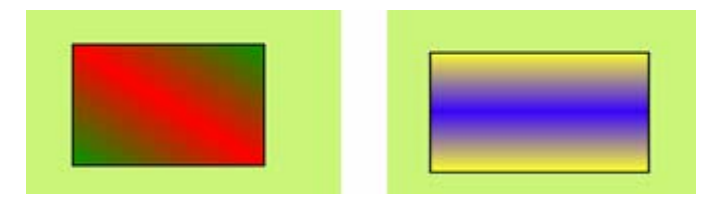

图 4-37 绘制矩形效果图

# 4.3.8 椭圆/圆

选择绘图菜单中的椭圆/圆命令或鼠标左键单击工具栏按钮中的椭圆/圆 命令按钮<sup>〇</sup>,鼠标移到画面编辑窗口,鼠标会变成十字型,这样就可以在画 面编辑窗口中绘制椭圆/圆了。

- > 把鼠标移到一个要椭圆/圆命的位置,单击鼠标左键(也可以按住不放), 画面编辑窗口中会出现一个小绿点,该位置即为椭圆/圆命的左上起始位 置。
- 把鼠标移到画面中的其他位置,此时系统会自动绘制出椭圆/圆,然后单 击鼠标左键即可绘制出椭圆/圆。如图 4-38 所示:

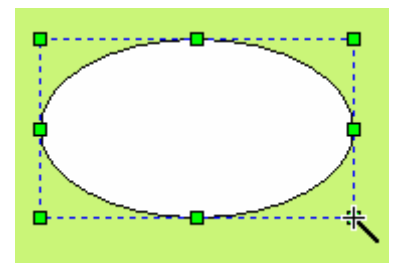

图 4-38 圆操作

> 要改变椭圆/圆的大小,可先选择椭圆/圆,然后把鼠标移到椭圆/圆出现的8个方形绿点中,当鼠标变成↔或者 ↓ 或者 ♪ 的时候,单击鼠标左键不放拖曳椭圆/圆,到认为合适的位置后,松开鼠标左键,即可绘制出工程设计所需的椭圆/圆。

↔:可以改变椭圆/圆的宽度

↓: 可以改变椭圆/圆的高度

🏠: 可以改变椭圆/圆的宽度和高度

- 完成以上步骤后,该椭圆/圆的透明度,线类型,线宽度,线颜色,填充 样式将以系统默认的进行设置,工程设计人员可以对这些属性进行修改, 以满足工程的需要。鼠标移到椭圆/圆上双击左键,或先选定椭圆/圆, 然后点击工具栏中的属性按钮<sup>11</sup>,会弹出和矩形属性对话框一样的对话 框。
- 可以通过下拉和微调按钮调节矩形的属性,SamDraw组态画面编辑软件为 椭圆/圆提供多达15种的边框直线类型,10种边框线条宽度和21种的填 充方式,使得图形更加的艳丽美化。如图4-39所示:

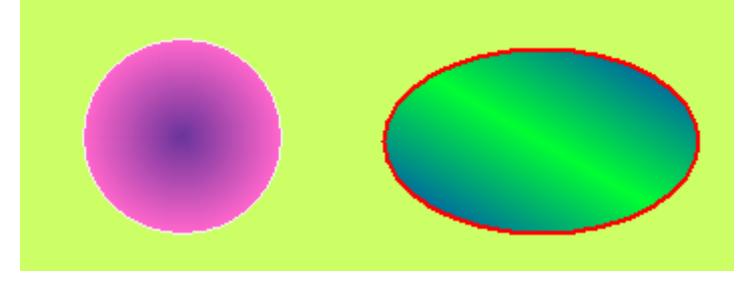

图 4-39 绘制圆效果图

#### 4.3.9 多边形

选择绘图菜单中的多边形命令或鼠标左键单击工具栏按钮中的多边形命 令按钮□,鼠标移到画面编辑窗口,鼠标会变成十字型,这样就可以在画面 编辑窗口中绘制多边形了。

- 把鼠标移到一个要多边形的位置,单击鼠标左键(也可以按住不放),画面编辑窗口中会出现一个小绿点,该位置即为多边形的起始位置。
- 把鼠标移到画面中的其他位置,此时系统会自动绘制出直线,移动鼠标 到其他合适位置,每单击一次左键就可绘制出多边形的一边,右键可以 完成多边形的绘制。如图 4-40 所示:

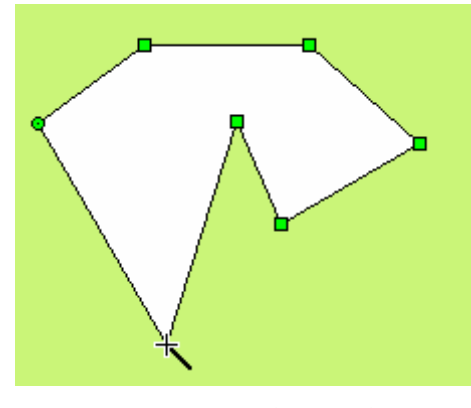

图 4-40 多边形操作

- 要重新改变多边形的形状,先用鼠标单击该多边形,此时该多边形会出现若干个绿点(根据该多边形的边数决定),表示该多边形已被选上,然后把鼠标移到这这些绿点中的任何一点,此时鼠标会变成 <sup>•</sup> 形状,鼠标 左键单击,然后牵动多边形的这点到要改变的位置,即可改变连接这个 转折点的两条直线的长度及位置,松开鼠标左键即可完成。
- 完成以上步骤后,该多边形的透明度,线类型,线宽度,线颜色,填充 样式将以系统默认的进行设置,工程设计人员可以对这些属性进行修改, 以满足工程的需要。鼠标移到多边形上双击左键,或先选定多边形,然 后点击工具栏中的属性按钮<sup>116</sup>,会弹出和矩形属性对话框一样的对话 框。
- 可以通过下拉和微调按钮调节多边形的属性,SamDraw组态画面编辑软件 为多边形提供多达15种的边框直线类型,10种边框线条宽度和21种的 填充方式,使得图形更加的艳丽美化。如图4-41所示:

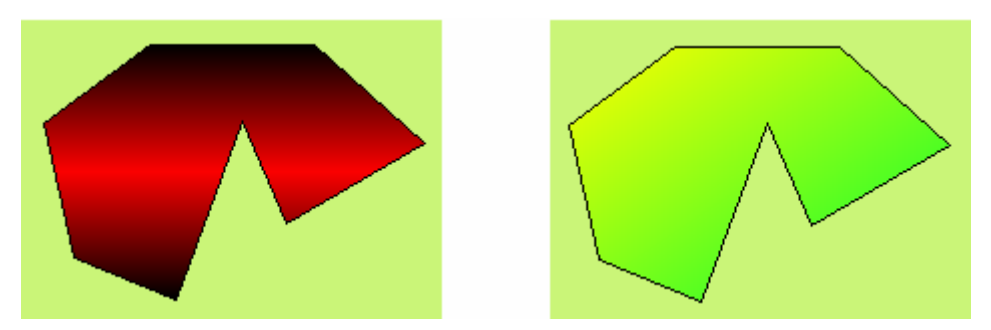

图 4-41 绘制多边形效果图

٨

# 4.3.10 绘制文本图形

选择绘图菜单中的文本命令或鼠标左键单击工具栏按钮中的文本命令按

| 钮 <b>A</b> , | 会弹出静态文本对话框, | 如图 4-42 所示: |
|--------------|-------------|-------------|
|              |             |             |

| 静态文本      |     |        | ×  |
|-----------|-----|--------|----|
| 静态文本      |     |        |    |
| (文本       |     |        |    |
| text      |     |        |    |
| 字体大小 8    | 字体  | System | ~  |
| 字体颜色      | □粗体 | 一斜     | 体  |
| 字 距 0 🔺   | 位置  |        |    |
|           | 0 0 | 0      |    |
| 行距 0 🛟    | 00  | 0      |    |
| 下划线 0 💙   | 0 0 | 0      |    |
|           |     |        |    |
| 样式 🛛 透明 🖌 | 透明度 | 100 🛟  |    |
| 背景色       | 前景色 | Ļ      |    |
|           |     |        |    |
|           |     |        |    |
|           |     |        |    |
|           | 确定  | 取消     | 帮助 |

图 4-42 静态文本对话框

- ▶ 在上图对话框中的 text 处输入所要显示的文本。
- 在字体大小的下拉菜单中可以改变所要显示的字体的大小,SamDraw 组态 画面编辑软件提供了 7-56 磅的字体大小。
- 工程组态设计人员可以在字体的下拉菜单中改变所要显示字体的样式, SamDraw 组态画面编辑软件提供几乎所有的字体样式,前缀为@的样式表 示所要显示的汉字字体横向显示。如图 4-43 所示:

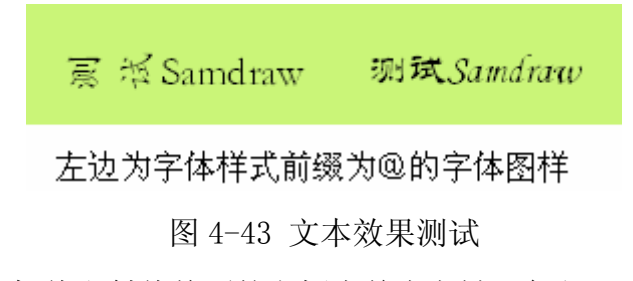

- 在对话框内粗体和斜体前面的方框内单击左键,会出现一个绿色的小勾, 这样可以改变所要显示的字体加粗和倾斜。
- ▶ 通过字距和行距旁边的微调按钮可以改变显示字体的字距和行距,

SamDraw 组态画面编辑软件提供范围 0-15 变化的字距和行距。

SamDraw 组态画面编辑软件还提供多达 16 种的下划线形式,并可以改变 字体在字体框内的显示位置,还可以改变字体框的填充样式和透明度。 如图 4-44 所示:

武 Samdraw **у Г** 

图 4-44 文本效果图

- > 当修改好字体属性后单击确定按钮,关闭对话框,在画面编辑窗口内鼠标会变成、鼠标移到所要显示字体的位置,点击鼠标左键,牵动鼠标,系统会自动画一矩形单元,移动到合适的位置再单击鼠标左键,即可完成字体显示框的绘制。
- 若要修改或重新输入文字单元的内容,鼠标左键双击文字单元,然后利用键盘重新输入内容。用键盘输入文本内容的时候,可以用回车来换行。
- > 要改变文字单元背景框的大小,可先选择文字单元,然后把鼠标移到文字单元边缘,当鼠标变成 <sup>↓</sup>, ↔和 <sup>∿</sup>的时候,单击鼠标左键牵拉文字单元,到认为合适的位置后,松开鼠标左键,完成操作。

↔: 改变文字单元背景的宽度

- Ⅰ:改变文字单元背景的高度
- №:可以改变文字单元的宽度和高度

## 4.3.11 绘制表格图形

选择绘图菜单中的表格命令或鼠标左键单击工具栏按钮中的表格命令按钮,会弹出表格对话框,如图 4-45 所示:

| 表格                                     |
|----------------------------------------|
| 45117                                  |
|                                        |
|                                        |
| 背景色:                                   |
|                                        |
| □描边                                    |
|                                        |
|                                        |
|                                        |
|                                        |
| 描向个数: 4                                |
|                                        |
| 纵向个数: 4                                |
|                                        |
|                                        |
| ▲ ==================================== |
| ☑水平                                    |
| 样式: 颜色:                                |
|                                        |
| 一 确定   取消   帮助                         |
|                                        |

图 4-45 表格对话框

- 在上图的绘制表格对话框中,SamDraw组态画面编辑软件为表格提供了背景色,是否描边,格子和格线的选择。在格子项可以点击微调按钮,或者直接输入数值来改变格子的数目。在格线项中可以选择是否显示垂直或者水平格线,并可以改变样式和颜色。
- > 当修改好表格属性后单击确定按钮,关闭对话框,在画面编辑窗口内鼠标会变成、鼠标移到所要显示表格的位置,点击鼠标左键,牵动鼠标,系统会自动画一表格单元,移动到合适的位置再单击鼠标左键,即可完成字体表格的绘制。如图 4-46 所示:

| Samdraw3.2 | □□□<br>□测试□<br>□□□ |  |
|------------|--------------------|--|
|            |                    |  |
|            |                    |  |

图 4-46 表格效果图

. 表格为纯图像对象,不能往表格里添加文字,数据等嵌入对象。 表格只能作为底盘图像显示。需要在表格上显示文字,数据等对象时,可以 使用文本绘制和数值显示对象叠加在表格上方,并置为最上层。

# 4.3.12 绘制刻度图形

选择绘图菜单中的表格命令或鼠标左键单击工具栏按钮中的表格命令按 钮,会弹出表格对话框,如图 4-47 所示:

| 刻度        | X         |
|-----------|-----------|
| 刻度        |           |
| 100       | 颜色        |
| 67        | 线条色:      |
| 33        | 文本色:      |
| o         |           |
|           |           |
| ☑ 显示坐标轴   |           |
| 主刻度: 🛽 🔶  | 次刻度: 🔍 📚  |
| 文字        |           |
| ☑ 显示文字    |           |
| 最大值: 100  | 最小值: 0    |
| 字体大小: 🛚 🔽 | 小数位数: 0 💌 |
|           | 确定 取消 帮助  |

图 4-47 刻度对话框

- 在上图的绘制刻度对话框中,SamDraw组态画面编辑软件为刻度提供了颜色,坐标轴和文字等多个属性项的选择。在颜色项可以选择线条颜色和文本颜色。在坐标轴项中可以选择是否显示坐标轴和通过微调按钮或直接输入来选择主刻度和次刻度的数量。在文字项选择是否显示文字和改变刻度的最大值和最小值,还有显示文字的大小和刻度的小数位数。
- > 当修改好刻度属性后单击确定按钮,关闭对话框,在画面编辑窗口内鼠标会变成、鼠标移到所要显示刻度的位置,点击鼠标左键,牵动鼠标,系统会自动画一刻度单元,移动到合适的位置再单击鼠标左键,即可完成刻度图形的绘制。如图 4-48 所示:

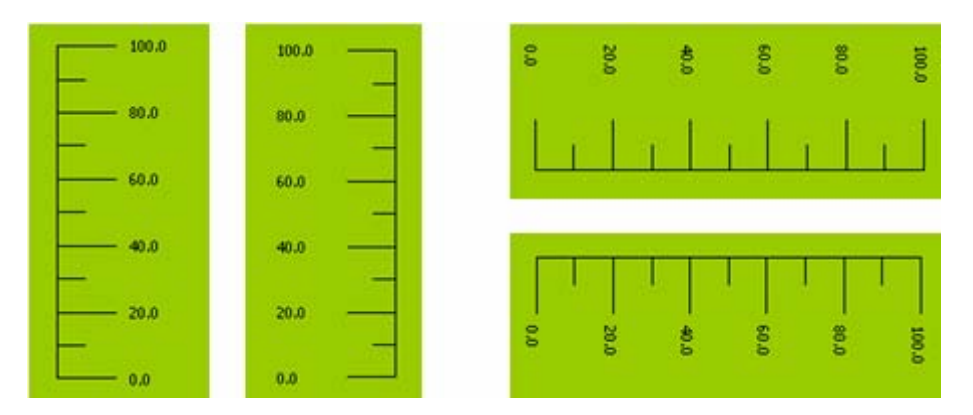

图 4-48 刻度效果图

≻ 按上述步骤完成的刻度如上图左 1 所示,若想显示成左 2 刻度,则需先 选定刻度,鼠标移到其中一条高度边上,鼠标变成 ↔,按住左键不放, 拖曳鼠标,穿过另一条高度边即可变成左 2 的刻度,若想变成右边的刻 度只需对刻度进行自由旋转即可。

### 4.3.13 打开图库

选择绘图菜单中的打开图库命令或鼠标左键单击工具栏按钮中的打开图库命令按钮 2, 会弹出图库列表对话框, 如图 4-49 所示:

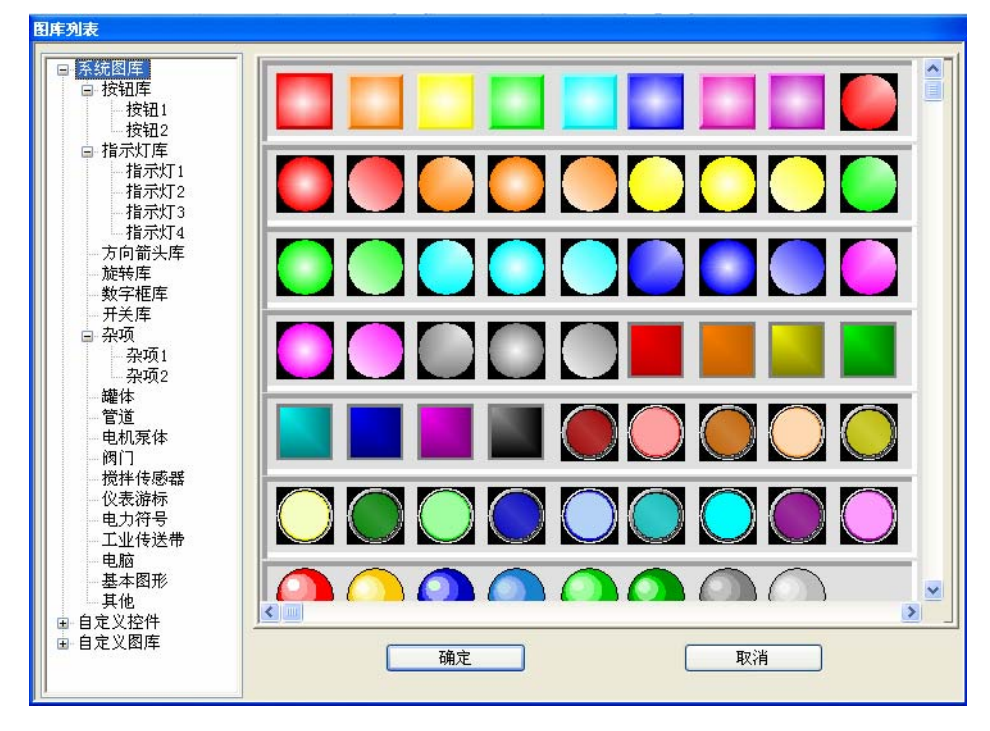

图 4-49 图库列表

SamDraw 组态画面编辑软件的系统图库为工程组态设计人员提供了丰富的图形对象,SamDraw3.3版本更是添加了大量的按钮,指示灯和其他图

形对象。工程组态设计人员可以在系统图库里找到适合工程的图形对象, 节省组态画面制作时间。

- 工程组态设计人员只需先在左边的系统图库类里点击所需图形对象的大 致分类,点击+号可以打开分类包含的小类,然后在右边的图形对象选择 框内选择所需的图形对象。
- 点击确定,系统会关闭图库列表对话框,在画面编辑窗口内鼠标会变成 鼠标移到所要显示图形对象的位置,点击鼠标左键,牵动鼠标,系统会 自动画出图形对象,移动到合适的位置再单击鼠标左键,即可完成打开 图库的操作了。

#### 4.3.14 生成图库

选择绘图菜单中的打开图库命令或鼠标左键单击工具栏按钮中的打开图库命令按钮 , 会弹出图库列表对话框, 如图 4-50 所示:

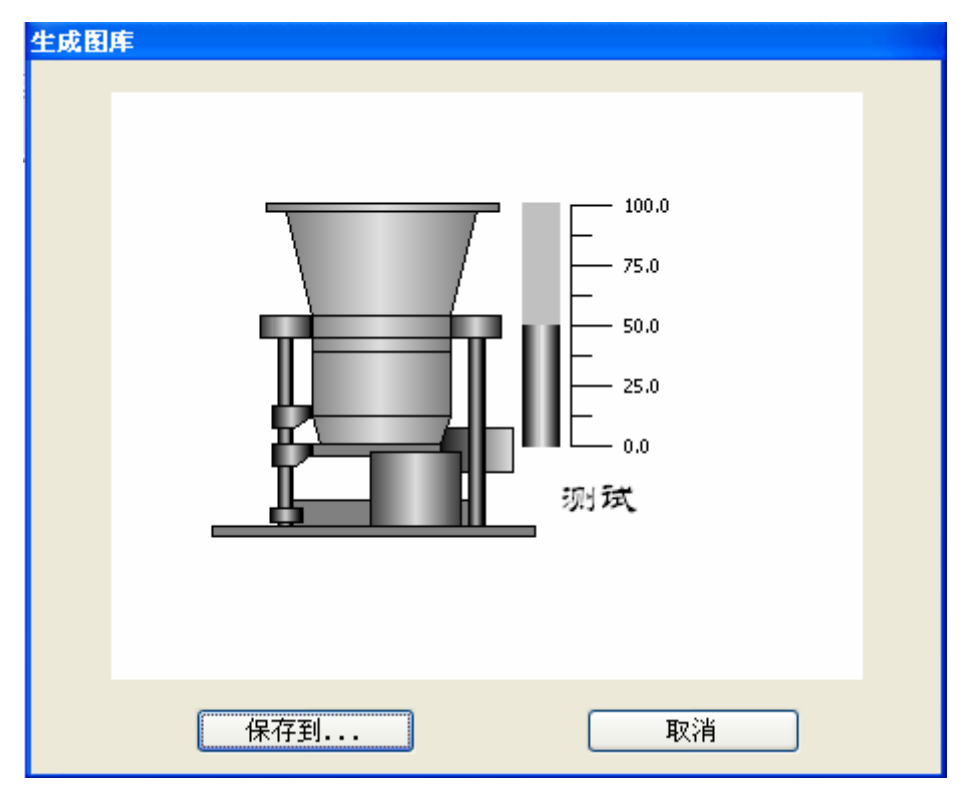

## 图 4-50 生成图库对话框

SamDraw 组态画面编辑软件可以为工程组态设计人员保存已完成的组态 画面,方便设计人员下次调用。点击生成图库以后,如上图所示,当前 画面上图形对象的位置区域会显示在对话框正中的白色区域内。 ▶ 点击保存到…按钮,弹出如下对话框,如图 4-51 所示:

| 生成图库                                             |   |
|--------------------------------------------------|---|
| <ul> <li>■ 自定义控件图库</li> <li>■ 自定义图形图库</li> </ul> |   |
|                                                  |   |
|                                                  |   |
| 删除选择对象                                           | ~ |
| 保存到                                              | × |

图 4-51 保存路径选择对话框

在左边的选择框内选择需要保存的路径,SamDraw组态画面编辑软件提供 自定义控件图库和自定义图形图库各八个,选择好保存的路径后,再点 击下方的"保存到..."即可保存图形对象,在右边的白色区域内会显示 所保存的图形对象。再点击确定按钮即可完成操作。

#### 4.4. SamDraw 基本控件

### 4.4.1 位按钮

位按钮可以用来操作和显示与触摸屏所连接的设备的位地址 0N/0FF 状态,或者 1/0 状态。位按钮是最基本的,也是最常用的控件。设置一个位按钮的方法如下:

单击工具栏上的位按钮图标B,弹出一个对话框,该对话框即为设置位按钮属性的对话框,如图 4-52 所示:

| 位按钮               |                             |
|-------------------|-----------------------------|
| 一般标示高级显现          |                             |
| 编号: <u>BB0000</u> | 外形                          |
| OFF               | 边框色: 前景色:   背景色:   样式: □  ・ |
| ┌功能────           |                             |
| ● 置位 ● 复位         | ○ 点动 ○ 交替                   |
| 写入地址:<br>□ 监视     |                             |
| ──宏指令             | S: ASCII2HEX (ID : 4)       |
|                   | 确定 取消 帮助                    |

图 4-52 位按钮对话框

 这对话框包括四项属性页面,即一般页面、标示页面、高级页面和 显现页面。点击不同的属性标签时就可以进入不同的属性页面,从 而可以对各属性项进行设置。

▶ 一般页面:

外形:点击外形按钮,即可以弹出外形对话框,在该对话框中,只要你 单击你想要的外形图形,就可以选择你所需要的外形。如图 4-53 所示:

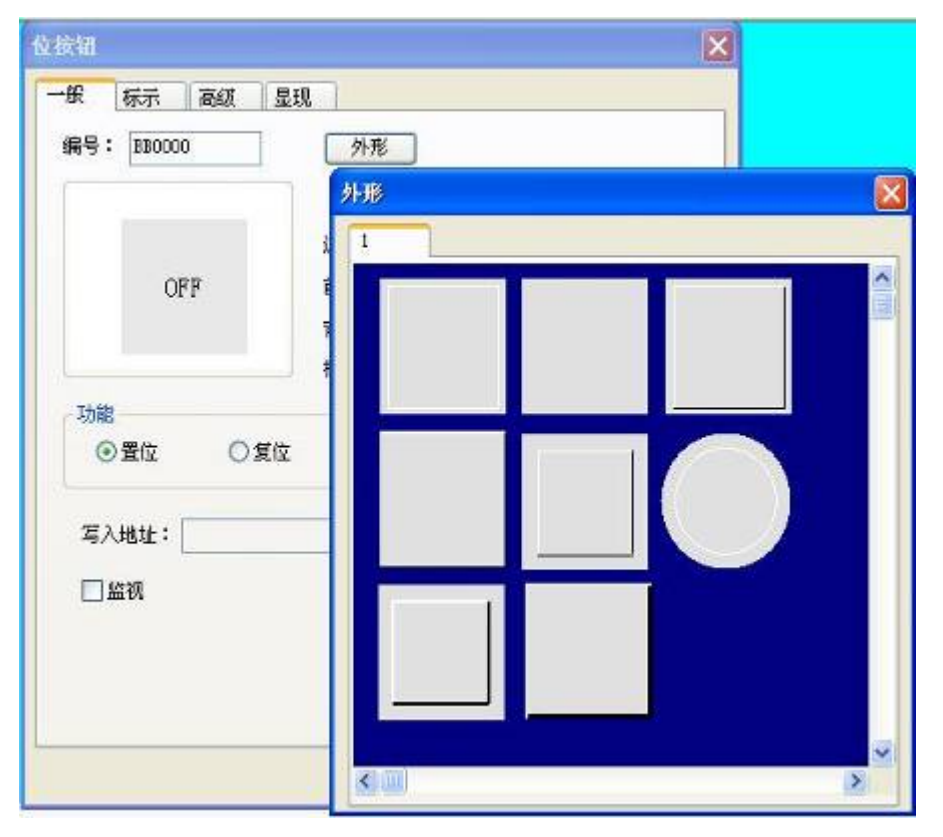

图 4-53 位按钮弹出外形窗口

边框色:当用户选择有边框的外形时,单击该按钮即可以在下拉的颜色 选择系统上为该边框选择不同的颜色。

前景色:当用户需要改变前景色时,单击该按钮即可以在下拉的颜色选择系统上选择不同的前景颜色(仅当在选择了过渡样式的时候,前景色才能发挥作用)前景色和背景色之间形成对比过渡,使控件更加的美观。

背景色:当用户需要改变背景色时,单击该按钮即可以在下拉的颜色选择系统上选择不同的背景颜色。

样 式:单击该下拉框,共有 21 种样式供你选择,根据需要选择不同的 样式可美化控件。

示例如图 4-54 所示:

93

| 位按钮                                                                            |                                                                                                    |
|--------------------------------------------------------------------------------|----------------------------------------------------------------------------------------------------|
| <ul> <li>一般</li> <li>标示</li> <li>高级</li> <li>显珠</li> <li>編号: BB0000</li> </ul> | 见 外形                                                                                                    |
| OFF                                                                            |                                                                                                    |
| 功能<br>● 置位   ○ 复位                                                              |                                                                                                    |
| 写入地址:<br>□监视                                                                   | □□<br>二<br>二<br>二<br>二<br>二<br>二<br>二<br>半<br>3<br>二<br>二<br>半<br>3<br>二<br>二<br>半<br>3<br>代<br>二<br>二<br>半<br>3<br>代<br>二<br>二<br>半<br>3<br>代<br>二<br>二<br>半<br>3<br>代<br>二<br>二<br>半<br>3<br>代<br>二<br>二<br>半<br>3<br>代<br>二<br>二<br>半<br>3<br>代<br>二<br>二<br>半<br>3<br>代<br>二<br>二<br>半<br>3<br>代<br>二<br>二<br>半<br>3<br>代<br>二<br>二<br>十<br>二<br>柏<br>二<br>二<br>千<br>柏<br>二<br>二<br>千<br>石<br>二<br>二<br>千<br>石<br>二<br>二<br>千<br>石<br>二<br>二<br>千<br>石<br>二<br>二<br>二<br>石<br>二<br>二<br>二<br>石<br>二<br>二<br>二<br>石<br>二<br>二<br>二<br>二<br>二<br>二<br>二<br>二<br>二<br>二<br>二<br>二<br>二 |
|                                                                                | 構向对称过渡       纵向过渡       纵向对称过渡       斜上过渡       潮     斜上对称过渡       潮     斜上对称过渡                                                                                                    |

图 4-54 改变外形和各项颜色值

功能:

- 置位:选择"置位"功能,下载到 HMI 上后,单击该位按钮即可把写入 地址的值置成 1,即把连接设备的该写入地址置成 0N 状态,并显 示 1/0N 状态。
- 复位:选择"复位"功能,下载到HMI上后,单击该位按钮即可把写入 地址的值置成 0,即把连接设备的该写入地址置成 0FF 状态,并 显示 0/0FF 状态。
- 点动:选择"点动"功能,下载到HMI上后,当对位按钮进行触控操作时,按住位按钮可把连接设备所写入的地址的值置成1/0N,显示1/0N状态;松开触碰时把所写入地址的值置成0/0FF,显示0/0FF状态。
- 交替:选择"交替"功能,下载到HMI上后,若当前位按钮的状态为 0/OFF 时,当对位按钮进行触控操作,触碰该位按钮,把写入地址的值 置成 1/0N,显示 1/0N 状态;若当前位按钮的状态为 1/0N 时,当

对位按钮进行触控操作,触碰该位按钮,把写入地址的值置成 0/0FF,显示 0/0FF 状态;状态随触碰依次交替变化。

写入地址:

点击"写入地址"后面的"键盘形状"的地址输入按钮 即可输入地址。 用户也可以直接在编辑框中手动输入地址,地址名称不分大小写。 SamDraw 软件会根据不同的连接设备,给出相应的位地址符号。如 MITSUBISHI(三菱)PLC的FX-2N系列中X代表输入线圈的地址;Y代表 输出线圈的地址;M代表中间继电器的地址;C代表计数器地址(开关状 态显示);T代表定时器地址(开关状态显示);D代表数据寄存器的地址; C\*代表计数器地址(计数值);T\*代表定时器地址(计数值)。又比如 SIEMENS(西门子)的S7-200系列中I代表输入点地址;Q代表输出点地 址,M代表中间继电器地址;V代表数据寄存器地址。如图4-55所示:

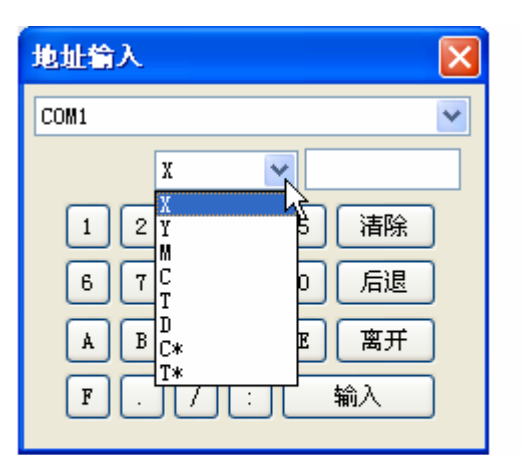

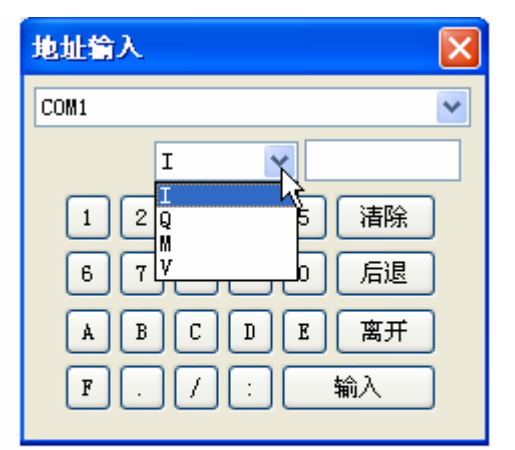

左边为 MITSUBISHI(三菱)的地址输入 右边为 SIEMENS(西门子)的地址输入

图 4-55

这样工程设计人员就可以根据自己所使用的 PLC 或其他的连接设备选择 不同的地址符号,把该位按钮的当前状态写入到该地址中。即"位按钮" 为 0/0FF 状态时,写入或显示地址的值为 0/0FF;该控件为 1/0N 状态时, 写入或显示地址的值为 1/0N。

监视:

选择"监视",即可出现"监视地址"。即表示该"位按钮"是可以用来 监视"监视地址"值的状态变化的。当所监视的地址的值为 1/0N 时, 该位按钮显示 1/0N 状态;当所监视的地址的值为 0/0FF 时,显示 0/0FF 状态。当选择的是"监视"时,监视的地址和写入的地址可以不一样。 比如当该位按钮选择的是置位功能,触碰该位按钮,可以把写入地址置 成 1/0N,但如果监视的地址此时状态为 0/0FF,则该位按钮显示的是 0/0FF 状态。一般都选择"监视地址与写入地址相同"这个选项,这样 可以直接反映或者显示你写入的状态值。

使用宏指令:

选择"使用宏指令",会显示宏指令列表,用户可以选择一条宏指令, 当按下位按钮时便执行该条宏指令。只有编译成功的宏指令才显示在下 拉框列表中。

**业**:当用户没有选择监视的时候,位按钮的开关状态不会随触碰控件 而改变其值。

▶ 标示页面

选择"标示"标签时,显示的是"标示"页面的"状态0文本"的属性, 如图 4-56 所示:

| 位按钮                     |              |         |    | X  |
|-------------------------|--------------|---------|----|----|
| 一般标示高级显现                | ]            |         |    |    |
| 状态0文本 状态1文本 状态0         | 图片 状态        | 1图片     |    |    |
| 图片来源: ③ 系统图库<br>选择图片: 🚘 | ○文件          |         |    |    |
|                         | <b>—</b> A d | 合物件大    | :小 |    |
|                         | 边            | 距: 0    | •  |    |
|                         | 0            | 0       | 0  |    |
|                         | 0            | $\odot$ | 0  |    |
| 删除图片                    | 0            | 0       | 0  |    |
| 复制到状态1                  |              |         |    |    |
|                         |              |         |    |    |
|                         |              |         |    |    |
|                         | 确定           |         | 取消 | 帮助 |

图 4-56 位按钮标示页面

该页面还分有四个标签,分别为"状态0文本"、"状态1文本"、"状态 0图片"和"状态1图片"。

状态 0 文本、状态 1 文本:用于改变状态 0 或者状态 1 的文本、字体的 样式、字体大小,边距、字体颜色,以及位置等属性。SamDraw 还提供了更 加方便的复制功能,可以把设定好的状态 0 文本或者状态 1 文本属性直接复 制到状态 1 文本或者状态 0 文本去,节约工程组态时间。

状态 0 图片、状态 1 图片: 你可以根据不同的"图片来源"为不同的状态添加不同格式的图片,当你选择好你所需要的图片后,该图片会自动的添加到"一般"页面中。当您选择"配合物件大小"时,所选择的图片会和"一般"页面的控件一样大小。

. 选择闪烁时,闪烁的画面是 0N/0FF 状态的画面,默认闪烁频率是

1s。如果想要改变闪烁频率,可以在"工程管理器"中双击"触摸屏参数设置"选项,在弹出的对话框中找到"闪烁频率"这项,即可更改闪烁频率。

▶ 选择"高级"页面,显示"高级"页面属性。如图 4-57 所示:

| 位按钮          | $\mathbf{X}$ |
|--------------|--------------|
| 一般标示高级显现     |              |
| 触控有效         |              |
| ● 受位控制       |              |
| 控制位: 🔤       |              |
| 有效状态: ⑧1 ◎0  |              |
| □受用户等级控制     |              |
|              |              |
|              |              |
| ☑ 通知         |              |
| 通知位:         |              |
| 状态: ⊙1 ○0    |              |
|              |              |
|              |              |
|              |              |
|              |              |
| 「            |              |
| <br><br>确定取消 |              |

图 4-57 位按钮高级页面

受位控制:

当选择了"受位控制"时,如果选择的"有效状态"是1,当且仅当"控制位"的地址值为1时,"位按钮"才能被有效触控,否则无论怎么触碰 "位按钮"都将无法实现其所选择的功能;当选择的"有效状态"是0, 当且仅当"控制位"的地址值为0时,"位按钮"才能被有效触控,否则 无论怎么触碰"位按钮"都将无法实现其所选择的功能。

受用户等级控制:

当选择了"受用户等级控制"时,并选择一个"有效的最低等级",只有 当前用户等级大于等于你所选择的"有效的最低等级"时,"位按钮"才 能被有效触控,否则无论怎么触碰"位按钮"都将无法实现其所选择的功 能。

. 用户等级默认为1级,即最低级。工程设计人员可以在功能按钮中选择"更改用户等级"功能,输入相应密码即可改变用户等级。

通知:

当选择了"通知"选项时,在触控有效的前提下,把您所选的"状态" 值(即1或者0值)写入到你输入的通知地址中。即对该地址进行置位 或者复位的操作。

▶ 选择"显现"页面,显示"显现"属性,该页面主要是用于设置该控件是否显示或者隐藏。如图 4-58 所示:

| 位按钮         |          |
|-------------|----------|
| 一般标示高级显现    |          |
| □受位控制       |          |
| ▼受用戶等级控制    |          |
| 最低显现用户等级: 1 |          |
|             |          |
|             |          |
|             |          |
|             |          |
|             |          |
| 确定 ]        | 取消の一部助の目 |

图 4-58 位按钮显现页面

受位控制:

当选择了"受位控制"时,如果选择的"有效状态"是1,当且仅当"控制位"的地址值为1时,"位按钮"才能显示于触摸屏上,否则该"位按钮"将被隐藏起来;当选择的"有效状态"是0,当且仅当"控制位"的地址值为0时,"位按钮"才能显示于触摸屏上,否则该"位按钮"将被隐藏起来。

受用户等级控制:

当选择了"受用户等级控制"时,并选择一个"有效的最低等级",只有 当前用户等级大于等于你所选择的"有效的最低等级"时,"位按钮"才 能显示于触摸屏上,否则该"位按钮"将被隐藏起来。

· 没有选择"受位控制"和"受用户等级控制"时,该控件始终显示,不隐藏。

▶ 设置好各项属性后,点击"确定"按钮之后鼠标会变成 ★形状,在

视图区域内按下鼠标左键画一个矩形,即可把该控件画出来。

## 4.4.2 字按钮

字按钮可以对连接设备的数据寄存器进行输入定值,输入数值,输入密 码,对寄存器的数值加减运算等操作。设置一个字按钮的方法如下:

▶ 选择工具栏上的字按钮图标,弹出如下对话框,如图 4-59 所示:

| 字按钮                                                         |
|-------------------------------------------------------------|
| 一般标示高级显现                                                    |
| 编号: WB0000 外形<br>过框色:<br>前景色:<br>背景色:<br>样 式:纯色 	v          |
| <ul> <li>● 设常数</li> <li>● 输入数值</li> <li>● 输入密码</li> </ul>   |
| ○加   ○减                                                     |
| 数据类别: 16位正整数<br>写入地址: □ □ □ □ □ □ □ □ □ □ □ □ □ □ □ □ □ □ □ |
| 宏指令<br>▼使用宏指令 宏指令名称: ASCII2HEX (ID : 4) ▼                   |
| 确定 取消 帮助                                                    |

图 4-59 字按钮对话框

. 外形、边框色,前景色、背景色和样式的使用可参照"位按钮"

控件。

功能模块:

设 常 数: 可以选择不同的数据类别, SamDraw 软件为工程设计提供多

种数据类别: 16/32 位正整数, 16/32 位整数, 16/32 位 BCD 正整数和 32 位浮点数。设常数就是给写入地址写入您所设置 的常数值。例如: 写入地址为 LW1, 常数设置为 10, 则每次 触控该按钮时, 无论此时 LW1 的值为多少, LW1 的值都被置成 常数值 10。

输入数值:可以选择不同的数据类别,给"写入地址"写入一个数值, 该数值即你输入的数值,且该数值必须在最大值和最小值之 间。当您触控字按钮时,触摸屏会弹出一个键盘,工程设计 人员可以在键盘上输入所需的数值。如图 4-60 所示:

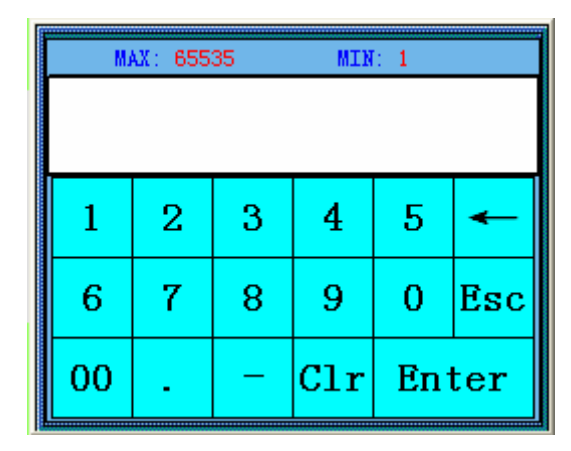

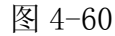

总位数:即包括小数点在内的数据个数。

小数位数:当数据类别不是"32 位浮点数"时,有 n 位小数 位数,输入的数值的最大值要缩小 10 的 n 次方。 例如:当选择的数据类别是"32 位正整数",小 数位数是 3 的时候,用户只能输入 0-99999.999 的数值。

- 输入密码:同"输入数值"的功能一样,只是"输入密码"功能模块没有小数位数的选项。
- 加:设置好数据类别,写入地址,常数以及最大值后,每次触控该"字按钮"控件,写入地址所对应的寄存器的值就会在原来的基础之上加上所设置的常数值。因每次触控该按钮,写入地址的值都会加上一个常数,但写入地址的值不能超过你设置的最大值。例如:写入地址是LW1,常数设置为5,最大值为65535。运行后每次单击该"字

按钮"控件,LW1的值都会在原来的基础上加上 5,但 LW1的值最大不能超过 65535。

减:设置好数据类别,写入地址,常数以及最大值后,每次触控该"字按钮"控件,写入地址所对应的寄存器的值就会在原来的基础之上减去所设置的常数值。因每次触控该按钮,写入地址的值都会减去一个常数,但写入地址的值不能低于你设置的最小值。例如:写入地址是LW1,常数设置为5,最小值为0。运行后每次单击该"字按钮"控件,LW1的值都会在原来的基础上减去5,但LW1的值最小不能小于0。

使用宏指令:

选择"使用宏指令",会显示宏指令列表,用户可以选择一条宏指令, 当按下字按钮时便执行该条宏指令。只有编译成功的宏指令才显示在 下拉框列表中。

…"字按钮"的"标示"页面和"位按钮"控件的"标示"页面类似, 可参照"位按钮"控件。因"字按钮"只有一个状态,所以"字按钮"控件 的"标示"页面少了"状态1文本"和"状态1图片"这两个属性页面。除 此之外,功能都是相同的。

"字按钮"选择的是 32 位的数据类别时,其存储的地址占用 2 个字的长度,比如往 SIEMENS(西门子)PLC 的数据寄存器里写入数值时,写入的地址为 V10 时,则占用的数据寄存器地址包括 V10 和 V11 两个地址,若用户还用其他控件监视 V11 的数值时将会出现错误。用户在使用 32 位数据类型时需注意, 避免对数据和地址的操作错误。

▶ "字按钮"的"高级"和"显现"页面和"位按钮"控件的"高级" 和"显现"页面相同,可参照"位按钮"控件的使用。

▶ 设置好各项属性后,点击"确定"按钮之后鼠标会变成<sup>★</sup>形状,在 视图区域内按下鼠标左键画一个矩形,即可把该控件画出来。

103

# 4.4.3 画面按钮

画面按钮主要用于画面的切换、改变用户等级和弹出窗口等操作。触控 设置好后的画面按钮可以使画面/窗口跳转到所设置的画面/窗口上去操作, 在跳转的过程中还可以选择是否改变用户等级。

▶ 点击工具栏上的画面按钮图标,即可弹出如图 4-61 所示的对话框:

| 画面按钮 🛛 🗙                                |
|-----------------------------------------|
| 一般标示高级显现                                |
| 编号: SB0000                              |
| 外形                                      |
| 过框色:                                    |
| 前景色:                                    |
| 背景色:                                    |
| 图 样: □纯色 🗸                              |
|                                         |
| <ul><li>●打开画面</li><li>○打开前一画面</li></ul> |
| ○关闭和打开画面     ○关闭画面                      |
|                                         |
|                                         |
| □ 改变用户等级 □ 用户等级不足时要求登录                  |
|                                         |
| - 宏指令                                   |
| ✓ 使用宏指令 宏指令名称: ASCII2HEX (ID : 4)       |
|                                         |
|                                         |
|                                         |

图 4-61 画面按钮对话框

**这**:外形、边框色,前景色、背景色和样式的使用可参照"位按钮" 控件。 功能模块:

- 打开画面:用户可在画面选项中选择要打开的画面,这样用户在触摸屏 中点击该按钮就可以跳转到用户所要打开的画面。该功能可 以在画面或者窗口中使用。
- 打开前一画面:当选择该功能时,用户在触摸屏中点击该按钮时就可以 跳转到该页面的前一个画面。该功能只能在画面页面中 使用。
- 关闭和打开画面: 该功能只能在窗口页面中使用。该功能可以关闭当前 窗口并打开别的窗口或者画面。

关闭画面: 该功能只能在窗口页面中使用。该功能可以关闭当前窗口页面。

改变用户等级:

当选择了改变用户等级时,画面切换后即可改变用户等级,新的用户等级即为用户在"新用户等级"选项中选择的用户等级。

用户等级不足时要求登录:

如果用户在"画面"对话框的"高级"页面选择了"受用户等级控制" 选项,并改变了"有效最低等级",那么该画面控件只有在当前用户等级大于 等于用户设置的"有效最低等级"才能触控,如果当前用户等级小于用户设 置的"有效最低等级",那么当用户在触摸屏上点击该画面控件时,会弹出密 码输入框,如图 4-62 所示:

| M  | AX: 999 | 99 | MIN | 0  |     |
|----|---------|----|-----|----|-----|
|    |         |    |     |    |     |
| 1  | 2       | 3  | 4   | 5  | -   |
| 6  | 7       | 8  | 9   | 0  | Esc |
| 00 |         |    | Clr | En | ter |

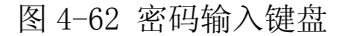

只有当用户输入的密码等级大于用户所设定的密码等级时,该画面才能

被打开,并且打开画面后,当前用户等级为用户刚输入的等级。 使用宏指令:

> 选择"使用宏指令",会显示宏指令列表,用户可以选择一条宏指令, 当按下画面按钮时便执行该条宏指令。只有编译成功的宏指令才显示 在下拉框列表中。

上述:"画面按钮"的"标示"页面和"位按钮"控件的"标示"页面 类似,可参照"位按钮"控件。因"画面按钮"只有一个状态,所以"字按 钮"控件的"标示"页面少了"状态1文本"和"状态1图片"这两个属性 页面。除此之外,功能都是相同的。

**业**:"画面按钮"的"高级"和"显现"页面和"位按钮"控件的"高级"和"显现"页面相同,可参照"位按钮"控件的使用。

> 设置好各项属性后,点击"确定"按钮之后鼠标会变成<sup>大</sup>形状,在 视图区域内按下鼠标左键画一个矩形,即可把该控件画出来。

## 4.4.4 功能按钮

多功能键在整个触摸屏中是很重要的控件,通过功能键可以很方便快捷的达到各种功能要求,点击**回**,打开功能键属性对话框如图 4-63 所示:

106

| 功能按钮                              |   |
|-----------------------------------|---|
| 一般 标示 高级 显现                       |   |
| 编号: FB0000 外形                     |   |
| 边框色:                              |   |
| 图样色:                              |   |
| 背景色:                              |   |
| 样 式:                              |   |
| 功能: 关背景灯 🗸                        |   |
|                                   |   |
| ✓ 使用宏指令 使用宏指令: ASCII2HEX (ID : 4) |   |
|                                   |   |
|                                   |   |
|                                   |   |
|                                   | J |

### 图 4-63 功能按钮对话框

上述:外形、边框色,前景色、背景色和样式的使用可参照"位按钮" 控件。

1. 关闭背景灯

设置多功能键功能为关闭报警灯。则在触摸屏上触碰该按钮可以关闭触 摸屏的背景灯,但是触摸屏仍然会正常工作。若要打开背景灯,只需在 触摸屏的屏幕上任一位置触摸一下即可打开背景灯。

2. 确认警报

设置多功能键功能为警报确认。则在触摸屏上触碰该按钮可以确认已选 择好的报警内容。

3. 重新启动

设置多功能键功能为重新启动。则在触摸屏上触碰该按钮可以重新启动 触摸屏。 4. 进入触摸屏设置模式

设置多功能键功能为触摸屏设置模式,则在触摸屏上触碰该按钮可以进 入触摸屏时间、密码等参数设置。

5. 写出配方到 PLC

设置多功能键功能为写出配方到 PLC,则在触摸屏上触碰该按钮可以把当前触摸屏保存的配方参数写入到 PLC 或者其他连接设备的相应的连续的数据寄存器的地址上(该地址为工程设计人员在软件上设置配方时所设置的写入地址)。

6. 从 PLC 读取配方

设置多功能键功能为从 PLC 读取配方,则在触摸屏上触碰该按钮可以把 PLC 或者其他连接设备的相应连续的数据寄存器的地址上(该地址为工程 设计人员在软件上设置配方时所设置的写入地址)的数据参数读取到触 摸屏上。

7. 设置时间日期

设置多功能键功能为设置时间日期,则在触摸屏上触碰该按钮可以设置 触摸屏内部的时间、日期。

8. 清除警报

设置多功能键功能为清除警报,则在触摸屏上触碰该按钮可以清除已选 择好,确认好的历史报警内容。

9. 前一个配方

设置多功能键功能为前一个配方,则在触摸屏上触碰该按钮可以打开当前配方的前一个配方。若当前配方为第一个配方参数或者配方总数为 1 时,则触控不会改变配方参数。

10. 后一个配方

设置多功能键功能为后一个配方,则在触摸屏上触碰该按钮可以打开当前配方的后一个配方。若当前配方为最后一个配方参数或者配方总数为1时,则触控不会改变配方参数。

11. 当前配方保存

设置多功能键功能为当前配方保存,则在触摸屏上触碰该按钮可以保存

从 PLC 或者其他连接设备的相应连续的数据寄存器的地址上(该地址为 工程设计人员在软件上设置配方时所设置的写入地址)的数据参数保存 为当前配方。

12. 警报上移

设置多功能键功能为警报上移,则在触摸屏上触碰该按钮可以把报警控 件上的报警内容上移一条,以显示所需的报警内容。

13. 警报下移

设置多功能键功能为警报下移,则在触摸屏上触碰该按钮可以把报警控 件上的报警内容下移一条,以显示所需的报警内容。

14. 警报下翻页

设置多功能键功能为警报下翻页,则在触摸屏上触碰该按钮可以把报警 控件上的报警内容下翻一页,以显示所需的报警内容。

15. 警报上翻页

设置多功能键功能为警报上翻页,则在触摸屏上触碰该按钮可以把报警 控件上的报警内容上翻一页,以显示所需的报警内容。

16. 坐标调校

设置功能按钮功能为坐标调校,则在触摸屏上触碰该按钮可以进入触摸 屏的坐标微调界面,调整坐标。 调整坐标的方法:进入微调界面,会在 屏幕上依次显示出三个 "+"字图标,触摸 "+"中心后触摸屏会自动调 校坐标并重启。

17. 系统参数

设置多功能键功能为系统参数,则在触摸屏上触碰该按钮可以打开系统 参数设置画面,画面显示并可以触控修改当前触摸屏的一些信息,比如: 系统时间,屏幕保护时间,背景灯对比度等等。

18. 更改用户等级

设置多功能键功能为更改用户等级,则在触摸屏上触碰该按钮可以更改 当前使用者的权限。选择多功能键为权限登陆,则在使用者点击该多功 能键时,会弹出屏幕键盘,使用者输入在环境参数种设定的系统权限密 码,即可获得该级别的权限,可进入大于或等于该级别的画面。 19. 注销用户等级

设置多功能键功能为注销用户等级,则在触摸屏上触碰该按钮可以注销 当前使用者的权限,使用户等级变成最低等级,即1级。

20. 报警声(开/关)

设置多功能键功能为报警声(开/关),当SA系列触摸屏在有报警产生时, 会发出报警声,若要屏蔽或者开启此项功能,可用多功能键来设置。在 画面上放置一个多功能键,并选择报警声(开/关)功能。若当前系统是 开启了报警声,则在使用者按下该多功能键后,会屏蔽报警声功能;若 当前系统是屏蔽了报警声,则在使用者按下该多功能键后会开启报警声 功能。

21. 触摸声音(关闭/打开)

设置多功能键功能为触摸声音(关闭/打开),使用该功能键可以打开或 关闭操作触摸屏时的声音。若当前操作触摸屏发出声音,使用该功能键 后,操作触摸屏时不发出声音,反之亦然。

22. 清除全部历史数据

将触摸屏中保存的历史数据清空。

23. 清空历史报警

将触摸屏中保存的历史报警项清空。

24. HMI 保护解锁

输入密码解除 HMI 保护。

25. 配方读取&保存

读取配方并保存。

26. 备用功能

仅作为备用功能,选择该功能则不执行任何操作。

27. 历史报警控件警报上移

将触摸屏中历史报警控件中警报信息上移。

28. 历史报警控件警报下移

将触摸屏中历史报警控件中警报信息下移。

29. 历史报警控件警报上翻页

110

将触摸屏中历史报警控件中警报信息上翻页显示。

30. 历史报警控件警报下翻页

将触摸屏中历史报警控件中警报信息下翻页显示。

31. 历史数据上移

将触摸屏中历史数据显示器控件中信息上移。

32. 历史数据下移

将触摸屏中历史数据显示器控件中信息下移。

33. 历史数据上翻页

将触摸屏中历史数据显示器控件中信息上翻页显示。

34. 历史数据下翻页

将触摸屏中历史数据显示器控件中信息下翻页显示。

使用宏指令:

选择"使用宏指令",会显示宏指令列表,用户可以选择一条宏指令, 当按下功能按钮时便执行该条宏指令。只有编译成功的宏指令才显示 在下拉框列表中。

企跳转到系统屏幕后,系统会关闭当前工程,从系统屏幕返回时,
 系统会重新启动工程,并进入工程设定的启动画面。

※ "功能按钮"的"标示"页面和"位按钮"控件的"标示"页面 类似,可参照"位按钮"控件。因"功能按钮"只有一个状态,所以"功能 按钮"控件的"标示"页面少了"状态1文本"和"状态1图片"这两个属 性页面。除此之外,功能都是相同的。

**业**: "功能按钮"的"高级"和"显现"页面和"位按钮"控件的"高级"和"显现"页面相同,可参照"位按钮"控件的使用。

▶ 设置好各项属性后,点击"确定"按钮之后鼠标会变成<sup>大</sup>形状,在 视图区域内按下鼠标左键画一个矩形,即可把该控件画出来。

#### 4.4.5 位指示灯

位指示灯可以用来监视的所连接的设备的位触点 ON/OFF 状态,并可以在

# 触摸屏上以相应的 ON/OFF 状态来显示位触点的状态。如下图 4-64 所示:

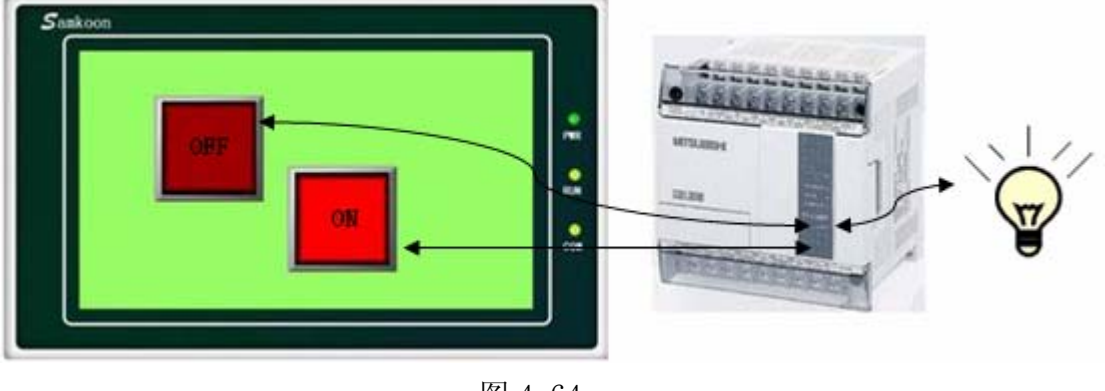

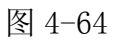

设置一个指示灯的方法如下:

1. 选择工具栏上的位指示灯按钮 💡 图标:即可弹出如图 4-65 所示的对 话框:

| 2 枝云 凤柳                          |                                       |
|----------------------------------|---------------------------------------|
| ~ <u>1873、 325%</u><br>号: BL0000 | 外形                                    |
| OFF                              | 状态: 10<br>边框色:<br>图样色:<br>背景色:<br>样式: |
| 数据类别: 位<br>监视地址: X11             |                                       |
|                                  | <u>确定</u> 取消 帮助                       |

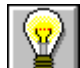

**业**. 外形、边框色,前景色、背景色和样式的使用可参照"位按钮"

控件。

2. 在位指示灯的"一般"属性对话框中,选择一个该指示灯监视的地址, 通过对标示的设置可以设定所要显示的内容和图片,以及是否闪烁。

**业**: "位指示灯"的"标示"页面和"位按钮"控件的"标示"页面 相同,功能也相同,属性设置可以参照"位按钮"控件。

3. 当数据类别选择"字的位"或者"双字的位"时,会出现一个位编号的选择。"字的位"的位编号为 0-15, "双字的位"的位编号为 0-31,位指示灯要根据位编号来确定是显示 0 状态还是显示 1 状态。

例如:当选择了"字的位",监视地址为LW1并且当前LW1的值为23的时候,因数值23为10位数据且二进制数为10111,当选择位编号为3时,从右往左以基数0往上数,数到第3位,看该数值是什么值就显示什么状态。是0就显示0状态;是1就显示1状态。查看得知该数为0,从而得到当监视地址的值为23且位编号选择3时位指示灯显示的是0状态。

 4. 若要重新设置该指示灯的属性,可双击该指示灯图形,在打开的属性 对话框中重新设置。

**上**"位指示灯按钮"的"显现"页面和"位按钮"控件的"显现" 页面相同,可参照"位按钮"控件的使用。

> 设置好各项属性后,点击"确定"按钮之后鼠标会变成<sup>大</sup>形状,在 视图区域内按下鼠标左键画一个矩形,即可把该控件画出来。

#### 4.4.6 多状态指示灯

多状态指示灯控件主要用于根据监视地址的值来显示不同的状态。最多 可显示 32 个状态。

单击工具栏上的多状态指示灯按钮图标: , 弹出如图 4-66 所示对话框:

113
| 多状态指示灯                                      |                                                                    |
|---------------------------------------------|--------------------------------------------------------------------|
| 一般 文字 图片 显现<br>编号: Ⅲ00000                   | 外形       状态:       边框色:       週样色:       青景色:       ず景色:       単純色 |
| 数据类别: <u>16位正整数</u><br>监视地址:<br>总状态数: 3   ◆ |                                                                    |
|                                             | <b>确定 取消 帮助</b>                                                    |

图 4-66 多状态指示灯对话框

1. 一般页面:

**业**:外形、边框色,前景色、背景色和样式的使用可参照"位按钮" 控件。

"多状态指示灯"选择的是 32 位的数据类别时,其存储的地址占用 2 个字的长度,比如往 SIEMENS(西门子)PLC 的数据寄存器里写入数值时,写入的地址为 V10 时,则占用的数据寄存器地址包括 V10 和 V11 两个地址,若用户还用其他控件监视 V11 的数值时将会出现错误。用户在使用 32 位数据类型时需注意, 避免对数据和地址的操作错误。

数据类别:用户可以根据工程需要监视的寄存器地址的数值来选择不同的数据类别。

监视地址:即监视的数据所存储的寄存器地址。

总状态数:用户可根据个人需要设置总状态的数目,最多可设置 32 个状态。即 0-31 个状态。

例如:用户选择的是 16 位正整数,总状态数为 32,当监视的地址中所存储的数据为 0 时,多状态指示灯显示的是第 0 个状态的文本和相应的图片;当监视的地址中所存储的数据 为 5 时,多状态指示灯显示的是第 5 个状态的文本和相应的图片;当监视的地址中所存储的数据为 60 时,多状态指示灯 还是显示第 31 个状态的文本和相应的图片,因为总状态数最高为 32 个状态。

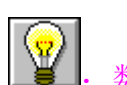

: 数据类别必须与所要指示的数据相一致。

2. 文字页面:

点击多状态指示灯属性框的"文字"标签,显示如下图 4-67 所示的文本 属性设置画面:

| ·状态指示灯<br>一般 文字 图                 | 片显现                                                                                                    |
|-----------------------------------|----------------------------------------------------------------------------------------------------|
| S# 文本<br>0 0<br>1 kkkkk<br>2 hell | <ul> <li>         · 二</li> <li>         · 二</li> <li></li></ul> |
| hello                             | 商定取消一帮助                                                                                                    |

图 4-67 多状态指示灯文字页面

该页面主要是用于对各个状态设置不同的文本,默认情况下每个状态的 文本是基于0的不断递增的数字,用户可根据需要更改文本的内容。步骤如 下:在列表框中选中要修改的状态,之后在下方的显示当前状态文本的编辑 框中输入修改的内容即可。除此之外,用户还可以改变文本的边距,字体大 小,字体颜色,行距,字距和位置,这样可美化文本。

3. 图片页面:

点击多状态指示灯属性框的"图片"标签,显示如下图 4-68 所示的图片 属性设置画面:

| 多状态指示灯                                                            | X                                                                                                    |
|-------------------------------------------------------------------|----------------------------------------------------------------------------------------------------|
| 一般文字图片显现                                                          |                                                                                                    |
| S#         位图           0         element73           1         2 | <ul> <li>■■ ■ ■</li></ul> |
|                                                                   |                                                                                                    |
|                                                                   |                                                                                                    |
|                                                                   | 0 0 0                                                                                                    |
|                                                                   | 0 0 0                                                                                                    |
|                                                                   |                                                                                                    |
| <br><br>                                                          | 定 取消 帮助                                                                                                    |

图 4-68 多状态指示灯图片页面

该页面主要用来为不同的状态加载图片。默认情况下每个状态的图片都 是空的,用户可根据需要更改所要显示的图片。步骤如下:在列表框中选中 要修改图片的状态,之后在右方选择所需图片是系统图库的图片还是保存在 Windows 上的图片的,然后点击类似键盘的按钮,在系统图库中选择所需 图片或在 Windows 上选择图片保存路径来添加图片,之后用户在列表框中点击不同的状态就可以在下方空白处看见不同状态所加载的图片。除此之外,用户还可以选择是否配合物件大小,未选有此项时,还可以改变图片在控件上的边距和位置,这样可美化控件。

**.** 

显现页面可参照"位按钮"控件。

▶ 设置好各项属性后,点击"确定"按钮之后鼠标会变成<sup>大</sup>形状,在 视图区域内按下鼠标左键画一个矩形,即可把该控件画出来。

### 4.4.7 多态按钮

多态按钮的功能和多态指示灯功能基本相同,唯一不同的是多态按钮可 以输入数值,而不是单纯的指示功能,具体操作如下:

| 般 文字 图片                                                                                                    | 高级显现                                                                                                    |
|----------------------------------------------------------------------------------------------------|----------------------------------------------------------------------------------------------------|
| 编号: MS0000                                                                                                    | 外形                                                                                                    |
|                                                                                                    | 状态: 0 🜲                                                                                                    |
|                                                                                                    | 边框色:                                                                                                    |
| 0                                                                                                    | 图样色:                                                                                                    |
|                                                                                                    | 背景色:                                                                                                    |
|                                                                                                    | 样式: 🗌 纯色 🖌                                                                                                    |
| <ul> <li>写入地址:</li> <li>□ 写入地址与监视地址</li> <li>监视地址:</li> <li>息状态数:</li> <li>3</li> <li>宏指令</li> <li>✓ 使用宏指令 宏指</li> </ul> | :相同 ○ ○ |
|                                                                                                    |                                                                                                    |
|                                                                                                    | 确定 即消 郵助                                                                                                    |

点击工具栏上的多态按钮图标₩, 弹出如图 4-69 所示对话框:

#### 图 4-69 多态按钮对话框

用户可以在"一般页面"设置上根据所要监视的数据来需要选择不同的 "数据类别",在"写入地址"上添加连接设备的写入数据的寄存器地址。在 "监视地址"内添加该触摸键所要指示的连接设备数据寄存器地址。 使用宏指令:

> 选择"使用宏指令",会显示宏指令列表,用户可以选择一条宏指令, 当按下多态按钮时便执行该条宏指令。只有编译成功的宏指令才显示 在下拉框列表中。

上述:外形、边框色,前景色、背景色和样式的使用可参照"位按钮" 控件。

:"文字"和"图片"页面可以参照"多状态指示灯"控件。

:"高级"和"显现"页面的使用可参照"位按钮"控件。

▶ 设置好各项属性后,点击"确定"按钮之后鼠标会变成<sup>★</sup>形状,在 视图区域内按下鼠标左键画一个矩形,即可把该控件画出来。

#### 4.4.8 数值显示

数值显示控件是一个常用的控件,数值显示用于显示保存在 PLC 或者其他连接设备中数据寄存器的数值,例如速度,电流,压力等等。

从工具栏中选择数值显示图标III,此时系统会调出一个对话框。如图 4-70 所示:

118

| 數值显示          |                    |
|---------------|--------------------|
| 一般 高级 显现      |                    |
| 编号: 100000    | 外形                 |
|               | 前景色:               |
|               | 边框色:               |
| 8888          | 背景色:               |
|               | 文本色:               |
|               | 样式: 🗌 纯色 🖌 🖌       |
| 数据类别: 16位正整数  | ~                  |
| 显示类别: 16位十进制正 | E整数 🔽              |
| 监视地址:         |                    |
|               | ┌排列───── ┌调整────── |
|               | ○居左   ◎前头去零        |
|               | ◎ 足山 ◎ 愛嬌払         |
| 总位数: 4 ᅌ      |                    |
| 小数位数: 0 🔶     | ○居右   ○空格领头        |
|               | 确定 取消 帮助           |

图 4-70 数值显示对话框

在此对话框中可以设置该显示框要显示的数值所保存的 PLC 或者其他连接设备的数据寄存器地址,设置数据的显示位数,小数点位数,以及控件显示文本字体的大小,颜色,排列和数值调整。

- 数据类别:用户可以根据工程需要监视的寄存器地址的数值来选择不同的数据类别。
- 显示类别:用户可以根据工程需要选择不同的显示类别。
- 监视地址: 该控件是用来显示数据,监视地址即所要显示数据的 PLC 或 者其他连接设备的数据寄存器地址。
- 小数位数:显示数据的小数位数。
- 字 体:可以选择一般字体或者数码字体。
- 字体大小:用户可根据需要改变显示字体的大小。
- 排 列:默认为居中排列。

居左: 使所要显示的数据在显示框内靠左排列。

居中: 使所要显示的数据在显示框内居中排列。

居右: 使所要显示的数据在显示框内靠右排列

调 整:默认为前头去零。

- 前头去零:不显示有效位数前面的 0,即如果监视地址的数据是 16 位正整数,当其值为 00123,则在显示框内显示的数据为 123。
- 零 领 头:显示有效位数前面的 0,即如果监视地址的数据 是 16 位正整数,当其值为 00123,在显示框内显 示的数据为 00123。
- 空格领头:不显示最高位数前面的 0,而用空格代替 0,即如 果监视地址的数据是 16 位正整数,当其值为 00123,则在显示框内显示的数据为 123。

文本色: 数据显示的字体颜色;

上述:外形、边框色,前景色、背景色和样式的使用可参照"位按钮" 控件。

上,要重新设置数据显示的内容和属性,您可以双击数据显示框。该 控件在 HMI 中运行时,会弹出屏幕键盘,给操作者使用输入数据。

上述:小数位数,小数位数的选择将影响数据显示的数据效果。所选数据类型是 16/32 位正整数,16/32 位整数时,显示的数值将等于返回数值的小数点向左偏移小数位数为设置的位数所得的数值。如返回 212,设置的小数位数是 2,则显示 2.12。所选数据类型是 32 位浮点数时,数值不做偏移,但只显示小数位数设置的小数,如返回 2.123,小数位数设置 2,则只显示 2.12。

上述:总位数,整数部分的长度与小数部分长度的和。若显示数值的整数长度大于设定的整数部分的长度时,显示的整数长度将为实际数值的整数长度,如:返回 2123,数据长度为 2,小数为 1,则显示 212.3。

数值显示高级页面包含了强大的功能,包括数值缩放和范围显示,如图 4-71 所示:

| 数值显示       |          |
|------------|----------|
| 一般高级显现     | ]        |
| ☑ 缩放       |          |
| 增 益: 1     |          |
| 偏移量: 0     |          |
| ☑范围显示      |          |
| □范围可变      |          |
| 低限值: 0     |          |
| 高限值: 65535 |          |
| 高位色        | (低位色)    |
| 文本颜色:      | 文本颜色:    |
| 背景色:       | 背景色:     |
|            |          |
|            |          |
|            | 确定 取消 帮助 |

图 4-71 数值显示高级页面

缩放:

当选择了"缩放"选项时,该数值显示控件显示的数据为:

监视地址的值×增益+偏移量

范围显示:

当监视地址的值小于等于低限值时, 控件中的文本和背景色为"低位色" 中的文本色和背景色; 当监视地址的值大于等于高限值时, 控件中的文 本和背景色为"高位色"中的文本和背景色; 当监视地址的值大于低限 值并且低于高限值时, 控件中的文本和背景色为"一般"页面中的文本 和背景色;

范围可变:

当没有选择"范围可变"时,"低限值"和"高限值"由用户输入的数据为准;当选择了"范围可变"时,"低限值"和"高限值"由用户所输入

的地址存储的数值决定。

例如:当如下图 4-72 设置"一般页面"的背景色与文本色和选择"范围"显示颜色时:

| 數值显示       | X            |
|------------|--------------|
| 一般 高级 显现   |              |
| 编号: 知D0000 | 外形           |
|            | 前景色:         |
|            | 过框色:         |
| 8888       | 背景色:         |
|            | 文本色:         |
|            | 样式: 🗌 纯色 🛛 🗸 |
| ☑ 范围显示     |              |
| □ 范围可变     |              |
| 低限值: 10    |              |
| 高限值: 20    |              |
| 高位色        | 低位色          |
| 文本颜色:      | 文本颜色:        |
| 背 景 色:     | ₿ 景 色:       |

图 4-72 范围显示属性设置

当监视地址的数值改变时,数值显示的文本和背景也相应的变化,如图 4-73 所示:

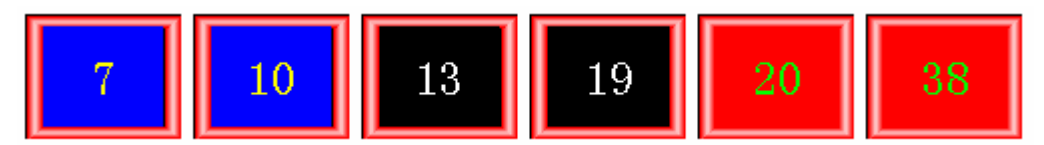

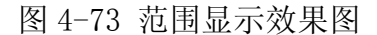

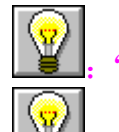

"显现"页面的使用可参照"位按钮"控件。

上述:"数值显示"选择的是 32 位的数据类别时,其存储的地址占用 2 个字的长度,比如往 SIEMENS(西门子)PLC 的数据寄存器里写入数值时,写入的地址为 V10 时,则占用的数据寄存器地址包括 V10 和 V11 两个地址,若用

户还用其他控件监视 V11 的数值时将会出现错误。用户在使用 32 位数据类型时需注意,避免对数据和地址的操作错误。

▶ 设置好各项属性后,点击"确定"按钮之后鼠标会变成<sup>大</sup>形状,在 视图区域内按下鼠标左键画一个矩形,即可把该控件画出来。

### 4.4.9 数值显示输入

数值显示输入控件是最常用的控件,几乎所有的工艺控制流程都需要对数据(模拟量)进行操作,数值显示输入可以输入并显示保存在 PLC 或者其他连接设备中数据寄存器的数值,例如速度,电流,压力等等。

数值显示输入的功能和数值显示功能基本相同,唯一不同的是数值显示 输入可以对 PLC 或者其他连接设备中数据寄存器写入数值,而不仅仅显示数 值,创建数值显示输入触摸键的具体操作如下:

从工具栏中选择数据显示输入图标题,此时系统会调出一个对话框。如 图 4-74 所示:

| 數值显示输入        |                                                |                         |    |
|---------------|------------------------------------------------|-------------------------|----|
| 一般 高级 显现      |                                                |                         |    |
| 编号: NE0000    | 外形                                             |                         |    |
| 9999          | 前景色:<br>过框色:<br>背景色:<br>文本色:<br>样<br>式:<br>①纯e |                         |    |
| 数据类别: 16位正整数  |                                                | *                       |    |
| 显示类别: 16位十进制] | 正整数                                            | *                       |    |
| 写入地址:         |                                                |                         |    |
| 🔽 监视地址与写入地址相  | 同                                              |                         |    |
| 监视地址:         |                                                |                         |    |
| 字 体: 一般字体 🗸   | _排列                                            | 调整                      |    |
| 字体大小: 16 🗸    | ○居左                                            | <ul><li>●前头去零</li></ul> |    |
| 总位数:4 🛟       | ⊙居中                                            | ○零领头                    |    |
| 小数位数: 0 🛟     | ○居右                                            | ○空格领头                   |    |
| ~宏指令          |                                                |                         |    |
| ☑ 徳用宏指令 宏指令:  | 名称: ASCII2HEX                                  | (ID : 4)                | ~  |
|               | 确定                                             | E 取消                    | 帮助 |

图 4-74 数值显示输入对话框

. 外形、边框色,前景色、背景色和样式的使用可参照"位按钮"

控件。

▲ "排列"、"调整"以及"小数位数"和"总位数"的用法可参照 "数值显示"控件。

▶ . 要重新设置数据显示的内容和属性,您可以双击数据显示输入框。 该控件在 HMI 中运行时,会弹出屏幕键盘,给操作者使用输入数据。如图 4-75 所示:

| MJ | X: 655 | 35 | MIN | : 0 |     |
|----|--------|----|-----|-----|-----|
|    |        |    |     |     |     |
| 1  | 2      | 3  | 4   | 5   | -   |
| 6  | 7      | 8  | 9   | 0   | Esc |
| 00 |        | -  | Clr | En  | ter |

图 4-75 数值输入键盘

▶ "数值显示"选择的是 32 位的数据类别时,其存储的地址占用 2 个字的长度,比如往 SIEMENS(西门子)PLC 的数据寄存器里写入数值时,写入 的地址为 V10 时,则占用的数据寄存器地址包括 V10 和 V11 两个地址,若用 户还用其他控件监视 V11 的数值时将会出现错误。用户在使用 32 位数据类型 时需注意,避免对数据和地址的操作错误。

上述:小数位数,小数位数的选择将影响数据显示的数据效果。所选数据类型是 16/32 位正整数,16/32 位整数时,显示的数值将等于返回数值的小数点向左偏移小数位数为设置的位数所得的数值。如返回 212,设置的小数位数是 2,则显示 2.12。所选数据类型是 32 位浮点数时,数值不做偏移,但只显示小数位数设置的小数,如返回 2.123,小数位数设置 2,则只显示 2.12。

上述:总位数,整数部分的长度与小数部分长度的和。若显示数值的整数长度大于设定的整数部分的长度时,显示的整数长度将为实际数值的整数长度,如:返回2123,数据长度为2,小数为1,则显示212.3。

选择"使用宏指令",会显示宏指令列表,用户可以选择一条宏指令, 当按下数值显示与输入按钮时便执行该条宏指令。只有编译成功的宏 指令才显示在下拉框列表中。

数值显示输入高级页面。该页面主要用来设置所输入的数据的增益、偏

移量和范围检查(即看用户输入的数值是否超出所设定的范围);除此之外, 该高级页面还有"触控有效"和"通知"选项,这两个选项的功能和"位按 钮"控件中的"高级"页面功能一样,用户可以参照"位按钮"的"高级" 页面使用。

|  | 単击 | "高级" | 标签, | 如图 | 4 - 76 | 所示 |
|--|----|------|-----|----|--------|----|
|--|----|------|-----|----|--------|----|

| 數值显示输入    |        |       |
|-----------|--------|-------|
| 一般高级显现    |        |       |
| ☑ 缩放      | ☑ 范围检查 |       |
| 增 益: 1    |        | 了变    |
| 偏移量: 0    |        | 0     |
|           |        | 65535 |
| _ 触控有效    |        |       |
| ● 受位控制    |        |       |
| 控制位:      |        |       |
| 有效状态: 💿 1 | 00     |       |
| □受用户等级控制  |        |       |
|           |        |       |
|           |        |       |
| 通知位:      |        |       |
| 状态: 💿 1   | 00     |       |
|           |        |       |
|           |        |       |
|           |        |       |
|           | 确定     | 取消 帮助 |

图 4-76 数值显示输入高级页面

缩放: 当选择了缩放时,

写入地址的值=(用户从弹出键盘上输入的数值-偏移量)/增益

显示的数值(即监视地址的值)=监视地址的值×增益+偏移量

范围检查: 主要是用于用户在输入数值时, 输入的数值不能超出用户设置的

最大值和最小值。

"触控有效"模块和"通知"模块的使用可参照"位按钮"控件

的"高级"页面。

▶ 设置好各项属性后,点击"确定"按钮之后鼠标会变成<sup>大</sup>形状,在 视图区域内按下鼠标左键画一个矩形,即可把该控件画出来。

# 4.4.10 ASC 字显示

ASC 字显示用于显示连接设备中 ASC 码。

从工具栏中选择 ASC 显示图标<sup>Ⅰ</sup>,此时系统会调出一个对话框。如图 4-77 所示:

| 一般 显现<br>编号: AS0000<br>ABCD |                                    |
|-----------------------------|------------------------------------|
| ABCD                        | 边框色:                               |
|                             | 文本色:<br>前景色:<br>样式:<br>□ <u>纯色</u> |
| 监视地址:<br>总字数:4              | 字体大小: 16 🔽                         |
| ○居左  ◎月                     | 居中 〇居右                             |

图 4-77 ASC 字显示对话框

在此对话框中设置该显示框要显示的连接设备的监视地址,设置显示字 体的文本大小以及其他属性。

**业**:外形、边框色,前景色、背景色和样式的使用可参照"位按钮" 控件。 
 望: 若设置文本显示控件的透明属性,则背景色属性设置无效。

 望: "显现"页面的使用可参照"位按钮"控件。

▶ 设置好各项属性后,点击"确定"按钮之后鼠标会变成<sup>★</sup>形状,在 视图区域内按下鼠标左键画一个矩形,即可把该控件画出来。

# 4.4.11 ASC 字显示与输入

点击工具栏上的 ASC 显示与输入图标 ,即可弹出如图 4-78 的对话框

| ASC字显示与输入                            |                           | ×     |
|--------------------------------------|---------------------------|-------|
| 一般 高级 显现                             |                           |       |
| 编号: AI0000                           | 外形                        |       |
| ABCD                                 | 边框色:                      | ~     |
| 写入地址:<br>▼监视<br>监视地址:<br>总 字 数: 4 _↓ | 2 监视地址与写入地址相同<br>字体大小: 16 |       |
| 小邦列                                  | ④ 居中                      | ○居右   |
| - 宏指令<br>■ 使用宏指令 宏指                  | 令名称: ASCII2HEX (ID :      | 4)    |
|                                      | 确定                        | 取消 帮助 |

图 4-78 ASC 显示与输入对话框

写入地址:即把用户输入的 ASC 文本存入到该地址中。

使用宏指令:

选择"使用宏指令",会显示宏指令列表,用户可以选择一条宏指令,

当按下多态按钮时便执行该条宏指令。只有编译成功的宏指令才显示在下拉框列表中。

. "写入地址"选择时需注意,比如往 SIEMENS(西门子)PLC 的数据寄存器里写入 ASC 码时,写入地址为 V10 时,则占用的数据寄存器地址包括从 V10 开始往下连续的地址都将被占用,占用地址的长度取决于总字数,当总字数设置为 12 时,寄存器地址 V10 到 V21 都将被占用,若用户还用其他控件监视已被占用的地址的数值时将会出现错误。用户在使用 ASC 码显示时需注意,避免对数据和地址的操作错误。

上述: 该控件的"一般"页面的其他选项的功能和"ASC字显示"相同, 可参照"ASC字显示"控件

₩. "高级"和"显现"页面的使用可参照"位按钮"控件。

▶ 设置好各项属性后,点击"确定"按钮之后鼠标会变成<sup>大</sup>形状,在 视图区域内按下鼠标左键画一个矩形,即可把该控件画出来。

#### 4.4.12 柱状图

柱状图又叫棒图,棒图控件的主要功能是将数值的实时变化以柱状增减 的形式表现出来,使数值的实时变化更加的直观明了。

柱状图既可以反映 PLC 或者其他的连接设备的数据寄存器所存储的数值 变化,也可以直接反映到工艺流程上所有模拟量的实时变化。如下图 4-79 所示:

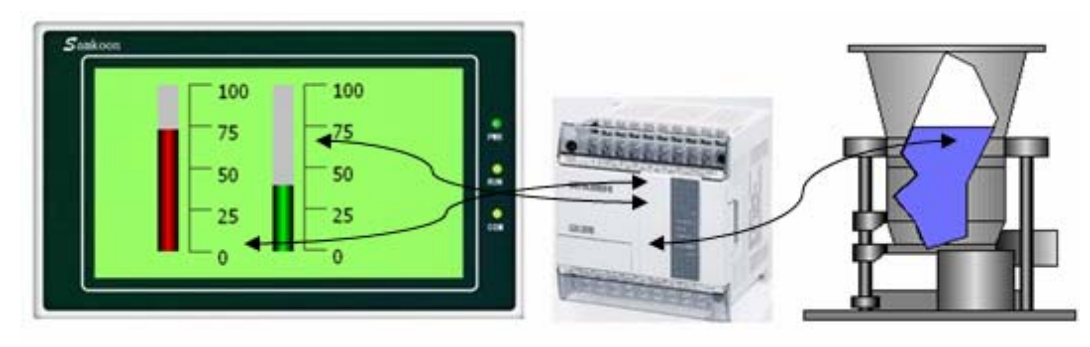

图 4-79

插入柱状图(棒图)和修改属性方法如下:

129

1.选择工具栏中的柱状图图标
 ■或者工具菜单中的柱状图,弾出如图
 4-80 所示对话框。

2. 在出现的柱状图属性对话框中,设置棒图的属性,然后确定:

监视地址: 柱状图能显示的数据寄存器地址。

最 大 值: 柱状图能显示监视地址的最大值。当监视地址的值大于此值 时柱状图满柱显示,并不再随监视地址的值变化而变化。

最小值:柱状图能显示监视地址的最小值。当监视地址的值小于此值 时柱状图空柱显示,并不再随监视地址的值变化而变化。

方 向:柱状图滚动的方向,有上下左右四种方向可选。

往上: 当监视地址的数值增加时, 柱状面由下向上滚动。

往下: 当监视地址的数值增加时, 柱状面由上向下滚动。

往左: 当监视地址的数值增加时, 柱状面由右向左滚动。

往右: 当监视地址的数值增加时, 柱状面由左向右滚动。

背景色: 柱状图图形的背景颜色。

| 编号: BG000            |        |             |               |
|----------------------|--------|-------------|---------------|
|                      |        | 背景色: 📗      |               |
| 方向                   |        |             | 0.01          |
| 0 ÆL                 | O 1£ ► | 0145        | ○往右           |
| 数据类别: 👖              | 6位正整数  | ×           |               |
| 监视地址:                |        |             |               |
| 最 小 值: 0             |        | <b>一</b> 西都 | <del>11</del> |
| 最 大 值: <sup>65</sup> | 5535   |             | ſΙ            |
| 柱图样:                 | 纯色     | V           |               |
| 北肉 ぜん・ 📕             |        |             | ÷ •           |

图 4-80 柱状图对话框

两极柱:能随数据寄存器的数值而向两边变化显示。

例如: 柱状图的最大值为 100, 最小值为 10, 滚动方式是往 上时,选择了两极柱,会出现一个"中点"的写入项,用户 可以在此输入所需的数值来充当中点值。若中点值设为 70, 监视地址的数值由 0 往上递增的效果如图 4-81 所示:

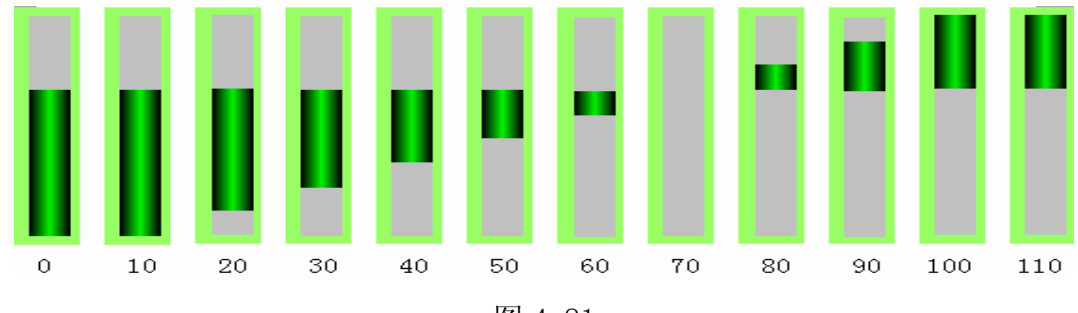

图 4-81

 8. 修改柱状图图形:把鼠标移到柱状图上,单击柱状图,柱状图周围会 出现 8 个小绿点,鼠标移到小绿点上,按住左键不放拖曳鼠标可以修改柱状 图大小。

柱状图范围页面:

该页面主要用来显示监视地址的值在规定的范围内显示不同的图样色和 背景色。页面操作属性如图 4-82 所示:

| 柱状图       |       |
|-----------|-------|
| 一般范围显现    |       |
|           |       |
| □ 范围可变    |       |
| 低限值: 0    |       |
| 高限值: 1000 |       |
| 低位色       | 高位色   |
| 图样色:      | 图样色:  |
| 背景色:      | 背景色:  |
|           |       |
|           |       |
|           |       |
|           |       |
|           |       |
|           | 取消 帮助 |
| 确定        | 取消 帮助 |

图 4-82 柱状图范围页面

选中"范围"选项,用户可根据需要设置低限值和高限值,当用户选择 "范围可变"选项,则低限值和高限值的值由其寄存器地址的值决定。设置 完低限值和高限值后,则在工程运行下载到 HMI 后,当监视地址的值小于等 于低限值时,柱状图的图样色和背景色为"范围"页面内的"低位色"中图 样色和背景色;当监视地址的值大于等于高限值时,柱状图的图样色和背景 色为"范围"页面内的"高位色"中图样色和背景色;当监视地址的值大于 低限值小于高限值时,柱状图的图样色和背景色为"一般"页面内的图样色 和背景色。

▓:"显现"页面的使用可参照"位按钮"控件。

▶ 设置好各项属性后,点击"确定"按钮之后鼠标会变成<sup>大</sup>形状,在 视图区域内按下鼠标左键画一个矩形,即可把该控件画出来。

# 4.4.13 时间显示

时间显示控件主要用来显示系统时间。点击工具栏上的时间显示控件图标<sup>(C)</sup>, 弹出如图 4-83 所示的对话框:

| 时间显示       |                                                         |
|------------|---------------------------------------------------------|
| 时间显示       |                                                         |
| 编号: 100000 | 外形                                                      |
|            | 前景色:                                                    |
|            | 边框色:                                                    |
| 09:50      | <ul> <li>□□□□□□□□□□□□□□□□□□□□□□□□□□□□□□□□□□□□</li></ul> |
|            | 样式: 🗌 纯色 🖌 🖌                                            |
| 格式:HH:MM   | <b>v</b>                                                |
| 字 体: 一般字体  | <b>v</b>                                                |
| 字体大小: 16   | <b>*</b>                                                |
| 文本色:       |                                                         |
|            | ◎ 居中 ○ 居右                                               |
|            |                                                         |
| (          | 确定 取消 帮助                                                |

#### 图 4-83 时间显示对话框

外形、边框色,前景色、背景色和样式的使用可参照"位按钮"

控件。

Sec. 1

格式:即时间显示格式。有两种格式供用户选择:

III: MM-小时: 分钟

HH: MM: SS-小时: 分钟: 秒

字 体:可选择一般字体或者数码字体。

字体大小:即用户可改变显示时间的字体大小。

文本色:即用户可更改显示时间的文本颜色。

排 列:即用户可使显示的时间居左、居中和居右排列。

▶ 设置好各项属性后,点击"确定"按钮之后鼠标会变成<sup>★</sup>形状,在 视图区域内按下鼠标左键画一个矩形,即可把该控件画出来。

### 4.4.14 日期显示

日期显示控件主要用来显示系统日期。点击工具栏上的日期显示控件图标<sup>3</sup>,弹出如图 4-84 所示的对话框:

| 日期显示         |              | ×  |
|--------------|--------------|----|
| 日期显示         |              |    |
| 编号: DD0000   | 外形           |    |
|              | 前景色:         |    |
| 18/10/       | 边框色:         |    |
| 2009         | 背景色:         |    |
|              | 样式: 🗌 纯色 🗸 🗸 |    |
| 格 式: dd/mm/y | y 💌          |    |
| 字 体: 🔤 般字体   | ≴ ✓          |    |
| 字体大小: 16     | ~            |    |
| 文本色:         |              |    |
| #列<br>○居左    | ● 居中 ○ 居右    |    |
|              |              |    |
|              | 确定 取消        | 帮助 |

#### 图 4-84 日期显示对话框

**业**:外形、边框色,前景色、背景色和样式的使用可参照"位按钮" 控件。

格式:即时间显示格式。有九种格式供用户选择,如下:

| dd/mm/yy 格式 : 日/月/年 | mm/dd/yy 格式 : | 月/日/年 |
|---------------------|---------------|-------|
| yy/mm/dd 格式 : 年/月/日 | dd.mm.yy格式 :  | 日.月.年 |
| mm.dd.yy 格式 : 月.日.年 | yy.mm.dd格式 :  | 年.月.日 |
| dd-mm-yy 格式 : 日-月-年 | mm-dd-yy 格式 : | 月-日-年 |
| yy-mm-dd 格式 : 年-月-日 |               |       |
| 字 体: 可选择一般字体或者数码等   | 字体。           |       |
| 字体大小:即用户可改变显示日期的字   | 롣体大小。         |       |

文本色:即用户可更改显示日期的文本颜色。

排 列:即用户可使显示的日期居左、居中和居右排列。

▶ 设置好各项属性后,点击"确定"按钮之后鼠标会变成<sup>大</sup>形状,在 视图区域内按下鼠标左键画一个矩形,即可把该控件画出来。

# 4.4.15 星期显示

星期显示控件主要用来显示系统星期。点击工具栏上的星期显示控件图标500, 弹出如图 4-85 所示的对话框:

| 星期显示       |                                              |
|------------|----------------------------------------------|
| 一般文字       |                                              |
| 编号: DW0000 | 外形                                           |
| Sunday     | 状态: 0<br>边框色:<br>图样色:<br>背景色:<br>样式:<br>姓色 v |
|            | 角定 取消 帮助                                     |

图 4-85 星期显示对话框

**业**:外形、边框色,前景色、背景色和样式的使用可参照"位按钮" 控件。

点击"文字"标签,用户可在该页面修改文本显示状态,如可修改显示 的文本(例如:可把 Sunday 改为星期天)、边距、文本字体大小,文本颜色, 字距,行距,闪烁和位置。"文字"页面操作界面如图 4-86 所示:

| 星期显示<br>→般 文字                                                                                                    | 2辺距: 0                                                           |
|----------------------------------------------------------------------------------------------------|------------------------------------------------------------------|
| S#     文本       0     星期天       1     星則一       2     Tuesday       3     Wednesday       4     Thursday       5     Friday       6     Saturday | 属性<br>字体: 16字高 ✓<br>颜色:,<br>门闪烁<br>行距: □ ↓<br>字距: □ ↓<br>字距: □ ↓ |
| 星期一                                                                                                    |                                                                  |

图 4-86 星期显示文字页面

· 要修改文本的内容,先在列表框选择要修改的项,之后再下方的编辑 框中输入文本即可。

▶ 设置好各项属性后,点击"确定"按钮之后鼠标会变成<sup>大</sup>形状,在 视图区域内按下鼠标左键画一个矩形,即可把该控件画出来。

# 4.4.16 静态图片

静态图片控件主要用来显现一副图片,该图片可以来自图库,也可以来 自文件中不同格式的图片。用户可根据需要选择不同的图片来源。该控件加 载图片后可以用来作为一个画面的背景,这样可以美化工程界面。

1. 点击工具栏上的静态图片图标区,弹出如图 4-87 所示对话框:

| 静态图片                       |        |      |      |
|----------------------------|--------|------|------|
| 静态图片<br>编号: <u>\$20000</u> |        | N1   |      |
|                            |        | ☑配合物 | 叩件大小 |
| 图片                         |        |      |      |
| 图片来源:                      | ⊙ 系统图库 | ◯文件  |      |
| 选择图片:                      |        |      | _ ⊯  |
| 存储方式:                      | ◯嵌入    | €链接  |      |
|                            | 确定     | 取消   |      |

图 4-87 静态图片对话框

链接: 只存储图片的路径,不存储图片,使用此方式可以减少工程文件的大小。

嵌入:把图片存储在工程文件中,但会增加工程文件的大小,影响存储 速度。

选定好图片后,按确定,此时鼠标会变成十字型<sup>1</sup>,鼠标左键单击
 画面上的任何一点不松开,然后拖曳说表到画面的另一个位置,松开鼠标左
 键,即完成了一个图片文件的插入。

3. 插入的图片可以调整其大小,选中图片,鼠标移到小绿点上,按住鼠标左键不放,拖曳鼠标即可该表大小以适应工程组态。SamDraw 组态画面编辑软件支持的图片格式非常丰富。支持插入的图片格式有 JPG, BMP, JIF, WMF, EMF, GIF。

# 4.4.17 图片显示器

图片显示器是静态图片控件的扩展,因静态图片只能显示一张图片,而 图片显示器可以显示多张图片,最多可达 32 张。图片显示器可根据用户选择 的不同状态类别有不同的定义。操作步骤如下:

点击工具栏上的图片显示器图标₩, 弹出如图 4-88 所示对话框:

| 图片显示         |     |      |                   |      |
|--------------|-----|------|-------------------|------|
| 一般 图片 显现     | 1   |      |                   |      |
| 编号: 100000   |     |      |                   |      |
| 300 · 200000 |     |      |                   |      |
|              |     |      |                   |      |
|              |     |      |                   |      |
|              |     |      |                   |      |
|              | 状   | 态: 1 | *                 |      |
| 状态类别         |     |      | X                 |      |
| (Alth        | ○数店 |      | -11 <del>43</del> |      |
| <b>○</b> 12  |     |      | /J <del>24</del>  |      |
| 数据类别: 位      |     | ~    |                   |      |
| 监视地址:        |     |      |                   |      |
| 白状态数: 2      | *   |      |                   |      |
|              | Y   |      |                   |      |
|              |     |      |                   |      |
|              |     |      |                   |      |
|              | 74  |      | En Sale           | ŦRQL |
|              | 加   |      |                   | 形明   |

图 4-88 图片显示器对话框

位:当选择了位时,总状态数只有两种状态,即0和1状态。监视的地 址也只能是位地址。控件会根据监视地址的0或1状态显示相应的图片。

数值:当选择了数值选项时,总状态数可达 32 种,根据监视地址的值显 示不同的图片。监视地址的值为 0 时,显示 1 状态图片,依此类推。

自动切换:当选择了自动切换选项时,总状态数可达 32 种,控件将不需 根据监视地址的值显示不同的图片,只要用户设置好总状态数,再在"图片" 页面为各个状态上加载图片,设置好"自动变换频率"后,运行下载到 HMI 后,该控件就会在总状态数范围内依次自动切换图片。

■ · 图片显示器的"图片"页面和"多态指示灯"控件的"图片"页 面类似,用户可参照"多态指示灯"的"图片"页面。

≝:"显现"页面的使用可参照"位按钮"控件。

▶ 设置好各项属性后,点击"确定"按钮之后鼠标会变成<sup>大</sup>形状,在 视图区域内按下鼠标左键画一个矩形,即可把该控件画出来。

### 4.5. SamDraw 扩展控件

### 4.5.1 GIF 显示器

使用 JIF 显示器可以显示 JIF 格式的动画图片,最大支持 32 帧。操作如下:

点击工具栏上的 GIF 显示图标 5, 弹出如图 4-89 所示对话框:

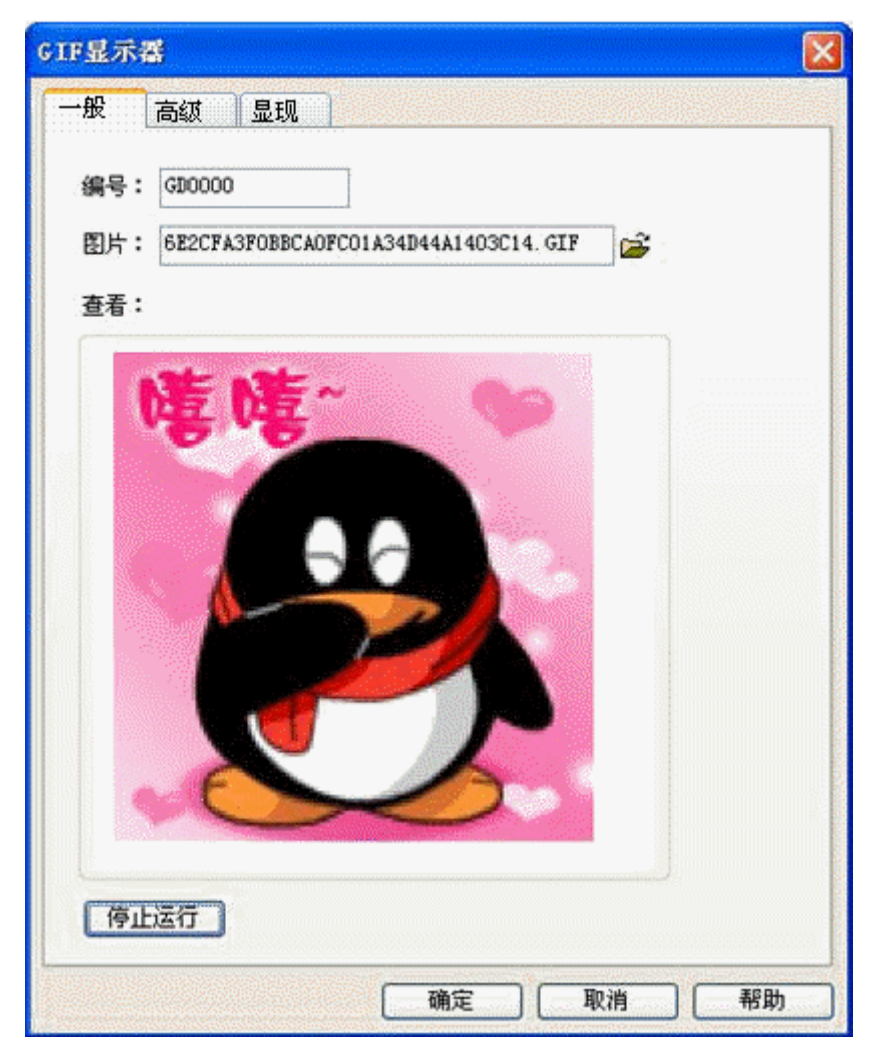

图 4-89 GIF 显示器对话框

选定好图片后,按确定,此时鼠标会变成十字型<sup>大</sup>,鼠标左键单击画面 上的任何一点不松开,然后该点到画面的另一个位置,松开鼠标左键,即完 成了一个图 片文件的插入。

选择"高级"页面,显示"高级"页面属性。如图 4-118 所示:

| IF 显示 | <sup>余</sup> 番           |            |    |    | Þ  |
|-------|--------------------------|------------|----|----|----|
| 一般    | 高级显                      | 现          |    |    |    |
|       | 空有效<br> 受位控制<br>  控 制 位: | X5         |    |    |    |
|       | 有效状态:                    | <b>⊙</b> 1 | 00 |    |    |
| Ļ     |                          |            |    |    | ]  |
|       |                          |            |    |    |    |
|       |                          |            |    |    |    |
|       |                          |            |    |    |    |
|       |                          |            |    |    |    |
|       |                          |            | 确定 | 取消 | 帮助 |

图 4-89 GIF 显示器高级页面

受位控制:

当选择了"受位控制"时,如果选择的"有效状态"是1,当且仅当"控制位"的地址值为1时,GIF 图片有动画效果,否则为静态显示;当选择的"有效状态"是0,当且仅当"控制位"的地址值为0时,GIF 图片有动画效果,否则为静态显示。

."显现"页面的使用可参照"位按钮"控件。

# 4.5.2 趋势图

趋势图概要:

动态,连续显示变量的连续值。

可绘制多个数据的参考曲线。以时间为水平坐标轴,以数值为垂直坐标

轴,以便于准确地直观地判断某一数值在一段时间内的变化趋势。

最大可显示 8 条折线 (折线图)。

插入趋势图和修改趋势图属性如下:

选择工具栏中的趋势图图标<sup>1</sup>,出现趋势图属性对话框,如图 4-90
 所示:

| 編号: [11:0000         |               |   |  |  |
|----------------------|---------------|---|--|--|
|                      | 边框色:          | Į |  |  |
|                      | 背景色:          | Į |  |  |
|                      |               |   |  |  |
|                      |               |   |  |  |
| 数据类别:                | 16位正整数        | ~ |  |  |
| 读取之触发位:              |               |   |  |  |
| 读 取地址:               |               |   |  |  |
| 数据组数:                | 4             |   |  |  |
| 毎                    | 60            |   |  |  |
| 空味呼回・                | 1 A u1-       |   |  |  |
| ///+#]  <b>□</b> ] • | 1 ×15         |   |  |  |
| 方 向:                 | ⊙ 从左到右 ○ 从右到左 |   |  |  |
| 🗹 画点标记               |               |   |  |  |
| 🔽 画连接线               |               |   |  |  |
| 底 色:                 |               |   |  |  |
| 実際之軸光位・              |               |   |  |  |

图 4-90 趋势图对话框

边框色:即改变趋势图的边框色。改变颜色后不能直接看出颜色变化,要单击"确定"按钮后方可看出效果。

背景色:即改变趋势图的背景色。改变颜色后不能直接看出颜色变化,要单击"确定"按钮后方可看出效果。

数据类别:提供了7种数据类别供用户使用。

读取只触发位:只有当"读取只触发位地址"的值为1时,各条曲线才会走动。

数据组数:即笔的只数,也就是线条数,最多可达8只笔。 每组数据点数:X轴能显示的数据个数。 采样时间:即采样频率。

读取地址:读取地址的值表示每只笔在 Y 轴方向的数值。根据数据组数和数据类别的不同,读取地址可以是连续读取(16 位数据)或者间隔读取(32 位数据)的。

下面举例说明:

选择 16 位数据类别,数据组数为 8 组时,假设用户输入的读取地址为 LW3,则要连续读出 8 组地址值,这 8 组地址分别为:

> LW3: 笔1的值 LW4: 笔2的值 LW5: 笔3的值 LW6: 笔4的值 LW7: 笔5的值 LW8: 笔6的值 LW9: 笔7的值 LW9: 笔7的值

所以用户在选择了16位数据,设置了N组数据组数时,用户可根据不同的PLC型号的地址规则,连续的读出N组地址值。

选择 32 位数据类别,数据组数为 5 组时,假设用户输入的读取地址为 LW3,则要连续读出 5 组地址值,这 5 组地址分别为:

- LW3: 笔1的值 LW5: 笔2的值 LW7: 笔3的值 LW9: 笔4的值
- LW11: 笔5的值

所以用户在选择了 32 位数据,设置了 N 组数据组数时,用户可根据不同的 PLC 型号的地址规则,地址加 2 (间隔)的读出 N 组地址值。

方向:

从左到右: 笔(即线条)从左边开始移动 从右到左: 笔(即线条)从右边开始移动

143

底色: 笔(即线条)移动区域的颜色。

清除之触发位:当清除之触发位地址的值为0到1变化(上升延)时, 清除当前状态的所有笔(即线条)。当清除之触发位地址的值为1到0变化(下 降升延)或者没有变化时,笔没有变化。

| 笔 #1      |           |                 |           |
|-----------|-----------|-----------------|-----------|
| 最小值: 🔟    | 最小值: 0    | <b>山</b> 最小值: 0 | 最小值: 0    |
| 最大值: 1000 | 最大值: 1000 | 最大值: 1000       | 最大值: 1000 |
| 线样式:      | · 线样式:    | ✓ 线样式:          | ✓ 线样式: ✓  |
| 颜 色:      | 颜 色:      | 颜 色:            | 颜色:       |
| 笔 #5      | 笔 #6      | 笔 #7            | 笔 #8      |
| 最小值: 0    | 最小值: 0    | 最小值: 0          | 最小值: 0    |
| 最大值: 1000 | 最大值: 1000 | 最大值: 1000       | 最大值: 1000 |
| 线样式:      | · 线样式:    | ✔ 线样式:          | ✔ 线样式: ✔  |
| 颜 色:      | 颜 色:      | 颜 色:            | 颜色:       |
|           |           |                 |           |
|           |           |                 |           |

2. 趋势图的"笔"页面,如图 4-91 所示:

#### 图 4-91 趋势图笔页面

该页面用户可以设置每只笔的最大值、最小值、线条样式和线条颜色。 最大值和最小值的数据类型由"一般"页面中的数据类别决定。

例如:用户想输入的最大值或者最小值为浮点数时,用户必须先在"一般"页面中的"数据类别"选项中选择"32位浮点数"后才能输入浮点数, 否则当数据类别不匹配时,在用户单击"确定"按钮时会报错。

3. 趋势图的"XY轴"页面,如图 4-92 所示:

| 趋势图              |               |
|------------------|---------------|
| 一般 笔 XX轴 显现      |               |
| _ X <del>1</del> | Ym            |
| ☑ 显示刻度           | ■ 显示刻度        |
| ☑ 显示Y轴格线         | ✓ 显示X轴格线      |
| 轴/刻度颜色:          | 轴/刻度颜色:       |
| 格线颜色:            | 格线颜色:         |
| 主分割数: 4 📚        | 主 分 割 数: 4 😂  |
| 次分割数: 2 📚        | 次分割数:2        |
| ☑ 显示刻度标示         | ☑ 显示刻度标示      |
| 字 体: 12 💌        | 字 体: 12       |
|                  | 最小值: 0.0      |
|                  | 最大值: 1000.0   |
|                  | 总 位 数: 4      |
|                  | 小数位数: 1       |
|                  |               |
|                  |               |
|                  |               |
|                  |               |
|                  |               |
|                  | 「畑正」「取消」「一部助」 |

图 4-92 趋势图 XY 轴页面

● X轴

显示刻度:是否显示X轴刻度。
显示Y轴格线:是否显示Y轴格线。
轴/刻度颜色:该选项可更改X轴轴/刻度的颜色。
格线颜色:该选项可改变X轴格线颜色。
主分刻度:X轴主刻度数。
次分刻度:X轴之刻度数。
显示刻度标示:是否显示X轴刻度标示。
Y轴

显 示 刻 度: 是否显示 Y 轴刻度。 显示 X 轴格线: 是否显示 X 轴格线。 轴/刻度颜色: 该选项可更改 Y 轴轴/刻度的颜色。 格 线 颜 色: 该选项可改变 Y 轴格线颜色。

主 分 刻 度: Y 轴主刻度数。 次 分 刻 度:Y轴次刻度数。 显示刻度标示:是否显示 Y 轴刻度标示。 字 体: 该选项可改变 Y 轴刻度标示字体大小。 最 小 值: Y 轴刻度的最小值。 值:Y轴刻度的最大值。 最 大 总 位 数:显示数据的最大位数。 小 数 位 数: 最多能显示的小数点后数据位数 "显现"页面的使用可参照"位按钮"控件。

### 4.5.3 XY 趋势图

XY 趋势图概况:

动态,连续显示变量的连续值。

可绘制多个数据的参考曲线,分别以连续的两个寄存器地址数值作为水 平轴和垂直轴坐标,以便于准确地直观地判断两个数值之间的相互的变化规 律。

最大可显示 8 条折线 (折线图)。

插入 XY 趋势图和修改 XY 趋势图属性的操作方法类似。用户可以参照"趋势图"的页面操作。XY 趋势图在工具栏上的图标是远。

打开 XY 趋势图的属性对话框,参照"趋势图"的属性设置设定相关的参数。需要注意的是,"趋势图"中每一只笔表示从写入地址开始的连续地址的数值,而"XY 趋势图"中每只笔表示从写入地址开始的连续两个地址的数值。

例如: 若选择 16 位数据类别,数据组数为 4 组时,假设用户输入的读取 地址为 LW3,则要连续读出 8 组地址值,这 8 组地址分别为:

LW3: 笔1 X 轴的值

LW4: 笔1 Y 轴的值

#### LW5: 笔2 X 轴的值

146

LW6: 笔2Y轴的值 LW7: 笔3X轴的值 LW8: 笔3Y轴的值 LW9: 笔4X轴的值 LW10: 笔4Y轴的值

所要读取的地址为 LW3-LW10, 共 8 组地址。所以用户在选择了 16 位数据,设置了 N 组数据组数时,用户可根据不同的 PLC 型号的地址规则,连续的读出 2\*N 组地址值。

选择 32 位数据类别,数据组数为 3 组时,假设用户输入的读取地址为 LW3,则要连续读出 12 组地址值,这 5 组地址分别为:

LW3: 笔1 X轴的值
LW5: 笔1 Y轴的值
LW7: 笔2 X轴的值
LW9: 笔2 Y轴的值
LW11: 笔3 X轴的值
LW13: 笔3 Y轴的值

所要读取的地址为LW3-LW14,共12组地址。所以用户在选择了32位数据,设置了N组数据组数时,用户可根据不同的PLC型号的地址规则,地址加2(间隔)的读出2\*N组地址值。

### 4.5.4 动态圆

动态圆用于把图形放置在屏幕上,并按照特定的轨迹移动和大小的变化。 这个移动和大小变化由监视地址的数值决定,插入动态图形控件和修改动态 图形控件属性如下:

选择工具栏中的动态圆图标券,弹出如图 4-93 所示对话框:

147

| 动态圆显示                                                |                     |
|------------------------------------------------------|---------------------|
| 一般显现                                                 |                     |
| 编号: 000000                                           |                     |
|                                                      | ·控制<br>回 圆心<br>□ 半径 |
| 数据类别: 16位正整数<br>监视地址:                                |                     |
| <ul> <li>✓ 实心</li> <li>背景色:</li> <li>✓ 描边</li> </ul> |                     |
| 边框色:                                                 |                     |
|                                                      | 确定 取消 帮助            |

图 4-93 动态圆对话框

动态圆要读出三组地址值来分别表示圆的圆心 x 坐标,圆心 y 坐标和圆的半径。这三组地址的读取要根据用户选择的数据类别而定。

● 控制:

用户选择了圆心没有选择半径:圆是按照圆心的位置的改变而移动,半 径不变化。

用户选择了半径没有选择圆心:圆只是半径大小改变,位置不移动。

用户选择了半径又选择圆心:圆的半径不仅会随表示圆半径的监视地址的值变化,而且圆心也会随表示圆心 x、y 坐标的监视地址变化。

● 实心:

当用户没有选择实心时,则该圆为空心圆,没有背景色。否则该圆为实 心圆,背景色选项可更改圆的背景色。 ● 描边

用户没有选择描边选项时,该圆没有变线,继而也不能改变边缘线的颜 色。否则该圆是带边缘线的圆,边框色选项可改变边缘线的颜色。

下面举例说明:

用户选择数据类别为"16 位正整数",可根据不同的 PLC 型号的地址规 定格式,连续的读出三组数据来分别表示圆心 x 坐标、圆心 y 坐标和圆的半 径。监视地址为 LW1 时,则需要读出 LW1,LW2 和 LW3 这三组地址值,表示的 含义如下:

LW1 的值为圆的圆心 x 坐标;

LW2 的值为圆的圆心 y 坐标;

LW3 的值为圆的半径大小;

▶ . 无论在控制栏里是否选择了圆心或者半径,触摸屏都会读取三组 地址,三组地址表示意义不变。比如在控制栏里单独选择了半径,监视的地 址为LW1,则LW3的才能控制圆的半径。

用户选择数据类别为"32 位正整数",监视地址为 LW1 时,则需要读出 LW1,LW3 和 LW5 这三组地址值,表示的含义如下:

LW1 的值为圆的圆心 x 坐标;

LW3 的值为圆的圆心 y 坐标;

LW5 的值为圆的半径大小;

用户在选择数据类别为"32 位正整数"的情况下,可根据不同的 PLC 型号的地址规定格式,监视地址加2(间隔)的读出三组数据来分别表示圆心 x 坐标、圆心 y 坐标和圆的半径。

. "显现"页面的使用可参照"位按钮"控件。

#### 4.5.5 动态矩形

动态矩形的功能和动态圆的功能类似,都是根据监视地址的值不同来改

149
变图形的位置或者大小,继而实时的反应了监视地址的动态变化状态。

选择工具栏中的动态矩形 图标,弹出如图 4-94 所示的对话框:

| 般显现        |                |  |
|------------|----------------|--|
| 编号: DR0000 |                |  |
|            | 数据类别: 16位正整数 💙 |  |
|            | 监视地址:          |  |
| ~ 控制       |                |  |
| □位置        | ☑ 实心           |  |
| ☑天丕        | 背景色:           |  |
|            | → 描边           |  |
| 固定点        | 边框色:           |  |
| ● 左上       |                |  |
| 〇右上        |                |  |
| ○左下        |                |  |
| 〇右下        |                |  |
|            |                |  |

图 4-94 动态矩形对话框

动态矩形要读出四组地址值来分别表示矩形的 x 坐标,矩形 y 坐标和矩形的宽度和高度。这四组地址的读取要根据用户选择的数据类别而定。

● 下面举例说明:

用户选择数据类别为"16 位正整数",监视地址为 LW1 时,则需要读出 LW1, LW2、LW3 和 LW4 这四组地址值,表示的含义如下:

LW1 的值为矩形 x 坐标;

LW2 的值为矩形 y 坐标;

LW3 的值为矩形的宽度;

LW4 的值为矩形的高度;

用户在选择数据类别为"16 位正整数"的情况下,可根据不同的 PLC 型 号的地址规定格式,连续的读出四组数据来分别表示矩形 x 坐标、矩形 y 坐标、矩形的宽度和高度。

用户选择数据类别为"32 位正整数",监视地址为 LW1 时,则需要读出 LW1,LW3、LW5 和 LW7 这三组地址值,表示的含义如下:

LW1 的值为矩形 x 坐标;

LW3的值为矩形 y 坐标;

LW5 的值为矩形的宽度;

LW7 的值为矩形的高度;

用户在选择数据类别为"32 位正整数"的情况下,可根据不同的 PLC 型号的 地址规定格式,监视地址加 2 (间隔)的读出四组数据来分别表示矩形 x 坐 标、矩形 y 坐标、矩形的宽度和高度。

控制

用户选择了位置,没有选择大小:矩形的高度和宽度不会随代表高度和 宽度的监视地址值改变而改变;矩形的位置会随代表矩形 x 坐标和 y 坐标的 监视地址值改变而改变。

用户选择了大小,没有选择位置:矩形的高度和宽度会随如下四个固定 点改变,但矩形的位置不会改变。

左上: 矩形的固定点在左上角, 矩形的大小向右下角延伸。

右上: 矩形的固定点在右上角, 矩形的大小向左下角延伸。

左下:矩形的固定点在左下角,矩形的大小向右上角延伸。

右下:矩形的固定点在右下角,矩形的大小向左上角延伸。

实心

当用户没有选择实心时,则该矩形为空心矩形,没有背景色。否则该矩 形为实心矩形,背景色选项可更改圆的背景色。

● 描边

用户没有选择描边选项时,该矩形没有边线,继而也不能改变边缘线的

颜色。否则该矩形是带边缘线的圆,边框色选项可改变边缘线的颜色。

**业**:"显现"页面的使用可参照"位按钮"控件。

#### 4.5.6 报警控件

报警控件能显示当前设备所发生的报警信息(分为数位报警和类比报警),在使用该控件之前必须先配置好报警设定,如何配置报警设定,请参阅 "报警设定"。

报警控件能存储实时的报警信息,能显示的报警数目由组态时确定。 SamDraw 支持数字量的报警信息。

插入报警控件如下:

选择工具菜单中的报警控件或者选择工具栏菜单中的报警控件按钮<sup></sup>, 弹出如图 4-95 所示的对话框:

| 报警显示器                     |                                                                    |                                         |
|---------------------------|--------------------------------------------------------------------|-----------------------------------------|
| 一般显现                      |                                                                    |                                         |
| 編号: <u>A100000</u>        | 前景色:                                                               | 文本<br>字体大小: 16x16 ▼<br>文本色:<br>行 数: 5 ♀ |
| 格线<br>♥ 垂直<br>♥ 水平<br>颜色: | 标题列<br>字体大小: 16字高 ▼<br>字 体: 宋体 ▼<br>背 景 色:<br>文字颜色:<br>♥时间显示 ▼日期显示 |                                         |
|                           |                                                                    | <b>确定 取消 帮助</b>                         |

图 4-95 报警显示器对话框

在报警显示器中可以设定显示框的颜色、大小、格线的方式颜色、以及 标题的时间、字体、颜色。在报警列表框中还可以设定报警信息字体大小、  $\left( \frac{1}{2} \right)$ 

文字颜色、行数。如设定报警信息行数为 5,则该报警控件能同时显示 5 个 报警信息,当有新报警发生时,较早之前的那个报警将会被替代。

设置好后按确定,然后按下点击鼠标左键在画面上绘制出报警控件,如 图 4-96 所示:

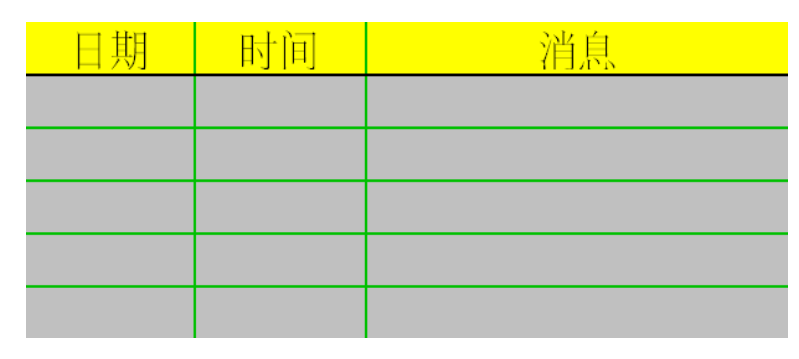

图 4-96

▲ 报警控件的大小由报警行数和报警最大字符长度决定,可通过鼠标调整大小,报警控件的位置可调。

:"显现"页面的使用可参照"位按钮"控件。

## 4.5.7 动态报警条

动态报警条用于显示当前的报警,它与报警控件不同的是动态报警条是 以文字滚动的形式显示出当前的报警内容(数位报警内容和类比报警内容)。

假如当前有3个报警,则动态报警条会以滚动的形式显示第一条报警, 然后是第二条,最后是第三条,然后再依次循环,文字滚动的方向是从右移 动到左,也可以从左移动到右;移动步幅,移动间隔时间和报警声音由参数 决定,请参阅"报警条设定"。在使用动态报警条之前,必须先配置报警设定, 请参阅"报警设定"。

插入动态报警条如下:

选择工具菜单中的动态报警条或者工具栏按钮■; 如图 4-97 所示:

| 报警条               | $\mathbf{X}$               |
|-------------------|----------------------------|
| 一般显现              |                            |
| 编号: AB0000        | 外形                         |
| Sample<br>Message | 过框色: 背景色: 前景色: 样 式: □纯色. ✓ |
|                   |                            |
| 字体大小: 16x16       |                            |
| 文本色:              |                            |
| 属性                |                            |
| 移动速度: 5           | •                          |
| 方向: 📀 向           | 1左 〇向右                     |
| 报警排序: ④按          | 时间顺序 🔘 按时间逆序               |
|                   | 确定 取消 帮助                   |

图 4-97 动态报警条对话框

字体大小:改变报警内容的字体大小

文本色:改变报警内容的字体颜色

移动速度:即报警内容的步幅大小。

方 向:报警内容的移动方向,可向左,也可向右移动

报警排序:即显示报警内容的先后顺序。

**业**:外形,边框色,背景色、前景色和样式的使用可参照"位按钮"

控件。

读: 在调用离线模拟时,字体大小选项要选择"16x16",不调用离线模拟的话可以选择其他字体大小。

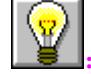

"显现"页面的使用可参照"位按钮"控件

## 4.5.8 历史报警显示器

历史报警显示器的主要功能是用来显示先前的报警内容,操作方式和报警显示器相同,可参照报警显示器的使用。其历史报警显示器在工具栏上的图标为 <sup>22</sup>。

## 4.5.9 图形移动

使用图形移动控件可以让一个图库图形或者图形文件能在屏幕上按照指 定的方向移动,连接的关联变量的数值或触发移动变量移动。使用该控件可 以在屏幕上产生移动动画的效果。

插入图形移动控件和修改图形移动控件属性如下:选择工具栏中的图形移动命令按钮 <sup>◆</sup>,在弹出来的对话框中设置属性,然后点击确定:如下图 4-98 所示:

● 图形选择:

在"图片"页面选择一个图库图形作为移动的图形,该图形可以使用用 户自定义图形。

● 监视地址:

图形变化移动的监视地址,占用设定地址的三个地址,相互对应总状态数变化值、X 轴的数值、Y 轴的数值。例如:设定监视地址为内部储存地址LW1,数据类别为16 位数。那么总状态数监视地址为LW1,X 轴为LW2,Y 轴为LW3 (即 LW1,LW2,LW3 的数值改变可以直接控制总状态数,X 轴移动大小,Y 轴移动大小);数据类别为32 位,那么总状态数监视地址为LW1,X 轴为LW3,Y 轴为LW5。

| <b>投 文字 图片</b>         | 显现         |
|------------------------|------------|
| 号: 1000000             | 外形         |
|                        | 状态: 0 😳    |
|                        | 边框色:       |
|                        | 图样色:       |
|                        | 青景色:       |
|                        | 样 式: □纯色 🗸 |
| 监视地址:<br>属性<br>总状态数: 1 |            |
| 方式: 沿X轴做水              | 平方向移动      |
| X坐标下限 0                |            |
|                        |            |

图 4-98 图形移动对话框

● 方式:

以下都是以设定监视地址为内部储存地址 LW1,数据类别为 16 位数。为 例说明各个移动方式:

沿 X 轴做水平方向移动: 该图形只在水平方向移动, 垂直方向不移动, 且移动范围不能低于 X 坐标下限和高于 X 坐标上限。总状态数为监视地址 LW1 的值, X 坐标为 LW2 的值。

沿Y轴做垂直方向移动: 该图形只在垂直方向移动,水平方向不移动,且移动范围不能低于Y坐标下限和高于Y坐标上限。总状态数为监视地址为LW1的值,Y坐标为LW2的值。

可同时做 X 轴 Y 轴方向移动:图形可以在水平和垂直方向移动,且在 X 轴方 向移动范围不能低于 X 坐标下限和高于 X 坐标 上限;在 Y 轴方向移动的范围不能低于 Y 坐标

下限和高于Y坐标上限。总状态数为监视地址为 LW1 的值, X 坐标为 LW2 的值, Y 坐标为 LW3 的值。

沿 X 轴按比例做水平方向移动: 该图形只在水平方向移动, 垂直方向不移动, 且移动范围不能低于 X 坐标下限和高于 X 坐 标上限。总状态数为监视地址 LW1 的值, X 坐 标为 LW2 的值。

沿 Y 轴按比例做垂直方向移动:该图形只在垂直方向移动,水平方向不移动, 且移动范围不能低于 Y 坐标下限和高于 Y 坐 标上限。总状态数为监视地址 LW1 的值, X 坐 标为 LW2 的值。

沿 X 轴按比例做反水平方向移动: 该图形只在水平方向移动, 垂直方向不移动, 且移动范围不能低于 X 坐标下限和高于 X 坐标上限。总状态数为监视地址 LW1的值, X 坐标为 LW2 的值。

沿 Y 轴按比例做反垂直方向移动: 该图形只在垂直方向移动,水平方向不移动,且移动范围不能低于 Y 坐标下限和高于 Y 坐标上限。总状态数为监视地址 LW1的值,X 坐标为 LW2 的值。

▲ "文字"和"图片"页面可参照"多态指示灯"控件的"文字" 和"图片"页面。

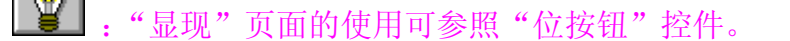

. 通过 监视地址后两位地址数值的变化可以控制图形移动的位置。

X/Y 轴的最大坐标为画面最大值。

## 4.5.10 仪表

仪表控件能以一个指针指的位置来显示当前关联变量的数值,通常一个

仪表是半圆型或者圆形,使用仪表控件可以形象地表示该变量的实际情况。 插入仪表控件和修改属性方法如下:

| 编号: M0000                    |                                                                                                    |                  |
|------------------------------|----------------------------------------------------------------------------------------------------|------------------|
| 33 50<br>17<br>0             | 4年式         100         100         100         11         11         11         11         11         11         11         11         11         11         11         11         11         11         11         11         11         11         11         11         11         11         11         11         11         11         11         11         11         11         11         11         11         11         11         12         12         13         14         14         14         15         16         17         18         18         18         19         10         10         10 |                  |
| 方向<br>④ 顺时钟                  | 〇逆时钟                                                                                                    |                  |
| 数据类别: 16位<br>监视地址:<br>最小值: 0 | 正整数 💙 🗸 匝整数 🗸                                                                                                    | ]<br>]     <br>5 |

1. 选择工具栏中的仪表控件图标 70; 弹出如图 4-99 所示对话框:

图 4-99 仪表对话框

指针颜色:可改变指针的颜色。

针座颜色:可改变针座颜色。

背景色:可改变表盘的背景色。

方 向:用户可根据需要选择表针顺时针或者逆时针方向移动。

数据类别:用户可根据需要选择不同的数据类别

监视地址:即把该地址值读出来,在表盘上,指针指向该数值。

最大值:设置了监视地址值不能超过的最大数值。

最小值:设置了监视地址值不能低于的最小数值。

2. 点击刻度页面,设置刻度属性,如图 4-100 所示:

| 仪表              |
|-----------------|
| 一般刻度显现          |
| ☑显示             |
| 颜 色:            |
| 副刻度数: 2 🛟       |
| ☑轴              |
| ☑刻度标示           |
| 字体大小: 10 💌      |
| 最小值: 0 最大值: 100 |
| 总 位 数: 3 🔹      |
| 小数位数: 0 📚       |
|                 |
| 确定 取消 帮助        |

图 4-100 仪表刻度页面

在该页面,用户可以设置刻度的颜色,主刻度数,副刻度数,是否显示 轴和是否显示刻度标示等选项。

3. 在画面编辑区域,按下鼠标不动,牵拉鼠标画出仪表控件。仪表控件的效 果图如下图 4-101:

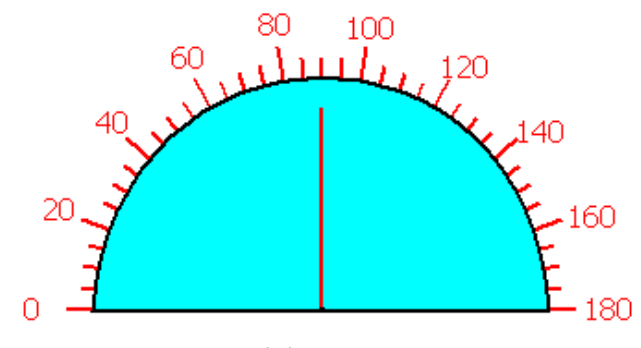

图 4-101

4. 选择仪表控件图形,把鼠标移到仪表控件上的 8 个小绿点可以可以修 改仪表控件大小,双击仪表控件可以重新修改仪表的属性。 **业**. 仪表控件固定了纵横比, 若修改仪表控件的尺寸, 仪表控件的长 宽是同时放大和缩小的。

"显现"页面可参照"位按钮"控件的"显现"页面。

## 4.5.11 历史记录显示器

在实际使用中,PLC 或连接设备产生的一些数据会随时更新,例如报警等,有时我们需要查看一些历史的数据,在 SamDraw 中我们可以通过历史数据收集器来观察了解产生过的历史数据。

在 SamDraw 中提供了历史数据收集器功能,在工程管理器中可以进入历 史数据收集器对话框。如果用户是新建的工程,则需右键"历史数据收集器", 选择"添加历史数据收集器",新建一个历史数据收集器之后,双击"历史数 据收集器 0",就可以进入历史数据收集器设计的对话框。详细请参考第六章 所介绍的历史记录收集器的属性设定。

点击工具栏上的历史记录显示器按钮 , 弹出如下图 4-102 所示的历史记录显示器对话框:

● 一般页面:

前景色: 点击方框内颜色可以改变显示器的前景颜色。

边框色:点击方框内颜色可以改变显示器的边框的颜色。

格线:是否显示格线,并可以改变格线的颜色。

垂直:前面有绿色小勾表示显示垂直的格线,无则表示不显示。

水平:前面有绿色小勾表示显示水平的格线,无则表示不显示。 标题列:可以改变显示字体的大小,字体样式,显示字体区域的背景色,

字体颜色和选择是否显示日期和时间。

数据:可以改变显示数据的字体大小,颜色和最多显示的行数。

● 数据页面:

显示列上的绿色小勾表示显示该名称下的数据,无则表示不显示。

| 历史數据显示器                 |                                                                                                    |                                             | ×            |
|-------------------------|----------------------------------------------------------------------------------------------------|---------------------------------------------|--------------|
| 一般数据显现                  |                                                                                                    |                                             |              |
| 编号: <mark>110000</mark> | 前景色:                                                                                                    | 数据<br>字体大小:<br>文 本 色:<br>行  数: <sup>5</sup> | 16x16        |
| 格线<br>♥垂直<br>♥水平<br>颜色: | 2011年10日         「         小         16字高         字       体:         宋体-方正超:         ず         青         合:         丁字颜色:         「         丁町间显示         ●         日期显示 |                                             |              |
|                         |                                                                                                    |                                             | TO SH4 TE BL |

图 4-102 历史数据显示器对话框

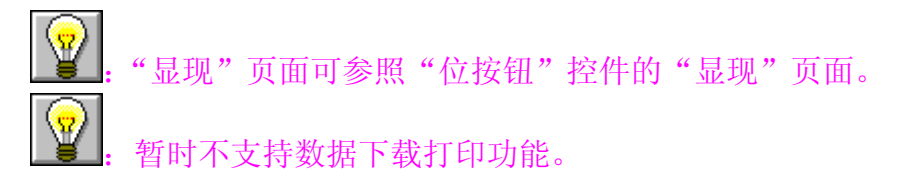

## 4.5.12 消息显示

消息显示的功能和多态指示灯的功能类似,只是消息显示控件的总状态数增加了,最多可显示的状态数为128种状态。该控件在工具栏上的图标为: 1. 单击图标可弹出如图 4-103 所示的对话框:

| 自息显示<br>一般 文字 显现      |          |
|-----------------------|----------|
| 编号: 100000            | 外形       |
| 0                     | 状态: 0    |
| 数据类别: 16位正整数<br>监视地址: |          |
| 总状态数: 128             |          |
|                       |          |
|                       | 确定 取消 帮助 |

图 4-103 消息显示对话框

**》**. 属性设置可参照"多态指示灯"控件的属性设置。

## 4.5.13 流动块

流动块是模拟管道内液体流动状态的动画图形。流动块是否流动由触发 位的状态决定,当触发位为1的时候流动块处于流动状态,触发位为0的时 候流动块处于静止状态,流动速度由用户选择。新建或者鼠标双击已存在的 流动块会进入流动块属性设置页:

| 流动块                                   |          |
|---------------------------------------|----------|
| 一般显现                                  |          |
| · · · · · · · · · · · · · · · · · · · | r颜色      |
|                                       | 流动块前景色:  |
| 触发地址: LB5                             |          |
| ┌属性                                   |          |
| 显示方式: 💿 水平                            | ○竖直      |
| 流动方向: 向左                              |          |
| 流动块数: 3                               | ◆ √无边线   |
| 流动速度: 💿 快速                            | ○普通      |
|                                       | 确定 取消 帮助 |

图 4-104 流动块对话框

颜色:用户可以设置流动块的颜色属性。

- 1. 流动块前景色: 鼠标点击流动块前景色按钮设置流动快的前景色;
- 2. 流动块背景色: 点击流动块背景色按钮设置流动块的背景色;
- 3. 管道前景色: 点击管道前景色按钮设定管道的前景色;
- 4. 管道背景色: 点击管道背景色按钮设定管道的背景色;
- 5. 边框色: 点击边框色按钮设置流动块控件的边框色;

6. 样式: 点击选择流动块控件样式,默认样式为纯色。

触发地址:控制流动块流动的地址,当该地址的值为1的时候触发流动块产

生流动效果。

属性:设置流动块的属性,如方向,流动速度。

 显示方式:选择"水平"设置流动块为水平方向流动。选择"竖直设 置流动块为竖直方向流动;

流动方向:当显示方式为水平时,可以选择"向左"或者"向右"流动。显示方式为竖直时,可以选择"向上"或者"向下"流动;

3. 流动块数:流动块数是指流动单位的数量,范围在1<sup>~</sup>30之间;

4. 无边线: 当选中"无边线"属性的时候, 流动块的边线会隐藏。

流动速度:可以选择"快速"、"普通"、"缓慢"三种流动速度。
 显现:"显现"页面的使用可参照"位按钮"控件。

## 4.5.14 定时器

定时器是利用时间条件触发某一特定功能的控件。在 SamDraw3.3 组态软件中,定时器作为宏指令触发的控件。新建或者鼠标双击已存在的定时器会进入定时器属性设置页:

| 定时器           |               |      |          |
|---------------|---------------|------|----------|
| 定时器           |               |      |          |
|               | ~ 控制<br>执行方式: | 地址触发 | •        |
| ( )           | 地址:           | LB5  |          |
|               | 频率:           | 10   | x100ms   |
|               | 执行次数:         | 0    |          |
| ~功能           |               |      |          |
| 功能类型: 宏指令     |               |      | <b>~</b> |
| 名称: ASCII2HEX |               |      | ~        |
|               |               |      |          |
|               | 确定            | 取消   | 帮助       |

图 4-105 定时器对话框

● 控制

执行方式:选择宏指令的执行方式为始终执行或者地址触发。

 "始终执行"按照设定的频率始终执行,选择始终触发,则所选条宏 指令会在工程运行的时候按照设定的频率始终执行;

 "地址触发"则当指定位的值为1的时候按设定的频率执行,当指定 位的值为0时不执行宏指令。

地址:当选择"地址触发"的执行方式时,会出现地址输入栏,在此输入控制该条宏指令执行的位。当此位的值为1时执行该条宏指令。

频率:所选宏指令执行的频率。范围为 0.1~60S。

执行次数:所选宏指令执行的次数,当次数为0的时候触发该条宏指令会一

直执行。

● 功能

功能类型:选择要执行的功能类型,SamDraw3.3组态软件中定时器控制的功能为宏指令。

名称:所要执行的宏指令的名称。当前没有宏指令时不能设置定时器。

上述: 定时器控件的大小不能改变,位置可以设置。在工程运行的时候,定时器控件在 HMI 上不显示。

## 4.5.15 资料传输

用于 PLC 与 HMI 之间或者 PLC 与 PLC 之间的数据传输。在工程管理器中 点击"资料传输"会显示出当前设定的资料传输列表。

| 资料传输列表                                 |                                                                 | × |
|----------------------------------------|-----------------------------------------------------------------|---|
| 源地址:LB0>目标地址:LB0,<br>源地址:2/X0>目标地址:X0, | 传输方式: 位,时间触发: 频率1s, 传输数据大小=1位<br>传输方式: 位,地址触发: 地址LB5, 传输数据大小=1位 |   |
| 新建 删除                                  | ● 更改 关闭                                                         |   |

图 4-106 资料传输列表

资料传输列表列出当前所有资料传输项的具体信息。用户可以进行新建、

删除,更改操作。SamDraw3.3组态软件最多支持10条资料传输项。

新建或者更改已存在的资料传输项会进入属性设置页:

| 资料传输  |            | × |
|-------|------------|---|
| 属性    |            |   |
| 〇计时   |            |   |
| ⊙ 触发  | 触发位: LBO 📰 |   |
| 地址类型: | 位 💌        |   |
| 字/位数: | 1          |   |
| 源地址:  | LBO        |   |
| 目标地址: | LBO        |   |
|       | 确定 取消      |   |

图 4-107 资料传输对话框

1. 属性

计时/触发:选择资料传输的触发方式。

计时:按照设定的时间间隔执行资料传输;

触发:按照设定的地址控制资料传输执行,当触发位为1的时候执行资料传输。

地址类型:选择要传输数据的地址类型:位/字/双字。

字/位数:输入要传输数据的长度。所输入的长度范围为1~32.

2. 地址

源地址: 传输数据的源地址。源地址的类型必须跟"属性"设置的地址 类型相同。

目标地址: 传输数据的目标地址。目标地址的类型必须跟"属性"设置的地址类型相同。

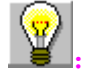

目标地址和源地址不能为同一 PLC。

## 4.5.16 多功能键

多功能键可以实现单一控件完成多步自定义操作的功能。使用多功能键 可以简化用户操作,让操作过程更加方便,快捷。新建或者双击已存在的多 功能键会进入属性设置页。

| 多功能键                                    |                               | × |
|-----------------------------------------|-------------------------------|---|
| 功能标示高级                                  | 显现                            |   |
| 编号: MF0000                              | 外形                            |   |
|                                         | 边框色:                          |   |
| 多功能按                                    | 前景色:                          |   |
| 钮                                       | 背景色:                          |   |
|                                         | 样式: 🗌 纯色 💙                    |   |
| 可选功能                                    | 所添加的功能                        |   |
| 置位线圈<br>复位线圈<br>建图林琴                    | 置位线圏 LBO<br>设置数据 地址:LWO,设置值:0 |   |
| 画面跳转设置数据                                | 添加                            |   |
| 用尸输入                                    |                               |   |
|                                         |                               |   |
|                                         | 修改                            |   |
|                                         |                               |   |
|                                         |                               |   |
| 宏指令———————————————————————————————————— |                               |   |
| □ 使用宏指令                                 |                               |   |
| ·                                       |                               |   |
|                                         | 确定 取消 帮助                      |   |

图 4-108 多功能键对话框

- 功能页面
- 1 按钮外观:外形,颜色,样式等按钮属性设置。
- 2 可选功能

列出了数种功能,供用户选择,以在按下多功能键的时候执行。

置位线圈:将输入的地址置位。

复位线圈:将输入的地址复位。

线圈交替:将输入的地址值取反,如果该位为0,则变为1;如该位为1, 则变为0;

画面跳转:跳转至所选择的画面。修改画面跳转可以选择要跳转到的画面。

| 0  |
|----|
|    |
| 取消 |
|    |

图 4-109 画面跳转

设置数据:将设定的数值写入设定的地址。可以选择写入数据的类型, 设定写入的地址,设定要写入的数据。

| 功能设置数 | 据 🛛 🔀    |
|-------|----------|
| 数据类别: | 16位正整数 💙 |
| 写入地址: | LWO      |
| 设置数据: | 0        |
| 确定    | 取消       |

图 4-110 设置数据

用户输入:输入一个数值并写入到设定的地址。可以选择写入的数据类型,设定写入的地址。当执行该功能的时候会显示数据输入界面,用户可以输入所选类型的数据,并将该数据写入设定的地址。

| 功能-用户输入 🛛 🔀      |
|------------------|
| 数据类别: 32位正整数 🛛 🖌 |
| 写入地址: 15 📟       |
|                  |
| ( 确定 取消 )        |

图 4-111 用户输入

选择一种可选功能并点击"添加"会将该功能添加到所选功能列表中。 3 所添加的功能

当用户选择一项可选功能的时候,这里便将该功能列出。鼠标双击该功 能或者点击"修改"可以进行设置或修改。点击"删除"可以删除该功 能。

组态运行时点击该多功能键会执行全部所选择功能。

4 宏指令

选择"执行宏指令"会显示宏指令列表,选择一条宏指令,组态运行时 点击该多功能键也会执行该条宏指令。

标示、高级、显现页面
 标示,高级,显现页面可参照"位按钮"的标示,高级,显现页面。
 ④
 ④
 ●
 ●
 ●
 ●
 ●
 ●
 ●
 ●
 ●
 ●
 ●
 ●
 ●
 ●
 ●
 ●
 ●
 ●
 ●
 ●
 ●
 ●
 ●
 ●
 ●
 ●
 ●
 ●
 ●
 ●
 ●
 ●
 ●
 ●
 ●
 ●
 ●
 ●
 ●
 ●
 ●
 ●
 ●
 ●
 ●
 ●
 ●
 ●
 ●
 ●
 ●
 ●
 ●
 ●
 ●
 ●
 ●
 ●
 ●
 ●
 ●
 ●
 ●
 ●
 ●
 ●
 ●
 ●
 ●
 ●
 ●
 ●
 ●
 ●
 ●
 ●
 ●
 ●
 ●
 ●
 ●
 ●
 ●
 ●
 ●
 ●
 ●
 ●
 ●
 ●
 ●
 ●
 ●
 ●
 ●
 ●
 ●
 ●
 ●
 ●
 ●
 ●
 ●
 ●
 ●
 ●
 ●
 ●
 ●
 ●
 ●
 ●
 ●
 ●
 ●
 ●
 ●
 ●
 ●
 ●
 ●
 ●
 ●
 ●
 ●
 ●
 ●
 ●
 ●
 <li

■■: 每个多功能键最多支持执行 7 个功能,最多只能有一个用户输入功能。

## 4.6. SamDraw 控件操作说明

SamDraw 3.3 组态软件提供了功能全面的基本控件。创建组态工程的时候,新建一个控件会显示在客户区,用户可以通过鼠标双击,右键设置 更改控件的属性。控件的位置,大小可以在客户区下面状态栏手动输入, 也可以通过鼠标拖动改变。

```
x=216, y=445 多功能键 控件坐标 左: 328 上: 220 控件大小 宽: 124 高: 22 显控科技
```

#### 图 4-112 状态栏

控件中的地址输入:当设置控件属性需要对 PLC 地址进行操作的时候,可以直接通过键盘输入地址,地址名称不分大小写。

选中多个控件并双击:选择多个控件的时候,双击会弹出"元件地址列 表",

| 序号 | 画面名称 | 控件名称    | 所用地址名称 | 地址    | • |
|----|------|---------|--------|-------|---|
| 1  | 画面1  | 位指示灯    | 写入地址   | LB20  |   |
| 2  | 画面1  | 数值输入与显示 | 写入地址   | LW18  | - |
| 3  | 画面1  | 数值输入与显示 | 监视地址   | L\18  |   |
| 4  | 画面1  | 数值输入与显示 | 写入地址   | LW24  |   |
| 5  | 画面1  | 数值输入与显示 | 监视地址   | L\24  |   |
| 6  | 画面1  | 数值输入与显示 | 写入地址   | L\26  |   |
| 7  | 画面1  | 数值输入与显示 | 监视地址   | L\26  |   |
| 8  | 画面1  | 位按钮     | 写入地址   | LB1   |   |
| 9  | 画面1  | 数值输入与显示 | 写入地址   | L\20  |   |
| 10 | 画面1  | 数值输入与显示 | 监视地址   | L\20  |   |
| 11 | 画面1  | 位按钮     | 写入地址   | LB7   |   |
| 12 | 画面1  | 位按钮     | 写入地址   | LB000 |   |
| 13 | 画面1  | 位按钮     | 写入地址   | LB5   |   |
| 14 | 画面1  | 位按钮     | 写入地址   | LB13  |   |
| 15 | 画面1  | 位按钮     | 写入地址   | LB20  |   |
| 16 | 画面1  | 数值输入与显示 | 写入地址   | LW30  |   |
| 17 | 画面1  | 数值输入与显示 | 监视地址   | LW30  |   |
| 18 | 画面1  | 数值输入与显示 | 写入地址   | LW32  |   |
| 19 | 画面1  | 数值输入与显示 | 监视地址   | LW32  | - |

图 4-113 元件地址列表

双击该对话框的某一项,则可以修改对应控件的属性。

状态组合框:在工具栏中有一个组合框,可以显示和更改位按钮、位指示灯、

多态按钮、多态指示灯、图形移动、消息显示、图片显示器的状态。

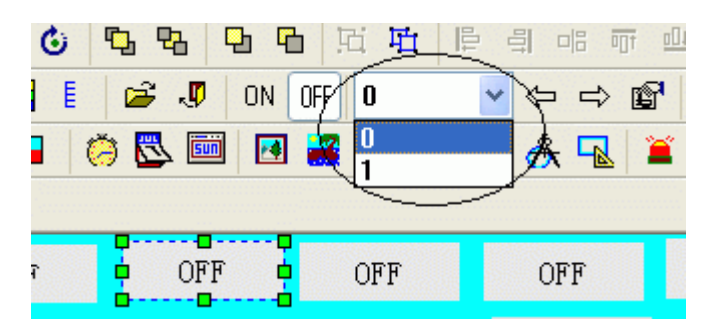

图 4-114 状态组合框

当选中某个上述类型的控件,便在状态组合框中显示出该控件当前的状态。 用户可以下拉选择改变当前状态。

地址查找:使用地址查找,可以查询某一地址的使用情况,将使用该地址的 控件信息列出,双击该信息项可以选中这个控件。

| 地址查找               |     |
|--------------------|-----|
| <b>诸输入你要查找的地址:</b> | LB5 |
| 注:字母请区分大小写         |     |
| 查找                 | 取消  |

输入地址后选择"查找",在信息输出窗口便列出查找结果:

| Searching for 'LB5'              |  |
|----------------------------------|--|
| Position: 画面1-位按钮-写入地址           |  |
| Position: 画面1-位按钮-写入地址           |  |
| Position: 画面1-位按钮-监视地址           |  |
| 3 occurrence(s) have been found. |  |
|                                  |  |

图 4-116 地址查找结果

选中查找的结果并双击,便会选中当前使用该地址的控件。

地址使用一览表:点击"地址使用一览表",组态工程使用到的地址便会列出, 双击一条信息,便弹出使用该地址的控件属性设置页面,可以方便、快捷地 对该控件进行属性设置。

图 4-115 地址查找

| 地址使用情况一览表                                                                                                    |      |                    |        |           |      |
|----------------------------------------------------------------------------------------------------|------|--------------------|--------|-----------|------|
| <b>应</b>                                                                                                    | 面面を称 | 松仲夕称               | 能用地址么物 | +.H. +.I- |      |
| 1                                                                                                    |      | 111-10400          |        | T W1 4    | -1-1 |
| 1                                                                                                    |      | 数据称入与亚小 数据统计数据     | 与八地址   | LN14      |      |
| 2                                                                                                    |      | 数阻制八寸亚小 一          |        | LII4      | -    |
| 3                                                                                                    |      | と指示以               | 与八地址   | LBZU      | -    |
| 4                                                                                                    |      | 数据称入于亚尔   数据称 ) 日二 | 与八地址   | LITIO     | -    |
| 5                                                                                                    |      |                    | 置いたり   | LW18      | -    |
| 6                                                                                                    |      |                    | 与八地址   | LW24      | -    |
| 7                                                                                                    |      | 図 伯 输入 与显示         | 监视地址   | LW24      |      |
| 8                                                                                                    | 画面1  | 数值输入与显示            | 写人地址   | LW26      |      |
| 9                                                                                                    | 画面1  | 数值输入与显示            | 监视地址   | L\26      |      |
| 10                                                                                                    | 画面1  | 位按钮                | 写入地址   | LB1       |      |
| 11                                                                                                    | 画面1  | 数值输入与显示            | 写入地址   | LW20      |      |
| 12                                                                                                    | 画面1  | 数值输入与显示            | 监视地址   | LW20      |      |
| 13                                                                                                    | 画面1  | 位按钮                | 写入地址   | LB7       |      |
| 14                                                                                                    | 画面1  | 位按钮                | 写入地址   | LB000     |      |
| 15                                                                                                    | 画面1  | 位按钮                | 写入地址   | LB5       |      |
| 16                                                                                                    | 画面1  | 位按钮                | 写入地址   | LB13      |      |
| 17                                                                                                    | 画面1  | 数值输入与显示            | 写入地址   | LW3       |      |
| 18                                                                                                    | 画面1  | 数值输入与显示            | 监视地址   | LW3       | -    |
| □     □     □     □     □     □     □     □     □     □     □     □     □     □     □     □     □     □     □     □     □     □     □     □     □     □     □     □     □     □     □     □     □     □     □     □     □     □     □     □     □     □     □     □     □     □     □     □     □     □     □     □     □     □     □     □     □     □     □     □     □     □     □     □     □     □     □     □     □     □     □     □     □     □     □     □     □     □     □     □     □     □     □     □     □     □     □     □     □     □     □     □     □     □     □     □     □     □     □     □     □     □     □     □     □     □     □     □     □     □     □     □     □     □     □     □     □     □     □     □     □     □     □     □     □     □     □     □     □     □     □     □     □     □     □     □< |      |                    |        |           |      |

图 4-117 地址使用一览表

在显示类别中可以指定要选择的画面中使用到的地址信息,也可以选择全部 画面的地址使用信息。

控件叠加:可以通过控件的叠加来实现多个按钮一次触控执行,SamDraw3.3 最多支持 32 个控件的叠加。将多个控件叠加并触控时,将会按照控件叠加的 层次顺序依次执行相应的操作。如:将控件 1,2,3 叠加,触控的时候会依次 执行 1,2,3 按钮的命令。如果叠加的控件中有画面切换按钮,则执行到该按 钮,切换画面。叠加在该画面按钮之后的按钮将不会执行。

# 5. 宏指令

宏指令是一种高级的触摸屏控制方法,它使触摸屏的功能更加强大。通过对宏指 令的编程,触摸屏可以具有同PLC一样的逻辑和算术运算功能。灵活运用宏指令能够 实现很多常规元件无法实现的强大功能,使您的人机界面更加完美。

SamDraw3.3 提供了不同于其它人机界面宏脚本语言模式的全新宏指令,指令全面 兼容标准C语言(ANSI C89)。由于介绍C语言的各种书籍非常多,资料容易找到,故 本章不会详细介绍语法和基础知识,主要帮助复习下同宏指令设计有相关的基础,而 将通过实例着重介绍宏的建立和使用。

本章将首先简要讲解C语言基本知识,及宏指令相关的使用,及注意事项。

## 5.1. C语言入门

#### 5.1.1. C语言的数据类型

#### 1. 整型量

整型量包括整型常量、整型变量。整型常量就是整常数。在C语言中,使用的整 常数有八进制、十六进制和十进制三种。

#### 2. 整型常量

八进制整常数八进制整常数必须以0开头,即以0作为八进制数的前缀。数码取值为0~7。八进制数通常是无符号数。

以下各数是合法的八进制数:

015(十进制为13) 0101(十进制为65) 0177777(十进制为65535)

以下各数不是合法的八进制数:

256(无前缀 0) 03A2(包含了非八进制数码) -0127(出现了负号)

2. 十六进制整常数

十六进制整常数的前缀为 0X 或 0x。其数码取值为 0<sup>~</sup>9, A<sup>~</sup>F 或 a<sup>~</sup>f。 以下各数是合法的十六进制整常数:

0X2A(十进制为 42) 0XA0(十进制为 160) 0XFFFF(十进制为 65535) 以下各数不是合法的十六进制整常数:

5A(无前缀 0X) 0X3H(含有非十六进制数码)

3. 十进制整常数

十进制整常数没有前缀。其数码为0~9。

以下各数是合法的十进制整常数:

 $237 - 568 \ 65535 \ 1627$ 

以下各数不是合法的十进制整常数:

023(不能有前导 0) 23D (含有非十进制数码)。

在程序中是根据前缀来区分各种进制数的。因此在书写常数时不要把前缀弄错造 成结果不正确。

4. 整型常数的后缀在 16 位字长的机器上,基本整型的长度也为 16 位,因此表示的数的范围也是有限定的。十进制无符号整常数的范围为 0~65535,有符号数为

-32768~+32767。八进制无符号数的表示范围为 0~0177777。十六进制无符号数的表示范围为 0X0~0XFFFF 或 0x0~0xFFFF。如果使用的数超过了上述范围,就必须用长 整型数来表示。长整型数是用后缀"L"或"1"来表示的。例如:

十进制长整常数 158L(十进制为 158) 358000L(十进制为-358000)

八进制长整常数 012L (十进制为 10) 077L (十进制为 63) 0200000L (十进制为 65536)。

十六进制长整常数 0X15L(十进制为 21) 0XA5L(十进制为 165) 0X10000L(十进制 为 65536)。

长整数 158L 和基本整常数 158 在数值上并无区别。但对 158L,因为是长整型量, C编译系统将为它分配 4 个字节存储空间。而对 158,因为是基本整型,只分配 2 个 字节的存储空间。因此在运算和输出格式上要予以注意,避免出错。无符号数也可用 后缀表示,整型常数的无符号数的后缀为"U"或"u"。例如: 358u,0x38Au,235Lu 均 为无符号数。前缀,后缀可同时使用以表示各种类型的数。如 0XA5Lu 表示十六进制 无符号长整数 A5,其十进制为 165。

#### 3. 整型变量

整型变量可分为以下几类:

1. 基本型

类型说明符为 int,在内存中占2个字节,其取值为基本整常数。

2. 短整量

类型说明符为 short int 或 short'C110F1。所占字节和取值范围均与 基本型相同。

3. 长整型

类型说明符为 long int 或 long,在内存中占4个字节,其取值为长整常数。

4. 无符号型

类型说明符为 unsigned。

无符号型又可与上述三种类型匹配而构成:

(1)无符号基本型 类型说明符为 unsigned int 或 unsigned。

(2)无符号短整型 类型说明符为 unsigned short

(3)无符号长整型 类型说明符为 unsigned long

各种无符号类型量所占的内存空间字节数与相应的有符号类型量相同。但由于省 去了符号位,故不能表示负数。 下表列出了 ARM 中各类整型量所分配的内存字节数 及数的表示范围。

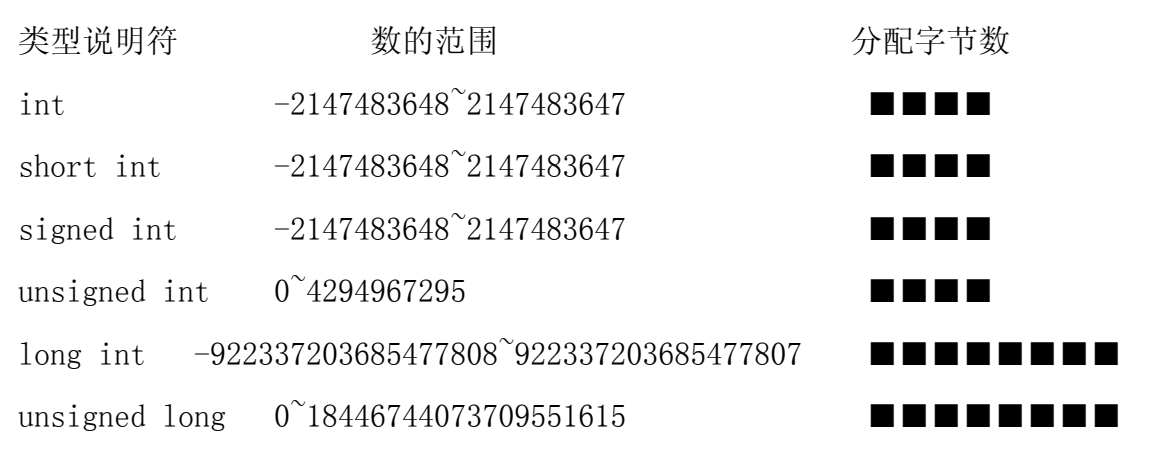

#### 4. 整型变量的说明

变量说明的一般形式为: 类型说明符 变量名标识符, 变量名标识符, ...; 例如:

int a, b, c; (a, b, c 为整型变量)
long x, y; (x, y 为长整型变量)
unsigned p, q; (p, q 为无符号整型变量)
在书写变量说明时,应注意以下几点:

- 允许在一个类型说明符后,说明多个相同类型的变量。各变量名之间用逗号间隔。
   类型说明符与变量名之间至少用一个空格间隔。
- 2. 最后一个变量名之后必须以";"号结尾。
- 3. 变量说明必须放在变量使用之前。一般放在函数体的开头部分。

```
[Practice] //lint a,b;
short int c;
short d=100;
a=d-20;
b=a+d;
c=a+b+d;
d=d-a+c-b;
```

#### 5. 实型常量

实型也称为浮点型。实型常量也称为实数或者浮点数。在C语言中,实数只采用 十进制。它有二种形式: 十进制数形式指数形式

1. 十进制数形式

由数码 0<sup>~</sup>9 和小数点组成。例如: 0.0, .25, 5.789, 0.13, 5.0, 300., -267.8230 等均为合法的实数。

2. 指数形式

由十进制数,加阶码标志"e"或"E"以及阶码(只能为整数,可以带符号)组成。 其一般形式为 a E n (a 为十进制数, n 为十进制整数)其值为 a\*10, n 如: 2.1E5 (等 于 2.1\*10, 5), 3.7E-2 (等于 3.7\*10,)-2\*) 0.5E7 (等于 0.5\*10, 7), -2.8E-2 (等 于-2.8\*10,)-2\*)以下不是合法的实数 345 (无小数点) E7 (阶码标志 E 之前无数字) -5 (无阶码标志) 53.-E3 (负号位置不对) 2.7E (无阶码)。

标准C允许浮点数使用后缀。后缀为"f"或"F"即表示该数为浮点数。如 356f 和 356. 是等价的。

#### 6. 实型变量

实型变量分为两类:单精度型和双精度型,其类型说明符为 float 单精度说明符,double 双精度说明符。在 Turbo C 中单精度型占 4 个字节(32 位)内存空间,其数值范围为 3.4E-38~3.4E+38,只能提供七位有效数字。双精度型占 8 个字节(64 位)内存空间,其数值范围为 1.7E-308~1.7E+308,可提供 16 位有效数字。

实型变量说明的格式和书写规则与整型相同。

例如: float x, y; (x, y 为单精度实型量)

double a, b, c; (a, b, c 为双精度实型量)

实型常数不分单、双精度,都按双精度 double 型处理。

#### a 🔳 🔳 🗖

#### b **BBBBBB**

a<---33333. 33333

b<---33333.33333333333;;

[Practice] //floatint a=32;

float b;

double d;

b=12345678;

d=b\*100;

d=d+a;

d=d+58.123456;

#### 7. 字符型量

字符型量包括字符常量和字符变量。

字符常量

字符常量是用单引号括起来的一个字符。例如'a','b','=','+','?'都是合法字 符常量。在C语言中,字符常量有以下特点:

1. 字符常量只能用单引号括起来,不能用双引号或其它括号。

2. 字符常量只能是单个字符,不能是字符串。

3. 字符可以是字符集中任意字符。但数字被定义为字符型之后就

不能参与数值运算。如'5'和5 是不同的。'5'是字符常量,不能参与运算。

#### 8. 字符变量

字符变量的取值是字符常量,即单个字符。字符变量的类型说明符是 char。字符变量类型说明的格式和书写规则都与整型变量相同。

例如:

char a, b; 每个字符变量被分配一个字节的内存空间,因此只能存放一个字符。 字符值是以 ASCII 码的形式存放在变量的内存单元之中的。如 x 的

十进制 ASCII 码是 120, y 的十进制 ASCII 码是 121。对字符变量 a, b 赋予' x' 和 ' y' 值: a=' x': b=' y': 实际上是在 a, b 两个单元内存放 120 和 121 的二进制代码:

a 01111000

b 0 1 1 1 1 0 0 1

所以也可以把它们看成是整型量。 C语言允许对整型变量赋以字符值,也允许 对字符变量赋以整型值。在输出时, 允许把字符变量按整型量输出,也允许把整型 量按字符量输出。 整型量为二字节量,字符量为单字节量,当整型量按字符型量处 理时, 只有低八位字节参与处理。

[Practice] //charint a=49;

char b; char d; b=a+10; d=a+b; [Practice] //char c1,c2; c1='a'; c2='b'; c1=c1-32; c2=c2-32;

#### 9. 字符串常量

字符串常量是由一对双引号括起的字符序列。例如: "CHINA", "C program:", "\$12.5" 等都是合法的字符串常量。字符串常量和字符常量是不同的量。它们之间主要有以下区别:

1. 字符常量由单引号括起来,字符串常量由双引号括起来。

2. 字符常量只能是单个字符,字符串常量则可以含一个或多个字符。

3. 可以把一个字符常量赋予一个字符变量,但不能把一个字符串常量赋予一个字 符变量。在C语言中没有相应的字符串变量。

4. 字符常量占一个字节的内存空间。字符串常量占的内存字节数等于字符串中字 节数加1。增加的一个字节中存放字符"\0"(ASCII 码为0)。这是字符串结束的标志。 例如,字符串"C program"在内存中所占的字节为: C program\0。字符常量'a'和字 符串常量"a"虽然都只有一个字符,但在内存中的情况是不同的。

'a'在内存中占一个字节,可表示为: a

"a"在内存中占二个字节,可表示为:a\0符号常量

10. 符号常量

在C语言中,可以用一个标识符来表示一个常量,称之为符号常量。符号常量在 使用之前必须先定义,其一般形式为:

#define 标识符 常量

其中#define 也是一条预处理命令,称为宏定义命令,其功能是把该标识符定义 为其后的常量值。一经定义,以后在程序中所有出现该标识符的地方均代之以该常量 值。习惯上符号常量的标识符用大写字母,变量标识符用小写字母,以示区别。

#define PI 3.14159

```
void main() {
float s,r;
r=5;
s=PI*r*r;
printf("s=%f\n",s);
}
```

由宏定义命令定义 PI 为 3.14159 s, r 定义为实数 5->r PI\*r\*r->s

显示程序结果 float s,r; r=5; s=PI\*r\*r; 本程序在主函数之前由宏定义 命令定义 PI 为 3. 14159,在程序中即以该值代替 PI 。s=PI\*r\*r 等效于 s=3. 14159\*r\*r。 应该注意的是,符号常量不是变量,它所代表的值在整个作用域内不能再改变。也就 是说,在程序中,不能再用赋值语句对它重新赋值。

## 5.1.2. 变量的初值和类型转换

#### 1. 变量赋初值

在程序中常常需要对变量赋初值,以便使用变量。语言程序中可有多种方法,在 定义时赋以初值的方法,这种方法称为初始化。在变量说明中赋初值的一般形式为:

类型说明符 变量 1= 值 1, 变量 2= 值 2, ……; 例如:

int a=b=c=5;

float x=3.2, y=3f, z=0.75;

char ch1='K', ch2='P';

应注意,在说明中不允许连续赋值,如 a=b=c=5 是不合法的。

#### 2. 变量类型的转换

变量的数据类型是可以转换的。转换的方法有两种, 一种是自动转换, 一种是 强制转换。

自动转换

自动转换发生在不同数据类型的量混合运算时,由编译系统自动完成。自动转换 遵循以下规则:

1. 若参与运算量的类型不同,则先转换成同一类型,然后进行运算。

2. 转换按数据长度增加的方向进行,以保证精度不降低。如 int 型和 long 型运

算时,先把 int 量转成 long 型后再进行运算。

3. 所有的浮点运算都是以双精度进行的,即使仅含 float 单精度量运算的表达 式,也要先转换成 double 型,再作运算。

4. char 型和 short 型参与运算时,必须先转换成 int 型。

5. 在赋值运算中,赋值号两边量的数据类型不同时,赋值号右边量的类型将转换为左边量的类型。如果右边量的数据类型长度左边长时,将丢失一部分数据,这样会降低精度,丢失的部分按四舍五入向前舍入。

#### 3. 强制类型转换

强制类型转换是通过类型转换运算来实现的。其一般形式为:(类型说明符)(表达式)其功能是把表达式的运算结果强制转换成类型说明符所表示的类型。例如: (float) a 把 a 转换为实型(int)(x+y)把 x+y 的结果转换为整型在使用强制转换时 应注意以下问题:

1. 类型说明符和表达式都必须加括号(单个变量可以不加括号),如把(int)(x+y) 写成(int)x+y则成了把 x 转换成 int 型之后再与 y 相加了。

无论是强制转换或是自动转换,都只是为了本次运算的需要而对变量的数据长度进行的临时性转换,而不改变数据说明时对该变量定义的类型。

#### 5.1.3. 基本运算符和表达式

#### 运算符的种类、优先级和结合性

C语言中运算符和表达式数量之多, 在高级语言中是少见的。正是丰富的运算 符和表达式使C语言功能十分完善。 这也是C语言的主要特点之一。

C语言的运算符不仅具有不同的优先级,而且还有一个特点,就是它的结合性。 在表达式中, 各运算量参与运算的先后顺序不仅要遵守运算符优先级别的规定,还 要受运算符结合性的制约, 以便确定是自左向右进行运算还是自右向左进行运算。 这种结合性是其它高级语言的运算符所没有的,因此也增加了C语言的复杂性。

运算符的种类C语言的运算符可分为以下几类:

1. 算术运算符

用于各类数值运算。包括加(+)、减(-)、乘(\*)、除(/)、求余(或称模运算,%)、 自增(++)、自减(--)共七种。

2. 关系运算符

用于比较运算。包括大于(>)、小于(<)、等于(==)、 大于等于(>=)、小于等于 (<=)和不等于(!=)六种。

3. 逻辑运算符

用于逻辑运算。包括与(&&)、或(||)、非(!)三种。

4. 位操作运算符

参与运算的量,按二进制位进行运算。包括位与(&)、位或(|)、位非(<sup>~</sup>)、位异 或(<sup>^</sup>)、左移(<<)、右移(>>)六种。

5. 赋值运算符

用于赋值运算,分为简单赋值(=)、复合算术赋值(+=,-=,\*=,/=,%=)和复合位运 算赋值(&=, |=, ^=, >>=, <<=) 三类共十一种。

6. 条件运算符

这是一个三目运算符,用于条件求值(?:)。

7. 逗号运算符

用于把若干表达式组合成一个表达式(,)。

8. 指针运算符

用于取内容(\*)和取地址(&)二种运算。

9. 求字节数运算符

用于计算数据类型所占的字节数(sizeof)。

10. 特殊运算符

有括号(),下标[],等几种。

#### 5.1.4. 一维数值组

数组在程序设计中,为了处理方便,把具有相同类型的若干变量按有序的形式 组织起来。这些按序排列的同类数据元素的集合称为数组。在C语言中,数组属于 构造数据类型。一个数组可以分解为多个数组元素,这些数组元素可以是基本数据类 型或是构造类型。因此按数组元素的类型不同,数组又可分为数值数组、字符数组、 指针数组、结构数组等各种类别。

本章介绍数值数组和字符数组,其余的在以后各章陆续介绍。数组类型说明 在

C语言中使用数组必须先进行类型说明。 数组说明的一般形

式为: 类型说明符 数组名 [常量表达式], ……; 其中, 类型说明符是任一种基本 数据类型或构造数据类型。数组名是用户定义的数组标识符。 方括号中的常量表达 式表示数据元素的个数, 也称为数组的长度。

例如:

int a[10]; 说明整型数组 a, 有 10 个元素。

float b[10], c[20]; 说明实型数组 b, 有 10 个元素,实型数组 c, 有 20 个元素。 char ch[20]; 说明字符数组 ch, 有 20 个元素。

对于数组类型说明应注意以下几点:

1. 数组的类型实际上是指数组元素的取值类型。对于同一个数组,其所有元素的数据 类型都是相同的。

2. 数组名的书写规则应符合标识符的书写规定。

3. 数组名不能与其它变量名相同,例如:

```
void main()
```

```
{
```

```
int a;
```

```
float a[10];
```

```
••••
```

```
}是错误的。
```

4. 方括号中常量表达式表示数组元素的个数,如 a[5]表示数组 a 有 5 个元素。但是其 下标从 0 开始计算。因此 5 个元素分别为 a[0], a[1], a[2], a[3], a[4]。

5. 不能在方括号中用变量来表示元素的个数, 但是可以是符号常数或常量表达式。 例如:

```
#define FD 5
void main()
{
int a[3+2], b[7+FD];
......
```

}

是合法的。但是下述说明方式是错误的。
void main()
{
 int n=5;
 int a[n];
......
}
6. 允许在同一个类型说明中,说明多个数组和多个变量。

## 1. 数组元素的表示方法

例如: int a, b, c, d, k1[10], k2[20];

数组元素是组成数组的基本单元。数组元素也是一种变量, 其标识方法为数组 名后跟一个下标。 下标表示了元素在数组中的顺序号。数组元素的一般形式为: 数 组名[下标] 其中的下标只能为整型常量或整型表达式。如为小数时,C编译将自动取 整。例如,a[5],a[i+j],a[i++]都是合法的数组元素。 数组元素通常也称为下标变 量。必须先定义数组,才能使用下标变量。在C语言中只能逐个地使用下标变量,而 不能一次引用整个数组。

初始化赋值的一般形式为: static 类型说明符 数组名[常量表达式]={值, 值……值}; 其中 static 表示是静态存储类型, C语言规定只有静态存储数组和外 部存储数组才可作初始化赋值(有关静态存储,外部存储的概念在第五章中介绍)。在 { }中的各数据值即为各元素的初值, 各值之间用逗号间隔。例如: static int a[10]={ 0,1,2,3,4,5,6,7,8,9 }; 相当于 a[0]=0; a[1]=1...a[9]=9;

#### 2. C语言对数组的初始赋值还有以下几点规定:

 可以只给部分元素赋初值。当{ }中值的个数少于元素个数时,只给前面部分 元素赋值。例如: static int a[10]={0,1,2,3,4}; 表示只给 a[0]~a[4]5 个元素 赋值,而后 5 个元素自动赋 0 值。

2. 只能给元素逐个赋值,不能给数组整体赋值。 例如给十个元素全部赋 1 值, 只能写为: static int a[10]={1,1,1,1,1,1,1,1,1,1}; 而不能写为: static int a[10]=1;

3. 如不给可初始化的数组赋初值,则全部元素均为0值。

4.如给全部元素赋值,则在数组说明中,可以不给出数组元素的个数。例如: static int
a[5]={1,2,3,4,5};可写为: static int a[]={1,2,3,4,5};动态赋值可以在程序执行过程中,对数组作动态赋值。 这时可用循环语句配合 scanf 函数逐个对数组元素赋值。

#### 3. 字符数组

用来存放字符量的数组称为字符数组。字符数组类型说明的形式与前面介绍 的数值数组相同。例如: char c[10];由于字符型和整型通用,也可以定义为 int c[10] 但这时每个数组元素占 2 个字节的内存单元。字符数组也可以是二维或多维数组,例 如: char c[5][10];即为二维字符数组。字符数组也允许在类型说明时作初始化 赋值。例如: static char c[10]={`c`,``,`p`,`r`,o`,g`,r`,`a`,`m`};赋值后 各元素的值为: 数组 C c[0]c[1]c[2]c[3]c[4]c [5]c[6]c[7]c[8]c[9]其中 c[9]未 赋值,由系统自动赋予 0 值。当对全体元素赋初值时也可以省去长度说明。例如: static char c[]={`c`,``,`p`,`r`,`o`,`g`,`r`,`a`,`m`};这时 C 数组的长度自 动定为 9。

C语言允许用字符串的方式对数组作初始化赋值。例如:

static char c[]={'c', '','p','r','o','g','r','a','m'}; 可写为:

static char c[]={"C program"}; 或去掉{}写为: sratic char c[]="C program";

用字符串方式赋值比用字符逐个赋值要多占一个字节,用于存放字符串结束标志 '\0'。上面的数组 c 在内存中的实际存放情况为: C program\0`\0'是由 C 编译系统 自动加上的。由于采用了`\0'标志,所以在用字符串赋初值时一般无须指定数组的长 度,而由系统自行处理。在采用字符串方式后,字符数组的输入输出将变得简单方 便。除了上述用字符串赋初值的办法外,还可用 printf 函数和 scanf 函数一次性输 出输入一个字符数组中的字符串,而不必使用循环语句逐个地输入输出每个字符。

#### 本章小结

1. C 的数据类型

基本类型,构造类型,指针类型,空类型

2. 基本类型的分类及特点

| 类型说明符         | 字节 | 数值范围                        |
|---------------|----|-----------------------------|
| 字符型 char      | 1  | C字符集                        |
| 基本整型 int      | 4  | $-214783648 \sim 214783647$ |
| 短整型 short int | 4  | $-214783648 \sim 214783647$ |

| 长整型 long int         | 8 | $-922337203685477808^{\sim}922337203685477807$ |
|----------------------|---|------------------------------------------------|
| 无符号型 unsigned        | 4 | $0{\sim}4294967295$                            |
| 无符号长整型 unsigned long | 8 | $0 \sim 1844744073709551615$                   |
| 单精度实型 float          | 4 | $3/4E-38\sim 3/4E+38$                          |
| 双精度实型 double         | 8 | $1/7E-308\sim 1/7E+308$                        |

- 3. 常量后缀
- L 或 1 长整型
- U或u 无符号数
- F或f 浮点数
- 4. 常量类型

整数,长整数,无符号数,浮点数,字符,字符串,符号常数,转义字符。

- 5. 数据类型转换
- 自动转换

在不同类型数据的混合运算中,由系统自动实现转换,由少字节类型向多字节类型转换。不同类型的量相互赋值时也由系统自动进行转换,把赋值号右边的类型转换为左边的类型。

• 强制转换

由强制转换运算符完成转换。

6. 运算符优先级和结合性

一般而言,单目运算符优先级较高,赋值运算符优先级低。 算术运算符优先级较高,关系和逻辑运算符优先级较低。 多数运算符具有左结合性,单目运算符、三目运算符、 赋值

7. 表达式

表达式是由运算符连接常量、变量、函数所组成的式子。 每个表达式都有一个值 和类型。 表达式求值按运算符的优先级和结合性所规定的顺序进行。

8. 数组

 1.数组是程序设计中最常用的数据结构。数组可分为数值数组(整数组,实数组), 字符数组以及后面将要介绍的指针数组,结构数组等。

2. 数组可以是一维的,二维的或多维的。

3. 数组类型说明由类型说明符、数组名、数组长度(数组元素个数)三部分组成。
 数组元素又称为下标变量。数组的类型是指下标变量取值的类型。

 对数组的赋值可以用数组初始化赋值,输入函数动态赋值和赋值语句赋值三种 方法实现。对数值数组不能用赋值语句整体赋值、输入或输出,而必须用循环语句 逐个对数组元素进行操作。

# 5.2. C语言程序设计初步

#### 5.2.1. C程序的语句

C程序的执行部分是由语句组成的。 程序的功能也是由执行语句实现的。 C语句可分为以下五类:

1. 表达式语句

2. 控制语句

3. 复合语句

4. 空语句

1. 表达式语句

表达式语句由表达式加上分号";"组成。其一般形式为:表达式;执行表达 式语句就是计算表达式的值。例如: x=y+z;赋值语句 y+z;加法运算语句,但计 算结果不能保留,无实际意义 i++; 自增 1 语句, i 值增 1

2. 控制语句

控制语句用于控制程序的流程, 以实现程序的各种结构方式。 它们由特定的语句定义符组成。C语言有九种控制语句。 可分成以下三类:

(1) 条件判断语句

if 语句, switch 语句

(2) 循环执行语句

do while 语句, while 语句, for 语句

(3) 转向语句

break 语句, goto 语句, continue 语句, return 语句

#### 3. 空语句

只有分号";"组成的语句称为空语句。 空语句是什么也不执行的语句。在程序 中空语句可用来作空循环体。例如 while(getchar()!='\n'); 本语句的功能是,只 要从键盘输入的字符不是回车则重新输入。这里的循环体为空语句。

#### 4. 赋值语句

赋值语句是由赋值表达式再加上分号构成的表达式语句。其一般形式为: 变量 =表达式; 赋值语句的功能和特点都与赋值表达式相同。 它是程序中使用最多的语 句之一。 在赋值语句的使用中需要注意以下几点:

1. 由于在赋值符"="右边的表达式也可以又是一个赋值表达式,因此,下述形式 变量=(变量=表达式); 是成立的,从而形成嵌套的情形。其展开之后的一般形式为: 变量=变量=…=表达式;

例如:

a=b=c=d=e=5;按照赋值运算符的右接合性,因此实际上等效于:

e=5;

d=e;

c=d;

b=c;

a=b;

注意在变量说明中给变量赋初值和赋值语句的区别。给变量赋初值是变量说明的一部分,赋初值后的变量与其后的其它同类变量之间仍必须用逗号间隔,而赋值语句则必须用分号结尾。

3. 在变量说明中,不允许连续给多个变量赋初值。如下述说明是错误的: int a=b=c=5 必须写为 int a=5, b=5, c=5; 而赋值语句允许连续赋值

 注意赋值表达式和赋值语句的区别。赋值表达式是一种表达式,它可以出现在任何 允许表达式出现的地方,而赋值语句则不能。

下述语句是合法的: if((x=y+5)>0) z=x; 语句的功能是,若表达式 x=y+5 大于 0 则 z=x。下述语句是非法的: if((x=y+5;)>0) z=x; 因为=y+5; 是语句,不能出现 在表达式中。

#### 5.2.2. 分支结构程序

关系运算符和表达式

在程序中经常需要比较两个量的大小关系,以决定程序下一步的工作。比较两个量的运算符称为关系运算符。在C语言中有以下关系运算符:

く小手

<= 小于或等于

> 大于

>= 大于或等于

== 等于

!= 不等于

关系运算符都是双目运算符,其结合性均为左结合。 关系运算符的优先级低于算术 运算符,高于赋值运算符。 在六个关系运算符中, <, <=, >, >=的优先级相同,高于== 和!=,==和!=的优先级相同。

关系表达式

关系表达式的一般形式为: 表达式 关系运算符 表达式 例如: a+b>c-d,x>3/2,'a'+1<c,-i-5\*j==k+1; 都是合法的关系表达式。由于表达式也可以 又是关系表达式。 因此也允许出现嵌套的情况,例如: a>(b>c),a!=(c==d)等。关系 表达式的值是"真"和"假",用"1"和"0"表示。

1. 逻辑运算符和表达

逻辑运算符C语言中提供了三种逻辑运算符 && 与运算 || 或运算 ! 非运算 与运算符&&和或运算符||均为双目运算符。具有左结合性。 非

运算符!为单目运算符,具有右结合性。逻辑运算符和其它运算符优先级的关系可表示如下:

按照运算符的优先顺序可以得出:

a>b && c>d 等价于(a>b) && (c>d)

!b==c||d<a 等价于((!b)==c)||(d<a)

a+b>c && x+y<b 等价于((a+b)>c) && ((x+y)<b)

逻辑运算的值

逻辑运算的值也为"真"和"假"两种,用"1"和"0"来表示。其求值规则 如下:

1. 与运算&&参与运算的两个量都为真时,结果才为真,否则为假。例如,5>0 && 4>2, 由于 5>0 为真,4>2 也为真,相与的结果也为真。

2. 或运算||参与运算的两个量只要有一个为真,结果就为真。两个量都为假时,结果为假。例如: 5>0||5>8,由于 5>0 为真,相或的结果也就为真

3. 非运算!参与运算量为真时,结果为假;参与运算量为假时,结果为真。

例如: !(5>0)的结果为假。

虽然C编译在给出逻辑运算值时,以"1"代表"真","0"代表"假"。但反过来 在判断一个量是为"真"还是为"假"时,以"0"代表"假",以非"0"的数值作 为"真"。例如:由于5和3均为非"0"因此5&&3的值为"真",即为1。

又如: 5||0的值为"真", 即为1。

逻辑表达式逻辑表达式的一般形式为: 表达式 逻辑运算符 表达式 其中的表达式可 以又是逻辑表达式,从而组成了嵌套的情形。例如: (a&&b)&&c 根据逻辑运算符的左 结合性,上式也可写为: a&&b&&c 逻辑表达式的值是式中各种逻辑运算的最后值, 以"1"和"0"分别代表"真"和"假"。

2. if 语句

用 if 语句可以构成分支结构。它根据给定的条件进行判断, 以决定执行某个分 支程序段。C语言的 if 语句有三种基本形式。

1. 第一种形式为基本形式 if(表达式)语句; 其语义是:如果表达式的值为真,则 执行其后的语句, 否则不执行该语句。

#### 3. 第二种形式为 if-else 形式

if(表达式)

语句1;

else

语句2;

其语义是:如果表达式的值为真,则执行语句1,否则执行语句2。

输入两个整数,输出其中的大数。改用 if-else 语句判别 a, b 的大小,若 a 大,则输出 a,否则输出 b。

#### 3. 第三种形式为 if-else-if 形式

前二种形式的 if 语句一般都用于两个分支的情况。当有多个分支选择时,可采用 if-else-if 语句,其一般形式为:

if(表达式1)

语句1;

else if(表达式2)

语句2;

else if(表达式3)

语句 3;

•••

else if(表达式 m)

语句 m;

else

语句 n;

其语义是: 依次判断表达式的值,当出现某个值为真时, 则执行其对应的语句。然 后跳到整个 if 语句之外继续执行程序。 如果所有的表达式均为假,则执行语句 n 。 然后继续执行后续程序。

#### 在使用 if 语句中还应注意以下问题

(1) 在三种形式的 if 语句中,在 if 关键字之后均为表达式。 该表达式通常是逻辑 表达式或关系表达式, 但也可以是其它表达式,如赋值表达式等,甚至也可以是一 个变量。例如: if(a=5) 语句; if(b) 语句; 都是允许的。只要表达式的值为非 0, 即为"真"。如在 if(a=5)…; 中表达式的值永远为非 0,所以其后的语句总是要执行 的,当然这种情况在程序中不一定会出现,但在语法上是合法的。

又如, 有程序段: if(a=b)

printf("%d",a);

else

printf("a=0"); 本语句的语义是,把b值赋予a,如为非0则输出该值,否则输出 "a=0"字符串。这种用法在程序中是经常出现的。

(2) 在 if 语句中, 条件判断表达式必须用括号括起来, 在语句之后必须加分号。

(3) 在 if 语句的三种形式中,所有的语句应为单个语句,如果要想在满足条件时执行一组(多个)语句,则必须把这一组语句用{} 括起来组成一个复合语句。但要注意的是在}之后不能再加分号。

例如:

```
if(a>b){
```

a++;

b++;

}

else{ a=0;

b=10;

}

#### 4. 条件运算符和条件表达式

如果在条件语句中,只执行单个的赋值语句时,常可使用条件表达式来实现。 不但使程序简洁,也提高了运行效率。

条件运算符为?和:,它是一个三目运算符,即有三个参与运算的量。由条件运算符组成条件表达式的一般形式为:

表达式 1? 表达式 2: 表达式 3

其求值规则为:如果表达式1的值为真,则以表达式2的值作为条件表达式的值,否则以表达式2的值作为整个条件表达式的值。条件表达式通常用于赋值语句之中。例如条件语句:

if(a>b) max=a;

else max=b;

可用条件表达式写为 max=(a>b)?a:b; 执行该语句的语义是: 如 a>b 为真,则把 a 赋予 max, 否则把 b 赋予 max。

使用条件表达式时,还应注意以下几点:

1. 条件运算符的运算优先级低于关系运算符和算术运算符,但高于赋值符。因此 max=(a>b)?a:b 可以去掉括号而写为 max=a>b?a:b

2. 条件运算符?和: 是一对运算符, 不能分开单独使用。

3. 条件运算符的结合方向是自右至左。

#### 5.2.3. switch 语句

C语言还提供了另一种用于多分支选择的 switch 语句, 其一般形式为: switch(表达式){

case 常量表达式 1: 语句 1;

case 常量表达式 2: 语句 2;

•••

case 常量表达式 n: 语句 n;

default : 语句 n+1;

}

其语义是: 计算表达式的值。 并逐个与其后的常量表达式值相比较,当表达式的值 与某个常量表达式的值相等时,即执行其后的语句,然后不再进行判断,继续执行 后面所有 case 后的语句。 如表达式的值与所有 case 后的常量表达式均不相同时, 则执行 default 后的语句。

在使用 switch 语句时还应注意以下几点:

1. 在 case 后的各常量表达式的值不能相同,否则会出现错误。

2. 在 case 后,允许有多个语句,可以不用 {} 括起来。

3. 各 case 和 default 子句的先后顺序可以变动,而不会影响程序执行结果。

4. default 子句可以省略不用。

#### 5.2.4. 循环结构程序

循环结构是程序中一种很重要的结构。其特点是, 在给定条件成立时, 反复执行某程序段, 直到条件不成立为止。 给定的条件称为循环条件, 反复执行的程序段称为循环体。 C语言提供了多种循环语句, 可以组成各种不同形式的循环结构。

1. while 语句

while 语句的一般形式为: while (表达式)语句; 其中表达式是循环条件, 语句为循环体。

while 语句的语义是: 计算表达式的值, 当值为真(非 0)时, 执行循环体语句。

使用 while 语句应注意以下几点:

1. while 语句中的表达式一般是关系表达或逻辑表达式,只要表达式的值为真(非 0) 即可继续循环。

2. 循环体如包括有一个以上的语句,则必须用{}括起来, 组成复合语句。

3. 应注意循环条件的选择以避免死循环。

#### 2. do-while 语句

do-while 语句的一般形式为:

do 语句;

while(表达式);

其中语句是循环体,表达式是循环条件。

do-while 语句的语义是:

先执行循环体语句一次, 再判别表达式的值, 若为真(非 0)则继续循环, 否则终止循环。

do-while 语句和 while 语句的区别在于 do-while 是先执行后判断,因此 do-while 至少要执行一次循环体。而 while 是先判断后执行,如果条件不满足,则一次循环体 语句也不执行。

while 语句和 do-while 语句一般都可以相互改写。

在本例中,循环条件改为--n,否则将多执行一次循环。这是由于先执行后判断而造成的。

对于 do-while 语句还应注意以下几点:

1. 在 if 语句, while 语句中, 表达式后面都不能加分号, 而在 do-while 语句的表 达式后面则必须加分号。

2. do-while 语句也可以组成多重循环,而且也可以和 while 语句相互嵌套。

3. 在 do 和 while 之间的循环体由多个语句组成时,也必须用 {} 括起来组成一个复合 语句。

4. do-while 和 while 语句相互替换时,要注意修改循环控制条件。

#### 5.2.5. for 语句

for 语句是C语言所提供的功能更强,使用更广泛的一种循环语句。其一般形式为:

for(表达式1;表达式2;表达3)

语句;

表达式1 通常用来给循环变量赋初值,一般是赋值表达式。也允许在 for 语句外给循环变量赋初值,此时可以省略该表达式。

表达式2 通常是循环条件,一般为关系表达式或逻辑表达式。

表达式 3 通常可用来修改循环变量的值,一般是赋值语句。

这三个表达式都可以是逗号表达式,即每个表达式都可由多个表达式组成。三个表 达式都是任选项,都可以省略。

一般形式中的"语句"即为循环体语句。for 语句的语义是:

1. 首先计算表达式1的值。

2. 再计算表达式 2 的值,若值为真(非 0)则执行循环体一次,否则跳出循环。

3. 然后再计算表达式 3 的值,转回第 2 步重复执行。在整个 for 循环过程中,表达式 1 只计算一次,表达式 2 和表达式, 3 则可能计算多次。循环体可能多次执行,也可 能一次都不执行。

在使用 for 语句中要注意以下几点

1. for 语句中的各表达式都可省略,但分号间隔符不能少。如: for(; 表达式; 表达式)省去了表达式

<1>for(表达式;; 表达式)省去了表达式

<2>for(表达式; 表达式; )省去了表达式

<3>for(;;)省去了全部表达式。

2. 在循环变量已赋初值时,可省去表达式1,如例3.27即属于这种情形。如省去表达式2或表达式3则将造成无限循环,这时应在循环体内设法结束循环。

```
3.循环体可以是空语句。
#include<sup>"</sup>stdio.h"
```

```
void main() {
```

```
int n=0;
```

```
printf("input a string:\n");
```

```
for(; getchar() !=' n'; n++);
```

```
printf("%d",n);
```

}

本例中,省去了 for 语句的表达式 1,表达式 3 也不是用来修改循环变量,而是用作 输入字符的计数。这样,就把本应在循环体中完成的计数放在表达式中完成了。因 此循环体是空语句。应注意的是,空语句后的分号不可少,如缺少此分号,则把后面 的 printf 语句当成循环体来执行。反过来说,如循环体不为空语句时,决不能在表 达式的括号后加分号,这样又会认为循环体是空语句而不能反复执行。这些都是编 程中常见的错误,要十分注意。

#### 5.2.6. break 语句

break 语句只能用在 switch 语句或循环语句中, 其作用是跳出 switch 语句或 跳出本层循环,转去执行后面的程序。由于 break 语句的转移方向是明确的,所以不 需要语句标号与之配合。break 语句的一般形式为: break; 上面例题中分别在 switch 语句和 for 语句中使用了 break 语句作为跳转。使用 break 语句可以使循环语句有多 个出口,在一些场合下使编程更加灵活、方便。

#### 5.2.7. continue 语句

continue 语句只能用在循环体中,其一般格式是:

continue;

其语义是:结束本次循环,即不再执行循环体中 continue 语句之后的语句,转 入下一次循环条件的判断与执行。应注意的是,本语句只结束本层本次的循环,并 不跳出循环。

#### 本章小结

1. 从程序执行的流程来看, 程序可分为三种最基本的结构: 顺序结构,分支结构以 及循环结构

2. 程序中执行部分最基本的单位是语句。C语言的语句可分为五类:

(1)表达式语句 任何表达式末尾加上分号即可构成表达式语句,常用的表达式语句为赋值语句。

(2)函数调用语句 由函数调用加上分号即组成函数调用语句。

(3)控制语句 用于控制程序流程,由专门的语句定义符及所需的表达式组成。主要有条件判断执行语句,循环执行语句,转向语句等。

(4)复合语句 由{}把多个语句括起来组成一个语句。复合语句被认为是单条语句,它可出现在所有允许出现语句的地方,如循环体等。

(5)空语句 仅由分号组成,无实际功能。

 关系表达式和逻辑表达式是两种重要的表达式, 主要用于条件执行的判断和循环 执行的判断。

4. C语言提供了多种形式的条件语句以构成分支结构。

(1) if 语句主要用于单向选择。

(2) if-else 语句主要用于双向选择。

(3) if-else-if 语和 switch 语句用于多向选择。

这几种形式的条件语句一般来说是可以互相替代的。

5. C语言提供了三种循环语句。

(1) for 语句主要用于给定循环变量初值, 步长增量以及循环次数的循环结构。

(2)循环次数及控制条件要在循环过程中才能确定的循环可用 while 或 do-while 语句。

(3) 三种循环语句可以相互嵌套组成多重循环。循环之间可以并列但不能交叉。

(4)可用转移语句把流程转出循环体外,但不能从外面转向循环体内。

(5) 在循环程序中应避免出现死循环,即应保证循环变量的值在运行过程中可以得到 修改,并使循环条件逐步变为假,从而结束循环。

6. C语言语句小结

| 名 称  | 一般形式                                          |
|------|-----------------------------------------------|
| 简单语句 | 表达式语句表达式;                                     |
| 空语句  | ;                                             |
| 条件语句 | if(表达式)语句;                                    |
|      | if(表达式)语句1; else语句2;                          |
|      | if(表达式 1)语句 1; else if(表达式 2) 语句 2…else 语句 n; |
| 开关语句 | switch(表达式) { case 常量表达式:语句…default:语句; }     |
| 循环语句 | while 语句                                      |
|      | while(表达式)语句;                                 |
|      | for 语句 for (表达式 1; 表达式 2; 表达式 3)语句;           |
|      | break 语句 break;                               |
|      | continue 语句 continue;                         |
|      | return 语句 return(表达式);                        |

# 5.3. 宏指令功能简介

本节主要介绍宏指令基本功能,简要说明相关控件功能及如何使用。

#### 5.3.1. 如何启动宏指令功能进行程序设计

进入宏指令设计的方式有两种:

第一种方式:通过选择菜单"设定(S)->宏指令",如下图 5-1(宏指令菜单) 所示,弹出如图 5-3(宏指令编辑器)界面。

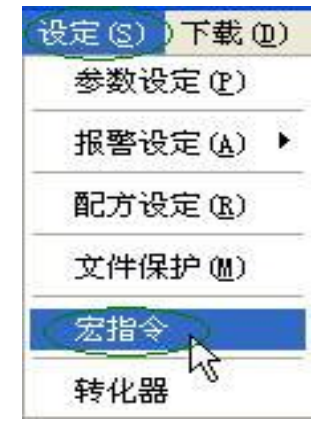

图 5-1(宏指令菜单)

第二种方式:点击快捷功能按钮"宏指令",如图5-2(宏指令按钮)所示,弹 出如图5-3(宏指令编辑器)界面。

图 5-2(宏指令按钮)

## 5.3.2. 宏指令编辑器各功能按钮功能介绍

宏指令编辑器窗口,其各功能控件布局如图 5-3(宏指令编辑器)所示。

| 宏指令编辑器 XXXXXXXXXXXXXXXXXXXXXXXXXXXXXXXXXXXX |    |  |  |  |  |  |
|---------------------------------------------|----|--|--|--|--|--|
| ┌已编译成功─────                                 |    |  |  |  |  |  |
|                                             | 新增 |  |  |  |  |  |
|                                             | 编辑 |  |  |  |  |  |
|                                             | 复制 |  |  |  |  |  |
|                                             | 粘贴 |  |  |  |  |  |
|                                             |    |  |  |  |  |  |
|                                             |    |  |  |  |  |  |
|                                             |    |  |  |  |  |  |
| 未完成编译                                       |    |  |  |  |  |  |
|                                             |    |  |  |  |  |  |
|                                             | 说明 |  |  |  |  |  |
|                                             | 关闭 |  |  |  |  |  |

图5-3(宏指令编辑器)

# <1> 按键功能介绍:

- 1. 新增: 新建一条宏指令。
- 2. 删除:对当前选中的宏指令进行删除操作。
- 3. 编辑: 对选中的宏指令进行编辑(与双击某宏指令名称效果相同)。
- 复制:鼠标单击选中某条宏指令,然后点击"复制", 便对选中的宏指令内容进行复制。
- 5. 粘贴:将复制的内容粘贴,并且宏指令名称后缀自动加一。

6. 说明: 弹出宏指令使用说明书。

7. 关闭:关闭或退出当前对话框。

**<2>"已编译成功"窗口:**用来记录工程中所有成功编译的宏指令名称,

如上图(10-3),选择其中一条双击,便进入对应宏指令编辑状态。
<3>"未完成编译"窗口:用来记录工程中所有未成功编译的宏指令名称,

如上图(10-3),选择其中一条双击,便进入对应宏指令编辑状态。

#### 5.3.3. 如何新建宏指令

点击"新增"按钮弹出如下图 5-4(宏指令编辑器)宏指令编译器对话框。

| 宏指令编               | ¥嚣          |        |       |                                          |            |    |      |       |
|--------------------|-------------|--------|-------|------------------------------------------|------------|----|------|-------|
| 编号: 1              |             |        |       | 宏指令名称:                                   |            |    |      |       |
| #incl              | ude "MacroI | nit.h" |       |                                          |            |    |      | ^     |
| void {             | Macro_main( | )      |       |                                          |            |    |      |       |
| <                  |             |        |       |                                          |            |    |      | ×     |
| _ <del>变量设</del> 策 |             |        |       | 1.1.1.1.1.1.1.1.1.1.1.1.1.1.1.1.1.1.1.1. |            |    |      |       |
| 序号 新建              | 数据类别        |        | PLC编号 | 地址类型                                     | 地址         | 字长 | 读写属性 | PLC站号 |
|                    |             |        |       |                                          |            |    |      |       |
|                    |             |        |       |                                          |            |    |      |       |
|                    |             |        |       |                                          |            |    |      |       |
|                    |             |        |       |                                          |            |    |      |       |
| ~信息输出              | 窗口          |        |       |                                          |            |    |      |       |
|                    |             |        |       |                                          |            |    |      |       |
|                    |             |        |       |                                          |            |    |      |       |
|                    |             |        |       |                                          |            |    |      |       |
|                    |             |        |       |                                          |            |    |      |       |
|                    |             |        |       |                                          |            |    |      |       |
| × M                | 数           | 编译     | ]     |                                          | <u></u> بر | 闭  | ] 详  | 绚     |

## 图 5-4(宏指令编辑器)

## 按键功能介绍

编译:对当前宏指令源代码进行编译,进行语法错误检查。

函数: 向源代码编辑窗口中光标所在位置插入所选库函数。

关闭:关闭当前对话框。

说明: 弹出宏指令使用帮助文档。

# 使用说明:

#### 说明一:程序编写约定说明

在此编辑框窗口中可创建符合ANSI C标准的C语言源程序。

说明二:信息输出窗口

此窗口输出程序在编译,连接时状态信息,用户可根据此 信息提示对程序进行调试,修改。

#### 说明三:窗口的关闭打开

用户可在变量设定,源代码编辑窗口中点击鼠标右键将出 现如图5-5(窗口的关闭打开)快捷菜单。点击"关闭/显示变量 设定窗口", "关闭/显示信息输出窗口",可将对应窗口关 闭/打开,用户可根据需要自行调节代码编辑框尺寸大小。

#### 说明四:变量设定

变量名称: 输入程序中需要使用变量名称。

数据类别:选择对应变量名称的数据类别,以便分配相应大小存储空间。

字 长:根据数据类别不同,自动设置对应变量所占存储空间。

读 / 写:设置变量在触摸屏中存储单元的读写属性。

地 址:为变量指定在触摸屏中的物理存储地址。

| 全选    |         |
|-------|---------|
| 复制    |         |
| 粘贴    |         |
| 剪切    |         |
| 删除    |         |
| 撤销    |         |
| 打开/关闭 | 变量设定对话框 |
| 打开/关闭 | 信息输出窗口  |

图5-5快捷菜单

: 变量设定使用说明: 该变量设定功能使用情况,当外部需要与触摸 屏进行交互,如数据交换,数据采集等时,提 供了动态改变触摸屏的行为特征的接口。

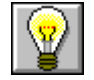

特别提示:要求程序中使用的变量,统一放在变量定义部分 (变量定义统一在代码开始处)。

## 5.3.4. 如何在程序中插入库函数

点击"函数"按钮弹出如图 5-6 所示对话框,在函数名称列表框选择相应的库函数,点击"确定"按钮,函数便自动插入到编辑窗口当前光标位置所在处。

其库函数的功能及参数类型等详细使用说明请参考附录一。

| 函數                                                                                              |                                                                                                    |          |
|-------------------------------------------------------------------------------------------------|----------------------------------------------------------------------------------------------------|----------|
| 函数名称:                                                                                           | ADDSUM<br>ADDSUM ( , )                                                                                                    | <b>~</b> |
| [Descripti<br>Use addi<br>[Vsage]<br>checksum<br>[Example]<br>char dat<br>int check<br>checksum | on]<br>tion to calculate checksum.<br>=ADDSUM(data, sizeof(data));<br>a[5] = {1, 2, 3, 4, 20};<br>ksum;<br>=ADDSUM(data, 5); |          |
|                                                                                                 | 确定                                                                                                    | 取消       |

图 5-6(函数选择)

## 5.3.5 如何在宏指令中使用内部存储区

在 SamDraw 组态软件中提供了 HMI 内部存储区的操作接口,用户可以在 宏指令中直接对内部存储区操作,具体方法有 2 种:

1. 通过关键字访问内部存储区

LocalBit:内部存储区LB的引用;

```
LocalWord: 内部存储区 LW 的引用;
RWIWord: 内部存储区 RWI 的引用。
在宏指令代码中可以直接使用该关键字,如:
if(LocalBit[5])
{
LocalWord[1]=0;
}else
{
LocalWord[1]=1;
}
2.通过变量设定,建立一个变量与内部存储区关联,具体使用方法见宏指令实
```

```
例。
```

## 5.4. 快速入门: 一个简单的宏模块

#### 5.4.1. 宏指令源代码设计

下面我们就着手编写一个简单的宏模块。新建一工程,选择相应的触摸屏 型号。这个宏模块将实现如下简单运算功能:将"值输入显示"控件,通过 Init宏指令用数组char source[4] = { 2, 3, 4, 5}元素值对各"值输入显 示"控件进行初始化,然后可以通过"数值输入显示"控件读入外部输入数 据,然后通过按下"=" 按钮,将触发ADDSUM宏指令的执行,并通过"数值 输入显示"控件显示其执行结果。如下是详细的操作步骤:

#### 第一步:〈新建一条宏指令〉

#### 第二步: 〈创建宏指令Init〉

在宏指令编辑器界面点击"新增"按钮,将出现如图5-8(宏指令编译器) 所示对话框,在"宏指令名称"编辑框输入宏指令名称(Init),及图5-9(宏 指令编译器代码编辑)所示源程序代码。

| <b>宏指令编辑器</b> |    |
|---------------|----|
| 已编译成功         |    |
|               | 新增 |
|               | 删除 |
|               | 编辑 |
|               | 复制 |
|               | 粘贴 |
|               |    |
|               |    |
|               |    |
| 未完成编译         |    |
|               |    |
|               |    |
|               | 说明 |
|               | 关闭 |
|               |    |

图5-7(宏指令编译器)

| 宠 | 指令编词      | 承番                                    |        |       |                            |                |    |      | ×        |
|---|-----------|---------------------------------------|--------|-------|----------------------------|----------------|----|------|----------|
| ŝ | 编号:3      |                                       |        |       | 宏指令名称:                     |                |    |      |          |
|   | #incl     | ude "MacroI                           | nit.h" |       |                            |                |    |      | ^        |
|   | void<br>{ | Macro_main(                           | )      |       |                            |                |    |      |          |
|   | }         |                                       |        |       |                            |                |    |      |          |
|   |           |                                       |        |       |                            |                |    |      | ~        |
|   | <         |                                       |        |       |                            |                |    |      | >        |
| ſ | 变量设定<br>  | ····································· | 亦且々    |       | 1.0.4.L <del>.)(;</del> #1 | 1 <b>հ</b> 4 հ | 会区 | 法信用地 | pr ctt 🛛 |
|   | 序号<br>新建  | <b>蚁</b> 指尖列                          | 受重名    | PLL编号 | 地址尖型                       | 地址             | 子长 | 读与庸性 | PILLING  |
|   |           |                                       |        |       |                            |                |    |      |          |
|   |           |                                       |        |       |                            |                |    |      |          |
|   |           |                                       |        |       |                            |                |    |      |          |
|   |           |                                       |        |       |                            |                |    |      |          |
| ſ | 信息输出      | 窗口                                    |        |       |                            |                |    |      |          |
|   |           |                                       |        |       |                            |                |    |      |          |
|   |           |                                       |        |       |                            |                |    |      |          |
|   |           |                                       |        |       |                            |                |    |      |          |
|   |           |                                       |        |       |                            |                |    |      |          |
|   | <u>ه</u>  | 数                                     | 编译     |       |                            | ×              | 闭  | ] 游  | 明        |
|   |           |                                       |        |       |                            |                |    |      |          |

#### 图5-8 (宏指令编译器)

:宏指令名称只能由阿拉伯数字(0-9),英文字符(a-z, A-Z),及下画 线(\_)组合命名。如图5-9(宏指令编译器)所示,输入如下画圈中内容。

| 宏指令编译器                                                                                                    |                                       |       |                      |                       |                  |                                  |                                 |
|----------------------------------------------------------------------------------------------------|---------------------------------------|-------|----------------------|-----------------------|------------------|----------------------------------|---------------------------------|
| 编号: 1                                                                                                    |                                       | <     | 宏指令名称:               | Init                  |                  |                                  |                                 |
| <pre>#include "Macrol void Macro_main( {     cbar source[4]     LW0=source[0];     LW1=source[1];     LW2=source[2];     LW3=source[3];     SumLW=LW0+LW1+ }</pre> | nit.h"<br>)<br>={3,4;5,6}<br>LW2+LW3; | ;     |                      |                       |                  |                                  |                                 |
|                                                                                                    |                                       |       |                      |                       |                  |                                  | >                               |
| 序号 数据类别                                                                                                    | 变量名                                   | PLC编号 | 地址类型                 | 地址                    | 字长               | 读写属性                             | PLC站号                           |
| 1 16位整数<br>2 16位整数<br>3 16位整数<br>4 <del>16位整数</del><br>5 16位整数<br>新建                                                                                               | LWO<br>LW1<br>LW2<br>LW3<br>SumLW     |       | LW<br>LW<br>LW<br>LW | 0<br>1<br>2<br>3<br>4 | 1<br>1<br>1<br>1 | 達/ <u>写</u><br>读/写<br>读/写<br>读/写 | 100<br>100<br>100<br>100<br>100 |
| 信息输出窗口                                                                                                    | <u> </u>                              |       |                      | >                     | ۲<br>۲           |                                  |                                 |

#### 图5-9 (宏指令编译器代码编辑)

## 第三步: 〈变量设定〉

其中如图5-8(变量设定)所示的窗口中记录各变量名,变量类型等属性 设置值。在"变量设定"窗口中双击,或点击鼠标右键弹出的快捷菜单, 选择"新建变量"项将弹出如图5-10(宏代码变量)对话框。

在图示(图5-10(宏代码变量)可对外部各变量属性值进行设置,完成后 点击"确定"按钮保存设定值。

|        |                 | 4                     |
|--------|-----------------|-----------------------|
| 数据类别:  | bit             | ~                     |
| 读 / 写: | 读               | ~                     |
|        |                 |                       |
|        | 数据类别:<br>读 / 写: | 数据类别: bit<br>读 / 写: 读 |

图5-10(宏代码变量)

| 变量名称    | : | 分别在变量名称输入LWO, LW1, LW2, LW3, SumLW;  |
|---------|---|--------------------------------------|
| 数据类别    | : | 设置16位整数;                             |
| 读/写     | : | 选择为可读可写(读写);                         |
| 地址设置分别为 | : | LW0=0, LW1=1, LW2=2, LW3=3, SumLW=4; |

分别设置完成后,结果如下图(图5-11)所示。

| <b>1</b> | 建设定   | $\geq$        |        |       |      |    |    |      |       |
|----------|-------|---------------|--------|-------|------|----|----|------|-------|
|          | 序号    | 数据类别          | 变量名    | PLC编号 | 地址类型 | 地址 | 字长 | 读写属性 | PLC站号 |
|          | 1     | 16位 <u>整数</u> | L#0    | 0     | Lï   | 0  |    |      | 100   |
|          | 2 🔪   | 16位整数         | LW1    | 0     | LW   | 1  | 1  | 读/写  | 100   |
|          | з 🤇 – | 16位整数         | LW2    | 0     | LW   | 2  | 1  | 读/写  | 100   |
|          | 4     | 16位整数         | LW3    | 0     | LW   | 3  | 1  | 读/写  | 100   |
| 1        | 5     | 16位整数         | SunLii | - 0   | LW   | 4  | 1  | 读/写  | 100   |
|          | 新建    |               |        |       |      |    |    |      |       |
|          |       |               |        |       |      |    |    |      |       |
|          |       |               |        |       |      |    |    |      |       |
|          |       |               |        |       |      |    |    |      |       |

图5-11(变量设定)

## 第四步:〈编译源文件〉

完成了上述步骤后,接下来便是编译了;点击编译按钮如下图(图5-12) 所示,自动完成存盘,编译,连接等错误检查功能。

| ·<br>信息输出窗口<br>0 errors! 编译成功! |       |
|--------------------------------|-------|
| 函数 编译                          | 关闭 说明 |

图5-12(编译输出结果)

当信息输出窗口输出有"0 errors!编译成功!"表示本条宏指令已成功 创建,同时会被自动添加到已编译成功列表框中;否则提示错误信息,并自 动添加到未成功编译列表框中,用户则根据提示信息对所编写的程序重复进 行修改、编辑、直至成功完成编译。

## 第五步: <创建宏指令ADDSUM>

按照步骤二一步骤四创建宏指令ADDSUM,图5-13(创建宏指令ADDSUM)。

- <1>: 在宏指令名称中输入"ADDSUM"。
- <2>: 在代码编辑窗口中输入画圈内容。
- <3>: 在变量设定窗口中设置相应的变量属性值。
- <4>: 点击编译按钮。

| 宏指令编译器                                                     | \$                                                |                                             |           |                                          |        |                                                    |                           | ×                                                 |
|------------------------------------------------------------|---------------------------------------------------|---------------------------------------------|-----------|------------------------------------------|--------|----------------------------------------------------|---------------------------|---------------------------------------------------|
| 编号: 2<br><mark>#includ</mark><br>void Ma<br>{<br>SumL<br>} | e "MacroIn<br>cro_main(<br>W=LW0+LW1+             | it.h"<br>)<br>LW2+LW3;                      |           | 宏指令名称:                                   | ADDSVM |                                                    |                           |                                                   |
| <<br>変量设定<br>序号<br>1<br>2<br>3<br>4<br>5<br>新建             | 数据类别<br>16位整数<br>16位整数<br>16位整数<br>16位整数<br>16位整数 | 变量名<br>———————————————————————————————————— | PLC编号<br> | 地址类型<br>LW<br>LW<br>LW<br>LW<br>LW<br>LW | 地址<br> | 字长       1       1       1       1       1       1 | 读写属性<br>读/写<br>读/写<br>读/写 | ► PLC站号<br>100<br>100<br>100<br>100<br>100<br>100 |
| 信息输出窗<br>0 errors!<br>函数.                                  | 编译成功!                                             | 编译                                          |           |                                          | *      | 〔<br>句                                             | ) []<br>¥                 | <br>明                                             |

## 图5-13(创建宏指令ADDSUM)

## 5.4.2. 控件属性设置

## 第六步:〈编辑控件〉

<1>. 在工程画面中放置相应的控件并调节到适当尺寸大小,如图(图5-14) 所示。

|            |        | 位按     |     |      |  |  |
|------------|--------|--------|-----|------|--|--|
| 999 + 9999 | + 9999 | + 9999 | = 9 | 9999 |  |  |
| 功能按钮       | Θ      | 定时器    |     |      |  |  |

图5-14(控件布局)

# <2>. 设置相应控件属性参数

在"数值输入显示"控件上点击右键,分别设置各控件属性写入 地址值如图(图5-15)所示。

| 位按钮                                  |                |
|--------------------------------------|----------------|
| 一般标示高级显现                             | ]              |
| 编号: <u>BB0000</u> (                  | 外形             |
| 31 i                                 | 边框色:           |
| - 功能<br>● 置位                         | ○点动  ○交替       |
| 写入地址: LB9<br>□ 监视                    |                |
| ──────────────────────────────────── |                |
|                                      | ( 确定 ) 取消 · 帮助 |

图5-15(数值输入显示属性设置)

分别将LWO, LW1, LW2, LW3, SumLW变量地址, 其与对应控件"写入 地址"输入值((图5-13)所示值)保持一致(即分别位 LWO, LW1, LW2, LW3, LW4)这点很重要, 点击"确定"按钮保存设置。

#### <3>. 设置位按钮控件属性如图

选中"位按钮"控件点击右键弹出如图图5-16(位按钮属性设置), 在出现的属性框中。按画圈提示进行设置,点击"确定"按钮保存设置 属性值。

| 位按钮 🔀                                         |  |  |  |  |  |  |  |  |
|-----------------------------------------------|--|--|--|--|--|--|--|--|
| 一般标示高级显现                                      |  |  |  |  |  |  |  |  |
| 编号: 1880000 外形                                |  |  |  |  |  |  |  |  |
| 过框色:                                          |  |  |  |  |  |  |  |  |
| 背景色:                                          |  |  |  |  |  |  |  |  |
| 功能<br>● 置位   ● 复位   ● 点动   ● 交替               |  |  |  |  |  |  |  |  |
| 写入地址: LBO ··································· |  |  |  |  |  |  |  |  |
| □ 监视                                          |  |  |  |  |  |  |  |  |
| 宏指令<br>✔ 使用宏指令 宏指令名称: ADDSUM (ID : 2)         |  |  |  |  |  |  |  |  |
|                                               |  |  |  |  |  |  |  |  |

图5-16(位按钮属性设置)

<4>. 定时器属性设置

选择定时器,点击右键弹出如图(图5-17)所示定时器属性对话框。 选择宏指令名称为Init,点击"确定"保存设置值。

| 定时器                   |              |      |          | × |
|-----------------------|--------------|------|----------|---|
| 定时器                   |              |      |          |   |
|                       | ∽控制<br>执行方式: | 始终执行 | ~        |   |
|                       | 频率:<br>使行次数: | 10   | 🗢 x100ms |   |
| 功能<br>功能<br>数能名称: 宏指令 | 2            |      | ~        |   |
| 无指令名称: Init           |              |      | ~        |   |
|                       | 确定           | ] 取消 | 一帮助      |   |

图5-17(定时器属性设置)

<5>. 选择功能按钮的"标示"页-->"文本"页属性页,在文本编辑框中 输入"+"字符,如图(图5-18)所示;

| 載数钮   |       |            |         |    |    |    |
|-------|-------|------------|---------|----|----|----|
| →般 标示 | 高级 显现 | 1          |         |    |    |    |
| 文本 图片 |       |            |         |    |    |    |
|       |       |            |         |    |    |    |
| Ý     |       |            |         |    |    |    |
|       |       |            |         |    |    |    |
| 字 体:  | 宋体    |            | ~       |    |    |    |
| 字体大小: | 16    | 🔽 过        | 距: 0    | *  |    |    |
| 颜 色:  |       | □闪烁        | □粗体     |    | 斜体 |    |
|       |       | -位置-       |         |    |    |    |
| 字 距:  | 0     | 0          | 0       | 0  |    |    |
|       |       | 0          | $\odot$ | 0  |    |    |
| 下划 线: | 0     | <b>≚</b> ○ | 0       | 0  |    |    |
|       |       |            |         |    |    |    |
|       |       |            |         |    |    |    |
|       |       |            |         |    |    |    |
|       |       |            | 确定      | 取消 |    | 帮助 |
|       |       |            | 确定      | 取消 | 1  | 帮助 |

图5-18(功能按钮属性设置)

### 第七步: 〈总工程编译并下载到触摸屏〉

完成上面的设置并保存工程,现在便可以编译,并通过USB将工程下 载到触摸屏中运行了。

<1>: 点击红圈所示图示"√"如(图5-19)所示,执行工程编译;

🕢 🤹 🖳 🖹 🗐 🔛 🖾

图5-19(总工程编译)

<2>:选择菜单"下载(D)->USB下载(D)"在弹出的对话框选择"下载"

菜单。完成下载,重启触摸屏。

也可以点击黑色圈所示中"编译下载"快捷方式功能按钮,一步 完成。

## 第八步: 〈结果测试〉

重启触摸屏后会出现如下(图5-20)画面,这是由于在开机时,首先执 行宏指令Init,该指令是由定时器触发执行宏指令Init的结果。

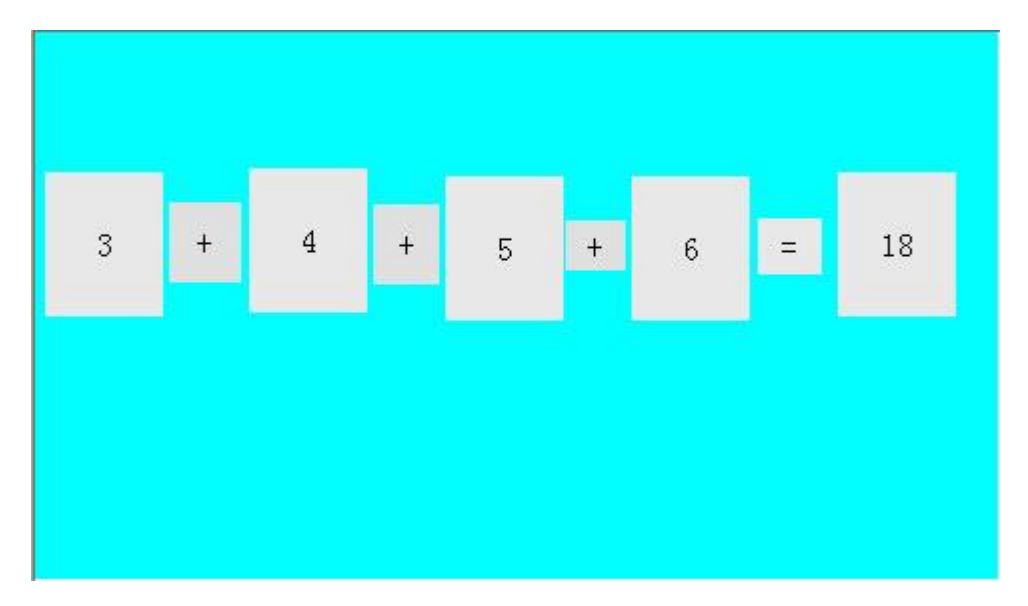

#### 图5-20(显示初始数值)

分别在"数值输入显示"控件中输入数据如"31,42,53,64"后,点击"="按钮后执行 ADDSUM 会输出执行结果 190,最终显示效果如图(图 5-21)所示。

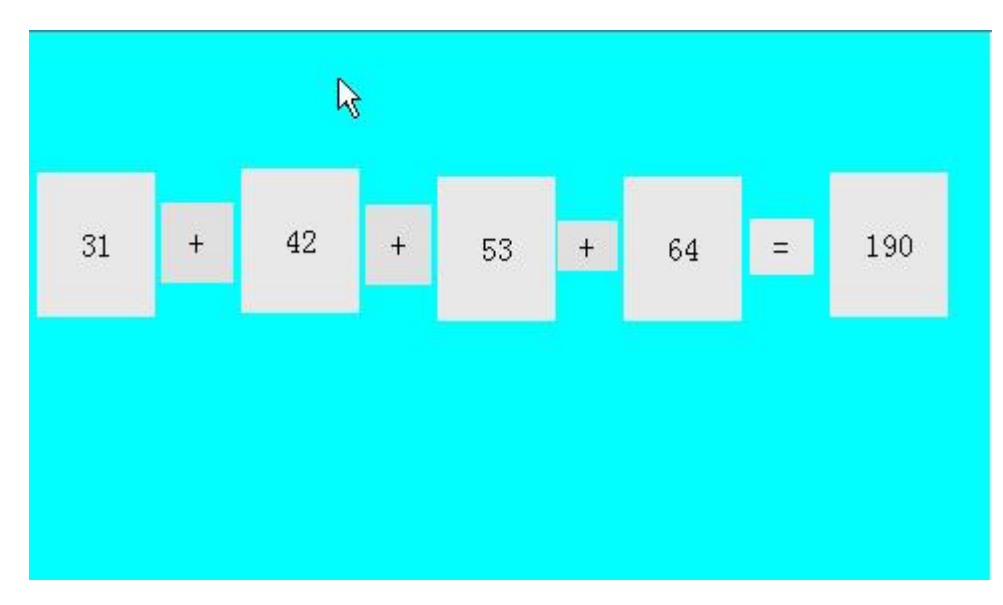

图 5-21(结果显示)

至此已顺利完成了宏指令的编辑、编译、下载、测试等所需全部功能,

一个简单的宏指令模块便正常运行了。
# 5.5. 附录一

### 1. ADDSUM

# [Description]

Use addition to calculate checksum.

# [Usage]

checksum=ADDSUM(data, sizeof(data));

# [Example]

char data[5] =  $\{0x1, 0x2, 0x3, 0x4, 0x20\}$ ; int checksum; checksum=ADDSUM(data, 5);// checksum=0x2a;

# 2. ASCII2DEC

# [Description]

Convert a string to a decimal value.

# [Usage]

```
result=ASCII2DEC(source , sizeof(source));
```

# [Example]

```
char source[4] = {'2', '3', '4', '5'};
short result;
result=ASCII2DEC(source , 4); // result=2345
```

### 3. ASCI12FLOAT

# [Description]

Convert a string to a floating value.

# [Usage]

```
result=ASCII2FLOAT(source, sizeof(source));
```

#### [Example]

```
char source[4] = {'5', '.', '7', '8'};
float result;
result=ASCII2FLOAT(source, 4); // result = 5.78
```

### 4. ASCII2HEX

#### [Description]

Convert a string to a hexadecimal value.

#### [Usage]

```
result=ASCII2HEX(source, sizeof(source));
```

### [Example]

```
char source[5] = {'1', '6', '3', '4'};
short result;
result=ASCII2HEX(source, 4); // result = 0x1634
```

### 5. BCD2BIN

### [Description]

Convert a BCD value to a BIN value.

## [Usage]

```
result=BCD2BIN(source);
```

### [Example]

```
short source = 0x2648;
short result;
result=BCD2BIN(source); // result = 1234
```

# 6. BIN2BCD

# [Description]

Convert a binary value to a BCD value.

# [Usage]

result=BIN2BCD(source);

# [Example]

```
short source = 1234;
short result;
result=BIN2BCD(source); // result = 0x1234
```

# 7. CRC

# [Description]

```
Get 16-bit CRC.
```

# [Usage]

bit\_CRC=CRC(source, sizeof(source));

# [Example]

```
char source[5] = {0x1, 0x2, 0x3, 0x4, 0x5};
short bit_CRC;
bit_CRC=CRC(source, 5);
```

# 8. DEC2ASCII

# [Description]

Convert a decimal value to a string.

# [Usage]

```
result= DEC2ASCII(source, sizeof(source));
```

# [Example]

# 9. FLOAT2ASCII

### [Description]

Convert a floating value to a string.

### [Usage]

result=FLOAT2ASCII(source);

## [Example]

float source = 56.8; char result[4]; result=FLOAT2ASCII(source); //result[0] = '5', result[1] = '6', result[2] = '.', result[3] = '8'

### 10. GETBIT

#### [Description]

Get bit value.

# [Usage]

GETBIT(source, result);

#### [Example]

short source = 0x5, bit\_pos = 0 ,result; result = GETBIT(source, bit\_pos); // result == 1

11. GETCHARS //该函数仅适用于自由口通信

### [Description]

Get data from communication port. PortID--Serial Port ID,COM1=0, COM2=1 Success return the count of chars, fail return -1

### [Usage]

GETCHARS (PortID, Data);

#### [Example]

char Data[20]; int Length, checksum, PortID, Result; Length=5; PortID=0; Result=GETCHARS(PortID, Data);

# 12. HEX2ASCII

#### [Description]

Convert a hexadecimal value to a string.

# [Usage]

HEX2ASCII(source, result[start]);

### [Example]

```
short source = 0x5678;
char *result;
result = HEX2ASCII(source);
//result[0] = '5', result[1] = '6', result[2] = '7', result[3] = '8'
```

### 13. HIBYTE

#### [Description]

Retrieve the high byte from the low word of a specified value.

# [Usage]

```
result=HIBYTE(source);
```

### [Example]

```
short source = 0x1234, result;
```

```
result=HIBYTE(source); // result = 0x12
```

# 14. HIWORD

### [Description]

Retrieve the high word from the specified value.

### [Usage]

result=HIWORD(source);

# [Example]

int source = 0x45232568, result;
result=HIWORD(source); // result = 0x1234

# 15. INVBIT

# [Description]

Set specific bit to be inversed (ON->OFF, OFF->ON).

# [Usage]

INVBIT(source, result);

### [Example]

short source = 0x6, bit\_pos =1 ,result; result=INVBIT(source, bit\_pos); // result = 4

# 16. LOBYTE

# [Description]

Retrieve the low byte from the specified value.

#### [Usage]

result=LOBYTE(source);

#### [Example]

```
short source = 0x1234, result;
result= LOBYTE(source); // result = 0x34
```

#### 17. LOWORD

#### [Description]

Retrieve the low word from the specified value.

#### [Usage]

```
result=LOWORD(source);
```

#### [Example]

```
int source = 0x12345678, result;
result=LOWORD(source); // result == 0x5678
```

# 18. PUTCHARS //该函数仅适用于自由口通信

#### [Description]

Send data to communication port.

PortID--Serial Port ID, COM1=0, COM2=1

## [Usage]

PUTCHARS(PortID, Data, Length);

#### [Example]

char Data[5] = {0x02, 0x30, 0x31, 0x4d, 0x5e}; int Length, checksum, PortID; Length=5; PortID=0; PUTCHARS(PortID, Data, Length);

#### 19. SWAPB

#### [Description]

Swap the low byte and high byte of the specified value.

#### [Usage]

```
result=SWAPB(source);
```

#### [Example]

```
short source = 0x1234, result;
result=SWAPB(source); // result = 0x3412
```

#### 20. SWAPW

#### [Description]

Swap the low word and high word of the specified value.

# [Usage]

result=SWAPW(source);

## [Example]

```
int source = 0x12345678, ;
int result;
result=SWAPW(source); // result = 0x56781234
```

### 21. SETBIT

### [Description]

Set specific bit to be ON or OFF.

# [Usage]

```
result = SETBIT(source, bit_pos, 1);
```

# [Example]

```
short source = 0x4;
short bit_pos = 2, result;
result = SETBIT(source, bit pos, 1); // result = 1
```

#### 22. XORSUM

#### [Description]

Use XOR to calculate checksum.

### [Usage]

checksum = XORSUM(source, sizeof(source));

#### [Example]

```
char source[5] = \{0x1, 0x20, 0x3, 0x48, 0x5\};
short checksum;
checksum = XORSUM(source, 5); / ecksum =0x6f
```

### 23. DELAY

#### [Description]

Set a delayed time ;

### [Usage]

```
void DELAY(int dwMilliseconds);
```

#### [Example]

int dwMilliseconds=1000;

DELAY(dwMilliseconds);//delay 1000 milliseconds;

# 24. GETBUFFERLENGTH //该函数仅适用于自由口通信

# [Description]

Get buffer length from communication port. PortID--Serial Port ID,COM1=0, COM2=1, Success return bufferlength, fail return -1.

# [Usage]

int GETBUFFERLENGTH(PortID);

# [Example]

int bufferlen,PortID;
PortID=0;
bufferlen=GETBUFFERLENGTH(PortID).

# 25. CLEARBUFFER //该函数仅适用于自由口通信

# [Description]

Clear buffer of communication port. PortID--Serial Port ID,COM1=0, COM2=1 Success return 1, fail return 0

# [Usage]

int CLEARBUFFER(PortID);

# [Example]

int Clearresult,PortID;
PortID=0;
Clearresult=GETBUFFERLENGTH(PortID);

# 6. 离线模拟

### 6.1. 调用离线模拟

在传送画面到 HMI 中,并把 HMI 和连接设备连接之前,可以利用 SamDraw 自带的离线模拟功能来校检一下组态画面的正确性。

● 操作过程:

保存当前编辑好的工程,选择下载菜单中的离线模拟命令,即可弹出离 线模拟窗口,在这里你可以用鼠标单击代替触碰触摸屏,在弹出的窗口中实 现触摸屏的部分功能。如图 6-1 所示:

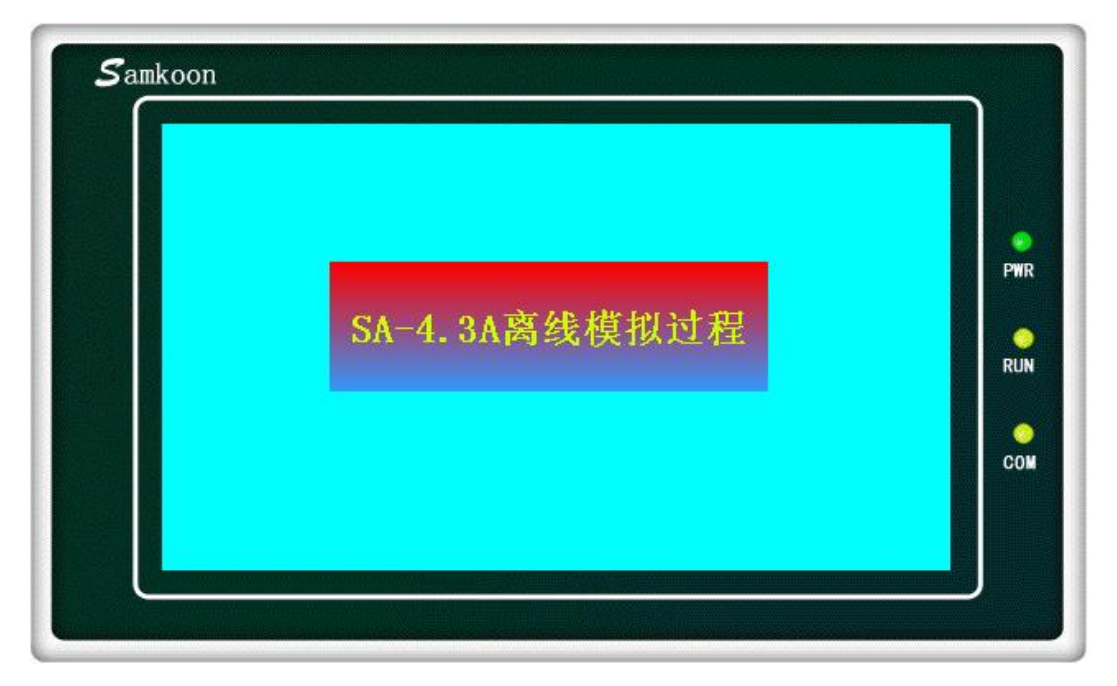

图 6-1 SA-4.3A 离线模拟图

在模拟窗口中,选择右键可弹出如下菜单:

| 退出 | (Q)          |
|----|--------------|
| 关于 | ( <u>A</u> ) |

退出:关闭离线模拟窗口;离线模拟为 Windows 当前窗口时,按键盘的 ESC 也可以退出离线模拟。

关于:关于对话框。

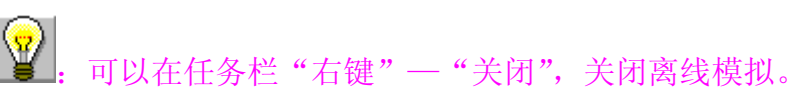

#### ● 离线模拟实例

如下图 6-2,可以对编辑好的组态进行离线模拟,鼠标单击数值显示与 输入,输入 70,则在仪表盘上可以看到仪表指针指向 70 的位置。离线模拟 可以很好的帮助工程设计人员检查和发现工程组态画面存在的一些问题,如 监视地址是否选择正确,控件间相互关系是否正确等等。做到有备无患。

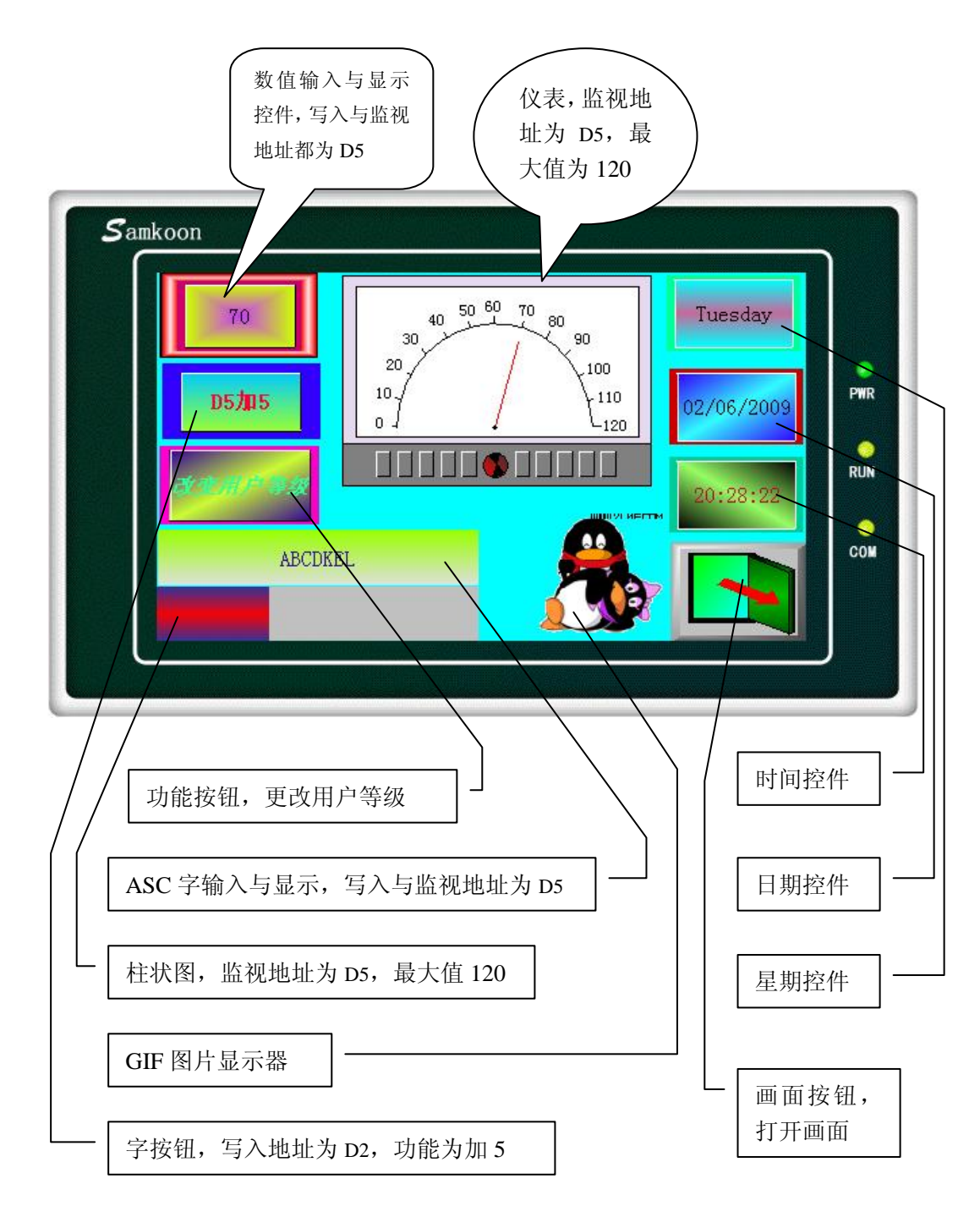

图 6-2 SA-4.3A 离线模拟实例图

- 以下是使用离线模拟的操作步骤:
- ✓ 没有安装 SamDraw3.3 的用户先安装 SamDraw3.3 软件。
- ✓ 双击桌面上的 SamDraw3.3. exe 快捷方式。
- ✓ 选择新建图标□,或者在菜单栏中,选择"文件"---"新建工程",弹出 如图 6-3 所示对话框:

| 立置(     | 2:\Documents and Settings\Administrator\桌面    浏览       |
|---------|--------------------------------------------------------|
| 21号选择 [ | SA4. 3A (480*272 4. 3' )                               |
| 显示模式    | SA10. 4A (800x600 10. 4')<br>SA10. 4B (640x480 10. 4') |
| 見会数     | SA5A (640×480 8.0)<br>SA7A (800*480 7.0')              |
| 193/80  | SA5. 7A (640*480 5. 7')                                |
| 型号尺寸    | SA5. (B(040*400 5. ( )<br>SA5.7C(320*240 5.7')         |
| 分辨率     | SA4. 3A (480*272 4.3′)                                 |
| 色彩 [    | SA3. 5A (320*240 3. 5' )                               |
| 用户内存    | 12M                                                    |
| 供申申源    | DC24V (+/-15%)                                         |
| COM1    | RS232/RS422/RS485                                      |
| COM2    | None                                                   |
| USB     | 1 Ports B-type                                         |
|         |                                                        |

#### 图 6-3 新建工程对话框

 ✓ 在"工程名称"一栏输入工程名称;在"位置"一栏中为该工程选择一 个保存位置;在"型号选择"选择"SA-4.3A(480\*272 4.3')"(该实 例以 4.3 寸的 HMI 为例,用户可根据需要选择其他的 HMI 型号);在"显 示模式"下选择"水平"(用户可根据需要选择垂直显示);设置完后, 用户刚设置的信息可在下方的"型号参数"模块中显示出来。确定后用 户可点击"下一步"按钮,弹出如图 6-4 所示对话框:

| 1信连接<br>连接编号:    | 1                                                                                                    |   |                |    |
|------------------|----------------------------------------------------------------------------------------------------|---|----------------|----|
| 连接名称:            | COM1连接                                                                                                    |   |                |    |
| 连接种类:            | 直接连接(串口)                                                                                                    |   |                | ~  |
| 设备服务:            | MITSUBISHI (三菱)                                                                                                    | ~ | FX-2N CPU Port | ~  |
| 连 接 口:<br>通信异常信息 | EMERSON (艾默生)<br>OMRON (欧姆龙)<br>VIGOR (丰伟)<br>SIEMENS (西门子)<br>FUIT (富士)<br>MATSUSHITA (松下)<br>DELTA (台达)<br>MODICON (莫迪康)<br>KDN (司(迪恩)<br>AB |   |                |    |
|                  | LG<br>Fatelo永宏<br>海为<br>Keyence基恩士<br>汗利多称重仪<br>信捷THINGET<br>德维森<br>ModBus RTU<br>光洋Koyo                                                       |   |                |    |
|                  | [JCi∓koyo                                                                                                    |   | 步(11) 下步(12) 入 | 取消 |

图 6-4 新建项目之通信连接设置对话框

该实例以三菱的 PLC 为设备,用户可根据需要在"设备服务"选项中选 择其他型号的 PLC,在该项后面选择该 PLC 的不同型号。设置完毕后点击"下 一步"按钮,弹出图 6-5 所示对话框:

| 添加新画面               |     |         | ×     |
|---------------------|-----|---------|-------|
| 画面名称:<br>背景<br>④ 单色 | 画面1 |         |       |
|                     |     |         |       |
|                     |     |         |       |
|                     |     | (上一步 @) | 完成 取消 |

图 6-5 新建工程之添加新画面对话框

在该对话框中,用户在"画面名称"一栏可以更改画面名称;在"背景 色"一栏可更改画面的背景色;设置完后点击"完成"按钮,则工程创建完 毕。如图 6-6 所示:

| SamDraw3.2[C:\Documents a                                                                                                    | and Settings\Administrator\桌面\test.drw] |     |
|----------------------------------------------------------------------------------------------------|-----------------------------------------|-----|
| 文件(22) 编辑(22) 绘图(22) 物件 画面(2                                                                                                    | 2) 设定(2) 下载(0) 帮助(H)                    |     |
| D 😅 🖪 日 🗸 က က 👗                                                                                                    |                                         | >   |
| $\lambda + 2 & 1 & 0 & 0 & 0 & 0 & 0 & 0 & 0 & 0 & 0$                                                                                                    | 7 A 🎟 🖡 🛱 🐙 ON 🕅 (中中) 📽 🚔 🗳 🔽 🗖         |     |
|                                                                                                    |                                         |     |
|                                                                                                    |                                         |     |
| 工程管理器                                                                                                    |                                         |     |
| <ul> <li>● 触摸屏<br/>i连接<br/>COMI连接<br/>COMI连接<br/>COMI连接<br/>COMI连接<br/>COMI连接<br/>COMI连接<br/>COMIE接<br/>COMIE<br/>COMIE<br/>WE<br/>Imutx &amp;<br/>PLZ*N<br/>PLZ*N<br/>PL</li></ul> |                                         |     |
|                                                                                                    |                                         |     |
| x=305, y=291                                                                                                    |                                         | 1.4 |

图 6-6 新建工程完毕后的工程界面

往工程中添加控件:

- ✓ 在工具栏中点击"数值输入显示"图标,在弹出的对话框中设置好该控件的外形、背景色,前景色、样式等属性;"数据类别"和"显示类别" 为默认值;"写入地址"为D5,并选择"监视地址与写入地址相同"选项; 其他属性值为默认值。点击"确定"按钮,在界面上画出该控件。
- ✓ 单击工具栏中"字按钮"图标,在弹出的对话框中设置好该控件的外形、 背景色,前景色、样式等属性;在"功能"模块中选择"加","写入地 址"为D5,"常数"中输入"5"一般页面其他属性都为默认值;点击"标 示"页面标签,在"文本"页面中的"文本"框中输入"D5加5";点击" 确定"按钮,在界面上画出该控件。
- ✓ 单击工具栏中"柱状图"图标,在弹出的对话框中设置背景色、柱图样色和柱图样背景色;在方向模块中选择"向右",监视地址为D5,最小值

和最大值分别为 0 和 200;其他属性值为默认值。点击"确定"按钮,在 界面上画出该控件。

 ✓ 单击工具栏中"ASC字输入与显示"按钮图标,在弹出的对话框中设置好 该控件的外形、背景色,前景色、样式等属性;写入地址为 D2,并选择 "监视"和"监视地址与写入地址相同"选项;把总字数调到 20,其他 属性值为默认值。点击"确定"按钮,在界面上画出该控件。

▶ . 功能按钮的配方、修改用户等级、触摸声音,宏指令,历史数据显示,文件保护,HMI保护暂时不能在离线模拟中实现。

✓ 其他控件的做法和前面刚介绍的一样,在此不再详细描述。设置好各控件的属性后,点击"保存"按钮保存该工程,然后选择菜单栏中的"下载"菜单中"离线模拟",如图 6-7 所示:

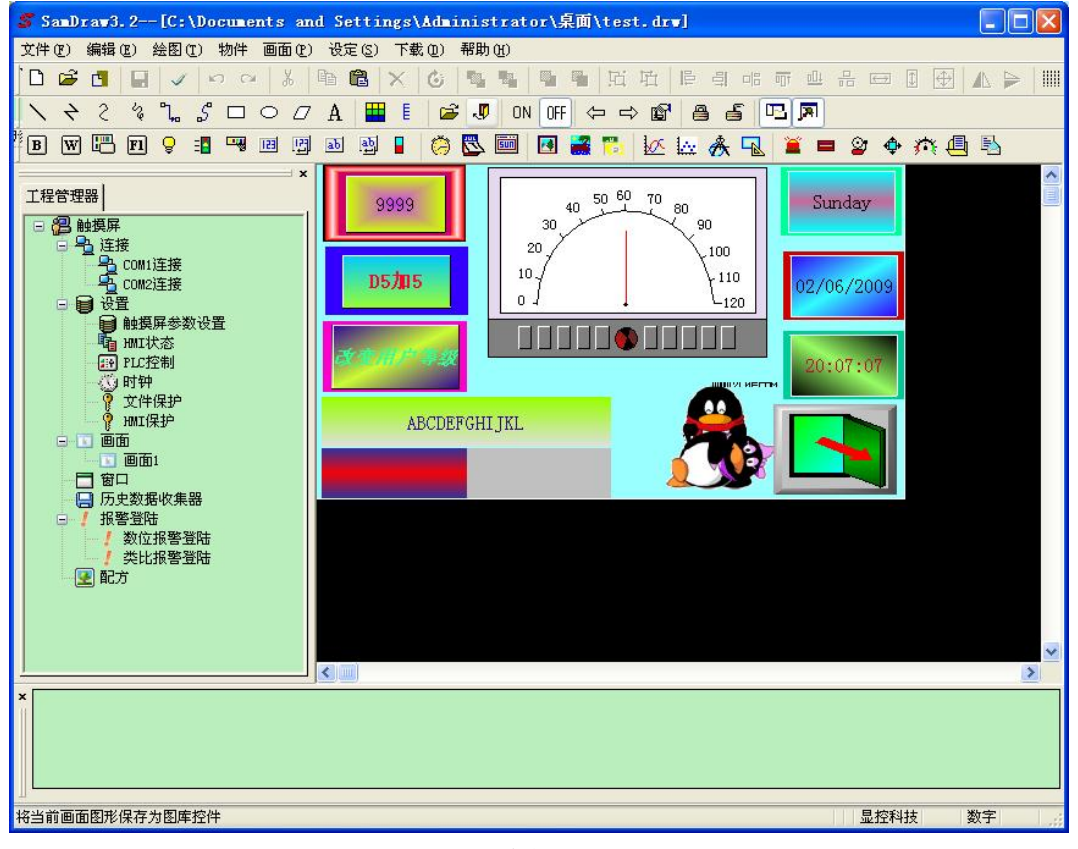

#### 图 6-7 编辑好的工程

 ✓ 点击"保存"按钮保存该工程,然后选择菜单栏中的"下载"项中"离 线模拟",弹出的界面如图 6-2 所示.

离线模拟实例介绍完毕。

### 6.2. 在线模拟

在线模拟可以使您在没有 SA 系列 HMI 的情况下,通过个人的计算机和 plc 等相关器件进行通讯。在使用该功能时个人计算机模拟触摸屏的运行状况,可以用来调试您组态软件是否正确,以及在触摸屏发生故障的时候进行 相关测试工作。在使用在线模拟的时候,关于组态方面的操作请参照离线模 拟。

在线模拟需要连接 plc,在运行在线模拟时请确保连接 plc 与电脑的线 缆可以正常通讯。在线模拟功能的使用时间为 30 分钟,在程序运行 30 分钟 之后将会自动退出模拟。

在线模拟目前支持 plc 型号: MITSUBISHI(三菱)全系列、EMERSON(艾默 生)全系列、OMRON(欧姆龙)全系列、SIEMENS(西门子)S7-200 PPI、 MATSUSHITA(松下)系列、LG全系列、Fatek(永宏)系列、Haiwell(海为)全系 列、THINGET(信捷)全系列、Techwayson(德维森)系列、Modbus RTU Mater。

▶ . 要注意的是一般的 plc 在使用在线模拟时用到的线缆是下载线, 即连接 plc 编程软件的线缆,非 plc 连接触摸屏的通讯线缆。如遇到不能通 讯的时候请尽快联系技术支持。

▶ 正 在线模拟中,功能按钮只可以使用以下功能:"前一个配方","后一个配方","当前配方保存","更改用户等级","注销用户等级"和"触摸声音 0N/0FF"。工具栏上的"历史报警对话框"、"历史数据显示器"、"历史趋势图"、"定时器"和"宏指令"不能模拟。

238

# 7. 系统设置

### 7.1. 通讯口设定

通讯口设定用于设定触摸屏与连接设备的通信参数。SA-10.4A, SA-10.4B, SA-8A, SA-7A, SA-5.7A, SA-5.7B, SA-5.7C 有两个通讯口 COM1 和 COM2, 支持同时与两台不同的 PLC 同时进行通讯,每个通讯口的参数都要设置。SA-4.3A, SA-3.5A 有一个通讯口, 在软件中使用 COM1, 支持与1台连接设备进行通讯。

◆ 双击"工程管理器"的"COM1连接",弹出如图 7-1 所示对话框:

| 通信口属性    |                                                 |
|----------|-------------------------------------------------|
| 一般参数     |                                                 |
| 连接编号:    |                                                 |
| 连接名称:    | COM1连接                                          |
| 连接种类:    | 直接连接(串口)                                        |
| 设备服务:    | MITSUBISHI(三菱) 🛛 🔽 FX-2N CPU Port 🔽             |
| 连接口:     | COM1                                            |
| PLC连续地址间 | <b>间隔: 32 🔽</b>                                 |
|          |                                                 |
|          |                                                 |
|          |                                                 |
|          |                                                 |
|          |                                                 |
|          | <b>一 确定                                    </b> |

#### 图 7-1 COM1 通信口设置对话框

在该页面的"设备服务"选项一栏,用户即可以不同类型的 PLC,还可以在其后 一栏选项该种 PLC 的不同型号。除此之外,用户可根据需要更该"连接名称"和"PLC 连续地址间隔"。 ◆ 单击该对话框的"参数"标签,如图 7-2 所示:

| 通信口属性  |       |         |      |          |    |
|--------|-------|---------|------|----------|----|
| 一般参数   |       |         |      |          |    |
| 通信参数—— |       | _其他     |      |          |    |
| 波特率: 🔝 | 600 🖌 | 触摸屏地址:  | 0    | ÷        |    |
| 数据位: 7 | ~     | PLC 地址: | 0    | *        |    |
| 校检:回   | ven 😽 | 通 信 时间: | 20   | 🗘 (ms)   |    |
| 停止位: 1 | ~     | 重 试 次数: | 0    | <b>~</b> |    |
|        |       | 地 址 模式: | 标准模式 | ~        |    |
|        |       |         |      |          |    |
|        |       |         |      |          |    |
|        |       |         |      |          |    |
|        |       |         |      |          |    |
|        |       |         |      |          |    |
|        |       |         |      |          |    |
|        |       |         |      |          |    |
|        |       |         | 确定   | 取消       | 帮助 |

图 7-2 COM1 通信口参数设置

参数设置:

设备服务: PLC 的生产厂家 品牌, PLC 的 CPU 型号。

型号: PLC 的型号

波特率: 1200/2400/4800/9600/19200/38400/57600/115200/187.5k

奇偶校检: 奇校检/偶校检/无校检

数据位: 7/8

停止位: 0/1

通信方式: RS232/485/422

#### 7.2. 设置

#### 7.2.1 触摸屏参数设置

工程选用的 HMI 型号可以在建立工程时指定,也可以在组态的时候更改,通过选择工程管理器菜单中的触摸屏参数设置命令,可以更改当前工程使用的 HMI 型号。

|                    |                                         | 用户等级密码 | 9设置   |
|--------------------|-----------------------------------------|--------|-------|
| 触 摸 屏 型 号 📱        | a4. 3a (480*272 4. 💌                    | 等级1    | 1111  |
| 显示模式2              | k <del>₩</del>                          | 等级2    | 2222  |
|                    |                                         | 等级3    | 3333  |
| 其他                 |                                         | 等级4    | 4444  |
| 启动画面               | 画面1 🗸                                   | 等级5    | 5555  |
| 屏幕保护时间             | 1 📩 min                                 | 等级6    | 6666  |
| 试梹频率               | 10 • •0.1c                              | 等级7    | 7777  |
| 归款武平               | → × × × × × × × × × × × × × × × × × × × | 等级8    | 8888  |
| 报 警 声 音<br>触 摸 声 音 | 九声音提示 ▼                                 | 默认用户等  | 级 1 💌 |
| 🗌 是否屏保画面           |                                         |        |       |
| 是否载入画面             |                                         |        |       |
|                    |                                         |        |       |
|                    |                                         |        |       |

▶ 双击"工程管理器"中的"触摸屏参数设置"选项,弹出如图 7-3 所示对话框:

图 7-3 触摸屏参数设置

型 号 选 择:工程使用的触摸屏的型号,可选择的型号有:

| SA-10. 4A | (800×600           | 10.4) |
|-----------|--------------------|-------|
| SA-10.4B  | $(640 \times 480)$ | 10.4) |
| SA-8A     | $(640 \times 480)$ | 8`)   |
| SA-7A     | $(800 \times 480)$ | 7`)   |
| SA-5.7A   | $(640 \times 480)$ | 5.7)  |
| SA-5.7B   | $(640 \times 480)$ | 5.7)  |
| SA-5.7C   | $(320 \times 234)$ | 5.7)  |
| SA-4.3A   | $(480 \times 272)$ | 4.3)  |
| SA-3.5A   | $(320 \times 234)$ | 3.5)  |

显 示 模 式:工程使用的触摸屏的显示方向,可选择的模式有:

水平: 触摸屏横向进行组态;

垂直: 触摸屏纵向进行组态。

- 启 动 画 面:即下载到 HMI 中的初始画面。用户可根据需要选择不同的画面作 为触摸屏的初始画面。
- 屏 保 时 间:和 PC 机一样,即屏幕保护时间。
- 闪 烁 频 率: 该频率是用来设定控件中的"标示"页面中的文本的闪烁频率。
- 报 警 声 音:即用户可根据需要选择有报警发生时是否发出声音。
- 触 摸 声 音:即触摸HMI是否发出声音。

是 否 屏 保 画 面:用户可根据需要选择屏保画面。

- 用户等级密码设置:有8级密码可供用户使用,用户可根据需要更该等级密码和默认的用户等级。
- ◆ 点击"确定'按钮,触摸屏参数设置完毕。

. 显示模式中的垂直模式仅当型号为 SA-4. 3A 和 SA-3. 5A 时适用。

#### 7.2.2 HMI 状态

HMI 状态设置,即把 HMI 当前的状态信息写入到 PLC 的数据寄存器中。

◆ 双击"工程管理器"中的"HMI 状态"选项,弹出如图 7-4 所示对话框:

| 状态           |       |    |
|--------------|-------|----|
| 状态           |       |    |
| HMI信息写入PLC — | 5     |    |
| ✓当前画面序号      |       |    |
| ✓当前配方序号      |       |    |
| ☑当前用户等级      |       |    |
|              |       |    |
|              |       |    |
|              |       |    |
|              |       |    |
|              |       |    |
|              |       |    |
|              |       |    |
|              |       |    |
|              |       |    |
| L            |       |    |
|              | 确定 取消 | 帮助 |

图 7-4 HMI 状态设置

当前画面序号:即把 HMI 当前画面的序号写入到 PLC 中。

当前配方序号:当有配方存在的时候,把当前配方的序号写入到 PLC 中。 当前用户等级:把当前用户等级写入到 PLC 中。

◆ 点击"确定'按钮,HMI 状态设置完毕。

# 7.2.3 PLC 控制

PLC 控制,即 PLC 控制画面的切换,用户等级的更改,更改配方和写入配方的操作。双击"工程管理器"中的"PLC 控制"选项,弹出如图 7-5 所示对话框:

| PLC控制      |    |
|------------|----|
| PLC控制      |    |
| 「PLC控制     |    |
| □ 控制画面切換   |    |
| □ 控制更改配方   |    |
| □ 控制写入配方   |    |
| □ 控制当前权限等级 |    |
|            |    |
|            |    |
|            |    |
|            |    |
|            |    |
|            |    |
|            |    |
|            |    |
|            |    |
| 确定取消       | 帮助 |

图 7-5 PLC 控制对话框

控制画面切换: HMI 根据"控制画面切换"地址的值来切换画面。

控制更改配方: HMI 根据"控制更改配方"的地址值来更改配方。

控制写入配方: HMI 根据"控制写入配方"的地址值来控制写如配方。

控制当前用户等级: HMI 根据"控制当前用户等级"的地址值来控制当前用户等

级。

◆ 点击"确定'按钮, PLC 控制设置完毕。

#### 7.2.4 时钟

时钟的设置分为把系统的时间下载到 HMI 中、写时间到 PLC 和与 PLC 同步这三大功能。

◆ 双击"工程管理器"中的"时钟"选项,弹出如图 7-6 所示对话框:

|                                      | 12.449       |
|--------------------------------------|--------------|
| ✓ 卜载系统的                              | ·钟到MMI       |
| ☑ 写时间到PI                             | х ——         |
| 数据类型:                                | 16位BCD 😽     |
| 长度:                                  | 7            |
| 写入地址:                                |              |
| 启动方式                                 |              |
| ◎ 计时                                 | 间 隔: 60 🔷    |
| ~ 81.0S                              |              |
|                                      |              |
| ☑ 与PLC时间                             | 同步           |
| 数据类型:                                | 16位BCD 💉     |
| ₭ 度:                                 | 7 💙          |
| in ser                               |              |
| $\Sigma \pm \pi \sigma (\omega + 1)$ |              |
| 读取地址:                                |              |
| 读取地址:<br>启动方式                        | 27 PE . 60 A |
| 读取地址:<br>启动方式<br>④ 计时                | 间隔: 60 🜲     |

图 7-6 时钟设置对话框

下载系统时钟到HMI:是否把系统的时钟信息下载到HMI中。 写时间到PLC:

- ▶ 数据类别和长度为默认值。
- ▶ 写入地址:即把系统的时间信息写到对应的 PLC 地址中。
- ▶ 启动方式:
  - 计时:即以设置好的时间间隔为时间单位,循环的把系统的时间信息写到对 应的 PLC 地址中。

触发: 当触发地址位为1时把系统的时间信息写到对应的PLC地址中。 与 PLC 时间同步:

- ▶ 数据类别和长度为默认值。
- ▶ 读取地址:即读取 PLC 地址中信息。

▶ 启动方式:

计时:即以设置好的时间间隔为时间单位,循环的把系统的时间信息写到对 应的 PLC 地址中。

触发:当触发地址为1的时候把系统的时间信息写到对应的PLC地址中。

### 7.2.5 文件保护

即在打开工程时是否需要密码打开。

◆ 双击"工程管理器"中的"文件保护"选项,弹出如图 7-7 所示对话框:

| 护文件<br>回演用: | 家和在护立在                 | ]            |                  |         |
|-------------|------------------------|--------------|------------------|---------|
| 密码:         |                        | 1            |                  |         |
|             | 设置密码后<br>能打开,诸<br>分大小写 | 后,该文<br>青牢记您 | 件需要密码<br>的密码 :密码 | オ<br>明区 |
|             | 确定                     |              | 取消               |         |

图 7-7 文件保护对话框

用户查看该工程需要输入密码才能打开工程时,就可以在此设置。双击"工程管理器"中的"文件保护"选项,在弹出的对话框中选中"使用密码保护文件"之后在密码一栏中输入密码,点击"确定"按钮,弹出确认密码对话框,如图 7-8 所示:

| 确认密码    |    |
|---------|----|
| 再一次输入密码 |    |
| 确定      | 取消 |

图 7-8 确认密码输入框

再输入一次密码,单击"确定"按钮则密码设置完毕。当用户关闭该工程再次打 开工程时,会弹出如图 7-9 所示的密码输入框:

| 密码       |    |
|----------|----|
| 该文件有密码保机 | ≥, |
|          |    |
| 密码       |    |
|          |    |
| 确定       | 取消 |
|          |    |

图 7-9 密码输入框

用户需输入密码才能打开工程。

#### 7.2.6 HMI 保护

HMI 保护功能主要是:用户设置了在一定的期限内 HMI 可以正常的使用 HMI,如 果时间超过了用户规定好的时间,则 HMI 会跳转到用户先前设置好的指定画面中去, 使得 HMI 不能再继续使用,如果想要重新使用该 HMI,用户则得通过"功能按钮"中 的"HMI 解锁"功能,输入正确的解锁密码后才能使用该 HMI。

| • | 双击' | '工程管理器" | 中的 | "HMI 保护 | "选项, | 弹出如图 | 7 - 10 | 所示对话框: |
|---|-----|---------|----|---------|------|------|--------|--------|
|---|-----|---------|----|---------|------|------|--------|--------|

| ⅢⅠ保护            |                             |
|-----------------|-----------------------------|
| ☑使用HMI保护功       | 能                           |
| 密码级别总数:         |                             |
| 123             | 4 5 6 7 8 9 10              |
| · 梦设置数<br>使用期限: | 2009-04-01                  |
|                 | 12-00-00                    |
| 期限提示屏幕:         | 1 🗸 画面1 🗸                   |
| 解除保护密码:         | 0                           |
|                 | 保护功能后,解除保护需要此密码<br>了码使用功能按钮 |
|                 |                             |

图 7-10 HMI 保护对话框

- ◆ 举例说明该功能的使用方法:
  - ▶ 选中"使用 HMI 保护功能"
  - ▶ 假设在该对话框中我们设置的"密码级别总数"为3;之后点击1按钮图标 1, 在"参数设置"里面,在"使用期限"一栏选择使用日期,假设在此选择 2009-04-01;在下一栏输入使用时间,假设选择12-00-00;在"期限提示屏幕" 选项中选择期限到达时提示的画面,假设为画面1;在"解除保护密码"时输 入解除密码保护所需要的密码,假设为1111。1级HMI保护设置完毕。
  - 同上,点击2按钮图标<sup>2</sup>,在"参数设置"里面,在"使用期限"一栏选择 使用日期,假设在此选择 2009-04-05;在下一栏输入使用时间,假设选择 12-00-00;在"期限提示屏幕"选项中选择期限到达时提示的画面,假设为

画面 2; 在"解除保护密码"时输入解除密码保护所需要的密码, 假设为 2222。 2级 HMI 保护设置完毕。

- 同上,点击3按钮图标<sup>3</sup>,在"参数设置"里面,在"使用期限"一栏选择 使用日期,假设在此选择 2009-04-10;在下一栏输入使用时间,假设选择 12-00-00;在"期限提示屏幕"选项中选择期限到达时提示的画面,假设为 画面3;在"解除保护密码"时输入解除密码保护所需要的密,假设为 3333。 3级HMI保护设置完毕。
- ▶ 3级 HMI 保护设置完后点击"确定"按钮即可。

假设今天的日期是 2009-04-01,时间是 08-00-00,因为在此之前设置的 1 级 HMI 保护的使用期限是 2009-04-01 的 12-00-00,由于期限还没有到,所以该 HMI 还是可以正常使用的。假设过了 4 个小时后,时间到了 2009-04-01 的 12-00-00,这时 HMI 会自动的跳转到用户设置的该期限使用的画面,在此跳转的画面为画面 1;那么用户想继续使用该 HMI,想 HMI 继续可以操作其他画面的话,用户可以在此画面(画面 1)添加一个功能按钮并且选择功能按钮中的"解除 HMI 锁定"功能,当 1 级 HMI 保护使用期限到了的使用,单击该功能按钮,在弹出的密码输入框中输入 1 级保护解密码,在此输入 1111 即可解除密码保护。

当1级HMI 密码解除后,HMI 可以正常使用。假设又过了一段时间,现在的时间 是2009-04-05的12-00-00,因为现在的时间到了设定的2级HMI 保护,所以HMI 会 自动调整到设定的HMI 保护画面(画面2),同理,用户需要使用功能按钮并且选择功 能按钮中的"解除HMI 锁定"功能,输入2级解保护密码(2222),HMI 才能正常使用。

因为在此我们设置了3级HMI保护,同理,当时间是2009-04-10的12-00-00时, 用户需要使用功能按钮并且选择功能按钮中的"解除HMI锁定"功能,输入3级解保 护密码(3333),HMI才能正常使用。

当3级密码都解除后,HMI保护失效。HMI可以正常使用。

以上举例说明了 HMI 保护功能的使用,对设置不用的密码级别,操作类似,用户可参照综上所述。

#### 7.3. 画面

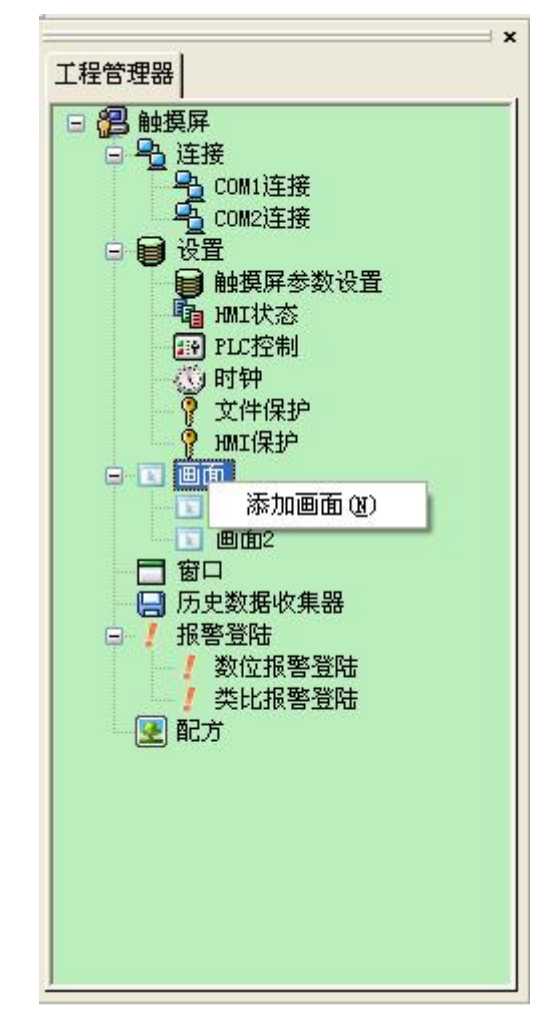

画面操作即是对页面的操作。新建一个画面操作如图 7-11 所示:

图 7-11 右键画面选项

右键点击根部的"画面",在弹出的菜单中单击"添加画面",即可弹出新建画面 对话框。在弹出的对话框中设置好"画面名称"和画面的"背景色"之后单击"确定" 按钮即可添加一个画面。

打开其他画面有两种方法: 一是双击"工程管理器"中画面栏的画面名称; 二是 是右键画面名称, 在弹出的菜单中选择"打开"即可。

删除画面:可以使用右键画面名称,在弹出的菜单中选择"删除"即可删除该画面。

查看画面属性:一是右键画面名称,在弹出的菜单中选择"属性"即可弹出属性 设置对话框;二是在菜单栏中的"画面"项中选择"画面属性"即可查看和更改。

### 7.4. 窗口

增加一个新的窗口的方法和新增加一个画面的方法一样,要打开、删除或者查看窗口的属性操作和画面操作一样,用户可以参照画面的操作。窗口的属性设置对话框如图 7-12 所示:

| 新建窗口 | N 100 100 100 100 100 100 100 100 100 10 |
|------|------------------------------------------|
| 画面名  | 称: 窗口2                                   |
| 宽度:  | 240 🔹 高度: 180 🔹                          |
| ⊙ 显示 | →于正中 〇显示于                                |
| ☑ 标题 | 题列                                       |
| 标题名  | 称:                                       |
| 背景色  | .:                                       |
|      |                                          |
|      |                                          |
|      |                                          |
|      | OK Cancel                                |

图 7-12 窗口属性对话框

高度、宽度:分别用来设置窗口的高度和宽度。

显示于正中: 弹出窗口时, 该窗口显示在 HMI 的正中央。

- 显示于:用户选择"显示于"选项时,该窗口显示在用户设置好的 X 坐标和 Y 坐标点位置,坐标原点为 HMI 屏幕左上角。
- 标 题 列:用户选择了"标题"选项后,在"标题名称"一栏中输入标题名称,则 该窗口弹出时会有标题栏。
- 关闭按钮:该窗口是否带有关闭按钮。
- 背 景 色:可更改窗口的背景颜色。

#### 7.5. 历史数据收集器

"历史数据收集器"是和工具栏上的"历史记录显示器"配合起来用的。"历史数据收集器"主要是用于参数的设置,而"历史记录显示器"主要是用来显示存取的历史数据的。

如果还没有新建一条"历史数据收集器",那么可以像新建画面一样,右键"历 史数据收集器",在弹出的菜单中点击"添加历史数据收集器"即可新建一条历史数 据收集器(注意:最多只能建一条历史数据收集器,否则会弹出错误提示对话框)。 双击"工程管理器"中的"历史数据收集器 0",弹出如图 7-13 所示对话框:

| 万史数据收集器<br>一般 数据项                                                                                           |                                        |
|----------------------------------------------------------------------------------------------------|----------------------------------------|
| 名称:     历史数据收集器0       内存     取样长度:       取样长度:     5       取样意数:     1       文字     取样意数:       取样方式     1 | 取满处理<br>□ 停止取样<br>✓ 通知<br>→ 調界限 90 • % |
| <ul> <li>● 计时 印起 1 ▼ 10</li> <li>● 触发</li> <li>● 整点</li> </ul>                                              |                                        |
|                                                                                                    |                                        |
|                                                                                                    | 确定 取消 帮助                               |

图 7-13 历史数据收集器对话框

- 名称:用户可根据需要更改在工程管理器中显示的名称。
- 取样长度:即每次从内存中读取数据的个数。
- 取样总数:即提取数据的次数。
- 读取地址:即读取数据的起始地址(在"数据项"页面详细介绍)。

● 取样方式:

✔ 计时:以用户设置的时间间隔开始读取数据。

- ✓ 触发:当触发地址的值为1时,开始读取数据。
- ✔ 整点:以用户设置的时间间隔开始读取数据。

● 取满处理

✓ 停止取样:当选中此选项时,则当取数据的次数等于设置的"取样总数"时停止从内存中读数据。如果没有选中此选项时,则当取数据的次数等于设置的"取样总数"时则继续从内存中读数据。

✓ 通知:当当前取样数为总取样数的"满界限"时,则时通知地址置1。点击"数据项"标签,设置该页面属性,如图 7-14 所示:

| at i                                  |                               | 数据顶尾性                                                                                                    |
|---------------------------------------|-------------------------------|----------------------------------------------------------------------------------------------------|
| 也址<br>.H0<br>.H1<br>.H2<br>.H3<br>.H4 | 名称<br>kui<br>看<br>3<br>4<br>5 | 地址:       LH1         名称:       着         数据类别:       16位工整数         显示类别:       16位十进制正整数         总 位 数:       4         小数位数:       0         「縮放       増 益:         2       偏移量:         1 |
|                                       |                               |                                                                                                    |

图 7-14 历史数据收集器数据项

用户单击列表框中的每一项,都可以在右方的"数据项属性"中为该项设置相应 的属性。下面举例详细说明: 当用户在"一般"页面设置的读取地址为 LW1,取样长度为 5 时,则点击"数据项"标签,则在该页面的列表框中曾加了 5 列数据,地址列的内容是 LHO-LH4,名称列的内容为空。用户可以先单击每行,再在右方的"数据项属性"中为每项设置名称、数据类别、显示类别、总位数、小数位数和是否缩放等属性。

假设设置 LHO-LH4 的名称如图 7-14 所示;设置 LHO-LH4 的数据类别和是否选择 "缩放"的情况如下(其他属性为默认值):

| LH0-16 位正整数 | 选择缩放,增益为3,偏移量为2   |
|-------------|-------------------|
| LH1-32 位正整数 | 选择缩放,增益为2,偏移量为1   |
| LH2-16 位整数  | 不选择缩放             |
| LH3-32 位整数  | 不选择缩放             |
| LH4-浮点数     | 选择缩放, 增益为4, 偏移量为5 |

设置完毕后,之前在一般页面我们设置了"读取地址"为LW1、"取样长度"为5。 因取样长度为5,所以我们要从以"读取地址"为首,连续的读出5组地址值出来, 至于要读取那些地址要根据"数据项"页面中每项的数据类别而定。

如果用户为每项设置的数据类别是 16 位数据,那么取出的地址是连续;如果设置的数据类别是 32 位数据,那么取出的地址是间隔的;如果某项选择了"缩放"功能,则取出来的最终值等于读取地址值乘以增益加上偏移量。

如上我们设置好了每项的数据类别和是否缩放,则我们要读取的地址分别为: LHO-LW1(16位数据,读取地址+1)LHO的最终值=LW1的地址值×3+2

LH1-LW2(32位数据,读取地址+2) LH1的最终值=LW2的地址值×2+1

LH2-LW4(16位数据,读取地址+1) LH2的最终值为LW4的地址值

LH3-LW5(32位数据,读取地址+2) LH3的最终值为LW5的地址值

LH4-LW7(32位数据,读取地址+2) LH4的最终值=LW1的地址值×4+5

设置完后点击"确定"按钮。我们点击工具栏上的"历史记录显示器"图标,在 弹出的对话框中我们设置显示的行数为5行之外,其他的属性值都为默认值。

单击"确定"按钮,即在画面中自动生成一表格,如图 7-15 所示:

253

| 日期   | 时间        | kui | 着            | 3              | 4      | 5          |
|------|-----------|-----|--------------|----------------|--------|------------|
|      |           |     |              |                |        |            |
|      |           |     |              |                |        |            |
|      |           |     |              |                |        |            |
|      |           |     |              |                |        |            |
| Sec. | 227-28.02 |     | la segura de | and the second | to and | the second |

图 7-15 显示历史数据收集器中的数据表格

则上述表格的用途是:

- ✔ 日期:读取某项地址值的日期。
- ✔ 时间:读取某项地址值的时间。
- ✓ "kui"列:用来显示某时间读取LW1地址的值。
- ✓ "看"列:用来显示某时间读取LW2地址的值。
- ✓ "3"列:用来显示某时间读取LW4地址的值。
- ✓ "4"列:用来显示某时间读取LW5地址的值。
- ✓ "5"列:用来显示某时间读取LW7地址的值。

**业**:当读取某地址值的次数大于"历史数据显示器"显示的行数时。则最开始的数据会被后来的数据覆盖。

### 7.6. 报警设定

## 7.6.1 数位报警登录

报警设定用于显示报警信息。只有配置了报警设定,报警控件和动态报警条才能 正常使用(其实报警控件和动态报警条显示的内容就是"数位报警" 和"类比报警"的报警信息)。

● 选择工程管理器中的"报警登陆"设定数位报警和类比报警;如图 7-16 所示:

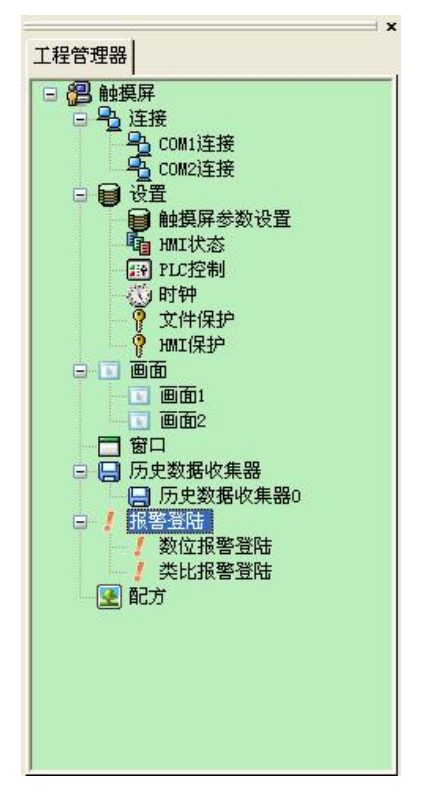

图 7-16 选择报警登陆

在展开的报警登录选项中,双击"数位报警登陆"选项,则可打开数位报警设置
 对话框,如图 7-17 所示:

| 5 称: | 数位形象     |      | 确定                                                                                                    |
|------|----------|------|----------------------------------------------------------------------------------------------------|
| 東地址: | LB1      |      | 取消                                                                                                    |
| 、小:  | 6        |      | <u>سينا</u>                                                                                                    |
|      | 使用       |      | □ 」数位警报                                                                                                    |
| LB1  |          | 1111 |                                                                                                    |
| LB2  |          | 222  | 地址: LB1                                                                                                    |
| LB3  |          | 333  |                                                                                                    |
| LB4  | <b>v</b> | 444  |                                                                                                    |
| LB5  |          | 555  | 消息                                                                                                    |
| LB6  |          | 666  | 文字: 111                                                                                                    |
|      |          |      | and a second second sec |
|      |          |      |                                                                                                    |
|      |          |      |                                                                                                    |
|      |          |      |                                                                                                    |
|      |          |      |                                                                                                    |

图 7-17 数位报警对话框

如果用户需要使用数位报警,则操作步骤如下:

- 首先在"读取地址"一栏中输入要报警的位地址。这里假设设置为内部地址 LB1。
- 在"大小"选项中选择要报警的总数,即位地址总数,地址是连续。这里假设设置的长度是6。
- 用户可根据需要设置位报警的"扫描时间",即扫描频率。
- 单击列表框中的某项,再把鼠标移动到右方的"消息"模块中的"文字"编辑框中,在该编辑框中为该项输入文本信息,也即是报警内容。这里假设设置的消息 (即报警内容)如图 7-17 所示。
- "使用"是否选中的含义是:如果选中了某项的"使用"选项,则当该项所对应的地址为1时才能在"报警控件"或者"动态报警条"中显现该报警信息;如果没有选中某项的"使用"选项,则即使该项所对应的地址为1,在"报警控件"或者"动态报警条"中也不显现显现该报警信息;如果该项的地址为0,不管"使

用"选项是否选中,在"报警控件"或者"动态报警条"中都不显示报警信息。 下面举例说明:

- ▶ 假设LB1地址的值为0,则不管"使用"选项是否选中,在"报警控件"和"动态报警条"中都不显示报警信息。
- ▶ 假设LB1 地址的值为 1,没有选中"使用"选项时,在"报警控件"和"动态报警条"中都不显示报警信息。
- ▶ 假设LB1 地址的值为 1,又选中"使用"选项时,在"报警控件"和"动态报 警条"中都可以显示报警信息。
- 点击"确定"按钮,数位报警设置完毕。用户可以做6个位按钮,其地址分别为LB1-LB6,功能都选择"交替",在画面上放一个"报警控件"和一个"动态报警条"控件,离线模拟一下,当点击某个位按钮时,看"报警控件"和"动态报警条"控件是否显示报警信息。

实例离线模拟运行如图 7-18 所示:

| 日期         | 时间       |         | 消息                                       |         |        |
|------------|----------|---------|------------------------------------------|---------|--------|
| 2009/06/04 | 10:34:10 | 111     |                                          |         |        |
| 2009/06/04 | 10:34:11 | 222     |                                          |         |        |
| 2009/06/04 | 10:34:16 | 444     |                                          |         |        |
| 2009/06/04 | 10:34:17 | 666     |                                          |         |        |
|            |          |         |                                          |         |        |
| -          |          |         |                                          |         |        |
|            |          |         |                                          |         |        |
|            |          |         | (-)-) (-)-(-)-(-)-(-)-(-)-(-)-(-)-(-)-(- |         | _      |
| LB1 ON     | LB2 ON   | LB3 OFF | LB4 ON                                   | LB5 OFF | LB6 ON |

图 7-18 数位报警实例离线模拟

图 6-18 实例,在画面中放置了一个"报警控件",其文本行数设置为7行,其他 属性值为默认值;接着放置了一个"动态报警"条,其属性设置如图7-19 所示:

| 隊 显现<br>編号: AB0000 | 7             |
|--------------------|---------------|
|                    | 外形            |
|                    | 过框色:          |
| Victoria and       | 背景色:          |
|                    | 前景色:          |
|                    |               |
| 文本                 |               |
| 字体大小: 16x1         | 6 💌           |
| 文本色:               |               |
| 属性                 |               |
| 移动速度: 5            |               |
| 方向: 💿              | 向左 〇 向右       |
| 报警排序: 💽            | 按时间顺序 🔷 按时间逆序 |
|                    |               |

最后放置了6个位按钮控件,位按钮控件的写入地址是LB1-LB6,并且为每个位

图 7-19 动态报警条的属性设置对话框
按钮控件设置了"交替"功能、"监视"和"监视地址与写入地址相同的选项"。设置 完毕后,点击工具栏上的"保存"按钮保存工程,运行菜单栏中"下载"项中的"离 线模拟"选项,点击地址为LB1、LB2、LB4和LB6的位按钮,则可以看见"报警控件" 和"动态报警条"控件中都显示了"数位报警"中的LB1、LB2、LB4和LB6的报警信 息。当再次点击LB1、LB2、LB4和LB6时,因位按钮设置的是"交替"功能,所以此 时LB1、LB2、LB4和LB6的值都为0,则"报警控件"和"动态报警条"控件不显示 "数位报警"中的LB1、LB2、LB4和LB6的报警信息。

### 7.6.2 类比报警登录

在展开的报警登录选项中,双击"类比报警登陆"选项,则可打开类比报警设置 对话框,如图 7-20 所示:

| 5 称:<br>東取地址:<br>ヒ 小: | 类比报警<br>LW1<br>3 | ☑ □ □ □ □ □ □ □ □ □ □ □ □ □ □ □ □ □ □ □ | 秒 |              | · 确定 · · · · · · · · · · · · · · · · · · |
|-----------------------|------------------|-----------------------------------------|---|--------------|------------------------------------------|
|                       | 使用               | 消息                                      | - | 类比警报         |                                          |
| LW1                   | ☑低低              | 低于10                                    |   | եսի էլե •    | TW1                                      |
|                       | ☑低               | 大于10小于50                                |   | FB JE ·      |                                          |
|                       | ☑高               | 大于100小于150                              |   | 种 类:         | 低低                                       |
|                       | ☑高高              | 大于150                                   |   | 数据类别:        | 29位正敷数                                   |
| LW3                   | ☑低低              | 低于200                                   |   | RANDERS      |                                          |
|                       | ☑低               | 大于200小于250                              |   | 界限:          | 10                                       |
|                       | ☑高               | 大于300小于350                              |   |              |                                          |
|                       | ☑高高              | 大于350                                   |   | <b>244 白</b> |                                          |
| LW4                   | ☑低低              |                                         |   | 視息           |                                          |
|                       | ☑低               |                                         |   | 文字:低于        | F10                                      |
|                       | ☑高               |                                         |   |              |                                          |
|                       | ☑高高              |                                         |   |              |                                          |

图 7-20 类别报警登录对话框

如果用户需要使用类比报警,则操作步骤如下:

- 首先在"读取地址"一栏中输入要报警的地址。这里假设设置为内部地址 LW1。
- 在"大小"选项中选择要报警的总数,即地址总数,读取地址的方式跟用户选择的数据类别有关系。开始每个地址都默认是16位数据类型的。所示开始读取的地

址都是连续的。但用户可以更改每项地址的数据类别。如图 6-20 所示,LW1 的地 址值选择了 32 位正整数,LW3 和 LW4 都为 16 位正整数。所以当为某项地址选择 32 位数据时,后面读取的地址要在此地址的基础之上地址加上 2,如果是选择 16 位数据类别,后面读取的地址要在此地址的基础之上地址加上 1 即可。

- 用户可根据需要设置位报警的"扫描时间",即扫描频率。
- 单击列表框中的每一项,把鼠标移动到右方的"界限"中,为该项输入一个数据。 再把鼠标移动到右方的"消息"模块中的"文字"编辑框中,在该编辑框中为该 项输入文本信息,也即是报警内容。这里假设设置的消息(即报警内容)如图 6-20 所示。从图 6-20 可以看出,每个地址值可以划分为4个区域,即报警地址数据的 分区。这个区域分别为:低低,低,高,高高。下面以地址LW1为例说明这四个 区域的含义(LW1地址的四个选项的"使用"都选中)。如图 7-21 所示:

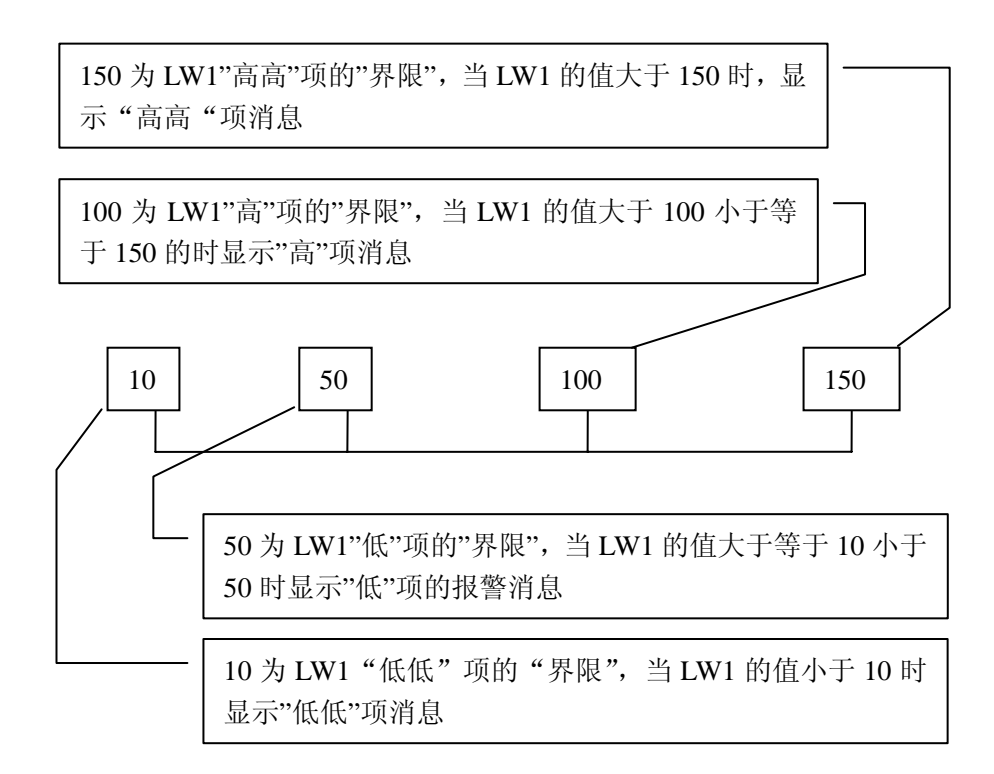

图 7-21 LW1 地址的四个地址值区域的划分图

- ✓ 低低: 当该项的地址值低于该项设置的界限并且选中了"使用"选项时,在"报 警控件"或者"动态报警条"中显现该项的报警信息;
- ✓ 低: 当该项的值大于等于"低低"项的界限并且小于"低"项的界限,并且选中 了"使用"选项时,在"报警控件"或者"动态报警条"中显现该项的报警信息;
- ✔ 高: 当该项的值大于"高"项的界限并且小于等于"高高"项的界限,并且选中

了"使用"选项时,在"报警控件"或者"动态报警条"中显现该项的报警信息;

- ✓ 高高: 当该项的地址值大于该项设置的界限并且选中了"使用"选项时,在"报警控件"或者"动态报警条"中显现该项的报警信息;
- 单击列表框中的某项,"使用"是否选中的含义和"数位报警登陆"中的"使用" 含义一样,用户可参考"数位报警登陆"中的"使用"。

### 7.7. 报警显示控件

选择工具栏菜单中的 ,在 报警条对话框中,即可设定报警条显示内容和参数。 如图 7-22 所示:

| Sample       边框色:         Message       背景色:         前景色:       前景色:         前景色:       一         样式:       一         文本       字体大小:       16x16         文本       ● |        |
|----------------------------------------------------------------------------------------------------|--------|
| 样式:                                                                                                    | U<br>U |
| 文本色:                                                                                                    | ~      |
| 属性                                                                                                    |        |
| 移动速度:     5     <                                                                                                    | Ŧ      |

图 7-22 报警条对话框

- 移动速度:报警内容的移动速度;
- 方 向:报警条从右向左 或左向右移动的选择;
- 报警排序:报警内容的时间排序选择;

选择工具栏菜单中的报警控件,在报警显示对话框中,即可设定报警显示内容和

#### 参数。如图 7-23 所示:

| 报警显示器                     |                                                                                                    |                                               | × |
|---------------------------|----------------------------------------------------------------------------------------------------|-----------------------------------------------|---|
| 一般 显现 编号: <u>100000</u>   |                                                                                                    |                                               |   |
|                           | 前景色:                                                                                                    | 文本<br>字体大小: 16x16 ▼<br>文本色: <b>□□□□□□□□</b> , |   |
|                           | 边框色:                                                                                                    | 行数: 5 🛟                                       |   |
| 格线<br>✓ 垂直<br>✓ 水平<br>颜色: | <ul> <li>标题列</li> <li>字体大小: 16字高 ▼</li> <li>字体: 宋体 ▼</li> <li>背景色:</li> <li>文字颜色:</li> <li>▼时间显示 ▼日期显示</li> </ul> |                                               |   |
|                           |                                                                                                    | <b>前定</b> 取消 帮助                               |   |

图 7-23 报警控件对话框

#### 7.8. 配方组态

本节详细介绍 SamDraw 的配方。

在制造领域,配方是用来描述生产一件产品所用的不同配料之间的比例关系,是 生产过程中一些变量对应的参数设定值的集合。例如,一个面包厂生产面包时有一个 基本的配料配方,此配方列出所有要用来生产面包的配料成份表(如水,面粉,糖, 鸡蛋,香油等),另外,也列出所有可选配料成份表(如水果,果核,巧克力片等), 而这些可选配料成份可以被添加到基本配方中用以生产各种各样的面包。又如,在钢 铁厂,一个配方可能就是机器设置参数的一个集合,而对于批处理器,一个配方可能 被用来描述批处理过程中的不同步骤。

一台设备可以生产面包,也可以生产蛋糕,而面包有甜面包,也有咸面包,蛋糕 有奶油蛋糕,也有巧克力蛋糕。在这里,我们就把生产面包的配料比的关系叫作配方, 把生产咸面包或甜面包的配料比关系叫作一个文件。很显然,配方记录包含在配方文 件中。

261

在 SamDraw 中提供了配方组态功能,菜单栏中 设定的配方设定或工程管理器中的配方,都可以进入配方组态对话框,如图 7-24 所示:

| 名称: 配方0    |               |     |  |
|------------|---------------|-----|--|
| 描述:        |               |     |  |
| 配方长度: 4    | 記方总数: 1       | *   |  |
| 数据类别: 16位正 | 主整数 🖌 🖌       |     |  |
| ▼写配方到PLC   |               |     |  |
| 写出地址:      |               |     |  |
| ✔ 从PLC读取配方 | 🔽 读取地址与写入地    | 址相同 |  |
| 卖取地址:      |               |     |  |
| 配方记忆体      |               |     |  |
| 地址范围:      | RW1 - RW4     |     |  |
|            |               |     |  |
| 当前配方       | 2007 4 2007 4 |     |  |
| 地址范围:      | KWII - KWI4   |     |  |
| 配方编号寄存器:   | RWIO          | b   |  |
|            |               |     |  |

图 7-24 配方属性设置对话框

- ✓ 名 称:当前配方文件的名称,暂时只支持一组文件;
- ✓ 描 述:当前配方文件的名称描述和说明;
- ✓ 配 方 长 度:当前配方读取记录地址的长度和数量,配方记录表的 地 址是按顺序排序的,系统自动生成不可更改,地址总数可达到 1000个地址;
- ✓ 配 方 总 数:配方数量,最大支持100个配方;
- ✓ 数 据 类 别:数据寄存器的数据类型;
- ✓ 写配方到 PLC: 设定配方与 PLC 的相关数据寄存器地址;
- ✓ 从 PLC 读取配方:设定配方与 PLC 的相关数据寄存器地址;
- ✓ 配 方 记 忆 体: 配方在 HMI 中的存储地址范围, 自动生成不可更改;
- ✓ 当 前 配 方: 配方在HMI中的存储地址与PLC中数据寄存器都是按排序方式 自动生成的,不可更改;
- ✓ 配方编号寄存器: 配方编号按顺序排列自动生成不可更改,对应数据项里配方名
   称的排序;

配方数据项,如图 7-25 所示:

|        | RECIPE1 | RECIPE2 | RECIPE3 | RECIPE4 | ▲ 配音 么 称           |
|--------|---------|---------|---------|---------|--------------------|
| RWI:1  | 0       | 0       | 0       | 0       |                    |
| RWI:2  | 0       | 0       | 0       | 0       | RECIPE1            |
| RWI:3  | 0       | 0       | 0       | 0       | */1472             |
| RWI:4  | 0       | 0       | 0       | 0       | BUXE               |
| RWI:5  | 0       | 0       | 0       | 0       | 0                  |
| RWI:6  | 0       | 0       | Ō       | 0       |                    |
| RWI:7  | 0       | 0       | 0       | 0       | 源配方编号 0 🛟          |
| RWI:8  | 0       | 0       | 0       | 0       |                    |
| RWI:9  | 0       | 0       | 0       | 0       | 目标配方编号 0 🛟         |
| RWI:10 | 0       | 0       | 0       | 0       |                    |
| RWI:11 | 0       | 0       | 0       | 0       | 配方数据复制             |
| RWI:12 | 0       | 0       | 0       | 0       | Address and active |
| RWI:13 | 0       | 0       | 0       | 0       |                    |
| RWI:14 | 0       | 0       | 0       | 0       |                    |
| RWI:15 | 0       | 0       | 0       | 0       |                    |
| RWI:16 | 0       | 0       | 0       | 0       |                    |
| RWI:17 | 0       | 0       | 0       | 0       |                    |
| RWI:18 | 0       | 0       | 0       | 0       |                    |
| RWI:19 | 0       | 0       | 0       | 0       |                    |
| RWI:20 | 0       | 0       | 0       | 0       |                    |
| RWI:21 | 0       | 0       | 0       | 0       |                    |
| RWI:22 | 0       | 0       | 0       | 0       | •                  |
|        |         |         |         | •       |                    |

图 7-25 配方数据项页面

✓ 名 称:当前配方的名称;

✓ 数 据:对当前配方中各地址的数据写入和显示;

✓ 配方数据复制:把源配方编号中的数据复制到目标配方编号中,输入完成后,点击"确定",保存当前配方,点击"取消",退出当前对话框。完成配方组态后,就可以设计界面,在HMI中操作配方。

配方具体应用例子:

1. 按照上述方法建立配方组态。效果如下图 7-26 所示:

|                | RECIPEI | RECIPEZ | RECIPES | RECIPEQ | 配方名称       |
|----------------|---------|---------|---------|---------|------------|
| (WI:1          | 1       | 1       | 1       | U       | PECTOPO    |
| WI:2           | 2       | 2       | 2       | 0       | RECIFES    |
| WI:3           | 3       | 3       | 3       | 0       | 数据         |
| WI:4           | 4       | 4       | 4       | 0       |            |
| WI:5           | 5       | 5       | 5       | 0       | 1          |
| WI:6           | 6       | 6       | 6       | 0       |            |
| WI:7           | 7       | 7       | 7       | 0       | 源配方编号 0 😂  |
| WI:8           | 8       | 8       | 8       | 0       |            |
| WI:9           | 9       | 9       | 9       | 0       | 目标配方编号 2 🛟 |
| WI:10          | 10      | 10      | 10      | 0       |            |
| WI:11          | 11      | 11      | 11      | 0       | 配方数据复制     |
| #1:12          | 12      | 12      | 12      | 0       |            |
| #1:13<br>#T-14 | 13      | 13      | 13      | 0       |            |
| WI:14          | 14      | 14      | 14      | 0       |            |
| WI:16          | 16      | 16      | 16      | 0       |            |
|                |         |         |         |         |            |

图 7-26 配方使用配方数据复制功能

该配方一共有 4 个子配方,每个配方有 16 个成员,存储地址是 HMI 的内存地址 RWI:1 到 RWI: 16

2. 配方组态好了,那下一步应该是在画面上把配方显示出来和进行更改或者直接 下载配方到 PLC。因此我们就要用到以下几个重要的功能控制。

✓ 配方显示:点击数值显示/输入型,操作请用户参考"数值显示/输入"

选择内部存储区地址 RWI:0,可以在画面上制作数值显示和输入控件, 输入与显示的数值就是配方的编号,RWI0 的数值为 0 时表示配方编号

1,数值为1时就表示配方编号2,一直排序下去。

✓ 点击功能按钮 □:操作请用户参考"功能按钮"

通过功能按钮中相关功能设定,可以在画面上建立按键把各组配方写入 PLC 和从 PLC 读取配方、保存配方,以及选择前一个配方和后一个配方; 3. 根据上述操作,可以完成如下图 7-27 显示的画面:

若写入监视的地址都为 D0, 配方长度为 16, 总数为 4 个。

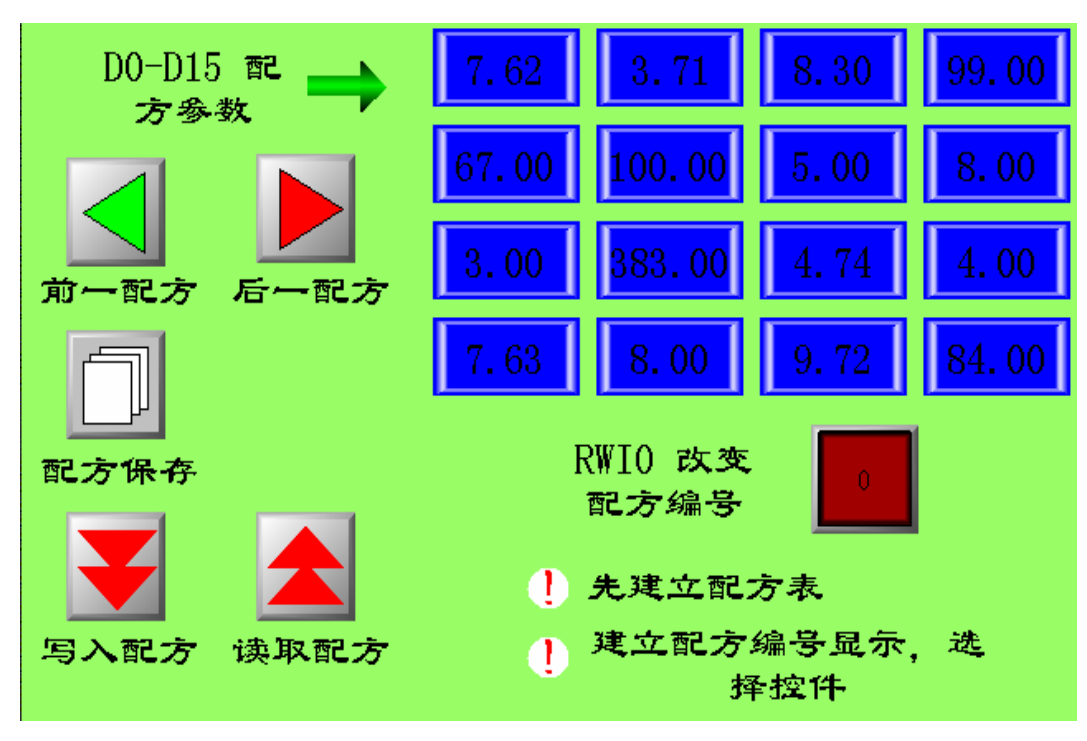

图 7-27 配方效果图

通过功能按钮和数值显示/输入配合设置,就可以很好的对配方的各组数据修改、 保存,读取、写入了。用户在使用配方功能时需注意以下几点:

- ✓ 必须先建立起配方表方能使用配方功能。
- ✓ 在配方表写入所需的配方参数时需注意数据类型的选择,16 位数据占用一个字, 32 位数据占用两个字,在选择控件时数据类型选择需一致,尤其要注意 32 位数 据地址的使用。因为 32 位数据占用两个字,在写入地址和监视地址中输入地址时 要防止数据地址重叠。
- ✓ 地址 RWI0 为固定使用,只能用来改变配方编号,其他地方不能使用。且 RWI0 的数值为 0 时表示第一个配方编号,依此类推。
- ✔ 配方参数地址是连续的。

### 7.9. 全局宏设定

设置一条已编译成功的宏指令为全局宏,当组态开始运行即执行此宏指令,在组态运行过程中一直执行下去,不受画面限制。最多可以添加 64 条全局宏,设定多条 全局宏会安装设定序号顺序执行。

点击菜单"设定"的"全局宏",弹出如图所示对话框:

| 全 | 局宏 |         |   |
|---|----|---------|---|
|   | -  |         |   |
|   |    | 全局宏名称   |   |
|   | 1  | Sum 🛛 😪 |   |
|   | 2  |         |   |
|   | 3  |         |   |
|   | 4  |         |   |
|   | 5  |         |   |
|   | 6  |         |   |
|   | 7  |         |   |
|   | 8  |         |   |
|   | 9  |         |   |
|   | 10 |         |   |
|   | 11 |         |   |
|   | 12 |         |   |
|   | 13 |         |   |
|   | 14 |         |   |
|   | 15 |         |   |
|   | 16 |         |   |
|   | 17 |         | - |
|   |    | 确定 取消   |   |

点击列表项,可以列出所有已编译成功的宏指令名称,选中的宏指令会作为全局 宏在组态运行时执行。

### 7.10. 初始化宏设定

设置一条已编译成功的宏指令为初始化宏,当组态开始运行即执行一次此宏指令, 不受画面限制。最多可以添加 64 条初始化宏,设定多条初始化宏会安装设定序号顺 序执行。

点击菜单"设定"的"初始化宏",弹出如图所示对话框:

|    |     | 初始化宏名称 |   |
|----|-----|--------|---|
| 1  | Sum |        | ~ |
| 2  |     |        |   |
| 3  |     |        |   |
| 4  |     |        |   |
| 5  |     |        |   |
| 6  |     |        |   |
| 7  |     |        |   |
| 8  |     |        |   |
| 9  |     |        |   |
| 10 |     |        |   |
| 11 |     |        |   |
| 12 |     |        |   |
| 13 |     |        |   |
| 14 |     |        |   |

点击列表项,可以列出所有已编译成功的宏指令名称,选中的宏指令会作为初始 化宏在组态运行时执行。

## 8. 系统保留寄存器

SamDraw 保留了一些寄存器用于特殊用途,使用者在使用这些寄存器的时候,必须参照相关说明,这些寄存器包括有 LB(本地内存位); LW(本地内存寄存器); RWI(配 方索引);

LB: LB0<sup>~</sup>LB4095;

LW: LW0<sup>~</sup>LW4095, LW3000-LW3999 属于断电保持区域;

RWI: RWI0<sup>~</sup>RWI4095;

## 8.1. LB:

| 地址        | 说明               | 注释                  |
|-----------|------------------|---------------------|
| 1000~1010 | 刘松化头 ON          | 在触摸屏启动时,这些位被初始化     |
|           | 初始化为UN           | 为 0N                |
| 4010      |                  | 使用该位可以触发配方数据从配方     |
| 4010      | 1110万 <b>下</b> 致 | 索引寄存器 RWI 传送到 PLC 中 |
| 4011      | 而士上掛             | 使用该位可以触发配方数据从 PLC   |
| 4011      | ℃ 刀 上 筑          | 传送到配方索引寄存器 RWI 中    |
|           |                  | 使用该位可以把配方数据从配方索     |
| 4012      | 配方存储             | 引寄存器保存到系统指定的配方      |
|           |                  | 中,指定的配方由 RWI500 决定  |
|           | 配方下载指示           | 用户可以使用这个位地址来指示配     |
| 4013      |                  | 方下载的过程.处于下载状态时置     |
|           |                  | 为 ON,下载完毕置为 OFF(读)  |
|           |                  | 用户可以使用这个位地址来指示配     |
| 4014      | 配方上传指示           | 方上传的过程.处于上传状态时置     |
|           |                  | 为 ON,上传完毕置为 OFF(读)  |
| 4015      | 重起触摸屏            | 此位置 0N 可以重新启动触摸屏    |
| 4016      | 仙描屋北星火坊坦         | 控制触摸屏背景光的关闭,设置此     |
| 4010      | 朏沃// 目 泉 兀 ′ [ 刑 | 位为 ON,将关闭背景灯,设置此位   |

268

|      |             | 为 0FF, 将打开背景灯。      |
|------|-------------|---------------------|
|      |             |                     |
|      |             | 显示当前触摸屏与 PLC 的连接状态  |
| 4017 | COMO 通讯状态指示 | (读)                 |
|      |             | OFF: 通信失败。ON: 通信成功。 |
|      |             | 显示当前触摸屏与 PLC 的连接状态  |
| 4018 | COM1 通讯状态指示 | (读)                 |
|      |             | OFF: 通信失败。ON: 通信成功。 |

## 8.2. LW:

| 地址   | 说明       | 注释                 |  |
|------|----------|--------------------|--|
| 4000 | 本地时间秒    | Bcd 码,有效值范围 0-59   |  |
| 4001 | 本地时间分    | Bcd 码,有效值范围 0-59   |  |
| 4002 | 本地时间时    | Bcd 码,有效值范围 0-23   |  |
| 4003 | 本地时间日    | Bcd 码,有效值范围 0-31   |  |
| 4004 | 本地时间月    | Bcd 码,有效值范围 0-11   |  |
| 4005 | 本地时间年    | Bcd 码,有效值范围 0-9999 |  |
| 4006 | 本地时间星期   | Bcd 码,有效值范围 1-7    |  |
| 4007 | 当前系统等级   | 显示当前基本窗口的安全等级。1~8  |  |
| 4008 | 业前至依如如家田 | 显示当前权限密码,有效值一级,二   |  |
| 4009 | ヨ則       | 级密码或其他等级密码         |  |
| 4010 | ——       | 显示组态时指定的一级密码       |  |
| 4011 | 级岱屿      |                    |  |
| 4012 | 一仞宓矼     | 目二姐大时北宫的二妞家印       |  |
| 4013 | ——纵击吗    | 业小组芯时指足的—级击码       |  |
| 4014 | 三级宓码     | 显示组本时指完的三级密码       |  |
| 4015 |          | 业小坦心时用化的一级面积       |  |
| 4016 | 四级密码     | 显示组态时指定的四级密码       |  |

| 4017 |               |                      |  |
|------|---------------|----------------------|--|
| 4018 | 王妃家祖          | 見元姐太时指完的五奶家码         |  |
| 4019 | 山奴击吗          | 亚小纽心时用在印虹级山村         |  |
| 4020 | 六级家码          | 显示组本时指定的六级家印         |  |
| 4021 | 八级山門          | 亚小纽心时间定时八级山西         |  |
| 4022 | 七级密码          | 显示组太时指空的上级家码         |  |
| 4023 |               |                      |  |
| 4024 | 八级密码          | 显示组态时指定的八级密码         |  |
| 4025 |               |                      |  |
| 4026 | 屏幕保护时间        | 显示组态时指定的屏幕保护时间       |  |
| 4027 | 指示灯闪烁周期       | 指示灯控件闪烁周期, 最小值为 0.2, |  |
| 1021 |               | 单位 s                 |  |
| 4028 | 触摸时 X 的位置     | 触摸时X坐标的位置            |  |
| 4029 | 触摸时Y的位置       | 触摸时Y坐标的位置            |  |
| 4030 | 触摸屏           | 当前是触摸还是松开            |  |
| 4031 | COM1 的校验      | 通讯参数, 校检             |  |
| 4032 | COM1 的波特率     | 通讯参数, 波特率            |  |
| 4033 | COM1 的停止位     | 通讯参数,停止位             |  |
| 4034 | COM1 的数据长度    | 通讯参数,数据长度            |  |
| 4035 | COM1 的 HMI 地址 | 通讯参数,HMI 地址          |  |
| 4036 | COM1 的 PLC 地址 | 通讯参数, PLC 地址         |  |
| 4037 | COM1 的 PLC 品牌 | 通讯参数,生产厂家就是 PLC 品牌   |  |
| 4038 | COM1 的 PLC 型号 | 通讯参数,型号就是 CPU 型号     |  |
| 4039 | COM2 的校验      | 通讯参数,校检              |  |
| 4040 | COM2 的波特率     | 通讯参数,波特率             |  |
| 4041 | COM2 的停止位     | 通讯参数,停止位             |  |
| 4042 | COM2 的数据长度    | 通讯参数,数据长度            |  |
| 4043 | COM2 的 HMI 地址 | 通讯参数,HMI 地址          |  |

| 4044 | COM2的 PLC 地址  | 通讯参数,PLC 地址                          |  |  |
|------|---------------|--------------------------------------|--|--|
| 4045 | COM2 的 PLC 品牌 | 通讯参数,生产厂家就是 PLC 品牌                   |  |  |
| 4046 | COM2 的 PLC 型号 | 通讯参数,型号就是 CPU 型号                     |  |  |
| 4047 | 当前历史报警数目      | <b>坦敬</b> 坎 <i>叶</i> 庙 田             |  |  |
| 4047 | 条数            | 1队言江江饮用                              |  |  |
| 4048 | 当前历史记录数目      | 报警控件使用                               |  |  |
| 1010 | 条数            |                                      |  |  |
| 4049 | 软件版本号         | 1 == = 3.1 $2 == = 3.2$ $3 == = 3.3$ |  |  |
| 4050 | 是否触摸声音        | 1: 触摸有声音, 2: 触摸无声音                   |  |  |
| 4051 | 中文/英文键盘       | 1: 中文键盘, 2: 英文键盘                     |  |  |
| 4052 | 是否报警声音        | 1: 报警有声音, 2: 报警无声音                   |  |  |

## 8.3. RWI:

| 地址    | 说明      | 注释               |
|-------|---------|------------------|
| RWIO  | 配方编号寄存器 | 显示配方编号指定的配方      |
| DWT 1 | ᇳᆂᅿᄱᄮ   | 指定配方编号可以显示对应得配方的 |
| KW11  |         | 数据在 RWI 中        |

# 9. Samkoon SA 系列触摸屏的"一机多屏"和 "一屏多机"的连接方式

### 9.1. Samkoon SA 系列触摸屏与 PLC"一机多屏"的连接方式

Samkoon SA 系列触摸屏可以支持以 MODBUS 协议为通信协议的 PLC 的"一机多屏" 的连接方式。所有的触摸屏一台连着一台,第一台触摸屏与 PLC 连接。可以把所有的 触摸屏都设为【从站】,PLC 做【主站】,双击工程管理器上的"com1 连接",弹出通 信口属性设置窗口,在窗口的"一般"选项内设备服务项上选择 Modbus RTU,右边选 择 Modbus RTU Slave 即可;也可以把和 PLC 相连接的第一台触摸屏设置为【主站】, PLC 和其他的触摸屏设置为【从站】,所以第一台触摸屏在通信口属性设置时,需在设 备服务项上选择 Modbus RTU,右边选择 Modbus RTU Master,并且需在该窗口的参数 选项内把模式改为扩展模式,并分配好触摸屏地址。这样,做【从站】的触摸屏,即 使不与 PLC 直接相连的触摸屏就可以通过第一台触摸屏来获得 PLC 的数据。两种方式 中只有【主站】能和【从站】进行通讯,【从站】之间不能相互通讯。

■ PLC 做【主站】,所有的触摸屏做【从站】时:

1. 连接 PLC 的通信口为 RS232, 连接方式和系统设置如下图 9-1, 图 9-2, 图 9-3 所示:

272

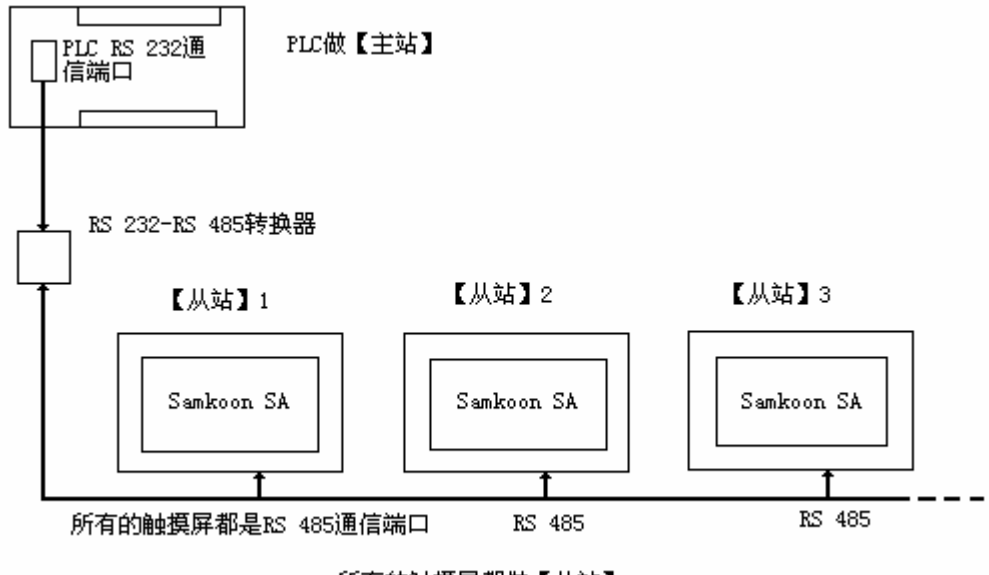

所有的触摸屏都做【从站】

图 9-1 PLC(RS232) 做【主站】的"一机多屏"连接示意图

| 通信口属性    |                             |
|----------|-----------------------------|
| 一般参数     |                             |
| 连接编号:    | 1                           |
| 连接名称:    | COM1连接                      |
| 连接种类:    | 直接连接(串口)                    |
| 设备服务:    | Modbus 💙 Modbus RTU Slave 💙 |
| 连 接 口:   | COM1                        |
| PLC连续地址间 | 降幕: 16 🔽                    |
|          |                             |
|          |                             |
|          |                             |
|          |                             |
|          |                             |
|          | 一 确定                        |
|          |                             |

图 9-2 选择 MODBUS 协议,并选择做【从站】

图 9-3 分配触摸屏的站地址

2. 连接 PLC 的通信口为 RS 485, 连接方式如下图 9-4 所示:

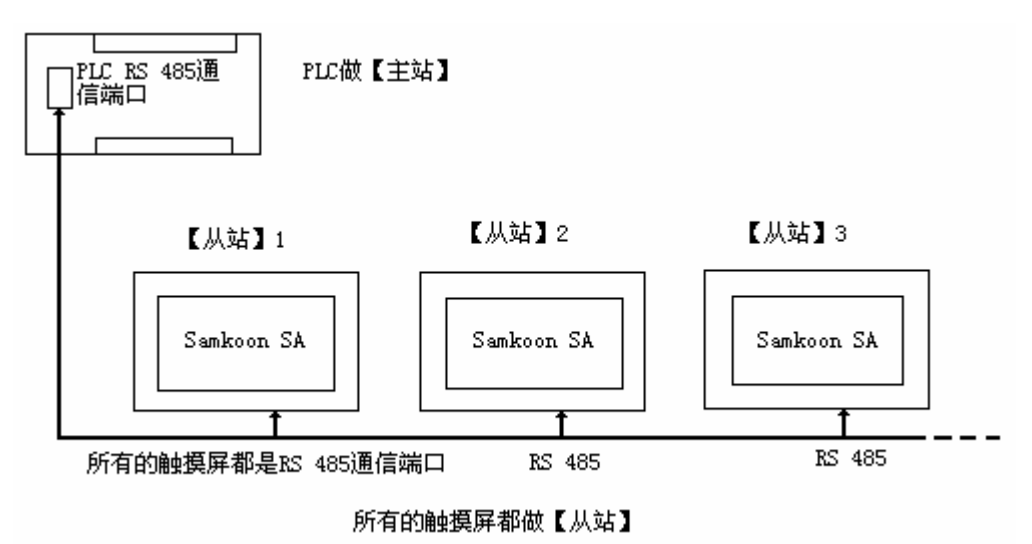

图 9-4 PLC(RS485)做【主站】的"一机多屏"连接示意图 PLC 的通信端口为 RS 485 时,由于触摸屏都是做【从站】,系统设置与通信口为 RS 232 时的设置一样,可以参照图 9-2 和图 9-3 所示来操作。

Samkoon SA 系列触摸屏做【从站】的时候,最多可以连接 255 个触摸屏,但须注

意的是连接的触摸屏的数目超过一定的额度时,响应的速度可能会变慢。

■ 第一个触摸屏做【主站】, PLC 和其他的触摸屏做【从站】时:

1. 连接 PLC 的通信口为 RS 232, 连接方式和做【主机】的系统设置如下图 9-5, 图 9-6, 图 9-7 所示:

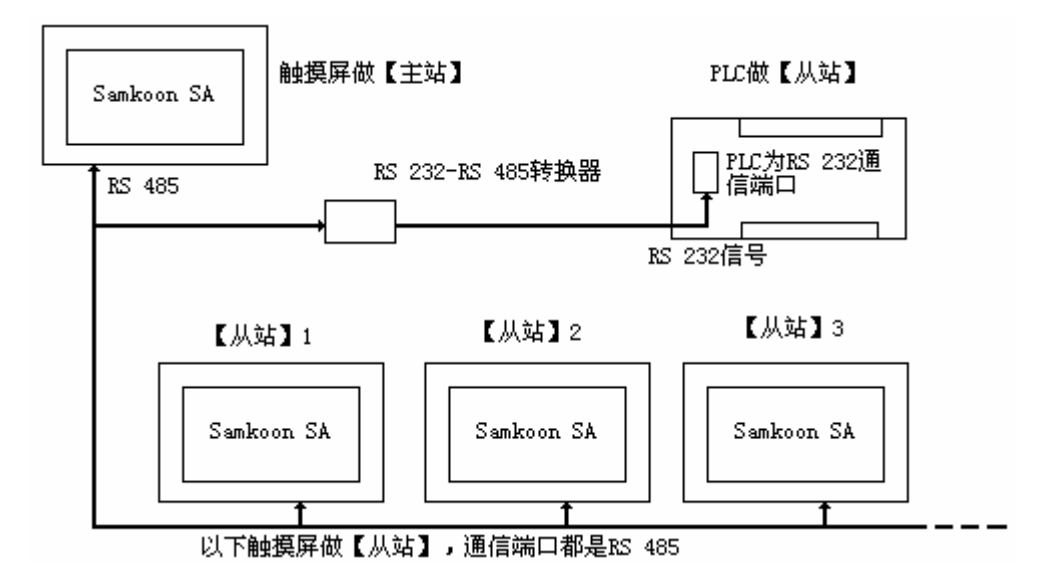

| 8 参数              |                  |                   |          |
|-------------------|------------------|-------------------|----------|
| 主接编号:             | 1                |                   |          |
| 连接名称:             | <br>COM1连接       |                   |          |
| 连接种类:             |                  |                   | ~        |
| 设备服务:             | Modbus           | Modbus RTV Master | <b>×</b> |
| ± +☆ □.           | COM1             |                   |          |
| E 按 口:<br>PLC连续地址 | 间隔: 16 🗸         |                   |          |
| ∈ 按 □:<br>PLC连续地址 | j间隔: <u>16</u> ▼ |                   |          |

图 9-5 PLC(RS232)做【从站】的"一机多屏"连接示意图

图 9-6 第一台触摸屏选择 MODBUS 协议,并选择做【主站】

| 通信口属性                                                      |              |
|------------------------------------------------------------|--------------|
| 一般参数                                                       |              |
| 通信参数<br>波特率: 9600 ♥<br>数据位: 8 ♥<br>校 检: NOME ♥<br>停止位: 1 ♥ | 其他<br>触摸屏地址: |
|                                                            |              |
|                                                            | 确定 取消 帮助     |

图 9-7 第一台触摸屏做【主站】需选择扩展模式

做从站的触摸屏的系统设置可以参照图 9-2 和图 9-3 所示来操作。

▶ 由于 RS232 无法支持多点 (multi-drop) 的连接方式,所以当"一机多屏" 中的 PLC 没有支持 RS485 端口时,必须配置通讯适配器把 RS485 信号转换成为 RS232 信号才能连接。

上: 当在"一机多屏"中选择 Samkoon SA 系列触摸屏做为主站的时候, 做主站的触摸屏的地址模式必须选择为"扩展模式"。

## 9.2. Samkoon SA 系列触摸屏与 PLC"一屏多机"的连接方式

Samkoon SA 系列触摸屏不仅可以"一机多屏"的连接方式,还可以支持以 MODBUS 协议为通信协议的 PLC 的"一屏多机"的连接方式。即一台触摸屏可以直接操作与之 相连接的多台 PLC 的寄存器地址,只要 PLC 支持 MODBUS 通信协议即可。在系统设置 时需将触摸屏的通信口属性的"一般"选项内设备服务项上选择 Modbus RTU,右边选择 Modbus RTU,右边选择 Modbus RTU Master,使触摸屏做为【主站】,PLC 都做【从站】。触摸屏对寄存器

地址的操作,即对支持 MODBUS 协议的 PLC 内相应的寄存器地址进行操作。因为支持 MODBUS 协议的 PLC 的寄存器名称都能和 MODBUS 协议中的寄存器名称相对应。连接方 式和触摸屏的系统设置如下图 9-8,图 9-9 和图 9-10:

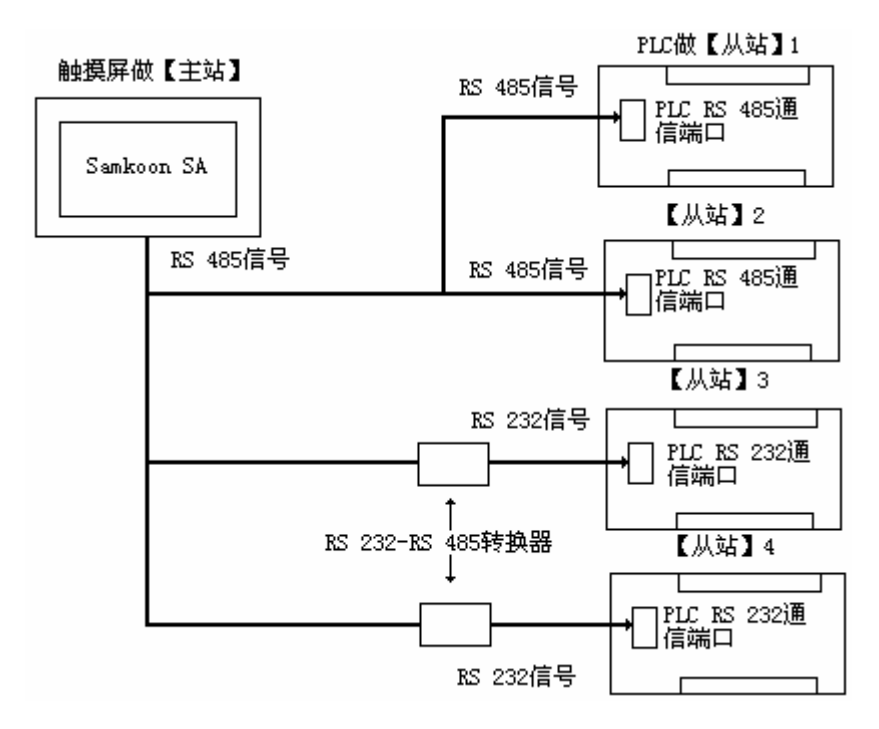

| 图 9-8 "一屏多机"的连接万 | 方式 |
|------------------|----|
|------------------|----|

| 发 参数         | ]        |                   |   |
|--------------|----------|-------------------|---|
| <b>隹接编号:</b> | 1        |                   |   |
| <b>车接名称:</b> | COM1连接   |                   |   |
| <b>主接种类:</b> | 直接连接(串口) |                   | ~ |
| <b>设备服务:</b> | Modbus   | Modbus RTV Master |   |
| 主接口:         | COM1     |                   |   |
| IC连续地址       | 司隔: 16 ⊻ |                   |   |
|              |          |                   |   |

| 通信口属性                                                      |                                                                                     |
|------------------------------------------------------------|-------------------------------------------------------------------------------------|
| 一般参数                                                       |                                                                                     |
| 通信参数<br>波特率: 9600 ♥<br>数据位: 8 ♥<br>校 检: NONE ♥<br>停止位: 1 ♥ | 其他<br>触摸屏地址: 0 ↓↓<br>PLC 地址: 1 ↓↓<br>通信时间: 20 ↓↓ (ms)<br>重试次数: 0 ↓↓<br>地址模式: 新展模式 ↓ |
|                                                            | <u>确定</u> 取消 帮助                                                                     |

图 9-9 触摸屏选择做【主站】

图 9-10 触摸屏做【主站】需选择扩展模式

当按照上述的方法设置后,通讯口属性内的 PLC 地址就无效了。当用户在某控件 上点击输入地址时,弹出如下图 9-11 的地址输入窗口,选择寄存器的名称的左方有 一下拉菜单,点击下拉菜单所选择的数字即为 PLC 的【从站】地址。

| 地址输入                                 | × |
|--------------------------------------|---|
| COM1                                 | 4 |
| 0 💌 0x 💌 10                          |   |
| 01345 清除                             | ] |
| 3 1 8 9 0 后退                         | ] |
| 5<br>6<br>7<br>7<br>8<br>7<br>8<br>7 |   |
|                                      |   |
| 10                                   |   |
| 12                                   |   |

▶ 由于 RS232 无法支持多点(multi-drop)的连接方式,所以当"一屏多机" 中的 PLC 没有支持 RS485 端口时,必须配置通讯适配器把 RS485 信号转换成为 RS232 信号才能连接。

上述: 当在"一屏多机"中必须选择 Samkoon SA 系列触摸屏做为主站, 做主站的触摸屏的地址模式必须选择为"扩展模式"。

## 10. SamDraw 设备驱动

本章详细介绍 Samkoon 触摸屏连接的设备。

设置设备 I/O 驱动是组态的重要工作。Samkoon 触摸屏连接的设备是 PLC, Samkoon 系列触摸屏可以与当今世界上绝大多数厂家的 PLC 连接,建立通信,如: MITSUBISHI 三菱, OMRON 欧姆龙, SIEMENS 西门子, AB, SCHINEIDER 施耐德。

每个厂家不同的 PLC 的 I/O 驱动都做成了文件,用户只需要在建立项目的时候指 定了 PLC,系统就知道该用什么样的驱动与之配套,无需工程设计人员再进行其他复 杂的编程工作。SamDraw 实现读写 PLC 各种类型的寄存器或继电器,操作简单方便。 操作的方式有只读,只写,读写,能满足您各种要求。

为了方便用户连接设备的不同,深圳市显控自动化技术有限公司可以根据用户的

需求开发与用户提供的设备的通信驱动,有此要求的用户可按照本手册最后提供的联 系方式与深圳市显控自动化技术有限公司联系。

Samkoon 系列触摸屏支持的 PLC:

| PLC 生产厂家                                              | 系列名                                   | 通信协议                               |
|-------------------------------------------------------|---------------------------------------|------------------------------------|
| 三菱 MITSUBISHI                                         | FX/A 系列                               | 编程口协议                              |
| 西门子 SIEMENS                                           | S7-200 系列                             | PPI 协议                             |
| 欧姆龙 OMRON                                             | CPM 系列                                | HostLink 协议                        |
| 该社体 MODICON                                           |                                       | Unitelway/Modbus                   |
| 地吗? 恋 MODICON                                         | NEZA / NANO/ IWIDO                    | 协议                                 |
| 松下 MATSUSHITA                                         | FP 系列                                 | MELTOCOL 协议                        |
| 富士 FUJI                                               | NB系列                                  | 编程口协议                              |
| 艾默生 EMERSON                                           | EC 系列编程口                              | Modbus RTU                         |
| 台达 DELTA                                              | DVP 系列                                | 台达 PLC 的通讯协议                       |
| 丰炜 VIGOR                                              | VH/VB/M                               | 丰炜 PLC 的通讯协议                       |
| 凯迪恩 KDN                                               | K3 系列                                 | Moubus RTU                         |
| 罗克韦尔                                                  | MICROLOGIX/SLC 系列                     | DF1 协议                             |
| LG                                                    | MASTER-K 系列                           | MASTER-K                           |
| 永宏                                                    | MA/MC 系列                              | 永宏 PLC 的通讯协议                       |
| 海为                                                    | S/H 系列                                | Modbus RTU                         |
|                                                       |                                       |                                    |
| 德维森                                                   | 所有系列                                  | Modbus RTU                         |
| 德维森<br>ModBus Controller                              | 所有系列                                  | Modbus RTU<br>Modbus RTU           |
| 德维森<br>ModBus Controller<br>光洋 Koyo                   | 所有系列<br>支持 CCM 协议系列                   | Modbus RTU<br>Modbus RTU<br>CCM 协议 |
| 德维森<br>ModBus Controller<br>光洋 Koyo<br>日立 Hitachi     | 所有系列<br>支持 CCM 协议系列<br>EH 系列          | Modbus RTU<br>Modbus RTU<br>CCM 协议 |
| 德维森 ModBus Controller 光洋 Koyo 日立 Hitachi 和利时 Hollysys | 所有系列<br>支持 CCM 协议系列<br>EH 系列<br>LM 系列 | Modbus RTU<br>Modbus RTU<br>CCM 协议 |

## 10.1. 触摸屏通信口引脚定义

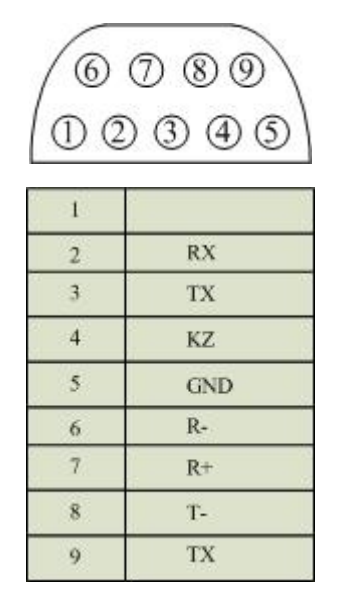

- RX-: 232 通信接收端
- TX+: 232 通信发送端
- KZ-: 控制端
- GND: 地
- R-: 422 接收-
- R+: 422 接收+
- T-: 422 发送-/485T-
- T+: 422 发送+/485T+

232 通信时, 使用 2/3/5 端子; 422 通信时使用 6/7/8/9 端子; 485 通信时使用 8/9 端子。

## 10.2. 松下 MATSUSHITA FP 系列 PLC 与 Samkoon 系列触摸屏的连接

本设备驱动用于 Samkoon 系列触摸屏读写松下 MATSUSHITA FP 系列 PLC 寄存器的 数据或状态。通过触摸屏中的串行口设备与松下 MATSUSHITA FP 系列的编程口建立起 串行通讯连接,从而达到操作 PLC 设备的目的。使用本驱动前,请先阅读通讯单元和 PLC 设备的有关技术说明书。采用不同的 PLC 的时候应该在配置中选取和设备型号一 致的 PLC。

● 如何建立与 PLC 的连接:

1. 硬件连接

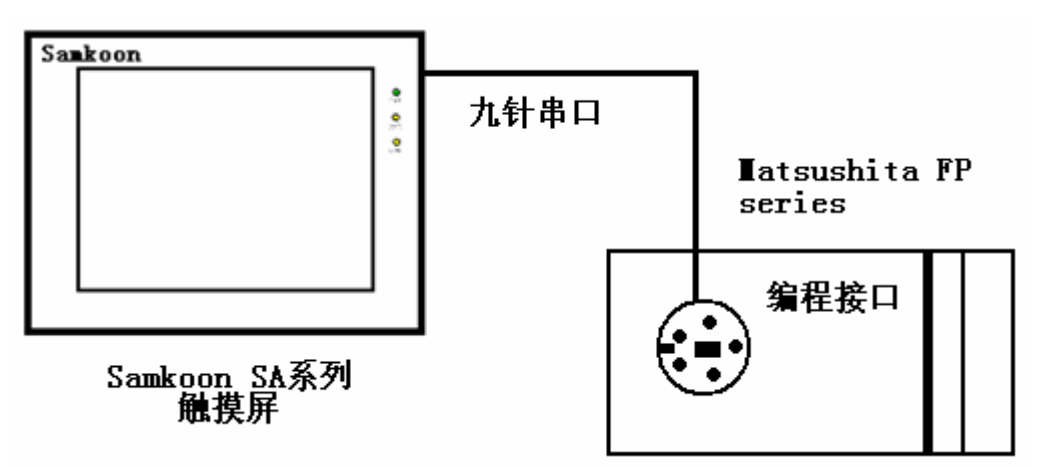

✓ FP0/FP2/FP2SH/FPM CPU 编程端口

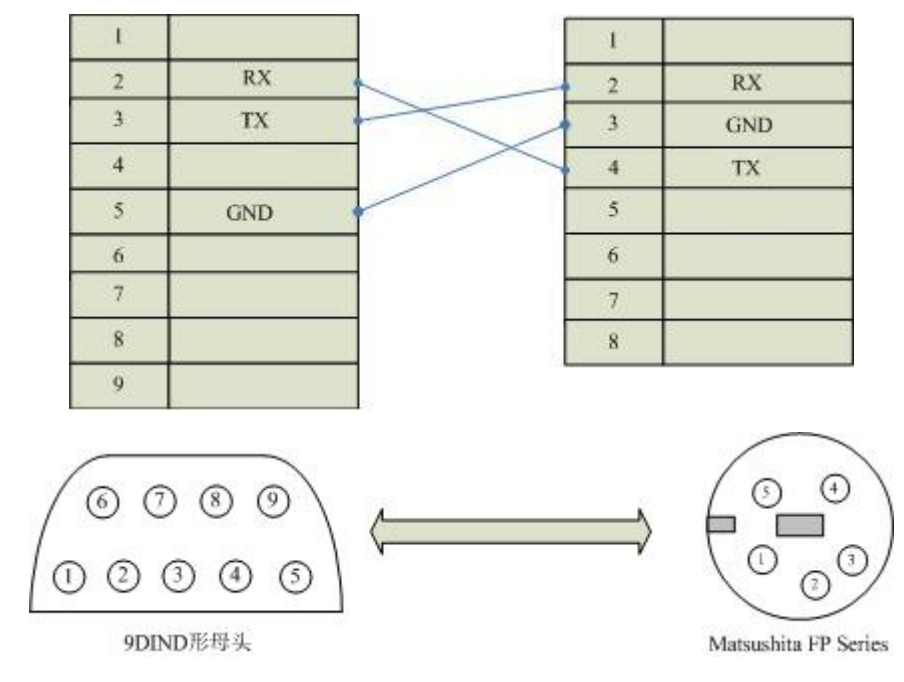

通信电缆型号: CA\_MAT\_1

✓ FP0 CPU RS232 通讯端口, 3 脚接线端子

| 1 |     |   | S |
|---|-----|---|---|
| 2 | RX  | - | R |
| 3 | тх  | - | G |
| 4 |     | - |   |
| 5 | GND |   |   |
| 6 |     |   |   |
| 7 |     |   |   |
| 8 |     |   |   |
| 9 |     |   |   |

通信电缆型号: CA\_MAT\_2

✓ FP1/FP2/FP2SH/FP10SH CPU RS232 通讯端口9针D型公头

| 1 |     |            | 3 | RX  |
|---|-----|------------|---|-----|
| 2 | RX  |            | 2 | TX  |
| 3 | TX  | 1          | 7 | GND |
| 4 |     |            | 4 | RTS |
| 5 | GND |            | 5 | CTS |
| 6 |     |            | 8 | CD  |
| 7 |     |            | 9 | ER  |
| 8 |     | <b> </b> ' |   |     |
| 9 |     |            |   |     |

通信电缆型号: CA\_MAT\_2

✔ FP1 CPU RS422 编程端口

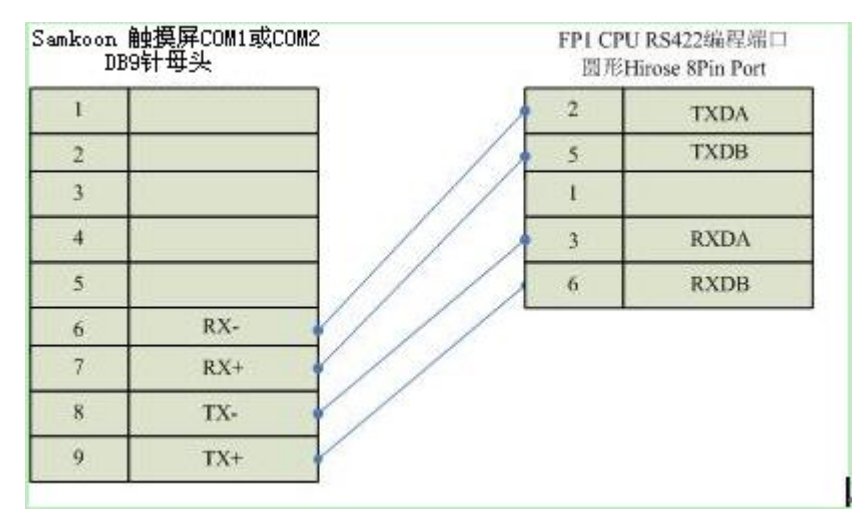

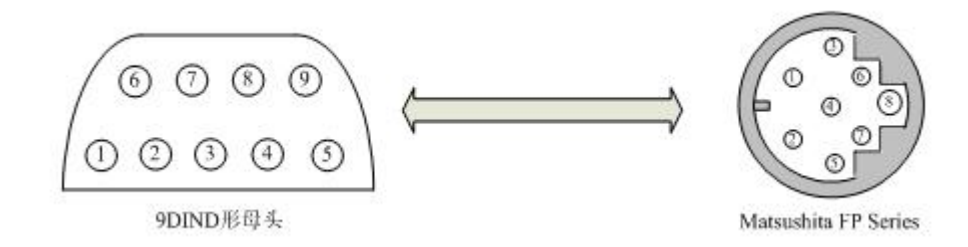

通信电缆型号: CA\_MAT\_3

2. 软件设置:

✓ PLC 的通信参数要与触摸屏设置一致。

✓ PLC 站地址要与触摸屏设置一致。

✓ 具体设置请参考松下电工 PLC 的相关技术手册。

在触摸屏中推荐定义通讯参数为:

| 设置项     | 推荐值   |
|---------|-------|
| 通信口类型   | RS422 |
| 波特率:    | 9600  |
| 数据位长度   | 8     |
| 停止位长度   | 1     |
| 奇偶校验位   | 奇校验   |
| PLC 站地址 | 1     |

可操作地址范围:

| PLC 地址 | 取值范围          | 类型 | 格式    | 描述      |
|--------|---------------|----|-------|---------|
| Х      | 0~280         | 读  | Xhhh  | I/0 输入点 |
| Y      | 0~280         | 读写 | Yhhh  | I/0 输出点 |
| R      | 0~280         | 读写 | Rhhh  | 内部寄存器   |
| L      | 0~280         | 读写 | Lhhh  | 链接寄存器   |
| DT     | 0~9999        | 读写 | Ddddd | 数据寄存器   |
| Т      | $0^{\sim}255$ | 读写 | Tddd  | 定时器线圈   |

| С  | $0^{\sim}255$ | 读写 | Cddd  | 计数器线圈  |
|----|---------------|----|-------|--------|
| T* | $0^{\sim}255$ | 读写 | T*ddd | 定时器经过值 |
| C* | $0^{\sim}255$ | 读写 | C*ddd | 计数器经过值 |

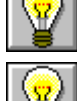

. ddd 表示十进制, hhh 表示 16 进制。

上:不同的 PLC 型号支持的寄存器有可能不同,以实际 PLC 支持的寄存器为准。

● 通信故障分析:

<1>. 无法建立通信连接

- 1: 检查 PLC 是否上电。
- 2: 是否使用通信电缆。
- 3: 通信参数设置是否正确。
- 4: 检查对某一寄存器的操作是否超出范围。

<2>. 通讯不可靠如何排除。

通信不可靠(不稳定)若通信状态时而为 0,时而为 1,表示通信不可靠,原因可能有:

1: 通信距离太远, RS422 一般通讯不超过 500 米, RS232 通讯不超过 15 米。

2: 若保证 PLC 无问题,用编程软件能与 PLC 连接,则请与深圳显控联系。

## 10.3. 艾默生 EMERSON EC 系列 PLC 与 Samkoon 系列触摸屏的连接

本设备驱动用于 Samkoon 系列触摸屏读写艾默生 EMERSON EC 系列 PLC 寄存器的 数据或状态。通过触摸屏中的串行口设备与艾默生 EC 系列的编程口建立起串行通讯 连接,从而达到操作 PLC 设备的目的。使用本驱动前,请先阅读通讯单元和 PLC 设备 的有关技术说明书。支持的 EC 系列 PLC 型号有: EC10, EC10A, EC20, 系列。采用不 同的 PLC 的时候应该在配置中选取和设备型号一致的 PLC。

● 如何建立与 PLC 的连接:

1. 硬件连接

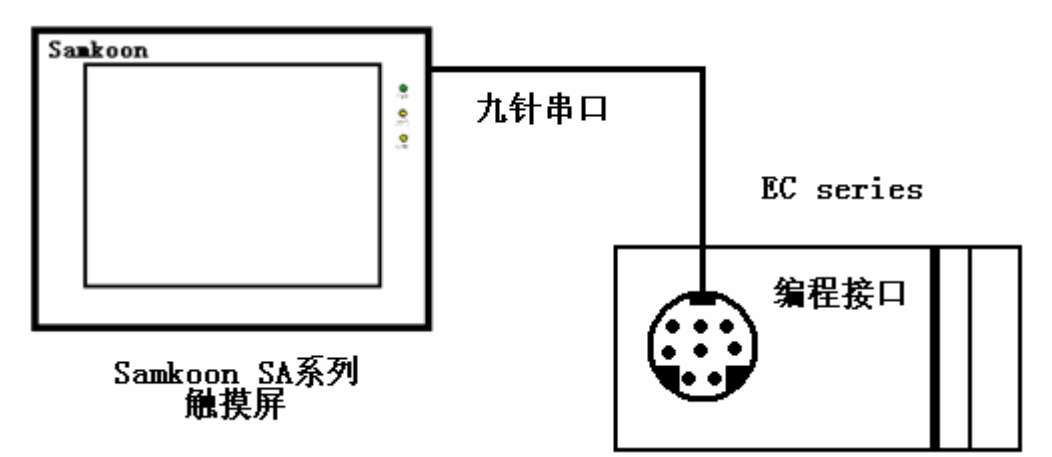

✓ 通过通信电缆与 PLC 编程端口连接

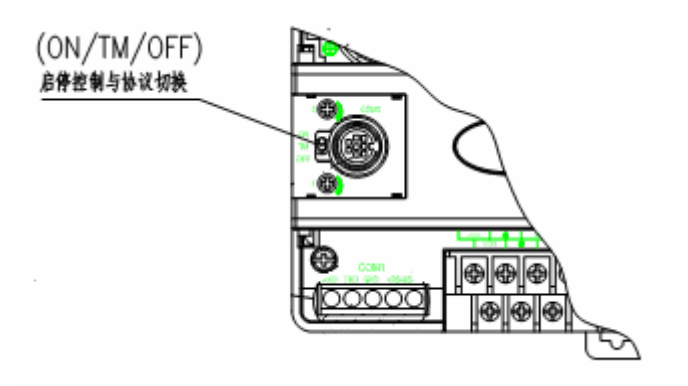

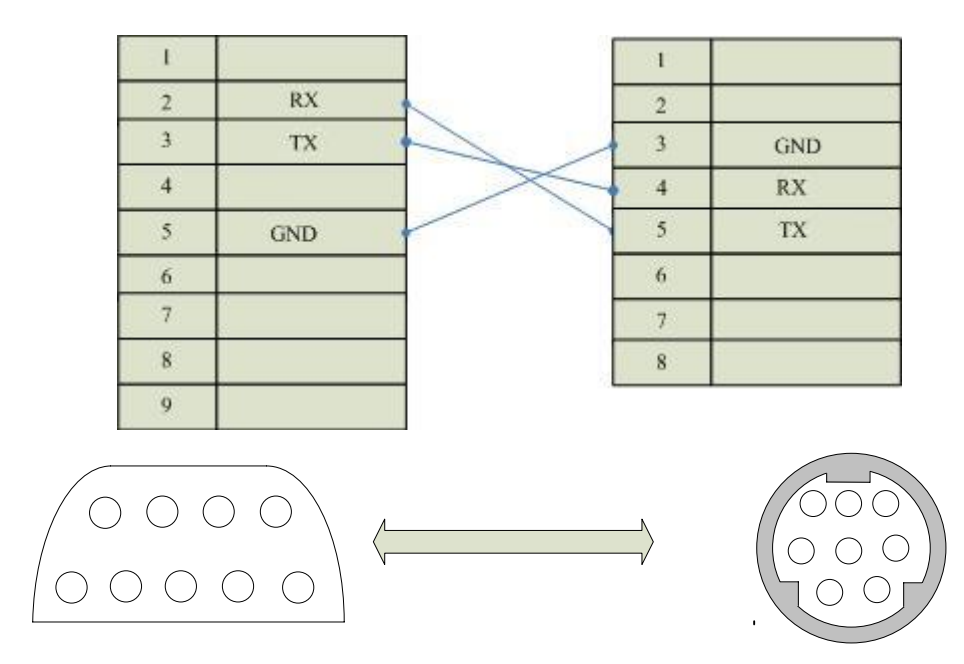

通信电缆型号: CA\_EMR\_1

把运行控制开关选择(ON/TM/OFF)打到ON,强制切换编程口通信协议为设定的 协议,即 MODBUS 协议。

2. 软件设置:

在 PLC 编程软件中设定编程口为 MODBUS 协议, PLC 设备地址为 1, 传输模式是 RTU, 通信参数与 Samkoon 触摸屏设定一致,建议采用推荐设置。

具体设置请参阅艾默生 EMERSON 公司的相关使用手册。

在触摸屏中推荐定义通讯参数为:

|         | 6 7                    | 8 0 |
|---------|------------------------|-----|
| 设置项     | <b>4</b> 荐值            |     |
| 通信口类型   | RS2322 3               | 4 5 |
| 波特率:    | 19200<br><b>9ついい</b> 形 | 田头  |
| 数据位长度   | 8                      |     |
| 停止位长度   | 1                      |     |
| 奇偶校验位   | 偶校验                    |     |
| PLC 站地址 | 1                      |     |

| 可操作地址范围: |  |
|----------|--|
|          |  |

| PLC 地址 | 取值范围               | 类型 | 格式      | 描述        |
|--------|--------------------|----|---------|-----------|
| Х      | $0^{\sim}377$      | 读  | Хооо    | I/0 输入点   |
| Y      | $0^{\sim}377$      | 读写 | Үооо    | I/0 输出点   |
| М      | 0~1119             | 读写 | Mdddd   | 中间寄存器     |
| D      | $0^{\sim}7999$     | 读写 | Ddddd   | 数据寄存器     |
| Т      | $0^{\sim}255$      | 读  | Tddd    | 定时器线圈     |
| С      | $0^{\sim}255$      | 读  | Cddd    | 计数器线圈     |
| T_V    | $0^{\sim}255$      | 读  | T_Vddd  | 定时器经过值    |
| C V    | 0 <sup>~</sup> 100 | 净  | C Vddd  | 16 位计数器经过 |
| C_V    | 0 199              | 以  | C_Vada  | 值         |
| CHV    | 200~255            | 诗  | CH Vddd | 32 位计数器经过 |
|        | 200 200            | 以  |         | 值         |

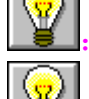

ddd 表示十进制, ooo 表示八进制。

上:不同的 PLC 型号支持的寄存器有可能不同,以实际 PLC 支持的寄存器为准。

● 通信故障分析:

<1>. 无法建立通信连接

- 1: 检查 PLC 是否上电。
- 2: 是否使用通信电缆。
- 3: 通信参数设置是否正确。
- 4: 检查对某一寄存器的操作是否超出范围。
- 5: 是否切换了运行控制开关到 ON。

<2>. 通讯不可靠如何排除。

通信不可靠(不稳定)若通信状态时而为 0,时而为 1,表示通信不可靠,原因可能有:

- 1: 通信距离太远,一般不超过15米,
- 2: 若保证 PLC 无问题,用编程软件能与 PLC 连接,则请与深圳显控联系。

## 10.4. 丰炜系列 PLC 与 Samkoon 系列触摸屏的连接

本设备驱动用于 Samkoon 系列触摸屏读写丰炜 PLC 系列设备。通过触摸屏中的串行口 设备与丰炜 PLC 的编程口建立起串行通讯连接,从而达到操作 PLC 设备的目的。使用 本驱动前,请先阅读通讯单元和 PLC 设备的有关技术说明书。支持的丰纬 PLC 包括有 VH, VB,M 系列。采用不同的 PLC 的时候应该在配置中选取和设备型号一致的 PLC。

● 如何建立与 PLC 的连接:

1. 硬件连接

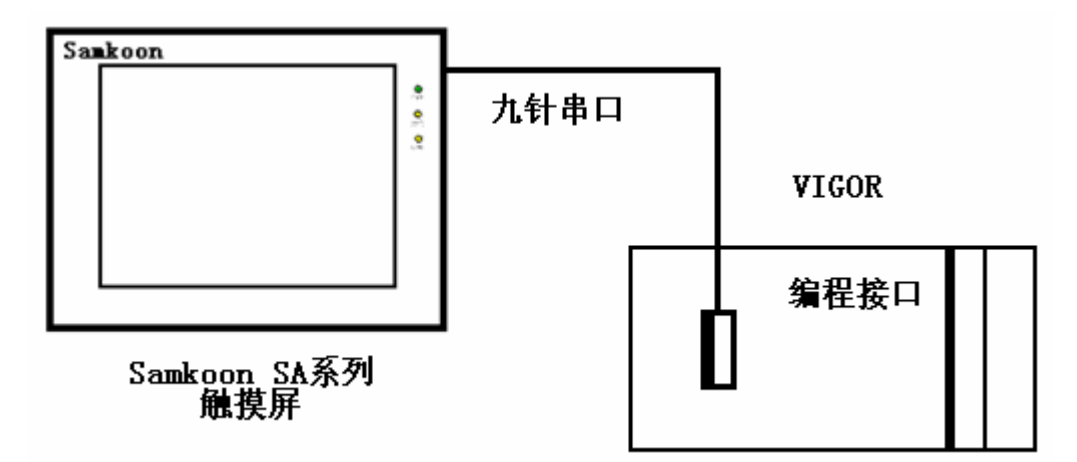

✓ 通过通信电缆 RS232 与 PLC 编程端口连接

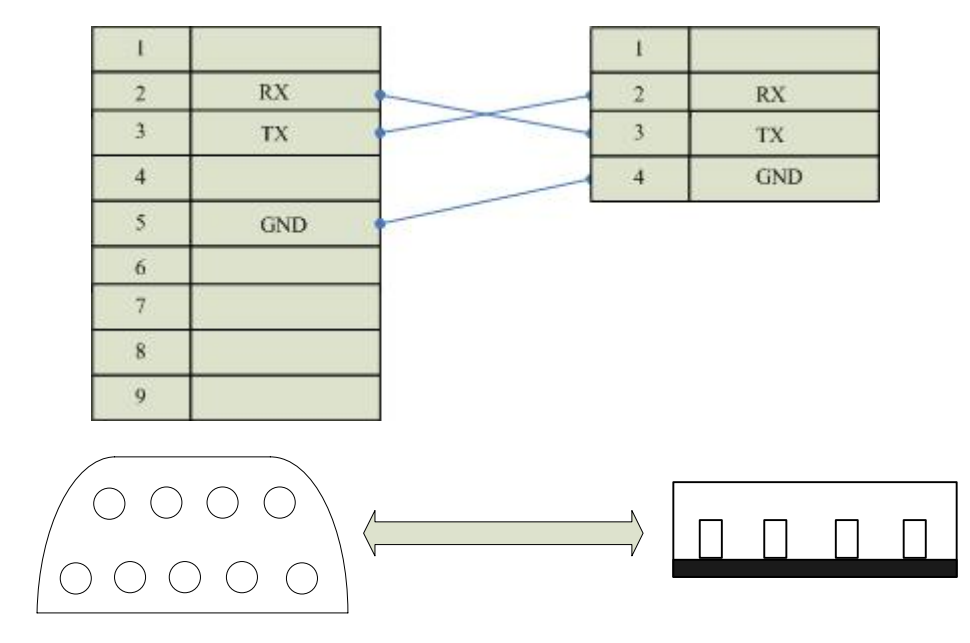

通信电缆型号: CA\_VIGOR\_1

2. 软件设置:

PLC 的通信参数设置要与触摸屏设置一致,具体设置情参考丰炜 PLC 的相关技术 手册。

在触摸屏中推荐定义通讯参数为:

| 设置项    | 推荐值   |
|--------|-------|
| 通信口类型  | RS232 |
| 波特率:   | 19200 |
| 数据位长度  | 7     |
| 停止位长度  | 1     |
| 奇偶校验位  | 偶校验   |
| PLC 站号 | 0     |

### 可操作地址范围:

| PLC 地址 | 取值范围          | 类型 | 格式    | 描述      |
|--------|---------------|----|-------|---------|
| X      | $0^{\sim}177$ | 读  | Хооо  | I/0 输入点 |
| Y      | $0^{\sim}177$ | 读写 | Үооо  | I/0 输出点 |
| М      | 0~5119        | 读写 | Mdddd | 中间寄存器   |
| D      | 0~8191        | 读写 | Ddddd | 数据寄存器   |
| Т      | $0^{\sim}255$ | 读  | Tddd  | 定时状态    |
| С      | $0^{\sim}255$ | 读  | Cddd  | 计数状态    |

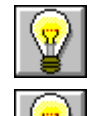

ddd 表示十进制, ooo 表示 8 进制。

:不同的 PLC 型号支持的寄存器有可能不同,以实际 PLC 支持的寄存器为准。

● 通信故障分析:

<1>. 无法建立通信连接

- 1: 检查 PLC 是否上电。
- 2: 是否使用通信电缆。
- 3: 通信参数设置是否正确。
- 4: 检查对某一寄存器的操作是否超出范围。

<2>. 通讯不可靠如何排除。

通信不可靠(不稳定)若通信状态时而为 0,时而为 1,表示通信不可靠,原因可能 有:

1: 通信距离太远, 一般不超过15米,

2: 若保证 PLC 无问题,用编程软件能与 PLC 连接,则请与深圳显控联系。

### 10.5. 莫迪康 MODBUS 协议与 Samkoon 系列触摸屏的连接

本设备驱动用于 Samkoon 系列触摸屏读写莫迪康 MODBUS 网络设备寄存器的数据 或状态。使用标准的 MODBUS RTU 协议。通过触摸屏中的串行口设备与莫迪康 MODBUS 网络设备的编程口建立起串行通讯连接,从而达到操作 PLC 设备的目的。使用本驱动 前,请先阅读通讯单元和 PLC 设备的有关技术说明书。支持的莫迪康 PLC 型号有:NEZA, TWIDO 系列。采用不同的 PLC 的时候应该在配置中选取和设备型号一致的 PLC。

▶ NEZA 系列 PLC 通过 MODBUS 协议与 Samkoon 触摸屏通信,不能使用编程口, 应使用通讯扩展模块或者本身自带的通信扩展口,详细请参考莫迪康PLC的有关手册。

● 如何建立与 PLC 的连接:

1. 硬件连接

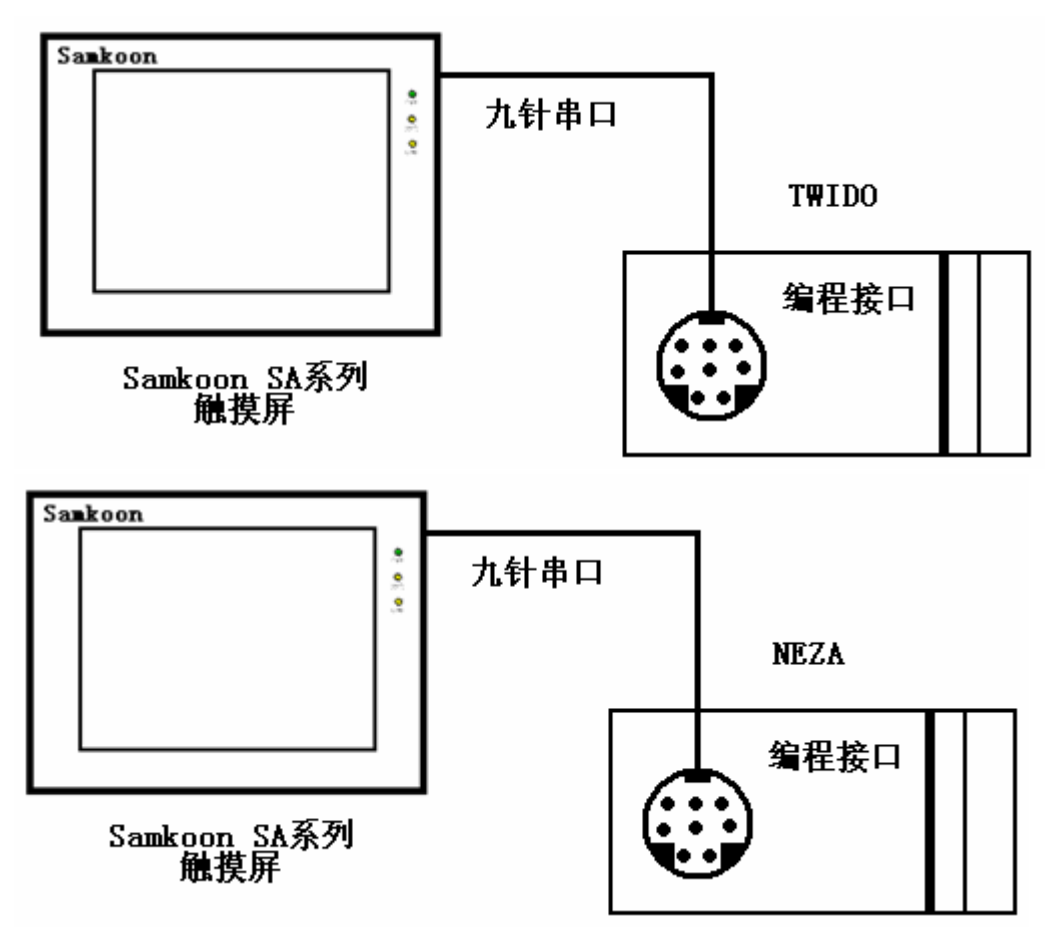

✓ 通过通信电缆与 PLC 编程端口连接

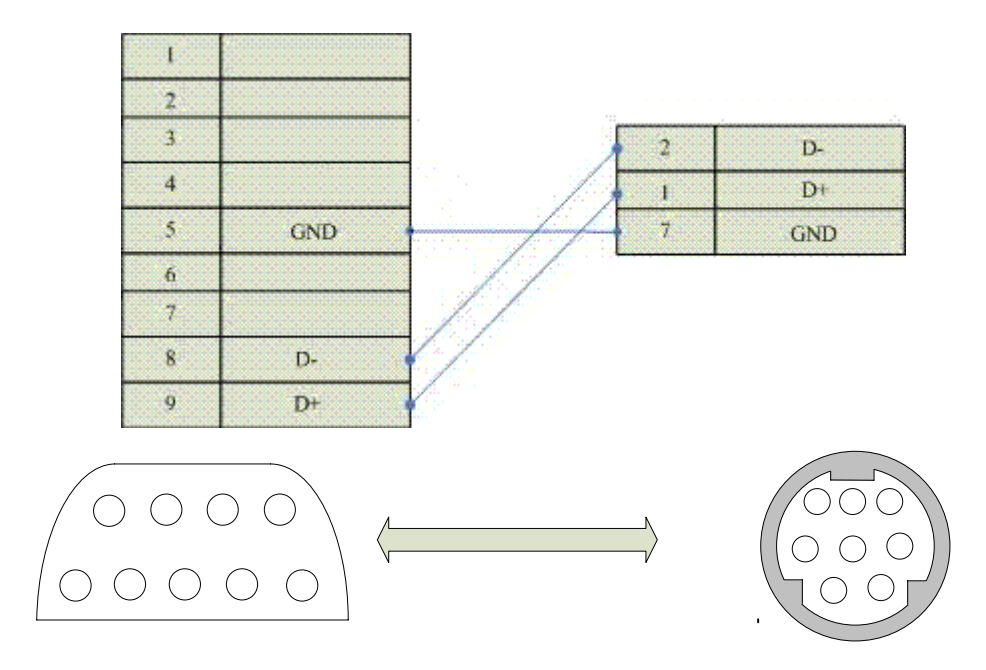

通信电缆型号: CA\_MODICON\_1

2. 软件设置:

PLC 的通信模式必需设置为 RTU 模式,站地址要与触摸屏设置一致。具体设置请参考施耐德 PLC 的相关技术手册。

PLC 通信参数请与触摸屏中设置一致。

在触摸屏中推荐定义通讯参数为:

| 设置项     | 推荐值      |    |   |
|---------|----------|----|---|
| 通信口类型   | RS485 7  | 8  | 9 |
| 波特率:    | 9600 2 3 | 4  | 5 |
| 数据位长度   | 8        |    |   |
| 停止位长度   | 1 9DIND形 | 母头 |   |
| 奇偶校验位   | 奇校验      |    |   |
| PLC 站地址 | 1        |    |   |

可操作地址范围:

| PLC 地址 | 取值范围 | 类型 | 格式 | 描述 |
|--------|------|----|----|----|
|--------|------|----|----|----|
| 0 | 0~9999          | 读写 | 0dddd | 逻辑线圈    |
|---|-----------------|----|-------|---------|
| 1 | $0^{\sim}99999$ | 读  | 1dddd | 输入位寄存器  |
| 3 | 0~9999          | 读写 | 3dddd | 模拟输入寄存器 |
| 4 | 0~9999          | 读写 | 4dddd | 保持寄存器   |

: dddd 表示十进制。

● 通信故障分析:

<1>. 无法建立通信连接

- 1: 检查 PLC 是否上电。
- 2: 是否使用通信电缆。
- 3: 通信参数设置是否正确。
- 4: 是否选择了正确的通信口。
- 5: 检查对某一寄存器的操作是否超出范围。

<2>. 通讯不可靠如何排除。

通信不可靠(不稳定)若通信状态时而为 0,时而为 1,表示通信不可靠,原因可能有:

1: 通信距离太远, 一般不超过 500米,

## 10.6. 莫迪康 Unitelway 协议与 Samkoon 系列触摸屏的连接

本设备驱动用于 Samkoon 系列触摸屏读写莫迪康 Unitelway 网络设备寄存器的数据或状态。通过触摸屏中的串行口设备与莫迪康 Unitelway 网络设备的编程口建立起串行通讯连接,从而达到操作 PLC 设备的目的。使用本驱动前,请先阅读通讯单元和 PLC 设备的有关技术说明书。支持的莫迪康 PLC 型号有:TSX Micro, NANO, NEZA 系列。采用不同的 PLC 的时候应该在配置中选取和设备型号一致的 PLC。

● 如何建立与 PLC 的连接:

1. 硬件连接

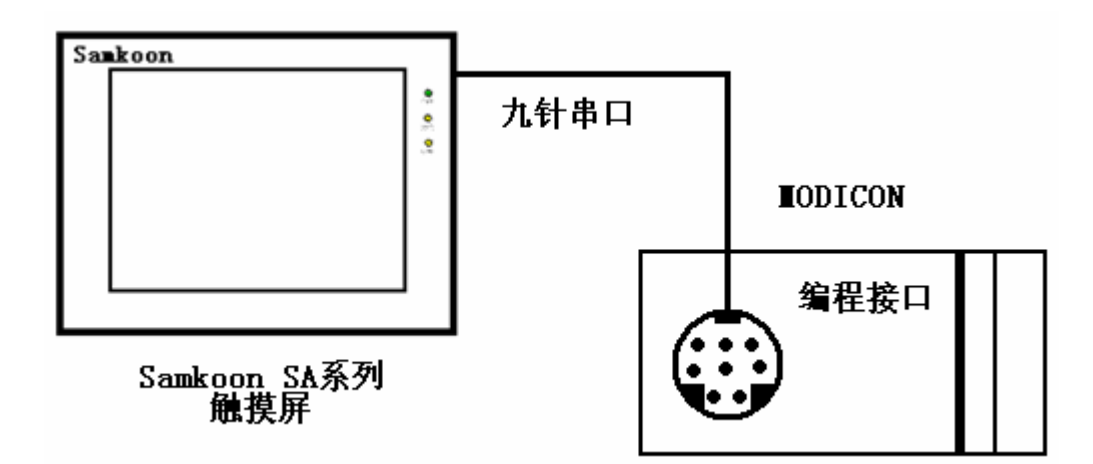

✓ 通过通信电缆与 PLC 编程端口连接

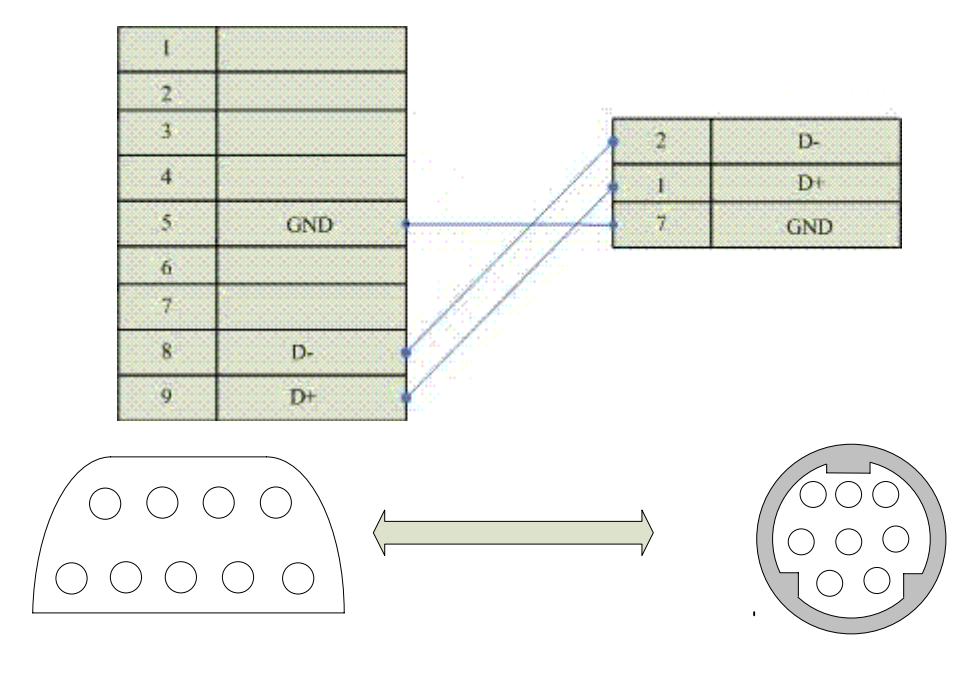

通信电缆型号: CA\_MODICON\_2

### 2. 软件设置:

PLC 通信参数请与触摸屏中设置一致。

在触摸屏中推荐定义通讯参数为:

| 设置项   | 推荐值   |
|-------|-------|
| 波特率:  | 9600  |
| 通信口类型 | RS485 |
| 数据位长度 | 8     |
| 停止位长度 | 1     |
| 奇偶校验位 | 奇校验   |

可操作地址范围:

| PLC 地址 | 取值范围   | 类型 | 格式     | 描述    |
|--------|--------|----|--------|-------|
| MW     | 0~1023 | 读写 | MWdddd | 中间寄存器 |

¥ •

dddd 表示十进制。

. 不同的 PLC 型号支持的寄存器有可能不同,以实际 PLC 支持的寄存器为准。

● 通信故障分析:

<1>. 无法建立通信连接

1: 检查 PLC 是否上电。

2: 是否使用通信电缆。

- 3: 通信参数设置是否正确。
- 4:检查对某一寄存器的操作是否超出范围。

<2>. 通讯不可靠如何排除。

通信不可靠(不稳定)若通信状态时而为 0,时而为 1,表示通信不可靠,原因可能有:

1: 通信距离太远, 一般不超过 500米,

## 10.7. 欧姆龙系列 PLC 与 Samkoon 系列触摸屏的连接

本设备驱动用于 Samkoon 系列触摸屏读写欧姆龙 PLC 系列中支持 HostLink 通信 协议的 PLC 设备。通过触摸屏中的串行口设备通过通信电缆(CPM1-CIF02)和 PLC 上 的通讯单元(编程口),或者通过触摸屏中的串行口设备和通信适配器(CPM1-CIF11) 建立起串行通讯连接,从而达到操作 PLC 设备的目的。使用本驱动前,请先阅读通讯 单元和 PLC 设备的有关技术说明书。支持的欧姆龙 PLC 包括有 CPM 系列,如 CPM1/CPM1A/CPM2A; CQM 系列,如 CQM1, CQM1H 系列;C200H/HS/ALPHA 系列。采用不 同的 PLC 的时候应该在配置中选取和设备型号一致的 PLC。

- 如何建立与 PLC 的连接:
- 1. 硬件连接
  - ✓ 采用 CPM1-CIF02 通信电缆与 HMI 连接

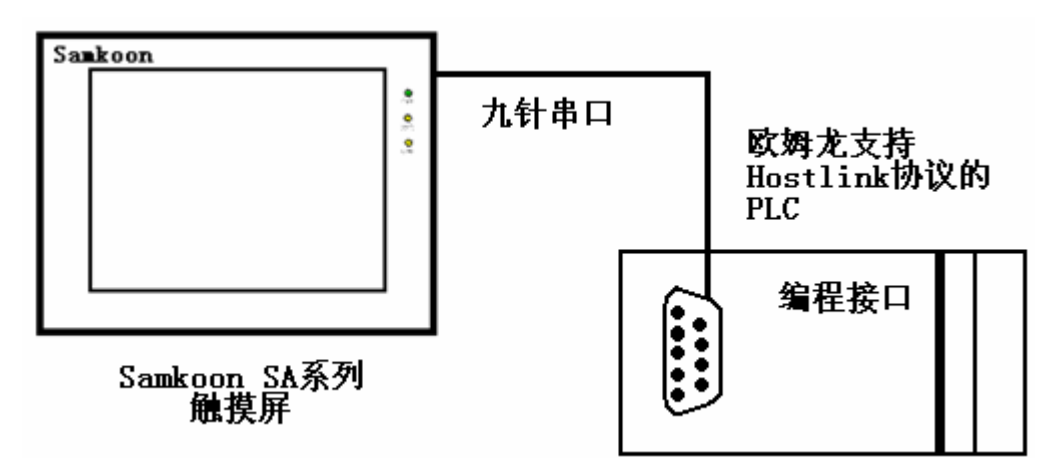

✓ 采用 CPM1-CIF01 通信电缆与 HMI 连接

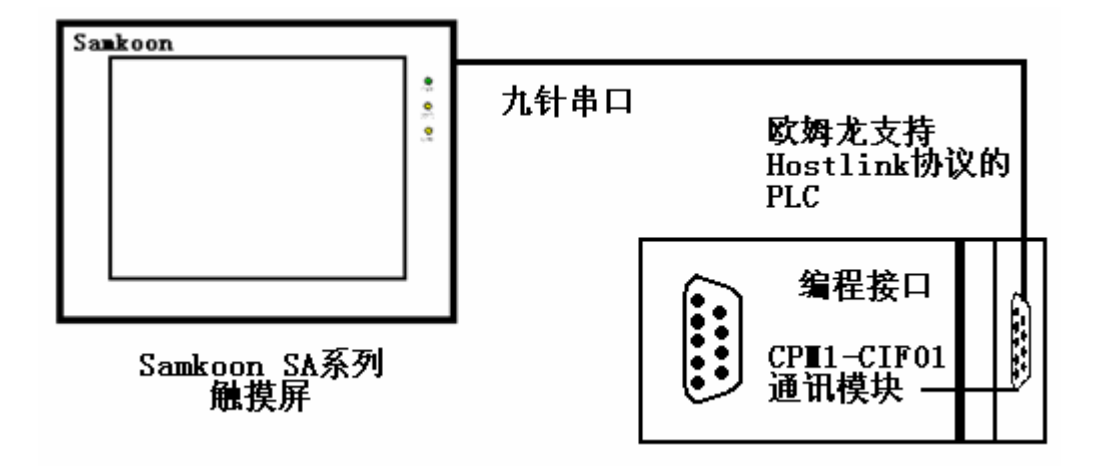

✓ 采用 CPM1-CIF11 通信模块与 HMI 连接

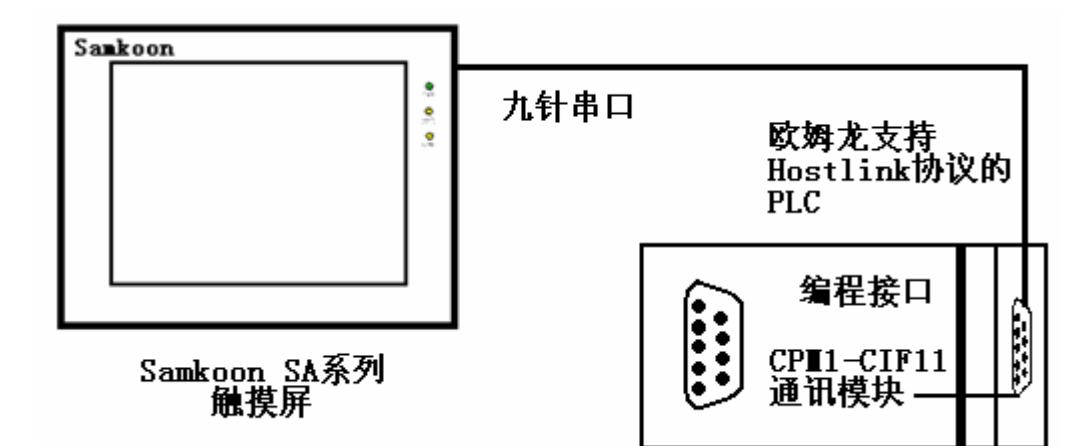

 ✓ 采用 C200H-LK201, 3G2A6-LK201, C200HW-C0M02/03/04/05/06 等 RS232 通讯 模块与 HMI 连接。不同的模块之间,接线端子可能不同,详细接线请参考接 线图。

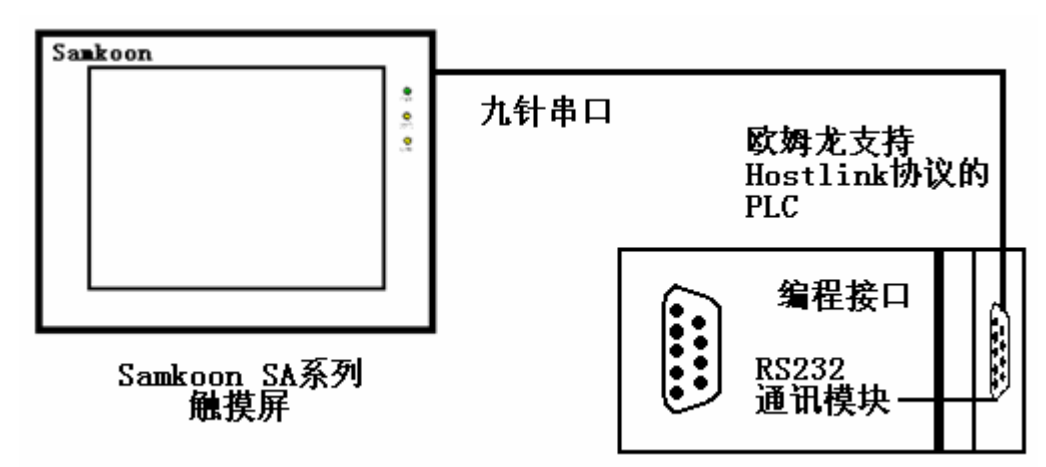

✓ 采用 C200H-LK202, 3G2A6-LK202, C200HW-COM03/06 等 RS422 通讯模块与 HMI 连接。不同的模块之间,接线端子可能不同,详细接线请参考接线图。

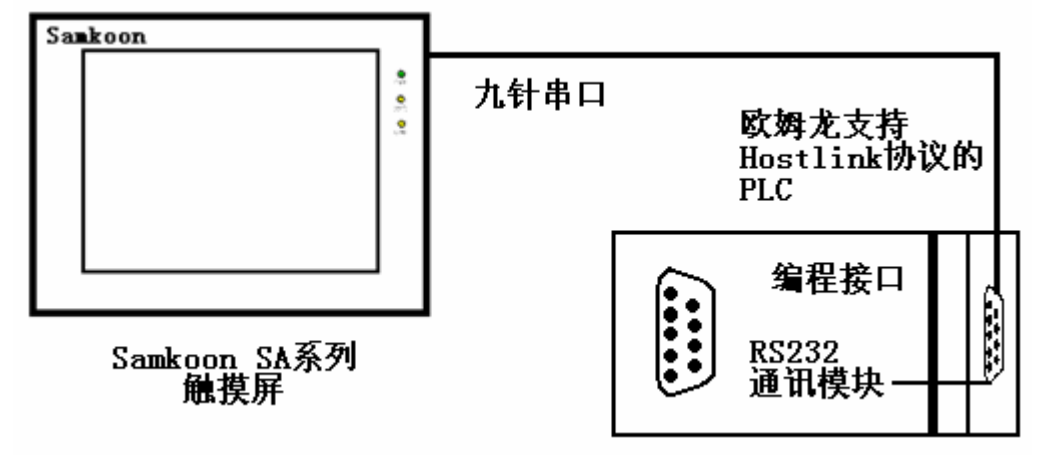

2. 接线图

CPU 单元通讯口与触摸屏连接

✓ 对于带有标准串行口的 OMRON 的 PLC, 使用下列电缆连接:

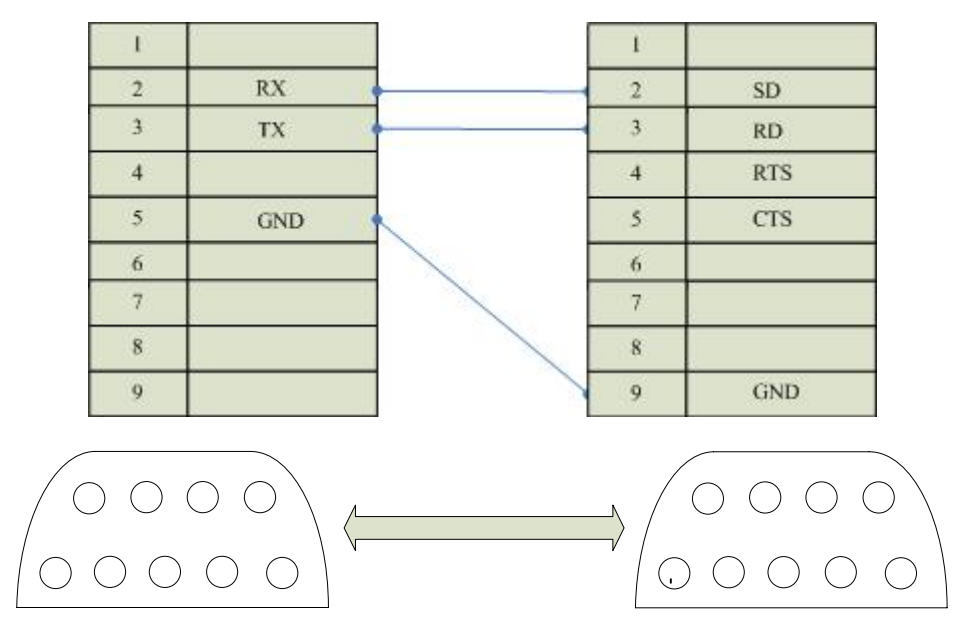

通信电缆型号: CB\_OMRON232\_1

✓ 通信模块(CPM1-CIF01, C200HW-COM02/03/04/05/06) 与触摸屏连接

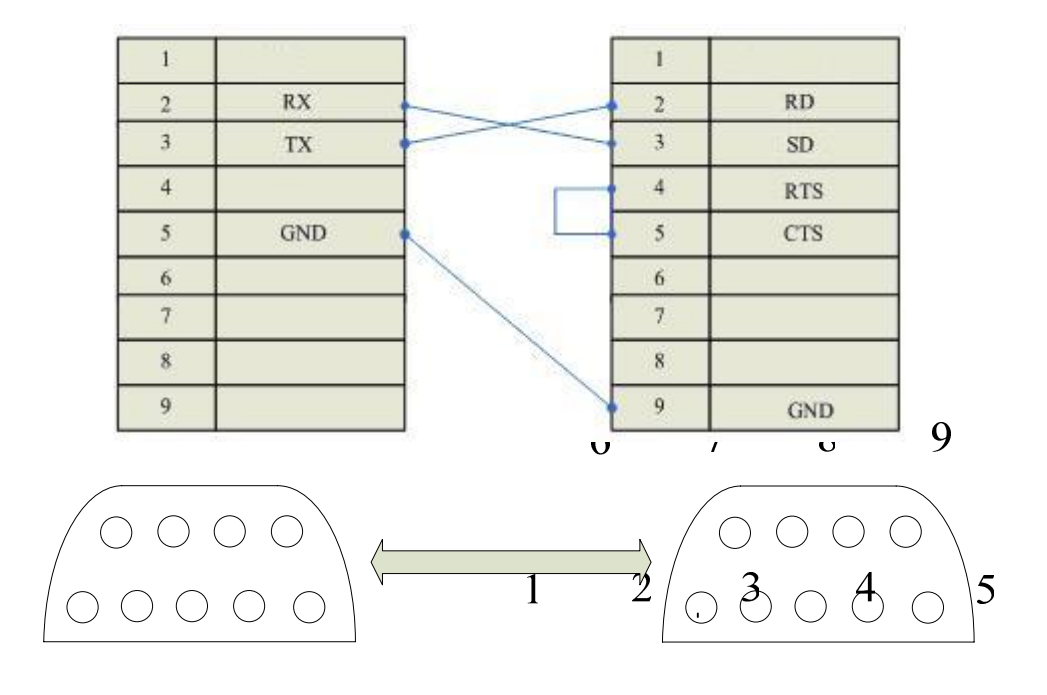

通信电缆型号: CB\_OMRON232\_1 D形母头

✓ 通信模块 (C200H-LK201, 3G2A6-LK201) 与触摸屏连接

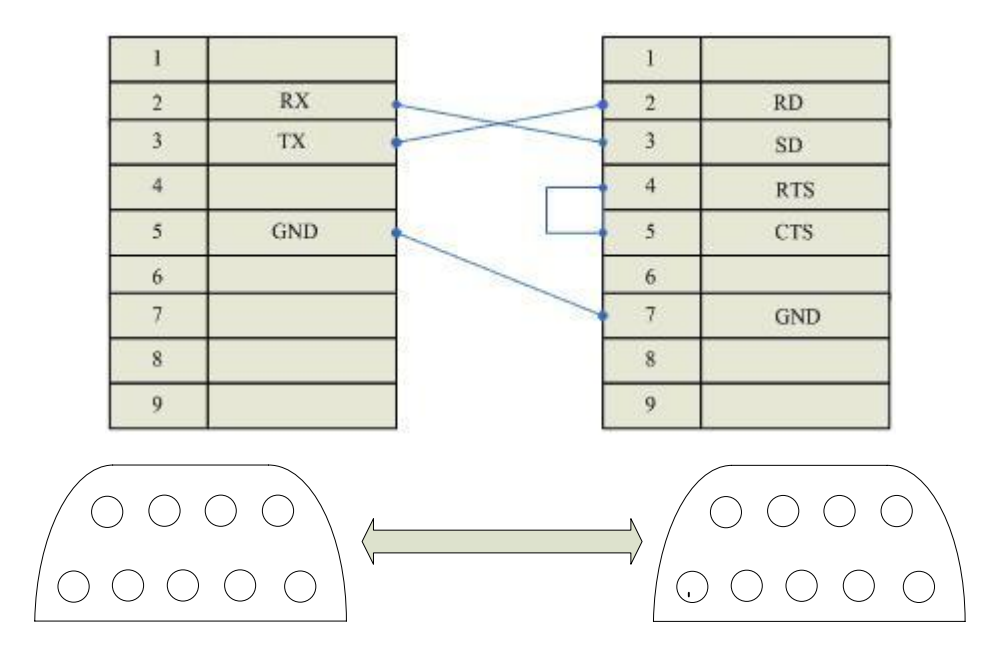

通信电缆型号: CB\_OMRON232\_1

✓ 通信模块 (CPM1-CIF11) 与触摸屏连接

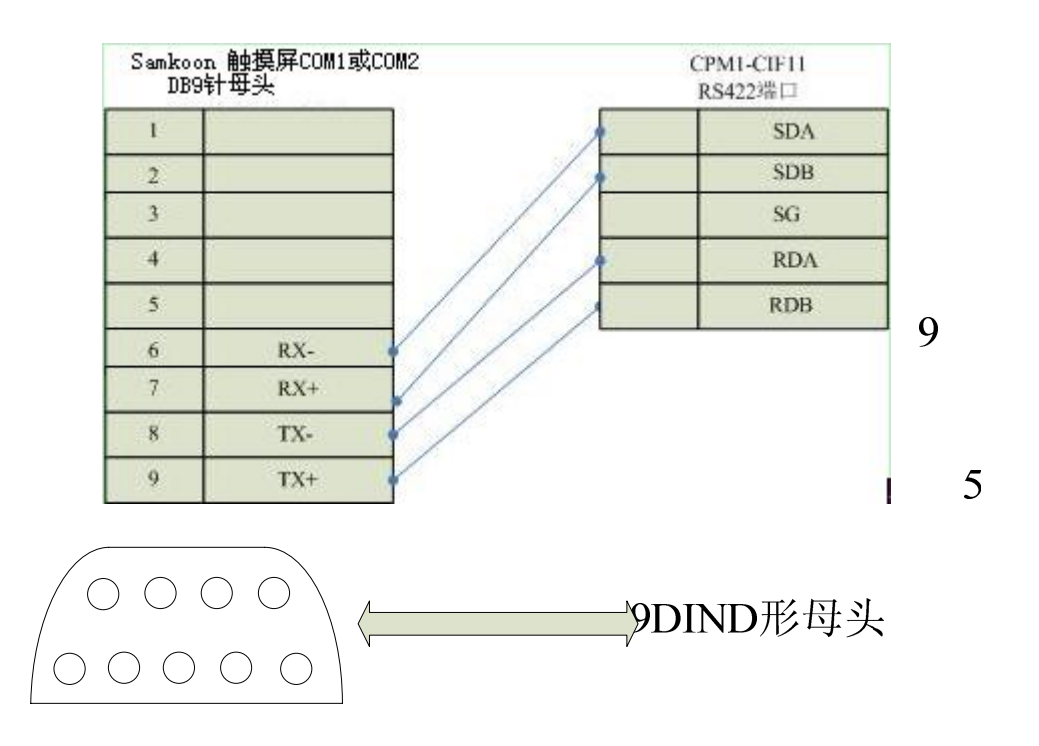

通信电缆型号: CA\_OMRON\_1

✓ 通信模块(C200H-LK202, 3G2A6-LK202)与触摸屏连接

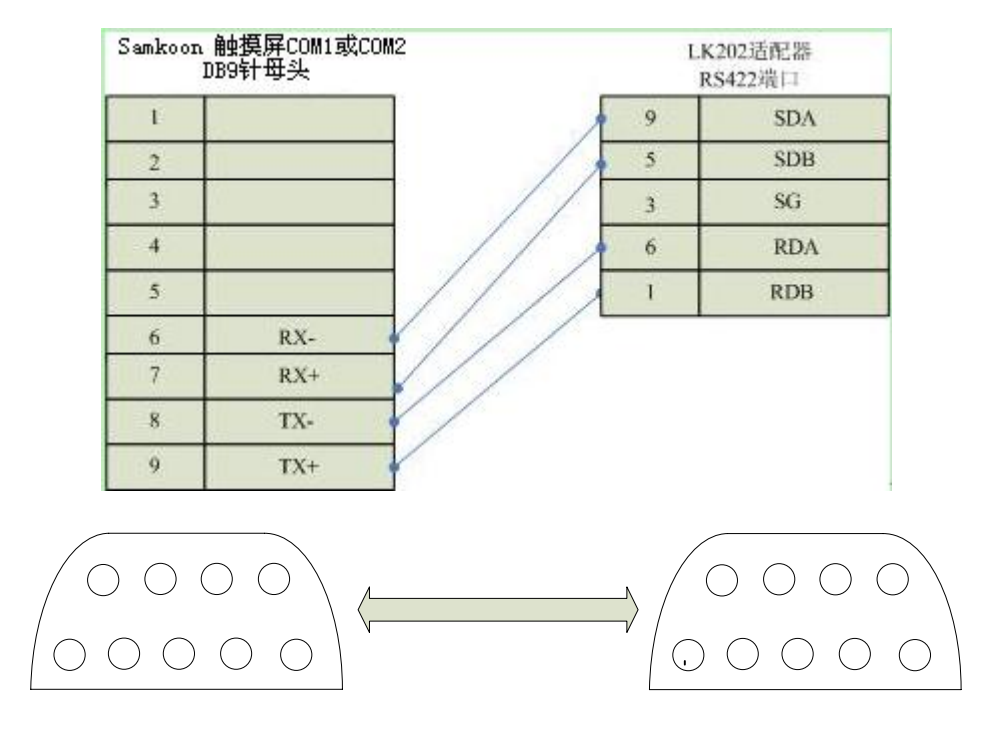

通信电缆型号: CA\_OMRON\_2

✓ 通信模块 (C200HW-COM03/06) RS422 与触摸屏连接

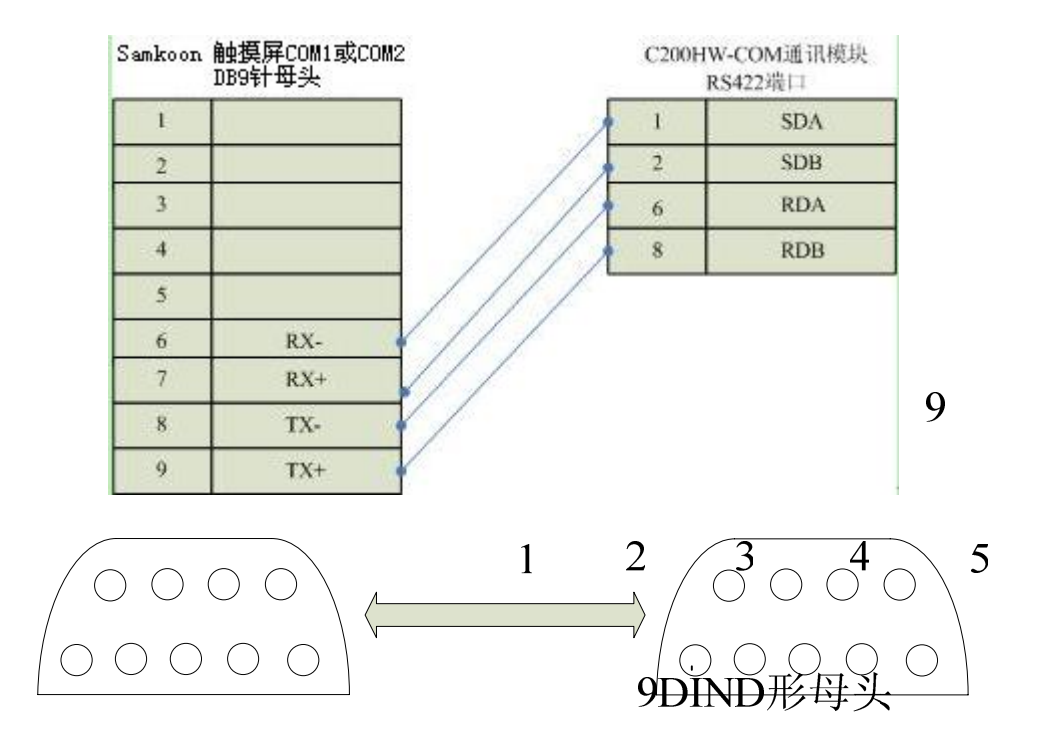

通信电缆型号: CA\_OMRON\_3

✓ 通信模块(C200HW-COM03/06) RS232 与触摸屏连接

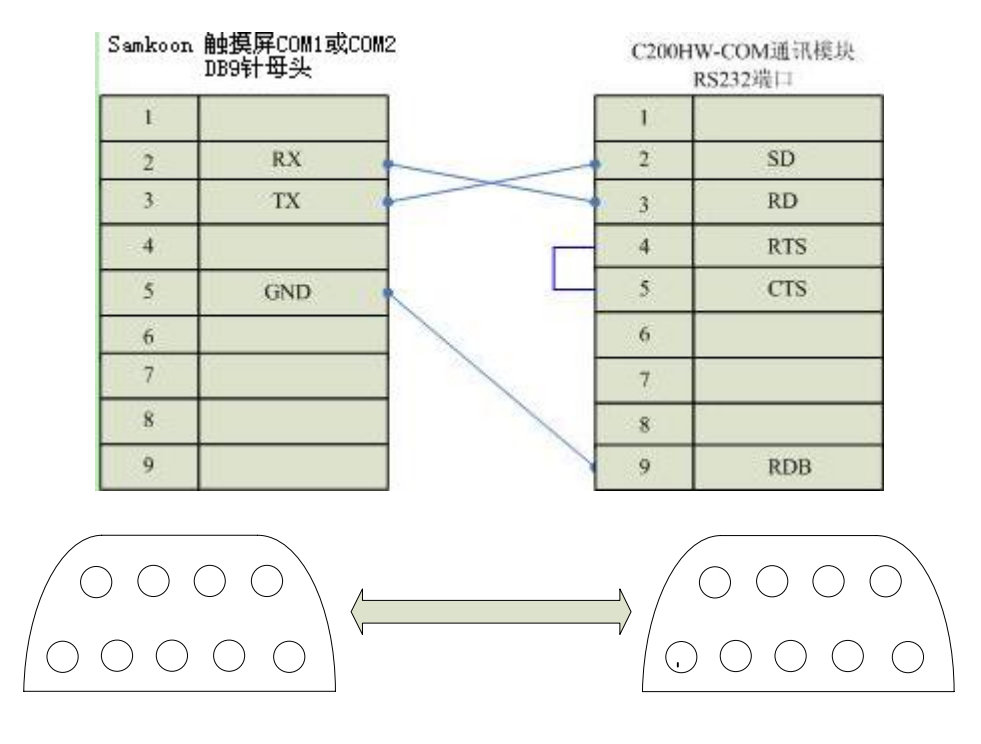

通信电缆型号: CA\_OMRON\_4

3. 软件设置:

设置通讯端口的通信协议是 HostLink。

设置 PLC 的站地址与触摸屏设置相同。

如何设置请参考欧姆龙 OMRON 公司提供的技术手册。

在触摸屏中推荐定义通讯参数为:

| 设置项     | 推荐值                |               |
|---------|--------------------|---------------|
| 通信类型:   | RS232              |               |
| 波特率:    | <b>6</b> 7<br>9600 | 8 9           |
| 数据位长度   | <u>1</u> 2 3       | 4 5           |
| 停止位长度   | 2                  | <u>४ छ. अ</u> |
| 奇偶校验位   | 9DIND)<br>偶校验      | 少母头           |
| PLC 站地址 | 0                  |               |

可操作地址范围:

| PLC 地址 | 取值范围            | 类型 | 格式        | 描述           |
|--------|-----------------|----|-----------|--------------|
| IR     | $0^{\sim}255$   | 读写 | IRddd. hh | 输入/输出寄存<br>器 |
| HR     | 0~99            | 读写 | HRdd. hh  | 保持寄存器        |
| LR     | 0~63            | 读写 | LRdd. hh  | 连接寄存器        |
| AR     | $0^{\sim}27$    | 读写 | ARdd. hh  | 辅助寄存器        |
| TC     | 0~511           | 读写 | TCddd     | 定时计数状态       |
| DM     | $0^{\sim}99999$ | 读写 | DMdddd    | 数据寄存器        |
| ТС     | $0^{\sim}511$   | 读写 | TC_Vddd   | 定时计数经过值      |

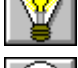

: dd 表示十进制, hh 表示 16 进制。

不同的 PLC 型号支持的寄存器有可能不同,以实际 PLC 支持的寄存器为准。

● 通信故障分析:

<1>. 无法建立通信连接

- 1: 检查 PLC 是否上电。
- 2: 是否使用通信电缆。
- 3: 通信参数设置是否正确。
- 4: 检查对某一寄存器的操作是否超出范围。

<2>. 通讯不可靠如何排除。

通信不可靠(不稳定)若通信状态时而为 0,时而为 1,表示通信不可靠,原因可能有:

- 1: 通信距离太远, 一般不超过 15 米
- 2: 若保证 PLC 无问题,用编程软件能与 PLC 连接,则请与深圳显控联系。

# 10.8. 三菱 MITSUBISHI FX/A 系列 PLC 与 Samkoon 系列触摸屏的连接

本设备驱动用于 Samkoon 系列触摸屏读写三菱 FX/A 系列中支持无通信协议的 PLC 设备。通过触摸屏中的串行口设备和 PLC 上的通讯单元(编程口)建立串行通讯连接, 从而达到操作 PLC 设备的目的,使用本构件前,请先阅读通讯单元和 PLC 设备的有关 技术说明书。支持的 FX/A 系列 PLC 包括有 FX0N, FX1N, FX1S, FX2N, FX3U,采用不同 的 PLC 的时候应该在配置中选取和设备型号一致的 PLC。

● 如何建立与 PLC 的连接:

1. 硬件连接

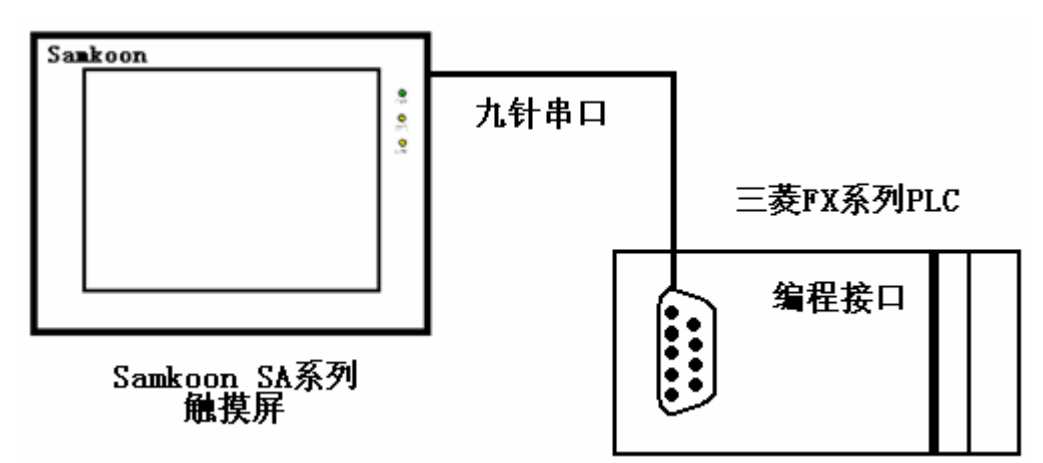

✔ 与编程口连接

采用9针串口(DB9)-8针圆口,连接Samkoon触摸屏的口是母头,连接MITSUBISHI 三菱 PLC 的口是公头,串口电缆的长度不要超过12M。

| Samkoon (<br>) | 触摸屏COM1或COM2<br>DB9针母头 | 2  | MITSUBI<br>编程口 | SHI 三菱CPU单<br>8DIN 圆形公头 |
|----------------|------------------------|----|----------------|-------------------------|
| 1              |                        |    | 1              | RX-                     |
| 2              |                        |    | 2              | RX+                     |
| 3              |                        | /  | 3              |                         |
| 4              |                        | // | 4              | TX-                     |
| 5              | 1                      | H  | 5              |                         |
| 6              | RX-                    | 11 | 6              |                         |
| 7              | RX+                    |    | 7              | TX+                     |
| 8              | TX-                    | (/ | 8              |                         |
| 9              | TX+                    |    | 9              |                         |

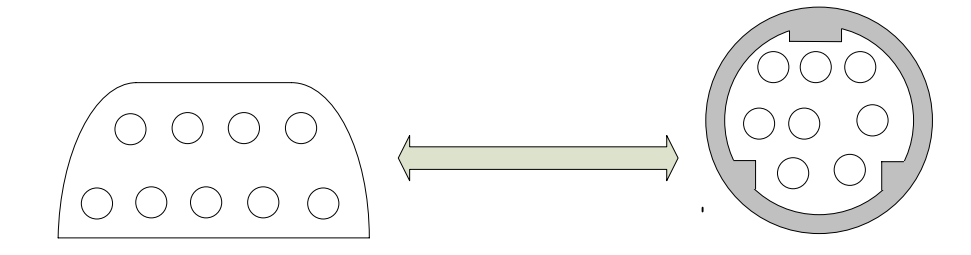

通信电缆型号: CA\_FX\_1

✓ 与通讯模块 RS232BD 连接

采用9针串口(DB9)-9孔串口(DB9),连接Samkoon 触摸屏的口是母臭,连接 RS232BD模块的口是公头,串口电缆的长度不要超过12M。

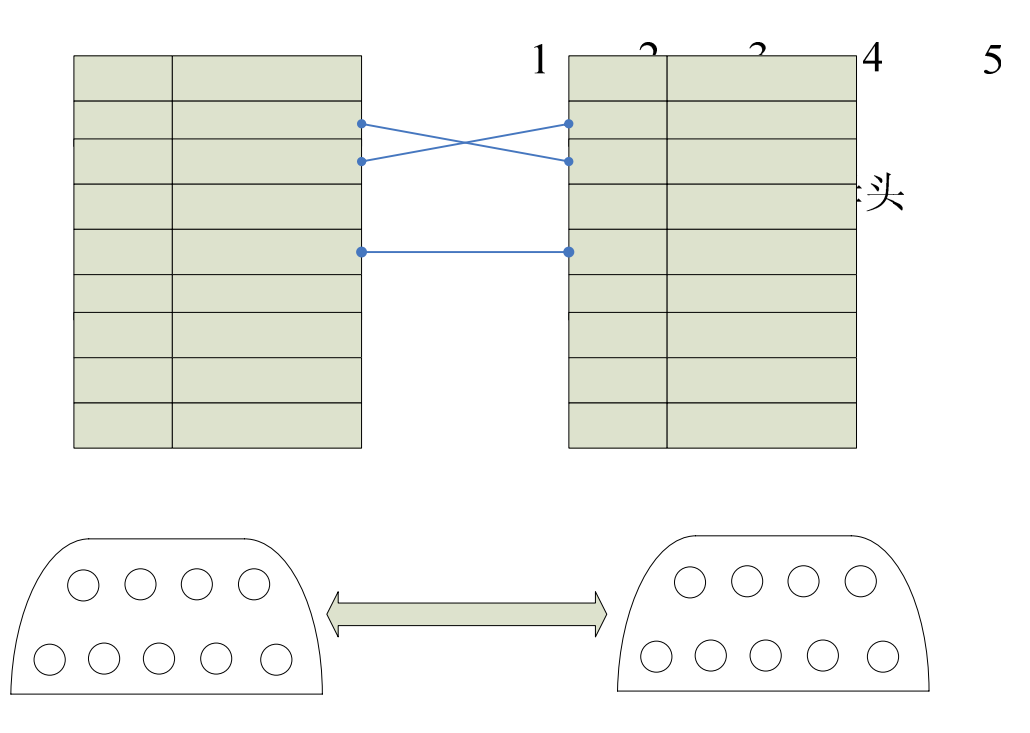

通信电缆型号: CA\_FX\_2

✓ 与通讯模块 RS485BD 连接

采用9针串口(DB9)-5点接线端子,连接Samkoon触摸屏的口是母头,连接RS485BD 模块的口是5点接线端子,电缆的长度不要超过12M。

|     | 2 | RX- |
|-----|---|-----|
|     | 3 | TX+ |
|     | 4 |     |
|     | 5 | GND |
| 305 | 6 |     |
|     | 7 |     |

| 2 |   |     |
|---|---|-----|
| 3 |   | RDB |
| 4 |   | RDA |
| 5 |   | SG  |
| 6 | Δ | SDA |
| 7 | В | SDB |
| 8 |   |     |
| 9 |   |     |

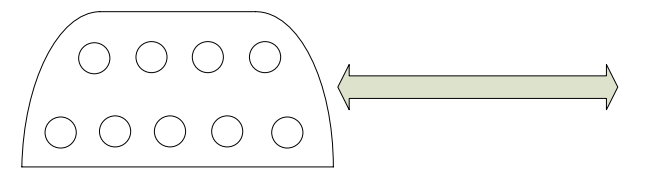

通信电缆型号: CB\_FX485

2. 软件设置:

系统默认设置: D8120=H0086 表示 9600, 7, 偶校验, 1 位停止位, 无命令头和命 令尾, 整个命令不加校验和, 无协议的通信方式。触摸屏上的设置必须要与 PLC 的设 置相同。

在触摸屏中定义通讯参数为:

|       |            |        | -1  |   |
|-------|------------|--------|-----|---|
| 设置项   | 缺省值        |        |     |   |
| 通信口类型 | RS422<br>6 | 7      | 8   | 9 |
| 波特率:  | 9600       |        |     |   |
| 数据位长度 | 17         | 2 3    | 4   | 5 |
| 停止位长度 | 1          | 9DIN I | 形母头 |   |
| 奇偶校验位 | 偶校验        |        |     |   |

可操作地址范围:

| PLC 地址 | 取值范围          | 类型 | 格式   | 描述      |
|--------|---------------|----|------|---------|
| Х      | $0^{\sim}177$ | 读  | Хооо | I/0 输入点 |

| Y        | $0^{\sim}177$   | 读写 | Үооо    | I/0 输出点 |
|----------|-----------------|----|---------|---------|
| М        | $0^{\sim}7999$  | 读写 | Mdddd   | 内部辅助寄存器 |
| Т        | $0^{\sim}255$   | 读写 | Tddd    | 定时器触点   |
| С        | $0^{\sim}255$   | 读写 | Cddd    | 计数器触点   |
| D        | $0^{\sim}7999$  | 读写 | Ddddd   | 数据寄存器   |
| T*       | $0^{\sim}255$   | 读写 | T_Vddd  | 定时器经过值  |
| C*       | $0^{\sim}255$   | 读写 | C_V ddd | 计数器经过值  |
| S (FX3U) | $0^{\sim}4059$  | 读写 | Sdddd   | 状态      |
| R (FX3U) | $0^{\sim}32767$ | 读写 | Rdddd   | 文件寄存器   |

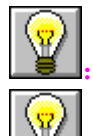

dddd 表示十进制, ooo 表示 8 进制。

. 不同的 PLC 型号支持的寄存器和范围有可能不同,以实际 PLC 支持的寄存

器为准。

● 通信故障分析:

<1>. 无法建立通信连接

1: 检查 PLC 是否上电

2: 是否使用通信电缆。

3: 通信参数设置是否正确。

4: 组态的 PLC 型号是否与连接的型号一致

5: 检查对某一寄存器的操作是否超出范围,以下是常用寄存器的范围

<2>. 通讯不可靠如何排除。

通信不可靠(不稳定)若通信状态时而为 0,时而为 1,表示通信不可靠,原因可能有

1: 通信距离太远,一般不超过15米,

# 10.9. 西门子 SIEMENS S7-200 系列 PLC 与 Samkoon 系列触摸屏的连接

本设备驱动用于 Samkoon 系列触摸屏读写西门子 SIEMENS S7-200 系列 PLC 寄存 器的数据或状态。通过触摸屏中的串行口设备与西门子 SIEMENS S7-200 系列的编程 口建立起串行通讯连接,从而达到操作 PLC 设备的目的。使用本驱动前,请先阅读通 讯单元和 PLC 设备的有关技术说明书。支持的 S7-200 系列 PLC 型号有: S7\_21X、S7\_22X, 200 cn 系列。采用不同的 PLC 的时候应该在配置中选取和设备型号一致的 PLC。

● 如何建立与 PLC 的连接:

1. 硬件连接

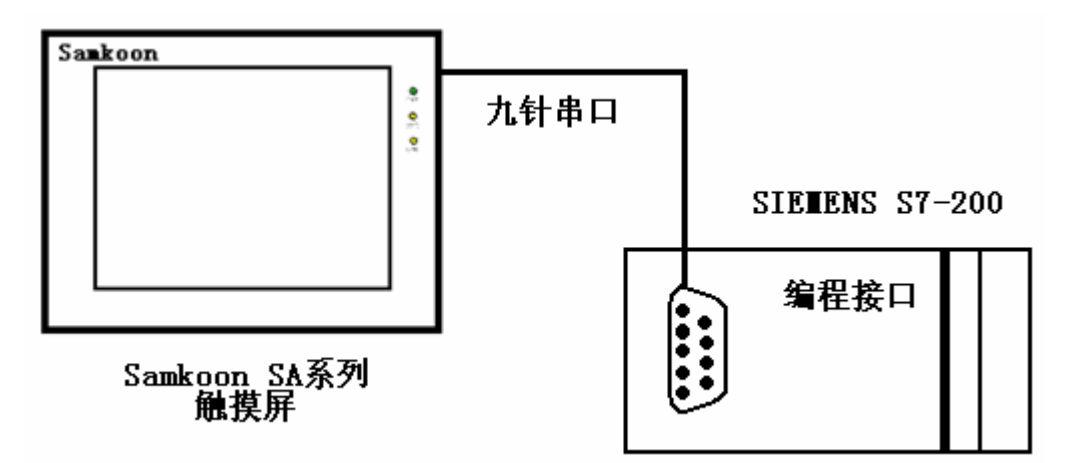

✓ 通过通信电缆与 PLC 编程端口连接

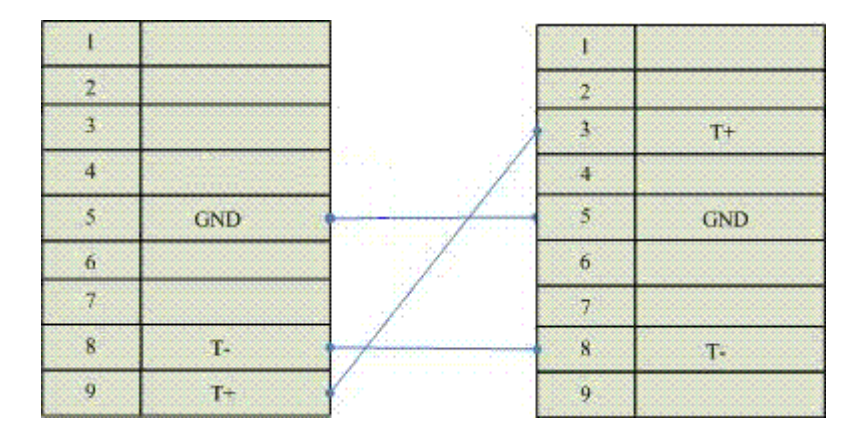

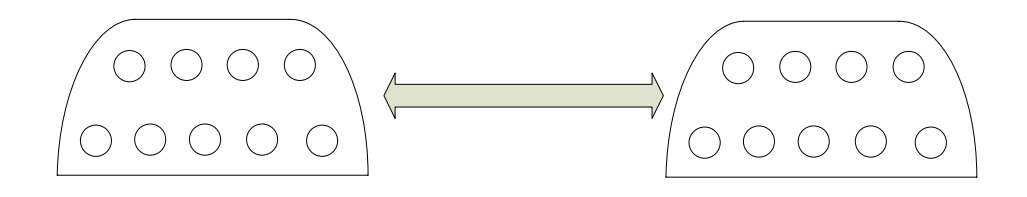

## 通信电缆型号: CA\_S200

2. 软件设置:

设置 PLC 的通信协议为 PPI 协议

PLC 设备地址默认为 2, 请设为 2。

通信参数的设置要与触摸屏设置一致。

具体设置请参阅 SIEMENS 公司的相关使用手册。

在触摸屏中推荐定义通讯参数为:

| 设置项     | 推荐值   |
|---------|-------|
| 通信口类型   | RS485 |
| 波特率:    | 9600  |
| 数据位长度   | 8     |
| 停止位长度   | 1     |
| 奇偶校验位   | 偶校验   |
| PLC 站地址 | 2     |

#### 可操作地址范围:

| PLC 地址 | 取值范围           | 类型 | 格式       | 描述      |
|--------|----------------|----|----------|---------|
| Ι      | $0^{\sim}15.7$ | 读  | Id. 0    | I/0 输入点 |
| Q      | $0^{\sim}15.7$ | 读写 | Qd. 0    | I/0 输出点 |
| М      | $0^{\sim}31.7$ | 读写 | Mdd.0    | 中间寄存器   |
| V      | 0~5119         | 读写 | Vdddd    | 数据寄存器   |
| V_B    | 0~5119         | 读写 | V_Bdd. 0 | 数据的位    |

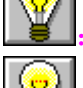

dd 表示十进制, o 表示 8 进制。

. 不同的 PLC 型号支持的寄存器有可能不同,以实际 PLC 支持的寄存器为准。

● 通信故障分析:

<1>. 无法建立通信连接

- 1: 检查 PLC 是否上电。
- 2: 是否使用通信电缆。
- 3: 通信参数设置是否正确。
- 4: 检查对某一寄存器的操作是否超出范围。

<2>.通讯不可靠如何排除。

通信不可靠(不稳定)若通信状态时而为 0,时而为 1,表示通信不可靠,原因可能有:

1: 通信距离太远, 一般不超过 500米,

# 10.10. 富士 FUJI NB 系列 PLC 与 Samkoon 系列触摸屏的连接

本设备驱动用于 Samkoon 系列触摸屏读写富士 FUJI NB 系列 PLC 寄存器的数据或 状态。通过触摸屏中的串行口设备与富士 FUJI NB 系列的编程口建立起串行通讯连接, 从而达到操作 PLC 设备的目的。使用本驱动前,请先阅读通讯单元和 PLC 设备的有关 技术说明书。采用不同的 PLC 的时候应该在配置中选取和设备型号一致的 PLC。

● 如何建立与 PLC 的连接:

1. 硬件连接

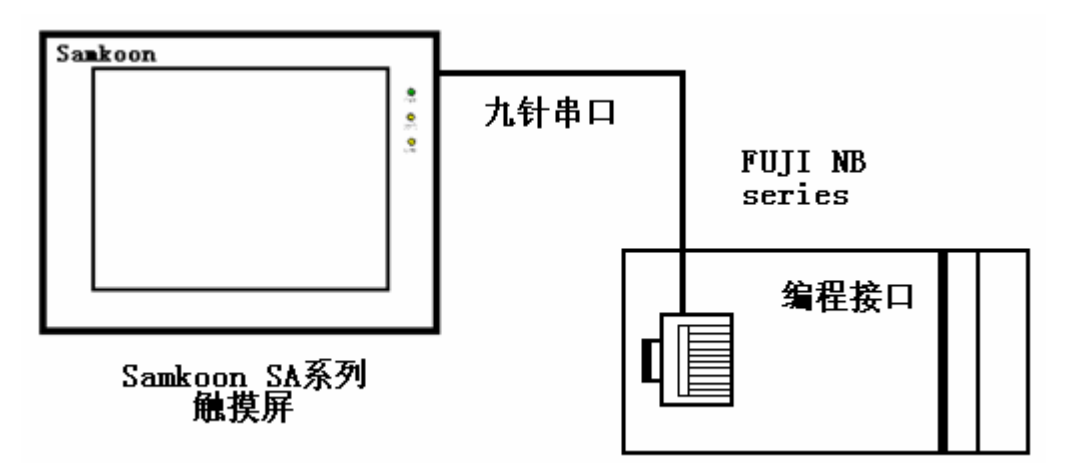

✓ 通过通信电缆与 PLC 编程端口连接

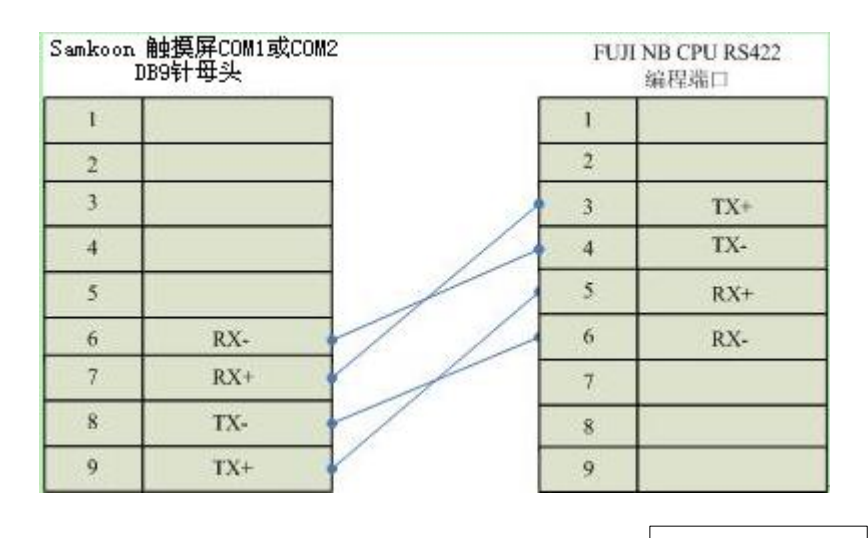

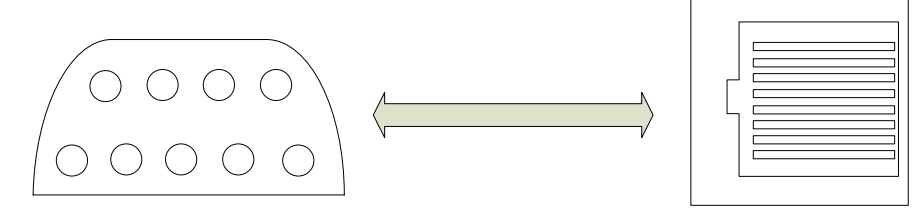

## 通信电缆型号: CA\_NB

#### 2. 软件设置:

PLC 通信参数要与触摸屏设置一致,不需要设定 PLC 站地址。 在触摸屏中推荐定义通讯参数为:

| 设置项   | 推荐值   |
|-------|-------|
| 通信口类型 | RS422 |
| 波特率:  | 19200 |
| 数据位长度 | 8     |
| 停止位长度 | 1     |
| 奇偶校验位 | 奇校验   |

可操作地址范围:

| PLC 地址 | 取值范围                  | 类型 | 格式     | 描述      |
|--------|-----------------------|----|--------|---------|
| Х      | $0^{\sim}1\mathrm{F}$ | 读  | Xhh    | I/0 输入点 |
| Y      | $0^{\sim}1F$          | 读写 | Yhh    | I/0 输出点 |
| М      | $0^{\sim}$ FF         | 读写 | Mhh    | 中间寄存器   |
| D      | $0^{\sim}1\mathrm{F}$ | 读写 | Dhh    | 数据寄存器   |
| Т      | $0^{\sim}1\mathrm{F}$ | 读  | Thh    | 定时器线圈   |
| С      | $0^{\sim}1F$          | 读  | Chh    | 计数器线圈   |
| T_V    | $0^{\sim}1\mathrm{F}$ | 读  | T_V hh | 定时器经过值  |
| C_V    | $0^{\sim}1\mathrm{F}$ | 读  | C_V hh | 计数器经过值  |

**Ŷ**. hh 表示 16 进制。

. 不同的 PLC 型号支持的寄存器有可能不同,以实际 PLC 支持的寄存器为准。

● 通信故障分析:

<1>. 无法建立通信连接

1: 检查 PLC 是否上电。

2: 是否使用通信电缆。

3: 通信参数设置是否正确。

4: 检查对某一寄存器的操作是否超出范围。

<2>. 通讯不可靠如何排除。

通信不可靠(不稳定)若通信状态时而为 0,时而为 1,表示通信不可靠,原因可能有:

1: 通信距离太远, 一般不超过 500米,

## 10.11. 凯迪恩 KDN K3 系列 PLC 与 Samkoon 系列触摸屏的连接

本设备驱动用于 Samkoon 系列触摸屏读写凯迪恩 KDN K3 系列 PLC (CPU304, CPU304EX, CPU306, CPU306EX, CPU308)寄存器的数据或状态。通过触摸屏中的串行 口设备与凯迪恩 KDN K3 系列 PLC 的编程口建立起串行通讯连接,从而达到操作 PLC 设备的目的。使用本驱动前,请先阅读通讯单元和 PLC 设备的有关技术说明书。支持 的 K3 系列 PLC 型号有: CPU304, CPU304EX, CPU306, CPU306EX, CPU308。采用不同 的 PLC 的时候应该在配置中选取和设备型号一致的 PLC。

● 如何建立与 PLC 的连接:

1. 硬件连接

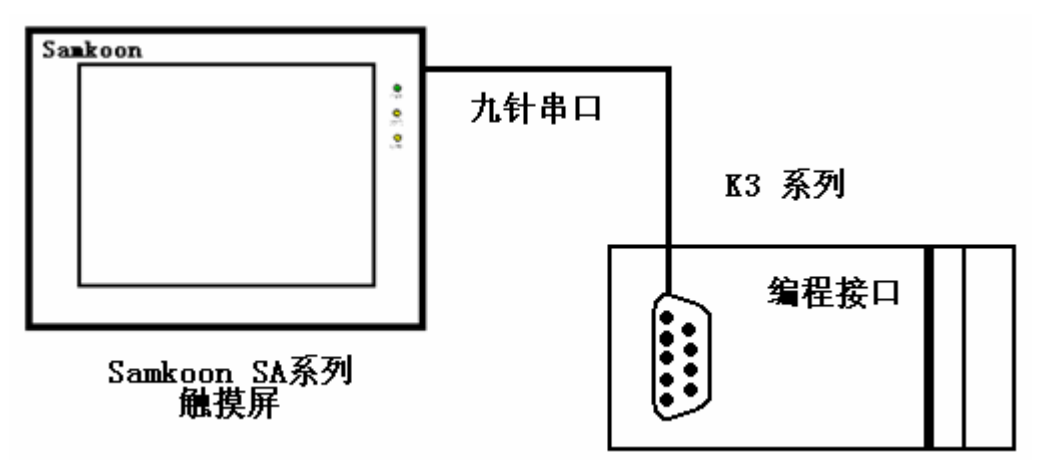

✓ 通过通信电缆与 PLC 编程端口连接

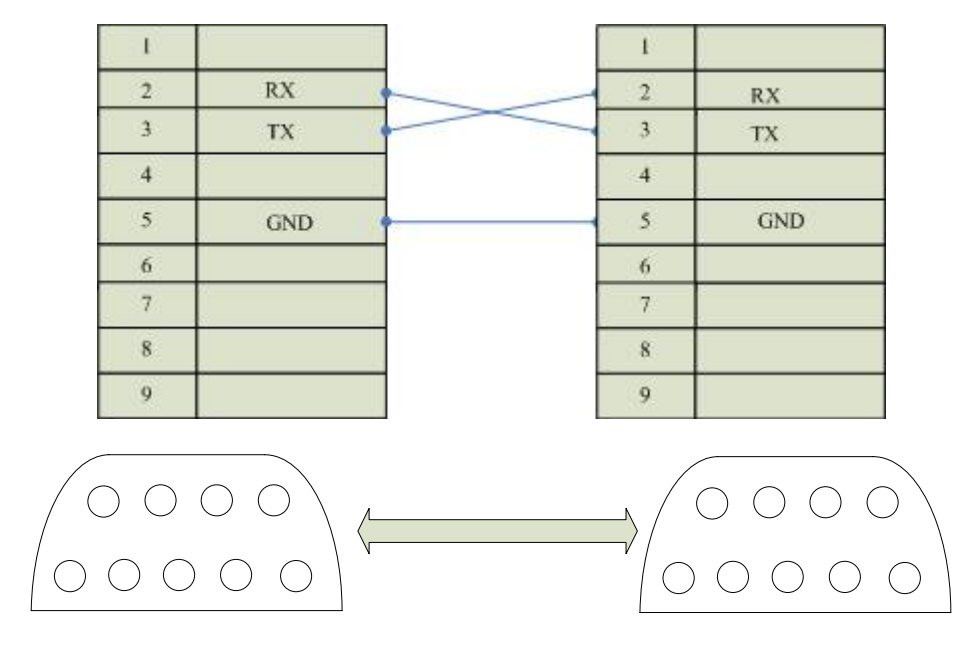

通信电缆型号: CA\_KDN232\_1

2. 软件设置:

在 PLC 编程软件中设定 PLC 设备地址为 1,通信参数与 Samkoon 触摸屏设定一致, 建议采用推荐设置。

具体设置请参阅凯迪恩 KDN 公司的相关使用手册。

在触摸屏中推荐定义通讯参数为:

| 设置项     | 推荐值   |
|---------|-------|
| 通信口类型   | RS232 |
| 波特率:    | 9600  |
| 数据位长度   | 8     |
| 停止位长度   | 1     |
| 奇偶校验位   | 无校验   |
| PLC 站地址 | 1     |

#### 可操作地址范围:

| PLC 地址 | 取值范围                  | 类型 | 格式    | 描述      |
|--------|-----------------------|----|-------|---------|
| Ι      | $10.0^{\sim}17.7$     | 读  | Id.o  | I/0 输入点 |
| Q      | Q0. $0^{\sim}$ Q7. 7  | 读写 | Qd.o  | I/0 输出点 |
| М      | MO. $0^{\sim}$ M31. 7 | 读写 | Mdd.o | 中间寄存器   |
| V      | 0~4094                | 读写 | Vdddd | 数据寄存器   |

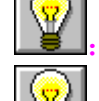

:d表示十进制,o表示八进制。

上:不同的 PLC 型号支持的寄存器有可能不同,以实际 PLC 支持的寄存器为准。

● 通信故障分析:

<1>. 无法建立通信连接

- 1: 检查 PLC 是否上电。
- 2: 是否使用通信电缆。

3: 通信参数设置是否正确。

4: 检查对某一寄存器的操作是否超出范围。

<2>. 通讯不可靠如何排除。

通信不可靠(不稳定)若通信状态时而为 0,时而为 1,表示通信不可靠,原因可能有:

1: 通信距离太远,一般不超过15米,

# 10.12. 台达 DELTA DVP 系列 PLC 与 Samkoon 系列触摸屏的连接

本设备驱动用于 Samkoon 系列触摸屏读写台达 DELTA DVP 系列 PLC 寄存器的数据 或状态。通过触摸屏中的串行口设备与台达 DELTA DVP 系列的编程口建立起串行通讯 连接,从而达到操作 PLC 设备的目的。使用本驱动前,请先阅读通讯单元和 PLC 设备 的有关技术说明书。支持的 DVP 系列 PLC 型号有: ES, EP, EH 系列。采用不同的 PLC 的时候应该在配置中选取和设备型号一致的 PLC。

● 如何建立与 PLC 的连接:

1. 硬件连接

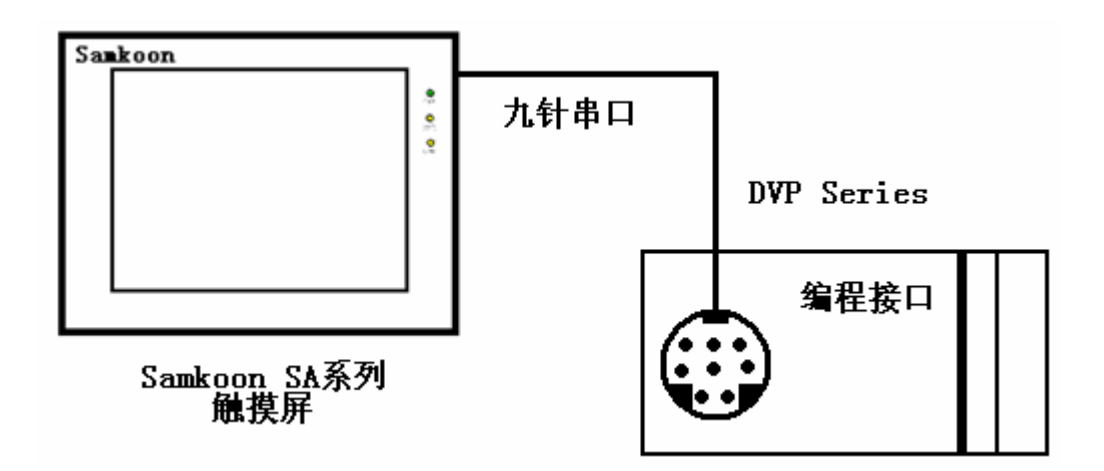

✓ 通过通信电缆与 PLC 编程端口连接

| 1 |     | 1 |     |
|---|-----|---|-----|
| 2 | RXD | 2 |     |
| 3 | TXD | 3 |     |
| 4 |     | 4 | RXD |
| 5 | GND | 5 | TXD |
| 6 |     | 6 |     |
| 7 |     | 7 |     |
| 8 |     | 8 | GND |
| 9 |     |   |     |

317

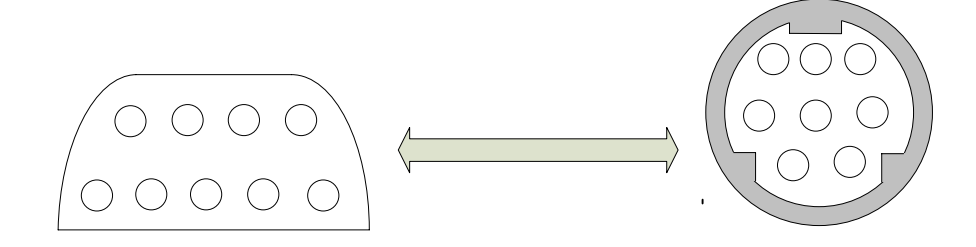

通信电缆型号: CA\_DVP232

✓ 通过通信电缆与 PLC 485 通讯端口连接 6 7 8 9

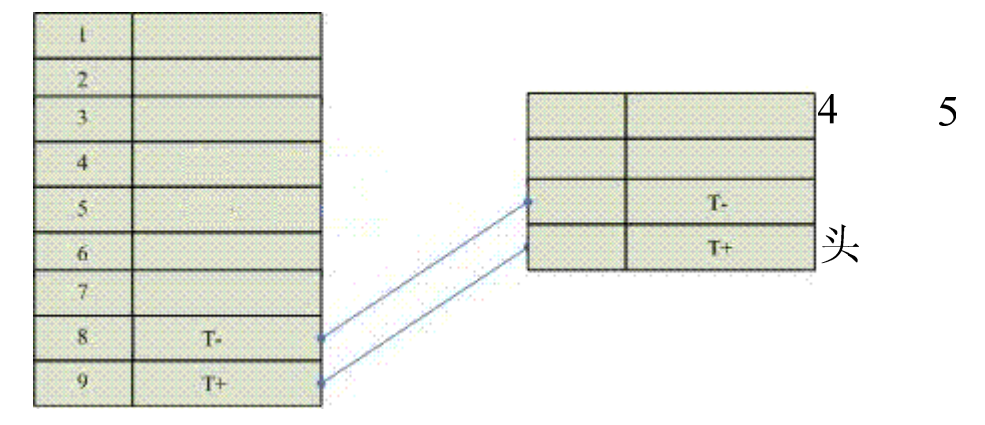

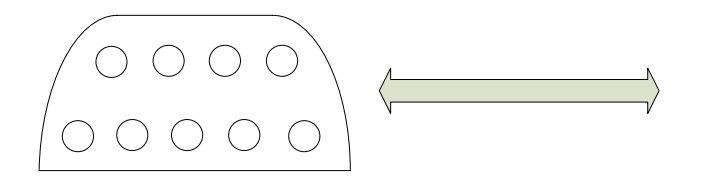

通信电缆型号: CB\_DVP485

2. 软件设置:

PLC 设备地址默认为 1, 请设为 1。

设置 D1120 为 H86。

具体设置请参阅台达 DELTA 公司的相关技术手册。

在触摸屏中推荐定义通讯参数为:

| 设置项     | 推荐值   |
|---------|-------|
| 通信口类型   | RS232 |
| 波特率:    | 9600  |
| 数据位长度   | 7     |
| 停止位长度   | 1     |
| 奇偶校验位   | 偶校验   |
| PLC 站地址 | 1     |

# 可操作地址范围:

| PLC 地址 | 取值范围            | 类型                                                               | 格式         | 描述        |
|--------|-----------------|------------------------------------------------------------------|------------|-----------|
| Х      | $0^{\sim}177$   | 读                                                                | Хооо       | I/0 输入点   |
| Y      | $0^{\sim}177$   | 读写                                                               | Үооо       | I/0 输出点   |
| М      | $0^{\sim}1279$  | 读写                                                               | Mdddd      | 中间寄存器     |
| D      | 0~1143          | 读写                                                               | Ddddd      | 数据寄存器     |
| Т      | $0^{\sim}127$   | 读                                                                | Tddd       | 定时器线圈     |
| С      | $0^{\sim}127$   | 读                                                                | Cddd       | 16 位计数器线圈 |
| С      | $232^{\sim}255$ | 读                                                                | Cddd       | 32 位计数器线圈 |
| S      | 0~1023          | 读写                                                               | Sddd       | 步进继电器     |
| T_V    | $0^{\sim}127$   | 读                                                                | T_V ddd    | 定时器经过值    |
| C V    | 0~107           | 、主                                                               | C W 111    | 16 位计数器经过 |
| C_V    | 0 127           | <br> <br> <br> <br> <br> <br> <br> <br> <br> <br> <br> <br> <br> | C_V ddd    | 值         |
|        | 000~055         | )+                                                               | 矣 CH_V ddd | 32 位计数器经过 |
| CH_V   | 232 233         | <br> <br> <br> <br> <br> <br> <br> <br> <br> <br> <br> <br> <br> |            | 值         |

 · dd 表示十进制, ooo 表示 8 进制。

● 通信故障分析:

<1>. 无法建立通信连接

- 1: 检查 PLC 是否上电。
- 2: 是否使用通信电缆。
- 3: 通信参数设置是否正确。
- 4: 检查对某一寄存器的操作是否超出范围。

<2>.通讯不可靠如何排除。

通信不可靠(不稳定)若通信状态时而为 0,时而为 1,表示通信不可靠,原因可能有:

1: 通信距离太远,一般不超过15米,

## 10.13. LG MASTER-Kxxx 系列 PLC 与 Samkoon 系列触摸屏的连接

本设备驱动用于 Samkoon 系列触摸屏读写 LG MASTER Kxxx 系列 PLC 寄存器的数 据或状态。通过触摸屏中的串行口设备与 LG MASTER Kxxx 系列的编程口建立起串行 通讯连接,从而达到操作 PLC 设备的目的。使用本驱动前,请先阅读通讯单元和 PLC 设备的有关技术说明书。支持的 MASTER Kxxx 系列 PLC 型号有: K10S/30S/60S/80S/120S/K200S。采用不同的 PLC 的时候应该在配置中选取和设备型 号一致的 PLC。

- 如何建立与 PLC 的连接:
- 1. 硬件连接

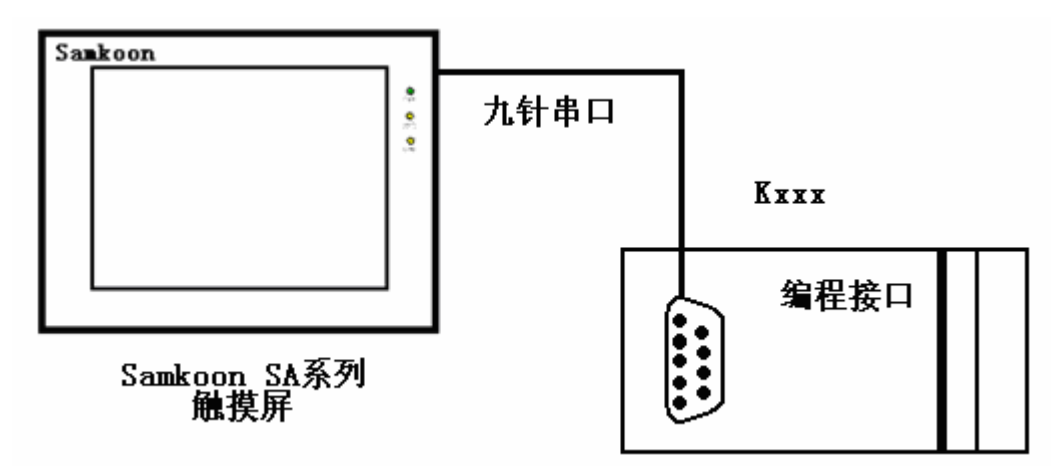

✓ 通过通信电缆与 PLC 编程端口连接

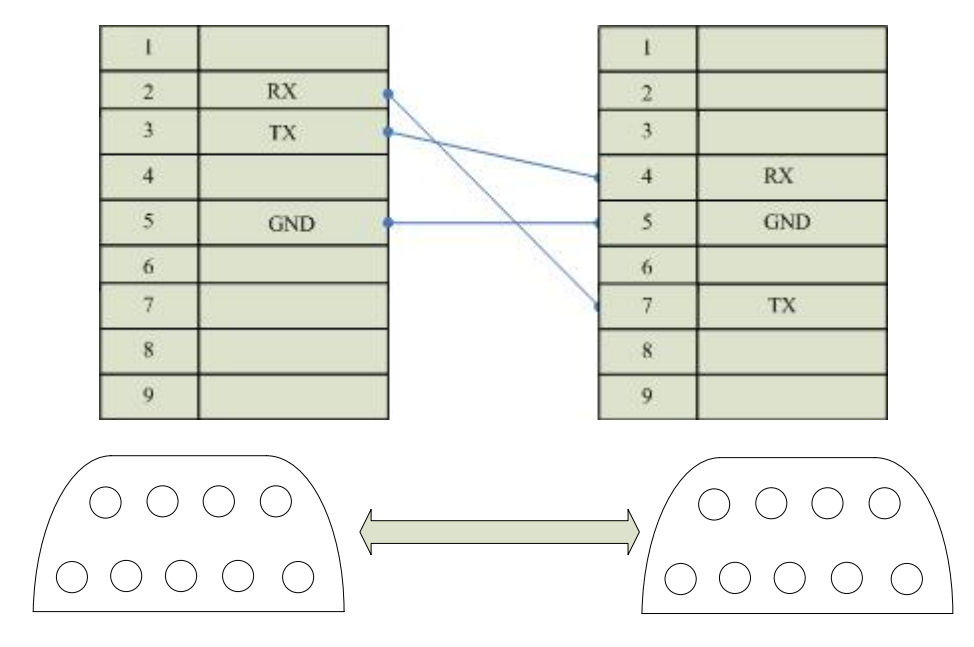

通信电缆型号: CA\_LG232

## 2. 软件设置:

PLC 设备地址默认为 0, 请设为 0。

具体设置请参阅 LG 公司的相关技术手册。

在触摸屏中推荐定义通讯参数为:

| 设置项     | 推荐值   |
|---------|-------|
| 通信口类型   | RS232 |
| 波特率:    | 19200 |
| 数据位长度   | 8     |
| 停止位长度   | 1     |
| 奇偶校验位   | 无     |
| PLC 站地址 | 0     |

## 可操作地址范围:

| PLC 地址 | 取值范围          | 类型 | 格式     | 描述        |
|--------|---------------|----|--------|-----------|
| Р      | $0^{\sim}7F$  | 读写 | Phh    | I/0 输入输出点 |
| М      | 0~31F         | 读写 | Mhhh   | 辅助继电器     |
| L      | 0~31F         | 读写 | Lhhh   | 连接继电器     |
| К      | 0~31F         | 读写 | Khhh   | 保持继电器     |
| Т      | $0^{\sim}255$ | 读写 | Tddd   | 定时器线圈     |
| С      | $0^{\sim}255$ | 读写 | Tddd   | 计数器线圈     |
| T*     | $0^{\sim}255$ | 读写 | Cddd   | 定时器当前值    |
| C*     | $0^{\sim}255$ | 读写 | Cddd   | 计数器当前值    |
| D      | 0~9999        | 读写 | D_dddd | 数据寄存器     |

: ddd 表示十进制, hh 表示 16 进制。

上,不同的 PLC 型号支持的寄存器有可能不同,以实际 PLC 支持的寄存器为准。

● 通信故障分析:

<1>. 无法建立通信连接

1: 检查 PLC 是否上电。

2: 是否使用通信电缆。

3: 通信参数设置是否正确。

4: 检查对某一寄存器的操作是否超出范围。

<2>. 通讯不可靠如何排除。

通信不可靠(不稳定)若通信状态时而为 0,时而为 1,表示通信不可靠,原因可能有:

1: 通信距离太远, 一般不超过15米,

# 10.14. 永宏 FB 系列 PLC 与 Samkoon 系列触摸屏的连接

本设备驱动用于 Samkoon 系列触摸屏读写永宏 FB 系列 PLC 寄存器的数据或状态。 通过触摸屏中的串行口设备与永宏 FB 系列的编程口建立起串行通讯连接,从而达到 操作 PLC 设备的目的。使用本驱动前,请先阅读通讯单元和 PLC 设备的有关技术说明 书。支持的 FB 系列 PLC 型号有 MA 和 MC 两个系列。采用不同的 PLC 的时候应该在配 置中选取和设备型号一致的 PLC。

● 如何建立与 PLC 的连接:

1. 硬件连接

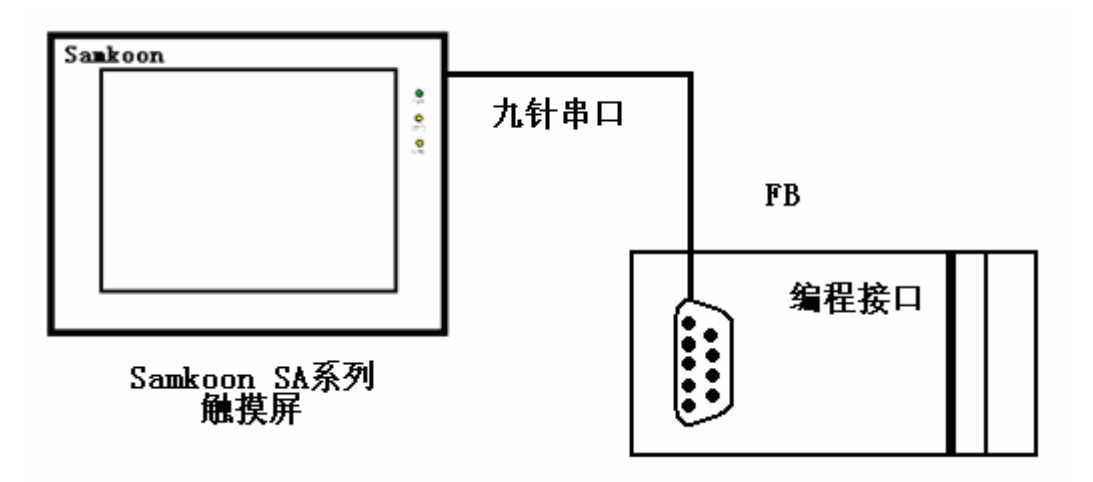

✓ 与 PLC 编程端口连接

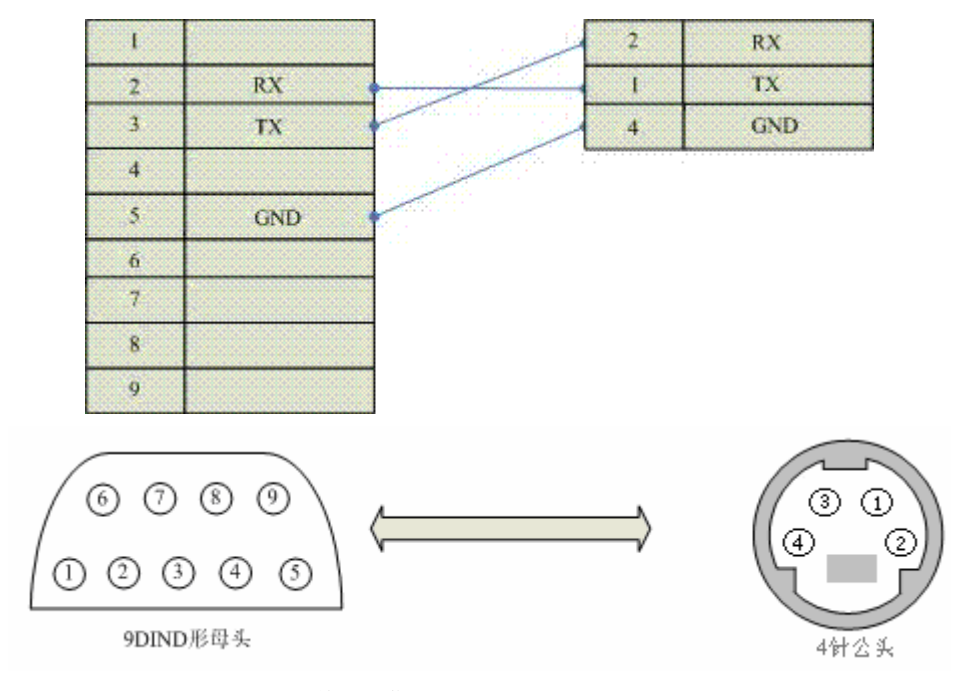

通信电缆型号: CA\_FATEK232

## 2. 软件设置:

PLC 设备地址默认为 1, 请设为 1。

具体设置请参阅永宏 FACON 公司的相关技术手册。

在触摸屏中推荐定义通讯参数为:

| 设置项     | 推荐值   |
|---------|-------|
| 通信口类型   | RS232 |
| 波特率:    | 9600  |
| 数据位长度   | 7     |
| 停止位长度   | 1     |
| 奇偶校验位   | 偶校检   |
| PLC 站地址 | 1     |

## 可操作地址范围:

| PLC 地址 | 取值范围          | 类型 | 格式     | 描述      |
|--------|---------------|----|--------|---------|
| Х      | $0^{\sim}255$ | 读  | Xddd   | I/0 输入点 |
| Y      | $0^{\sim}255$ | 读写 | Yddd   | I/0 输出点 |
| М      | 0~9999        | 读写 | Mdddd  | 辅助继电器   |
| S      | 0~9999        | 读写 | Sdddd  | 步进继电器   |
| Т      | $0^{\sim}255$ | 读写 | Tddd   | 定时器     |
| С      | $0^{\sim}255$ | 读写 | Cddd   | 计数器     |
| HR     | 0~9999        | 读写 | HRdddd | 数据寄存器   |
| DR     | 0~9999        | 读写 | DRdddd | 数据寄存器   |

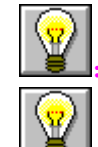

ddd 表示十进制。

不同的 PLC 型号支持的寄存器可能不同,以实际 PLC 支持的寄存器为准。

● 通信故障分析:

<1>. 无法建立通信连接

- 1: 检查 PLC 是否上电。
- 2: 是否使用通信电缆。
- 3: 通信参数设置是否正确。
- 4: 检查对某一寄存器的操作是否超出范围。

<2>. 通讯不可靠如何排除。

通信不可靠(不稳定)若通信状态时而为 0,时而为 1,表示通信不可靠,原因可能有:

1: 通信距离太远,一般不超过15米,

## 10.15. 海为 S/H 系列 PLC 与 Samkoon 系列触摸屏的连接

本设备驱动用于Samkoon系列触摸屏读写海为S/H系列PLC寄存器的数据或状态。 通过触摸屏中的串行口设备与海为S/H系列的编程口建立起串行通讯连接,从而达到 操作PLC设备的目的。使用本驱动前,请先阅读通讯单元和PLC设备的有关技术说明 书。支持的PLC型号有S和H两个系列。采用不同的PLC的时候应该在配置中选取和 设备型号一致的PLC。

● 如何建立与 PLC 的连接:

1. 硬件连接

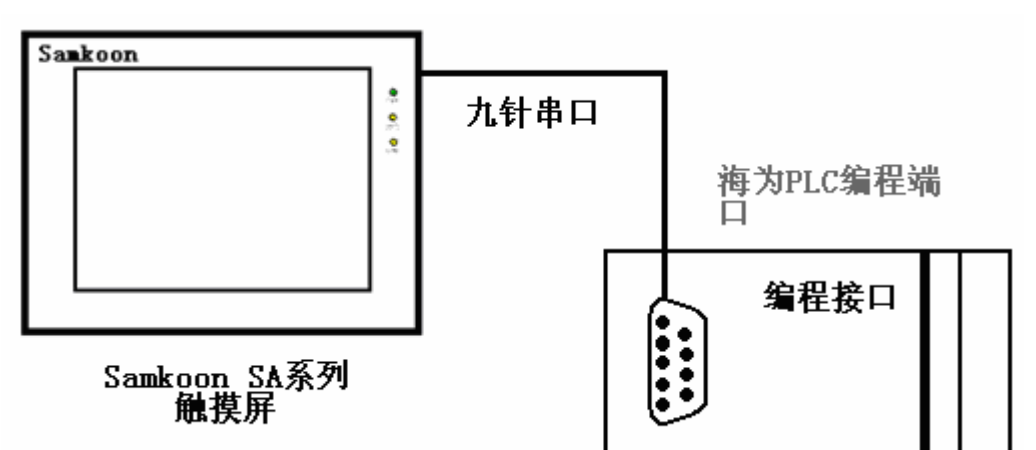

与 PLC 编程端口连接

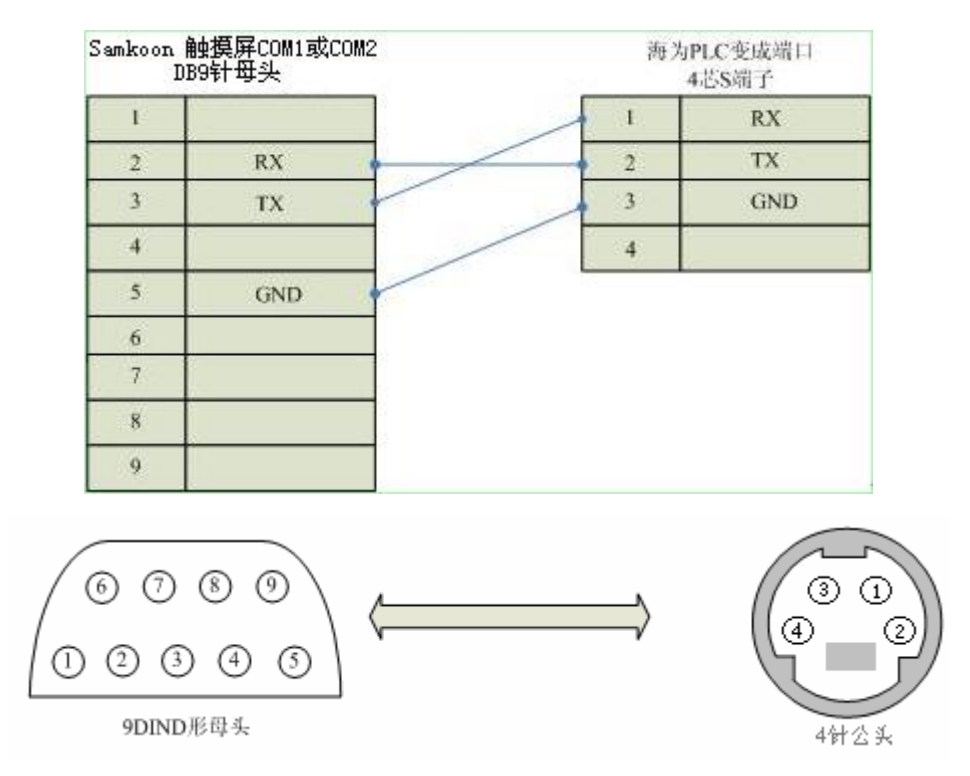

通信电缆型号: CA\_HW

## 2. 软件设置:

PLC 设备地址默认为 1, 请设为 1。

具体设置请参阅海为公司的相关技术手册。

在触摸屏中推荐定义通讯参数为:

| 设置项     | 推荐值   |
|---------|-------|
| 通信口类型   | RS232 |
| 波特率:    | 19200 |
| 数据位长度   | 8     |
| 停止位长度   | 2     |
| 奇偶校验位   | 无校检   |
| PLC 站地址 | 1     |

## 可操作地址范围:

| PLC 地址 | 取值范围          | 类型 | 格式    | 描述      |
|--------|---------------|----|-------|---------|
| Х      | $0^{\sim}255$ | 读  | Xddd  | I/0 输入点 |
| Y      | $0^{\sim}255$ | 读写 | Yddd  | I/0 输出点 |
| М      | 0~9999        | 读写 | Mdddd | 辅助继电器   |
| S      | 0~9999        | 读写 | Sdddd | 步进继电器   |
| Т      | $0^{\sim}255$ | 读写 | Tddd  | 定时器     |
| С      | $0^{\sim}255$ | 读写 | Cddd  | 计数器     |
| T*     | $0^{\sim}255$ | 读写 | T*ddd | 定时器     |
| C*     | $0^{\sim}255$ | 读写 | C*ddd | 计数器     |

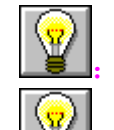

ddd 表示十进制。

:不同的 PLC 型号支持的寄存器有可能不同,以实际 PLC 支持的寄存器为准。

● 通信故障分析:

<1>. 无法建立通信连接

- 1: 检查 PLC 是否上电。
- 2: 是否使用通信电缆。
- 3: 通信参数设置是否正确。
- 4: 检查对某一寄存器的操作是否超出范围。

<2>. 通讯不可靠如何排除。

通信不可靠(不稳定)若通信状态时而为 0,时而为 1,表示通信不可靠,原因可能有:

1: 通信距离太远,一般不超过15米,
#### 10.16. 德维森 V80 系列 PLC 与 Samkoon 系列触摸屏的连接

本设备驱动用于 Samkoon 系列触摸屏读写德维森 V80 系列 PLC 寄存器的数据或状态。使用标准的 MODBUS RTU 协议。通过触摸屏中的串行口设备与德维森 V80 系列 PLC 的编程口建立起串行通讯连接,从而达到操作 PLC 设备的目的。使用本驱动前,请先 阅读通讯单元和 PLC 设备的有关技术说明书。支持的德维森 PLC 型号有: V80 系列。 采用不同的 PLC 的时候应该在配置中选取和设备型号一致的 PLC。

● 如何建立与 PLC 的连接:

1. 硬件连接

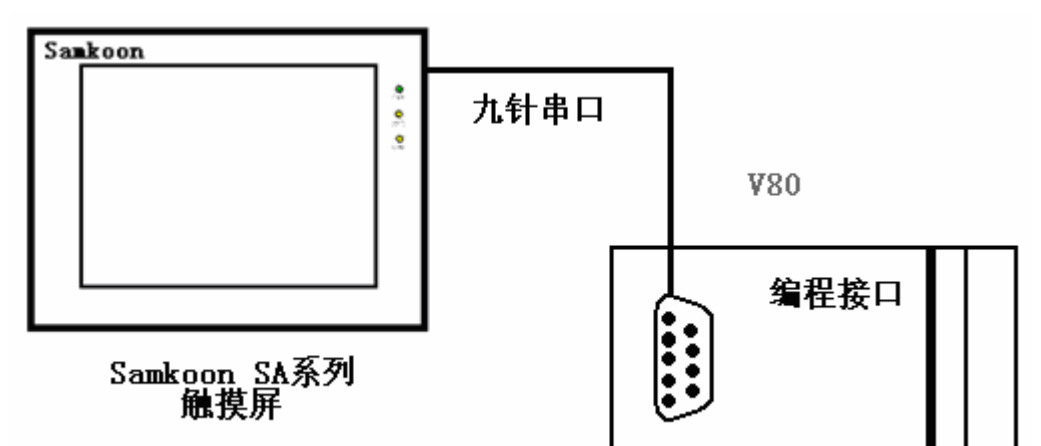

✓ 通过通信电缆与 PLC 的 232 编程端口连接

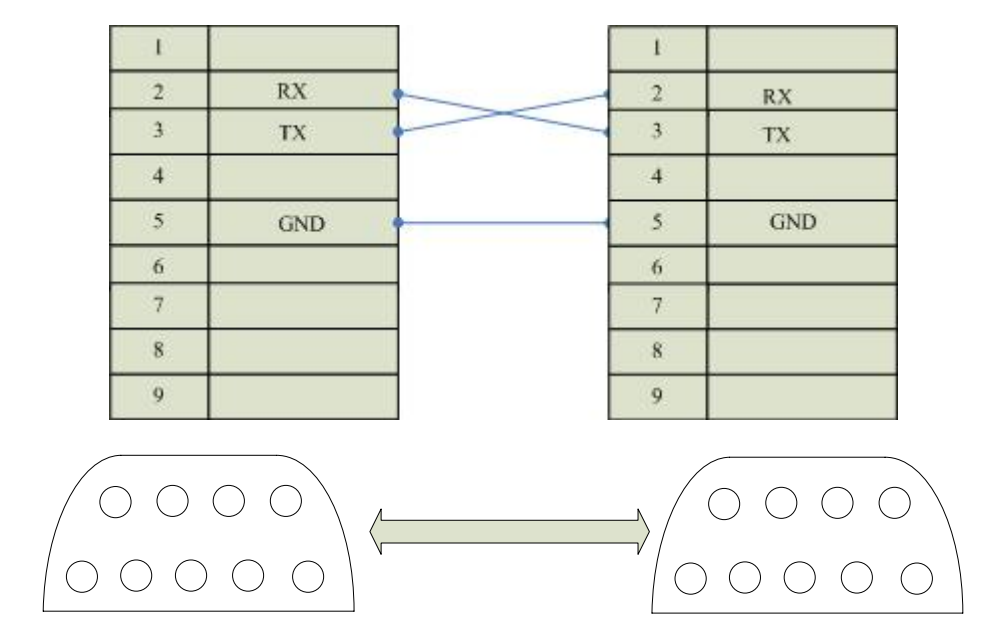

通信电缆型号: CA\_DWS

2. 软件设置:

PLC 的通信模式必需设置为 RTU 模式,站地址要与触摸屏设置一致。具体设置请参考德维森 PLC 的相关技术手册。

PLC 通信参数请与触摸屏中设置一致。

在触摸屏中推荐定义通讯参数为:

| 设置项     | 推荐值   |
|---------|-------|
| 通信口类型   | RS232 |
| 波特率:    | 19200 |
| 数据位长度   | 8     |
| 停止位长度   | 1     |
| 奇偶校验位   | 偶校验   |
| PLC 站地址 | 1     |

#### 可操作地址范围:

| PLC 地址 | 取值范围                 | 类型             | 格式    | 描述       |
|--------|----------------------|----------------|-------|----------|
| 0 000  | 00001~00004          | 00001~09984 读写 | 0dddd | 逻辑线圈(输出点 |
|        | 00001 09964          |                |       | 和辅助节点)   |
| 1      | $10001^{\sim}19984$  | 读              | 1dddd | 输入位寄存器   |
| 3      | 30001~30512          | 读写             | 3dddd | 模拟输入寄存器  |
| 4      | $40001^{\sim}499999$ | 读写             | 4dddd | 保持寄存器    |

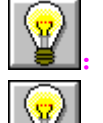

dddd 表示十进制。

:不同的 PLC 型号支持的寄存器有可能不同,以实际 PLC 支持的寄存器为准。

● 通信故障分析:

<1>. 无法建立通信连接

- 1: 检查 PLC 是否上电。
- 2: 是否使用通信电缆。
- 3: 通信参数设置是否正确。
- 4: 是否选择了正确的通信口。
- 5: 检查对某一寄存器的操作是否超出范围。

<2>. 通讯不可靠如何排除。

通信不可靠(不稳定)若通信状态时而为 0,时而为 1,表示通信不可靠,原因可能有:

1: 通信距离太远,一般不超过15米,

2: 若保证 PLC 无问题,用编程软件能与 PLC 连接,则请与深圳显控联系。

# 10.17. ModBus Controller 与 Samkoon 系列触摸屏的连接

本设备驱动用于 Samkoon 系列触摸屏读写 ModBus Controller 寄存器的数据或状态。使用标准的 MODBUS RTU 协议。通过触摸屏中的串行口设备与 ModBus Controller 的通讯口建立起串行通讯连接,从而达到操作该控制器 设备的目的。使用本驱动前,请先阅读通讯单元和控制器设备的有关技术说明书。支持的所有支持 ModBus RTU 协议的控制器。

● 如何建立与 ModBus Controller 的连接:

1. 硬件连接

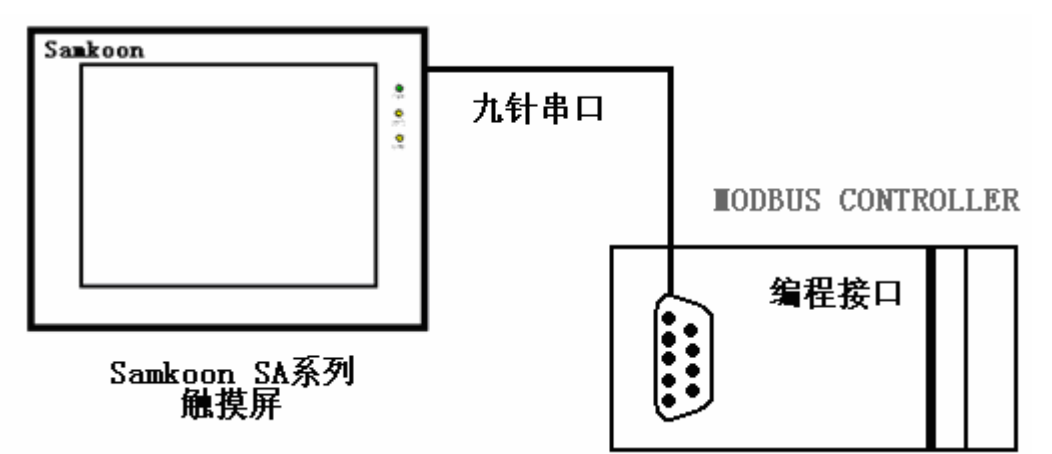

✔ ModBus RS232 端口

| 1 |     |   | 1 |     |
|---|-----|---|---|-----|
| 2 | RX  |   | 2 | RX  |
| 3 | TX  |   | 3 | тх  |
| 4 |     |   | 4 |     |
| 5 | GND | 1 | 5 | GND |
| 6 |     |   | 6 |     |
| 7 |     |   | 7 |     |
| 8 |     |   | 8 |     |
| 9 |     |   | 9 |     |

✔ ModBus RS422 端口

| Samkoon A<br>I | 触摸屏COM1或COM2<br>DB9针母头 | 10   | ModBus Controller |
|----------------|------------------------|------|-------------------|
| E.             |                        | [    | TX.               |
| 2              |                        |      | TX+               |
| 3              | ļ                      | . /  | RX-               |
| 4              |                        |      | RX+               |
| 5              | - II                   |      |                   |
| 6              | RX-                    | //// |                   |
| 7              | RX+                    |      |                   |
| 8              | TX-                    | //   |                   |
| . 9            | RX+                    |      | 100 C             |

✔ ModBus RS485 端口

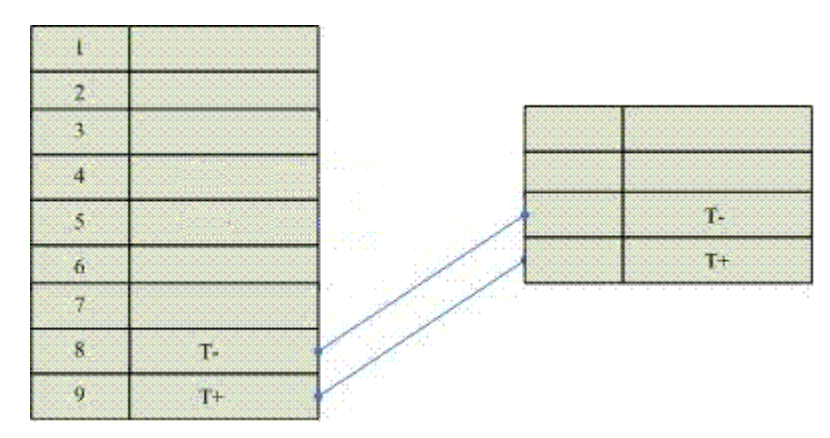

2. 软件设置:

PLC 的通信模式必需设置为 RTU 模式,站地址要与触摸屏设置一致。具体设置请参考施耐德提供的关于 ModBus RTU 协议相关技术手册。

PLC 通信参数请与触摸屏中设置一致。

在触摸屏中推荐定义通讯参数为:

| 设置项   | 推荐值           |
|-------|---------------|
| 通信口类型 | RS232/422/485 |
| 波特率:  | 9600          |
| 数据位长度 | 8             |
| 停止位长度 | 1             |

| 奇偶校验位   | 无校验 |
|---------|-----|
| PLC 站地址 | 1   |

可操作地址范围:

| PLC 地址 | 取值范围            | 类型 | 格式    | 描述      |
|--------|-----------------|----|-------|---------|
| 0      | 0~9999          | 读写 | 0dddd | 逻辑线圈    |
| 1      | 0~9999          | 读  | 1dddd | 输入位寄存器  |
| 3      | 0~9999          | 读写 | 3dddd | 模拟输入寄存器 |
| 4      | $0^{\sim}99999$ | 读写 | 4dddd | 保持寄存器   |

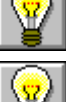

# **》**: dddd 表示十进制。

不同的控制器型号支持的寄存器有可能不同,以实际控制器支持的寄存器

为准。

通信故障分析: 

<1>. 无法建立通信连接

1: 检查控制器是否上电。

2: 是否使用通信电缆。

3: 通信参数设置是否正确。

4: 是否选择了正确的通信口。

5: 检查对某一寄存器的操作是否超出范围。

<2>.通讯不可靠如何排除。

通信不可靠(不稳定)若通信状态时而为0,时而为1,表示通信不可靠,原因 可能有:

1: 通信距离太远, 一般不超过 500米,

2: 若保证 PLC 无问题,用编程软件能与 PLC 连接,则请与深圳显控联系。

# 10.18. Samkoon 系列 HMI 内置 MODBUS 从站通讯协议说明

● 概述:

支持 MODBUS 协议功能码 0x01, 0x03, 0x05, 0x06, 0x10; 通过这些功能码, 可读写的 地址有 LB(位地址), LW (字地址), RWI (字地址)。

1. MODBUS 帧格式

✓ 功能码 0x01(01):读线圈

请求帧格式:从机地址+0x01+线圈起始地址+线圈数量+CRC 检验

| 序号 | 数据 (字节) 意义 | 字节数量 | 说明            |
|----|------------|------|---------------|
| 1  | 从机地址       | 1个字节 | 由参数中设定        |
| 2  | 0x01(功能码)  | 1个字节 | 读线圈           |
| 3  | 线圈起始地址     | 2个字节 | 高位在前,低位在后。见线圈 |
|    |            |      | 编址            |
| 4  | 线圈数量       | 2个字节 | 高位在前,低位在后(N)  |
| 5  | CRC 检验     | 2个字节 | 低位在前,高位在后     |

响应帧格式:从机地址+0x01+字节数+线圈状态+CRC 检验

| 序号 | 数据(字节)意义  | 字节数量        | 说明                |
|----|-----------|-------------|-------------------|
| 1  | 从机地址      | 1个字节        | 由参数中设定            |
| 2  | 0x01(功能码) | 1个字节        | 读线圈               |
| 3  | 字节数       | 1个字节        | 值:【(N+7) /8】      |
| 4  | 线圈状态      | 【(N+7) /8】个 | 每8个线圈合为一个字节,最     |
|    |           | 字节          | 后一个若不足8位,未定义部     |
|    |           |             | 分填 0. 前 8 个线圈在第一个 |
|    |           |             | 字节,最地址最小的线圈在最     |
|    |           |             | 低位。依次类推           |
| 5  | CRC 检验    | 2个字节        | 低位在前,高位在后         |

错误响应:见错误响应帧

✓ 功能码 0x03(03):读寄存器

请求帧格式:从机地址+0x03+寄存器起始地址+寄存器数量+CRC 检验

| 序号 | 数据 (字节) 意义 | 字节数量 | 说明            |
|----|------------|------|---------------|
| 1  | 从机地址       | 1个字节 | 由参数中设定        |
| 2  | 0x03(功能码)  | 1个字节 | 读寄存器          |
| 3  | 寄存器起始地址    | 2个字节 | 高位在前,低位在后。见寄存 |
|    |            |      | 器编址           |
| 4  | 寄存器数量      | 2个字节 | 高位在前,低位在后(N)  |
| 5  | CRC 检验     | 2个字节 | 低位在前,高位在后     |

响应帧格式:从机地址+0x03+字节数+寄存器值+CRC 检验

| 序号 | 数据(字节)意义  | 字节数量   | 说明            |
|----|-----------|--------|---------------|
| 1  | 从机地址      | 1个字节   | 由参数中设定        |
| 2  | 0x03(功能码) | 1个字节   | 读寄存器          |
| 3  | 字节数       | 1个字节   | 值: N*2        |
| 4  | 寄存器值      | N*2个字节 | 每两字节表示一个寄存器值, |
|    |           |        | 高位在前,低位在后。寄存器 |
|    |           |        | 的值小的排在前面      |
| 5  | CRC 检验    | 2个字节   | 低位在前,高位在后     |

错误响应:见错误响应帧

✓ 功能码 0x05(05):写单线圈

请求帧格式:从机地址+0x05+线圈地址+线圈状态+CRC 检验

| 序号 | 数据(字节)意义  | 字节数量 | 说明            |
|----|-----------|------|---------------|
| 1  | 从机地址      | 1个字节 | 由参数中设定        |
| 2  | 0x05(功能码) | 1个字节 | 写单线圈          |
| 3  | 线圈地址      | 2个字节 | 高位在前,低位在后。见线圈 |

|   |        |      | 编址            |
|---|--------|------|---------------|
| 4 | 线圈状态   | 2个字节 | 高位在前,低位在后。非 0 |
|   |        |      | 即为有效          |
| 5 | CRC 检验 | 2个字节 | 低位在前,高位在后     |

响应帧格式:从机地址+0x05+线圈地址 +线圈状态+CRC 检验

| 序号 | 数据(字节)意义  | 字节数量 | 说明            |
|----|-----------|------|---------------|
| 1  | 从机地址      | 1个字节 | 由参数中设定        |
| 2  | 0x05(功能码) | 1个字节 | 写单线圈          |
| 3  | 线圈地址      | 2个字节 | 高位在前,低位在后。见线圈 |
|    |           |      | 编址            |
| 4  | 线圈状态      | 2个字节 | 高位在前,低位在后。非 0 |
|    |           |      | 即为有效          |
| 5  | CRC 检验    | 2个字节 | 低位在前,高位在后     |

错误响应: 见错误响应帧

✓ 功能码 0x06(06):写单寄存器

请求帧格式:从机地址+0x06+寄存器地址+寄存器值+CRC 检验

| 序号 | 数据 (字节) 意义 | 字节数量 | 说明            |  |
|----|------------|------|---------------|--|
| 1  | 从机地址       | 1个字节 | 由参数中设定        |  |
| 2  | 0x06(功能码)  | 1个字节 | 写单寄存器         |  |
| 3  | 寄存器地址      | 2个字节 | 高位在前,低位在后。见寄存 |  |
|    |            |      | 器编址           |  |
| 4  | 寄存器值       | 2个字节 | 高位在前,低位在后。非 0 |  |
|    |            |      | 即为有效          |  |
| 5  | CRC 检验     | 2个字节 | 低位在前,高位在后     |  |

响应帧格式:从机地址+0x06+寄存器地址+寄存器值+CRC 检验

| 序号 | 数据(字节)意义 | 字节数量 | 说明 |
|----|----------|------|----|
|----|----------|------|----|

| 1 | 从机地址      | 1个字节 | 由参数中设定        |
|---|-----------|------|---------------|
| 2 | 0x06(功能码) | 1个字节 | 写单寄存器         |
| 3 | 寄存器地址     | 2个字节 | 高位在前,低位在后。见寄存 |
|   |           |      | 器编址           |
| 4 | 寄存器值      | 2个字节 | 高位在前,低位在后。非 0 |
|   |           |      | 即为有效          |
| 5 | CRC 检验    | 2个字节 | 低位在前,高位在后     |

错误响应: 见错误响应帧

✓ 功能码 0x10(16):写多个寄存器

请求帧格式:从机地址+0x10+寄存器起始地址+寄存器数量+字节数+寄存器值 +CRC 检验

| 序号 | 数据 (字节) 意义 | 字节数量      | 说明            |
|----|------------|-----------|---------------|
| 1  | 从机地址       | 1个字节      | 由参数中设定        |
| 2  | 0x010(功能码) | 1个字节      | 写多个寄存器        |
| 3  | 寄存器起始地址    | 2个字节      | 高位在前,低位在后。见寄存 |
|    |            |           | 器编址           |
| 4  | 寄存器数量      | 2个字节      | 高位在前,低位在后。    |
| 5  | 字节数        | 1个字节      | 值: N*2        |
| 6  | 寄存器值       | N*2 (N*4) |               |
| 7  | CRC 检验     | 2个字节      | 低位在前,高位在后     |

响应帧格式:从机地址+0x10+寄存器起始地址+寄存器数量+CRC 检验

| 序号 | 数据(字节)意义   | 字节数量 | 说明         |
|----|------------|------|------------|
| 1  | 从机地址       | 1个字节 | 由参数中设定     |
| 2  | 0x010(功能码) | 1个字节 | 写多个寄存器     |
| 3  | 寄存器起始地址    | 2个字节 | 高位在前,低位在后。 |
| 4  | 寄存器数量      | 2个字节 | 高位在前,低位在后。 |
| 5  | CRC 检验     | 2个字节 | 低位在前,高位在后  |

错误响应: 见错误响应帧

- 变量编址
- ✓ 位地址:只有两种状态0和1;
- ✓ 寄存器: 指16位或32位变量;

| 变量名称      | 支持功能码               | MODBUS 起始地址 | 数量   | 说明    |
|-----------|---------------------|-------------|------|-------|
| LB0-4095  | 0x01, 0x 02,0x05    | 0           | 4096 | 位地址   |
| LW0-4095  | 0x 03, 0x 06, 0x 10 | 0           | 4096 | 内部寄存器 |
| RWI0-4095 | 0x 03, 0x 06, 0x 10 | 4096        | 4096 | 配方寄存器 |

# 10.19. 光洋 Koyo 系列 PLC 与 Samkoon 系列触摸屏的连接

本设备驱动用于 Samkoon 系列触摸屏读写光洋 PLC 的数据或状态。使用标准 CCM 协议。通过触摸屏中的串行口设备与光洋 PLC 的通讯口建立起串行通讯连接,从而达 到操作该控制器设备的目的。使用本驱动前,请先阅读通讯单元和控制器设备的有关 技术说明书。凡是支持 CCM 协议的光洋公司生产的 PLC 都可以与 Samkoon 触摸屏连接。 • 如何建立与光洋 PLC 的连接:

1. 硬件连接

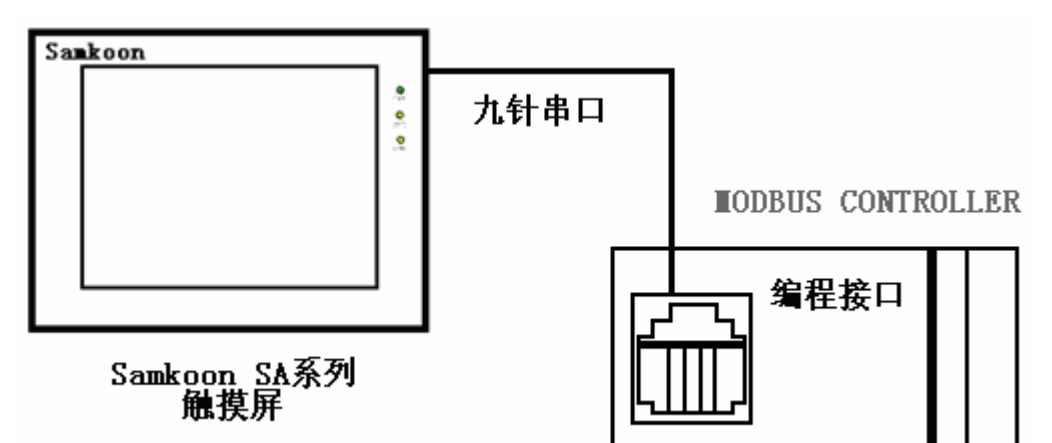

✓ 光洋 PLC 编程端口 PORT2

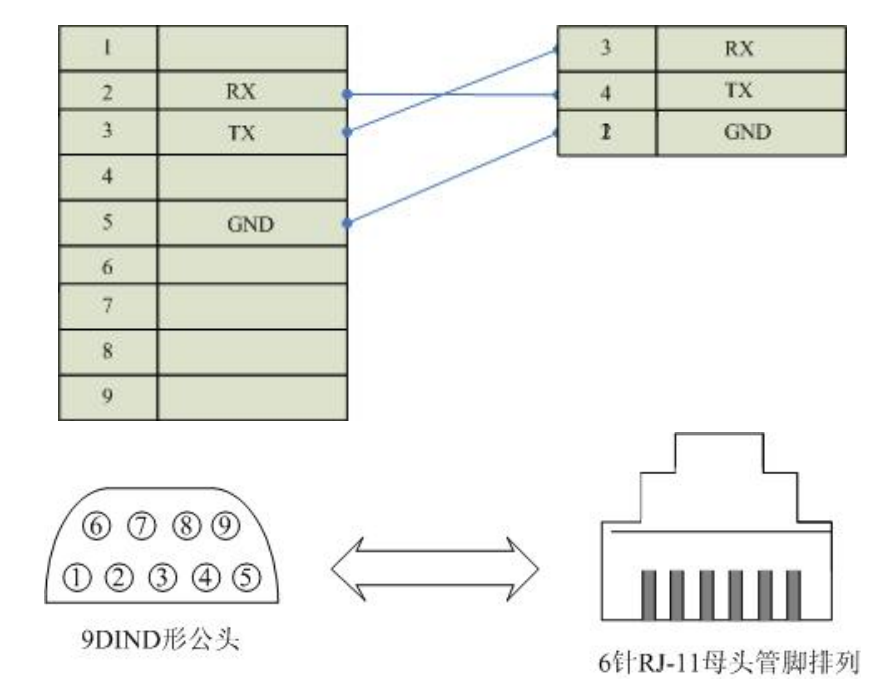

2. 软件设置:

PLC 的通信模式必需设置为 CCM 协议通讯模式,站地址要与触摸屏设置一致。具体设置请参考光洋公司提供的关于 CCM 协议相关技术手册。

PLC 通信参数请与触摸屏中设置一致。

在触摸屏中推荐定义通讯参数为:

| 设置项     | 推荐值   |
|---------|-------|
| 通信口类型   | RS232 |
| 波特率:    | 9600  |
| 数据位长度   | 8     |
| 停止位长度   | 1     |
| 奇偶校验位   | 奇校验   |
| PLC 站地址 | 1     |

#### 可操作地址范围:

| PLC 地址 | 取值范围            | 类型 | 格式    | 描述     |
|--------|-----------------|----|-------|--------|
| Ι      | 0~477           | 读写 | Ιοοο  | 输入点    |
| Q      | 0~477           | 读  | Q000  | 数出点    |
| М      | $0^{\sim}377$   | 读写 | Мооо  | 中间寄存器  |
| Т      | $0^{\sim}177$   | 读写 | Тооо  | 定时器线圈  |
| С      | $0^{\sim}177$   | 读写 | Сооо  | 计数器线圈  |
| R      | $0^{\sim}77777$ | 读写 | Rooo  | 数据寄存器  |
| T*     | $0^{\sim}177$   | 读写 | T*000 | 定时器经过值 |
| C*     | $0^{\sim}177$   | 读写 | С*ооо | 定时器经过值 |

: 000 表示八进制。

• o 不同的控制器型号支持的寄存器有可能不同,以实际控制器支持的寄存器为准。

● 通信故障分析:

<1>. 无法建立通信连接

- 1: 检查控制器是否上电。
- 2: 是否使用通信电缆。
- 3: 通信参数设置是否正确。
- 4: 是否选择了正确的通信口 PORT2。
- 5: 检查对某一寄存器的操作是否超出范围。

<2>. 通讯不可靠如何排除。

通信不可靠(不稳定)若通信状态时而为 0,时而为 1,表示通信不可靠,原因可能有:

1: 通信距离太远, 一般不超过15米,

2: 若保证 PLC 无问题,用编程软件能与 PLC 连接,则请与深圳显控联系。

#### 10.20. 日立 (Hitachi) PLC 与 Samkoon SA 系列触摸屏连接

本设备驱动用于 Samkoon SA 系列触摸屏读写日立 Hitachi EH 系列 PLC 寄存器的 数据或状态。通过触摸屏的串行口设备与日立 Hitachi EH 系列的编程口建立起串行 通讯连接。从而达到操作和监视 PLC 设备的目的。使用本驱动前,请先阅读通讯单元 和 PLC 设备的相关技术说明书。现 Samkoon SA 系列仅支持与日立 Hitachi EH 系列的 PLC 相通讯。

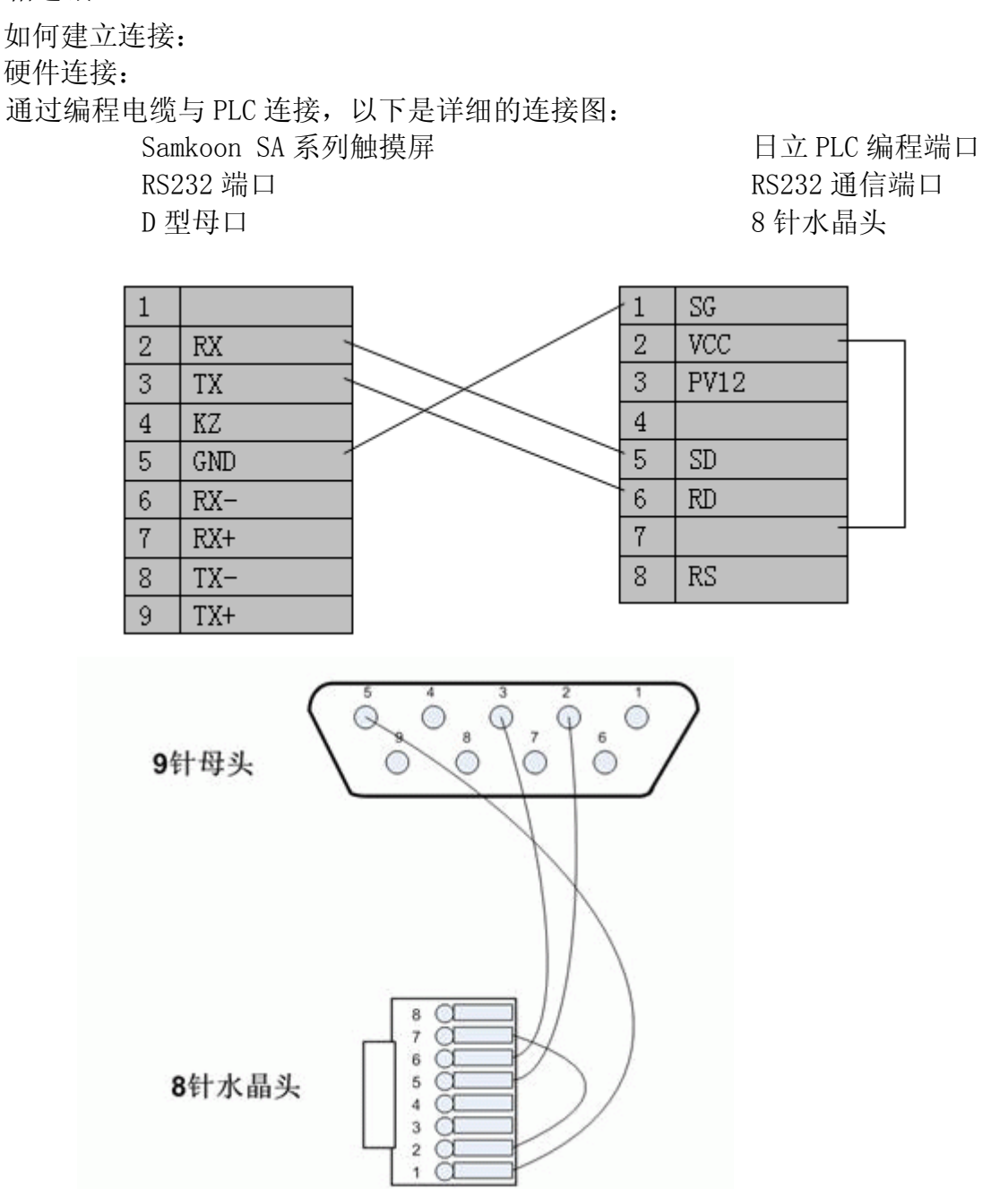

SamDraw3.2 组态画面编辑软件设置:

# 参数设置如下表:

| 参数项    | 默认设置       | 注意事项                                    |
|--------|------------|-----------------------------------------|
| PLC 类型 | 日立         | 采用不同的 PLC 型号时,应选择相应的 PLC 型号,目前          |
|        | Hitachi EH | Samkoon SA 系列触摸屏仅支持日立 Hitachi EH 系列 PLC |
|        | 系列         |                                         |
| 通信口类   | RS232      | 采用标准的 RS232 串行通讯                        |
| 型      |            |                                         |
| 波特率    | 19200      | Samkoon SA 系列触摸屏有多达 8 种的波特率可供选择,        |
|        |            | 但必须与 PLC 通信口的设定相同,一般采取默认设置              |
| 数据位    | 7          | Samkoon SA 系列触摸屏有 6, 7, 8 数据位可供选择, 但    |
|        |            | 必须与 PLC 通信口的设定相同,一般采取默认设置               |
| 校验     | 偶 (EVEN)   | Samkoon SA 系列触摸屏有偶校验(EVEN),奇校验(ODD),    |
|        |            | 无校验(NONE)可供选择,但必须与PLC通信口的设定相            |
|        |            | 同,一般采取默认设置                              |
| 停止位    | 1          | Samkoon SA 系列触摸屏有 1,2 停止位可供选择,但必须       |
|        |            | 与 PLC 通信口的设定相同,一般采取默认设置                 |
| 触摸屏地   | 0          | 仅在 SA 系列触摸屏做【从站】和 PLC 与多台 SA 系列触摸       |
| 址      |            | 屏相连接的情况下有效,请参考"一机多屏"的连接说明,              |
|        |            | 一般采取默认设置                                |
| PLC 地址 | 0          | 仅在 SA 系列触摸屏做【主站】和 SA 系列触摸屏与多台           |
|        |            | PLC 相连接的情况下有效,请参考"一屏多机"的连接说             |
|        |            | 明,一般采取默认设置                              |
| 超时时间   | 20         | 单位为 0.1s, 20 即表示在 2 秒内触摸屏未收到相应的恢        |
|        |            | 复则弹出通信失败提示,一般采取默认设置                     |
| 地址模式   | 标准模式       | 仅在 SA 系列触摸屏做【主站】和 SA 系列触摸屏与多台           |
|        |            | PLC 相连接的情况下有效,请参考"一屏多机"的连接说             |
|        |            | 明,一般采取默认设置                              |

在"设备服务"的下拉菜单下选择"日立 Hitachi"和"EH 系列 PLC",参数设置 选项卡内一般采取默认的参数设置。如若 PLC 的编程通信口设定了参数,则参数设置 选项卡的参数也应做相同的变化。

可操作的地址范围:

可操作地址是以一个日立 Hitachi EH 系列 PLC 与一个 SA 系列触摸屏相连接的情况而定,如若有扩展模块或其他特殊情况,请参照日立 Hitachi EH 系列 PLC 使用手册说明,且按以下的 I/0 分配来操作:

插槽 0: X48

插槽 1: Y32

| PLC 地址类型 | 取值范围                | 类型 | 地址格     | 描述            |
|----------|---------------------|----|---------|---------------|
|          |                     |    | 式       |               |
| Х        | X0 $\sim$ X12       | 读  | X hh    | 位外部输入         |
| Y        | Y100 $^{\sim}$ Y109 | 读写 | Y hhh   | 位外部输出         |
| R        | R0 $^{\sim}$ R7C2   | 读写 | R hhh   | 位内部输入         |
| М        | MO $^{\sim}$ M4000  | 读写 | M hhhh  | 位内部输出,且与 WI 共 |
|          |                     |    |         | 享位/字          |
| WR       | WRO $\sim$ WR1000   | 读写 | WR hhhh | 字内部输出         |
| WM       | WMO $\sim$ WM400    | 读写 | WM hhhh | 字内部输出,且与M共享   |
|          |                     |    |         | 位/字           |

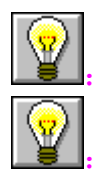

hhh 表示 16 进制。

不同的 PLC 型号支持的寄存器有可能不同,以实际 PLC 支持的寄存器为准。

1: 通信故障分析:

<1>. 无法建立通信连接

- 1: 检查 PLC 是否上电。
- 2: 是否使用通信电缆。

3: 通信参数设置是否正确。

4: 检查对某一寄存器的操作是否超出范围。

<2>. 通讯不可靠如何排除。

通信不可靠(不稳定)若通信状态时而为 0,时而为 1,表示通信不可靠,原因可能 有:

1: 通信距离太远, RS422 一般通讯不超过 500 米, RS232 通讯不超过 15 米。

2: 若保证 PLC 无问题,用编程软件能与 PLC 连接,则请与深圳显控联系。

# 10.21. 和利时(Hollysys)PLC 与 Samkoon SA 系列触摸屏连接

本设备驱动用于 Samkoon SA 系列触摸屏读写和利时 Hollysys LM 系列 PLC 寄存 器的数据或状态。通过触摸屏的串行口设备与和利时 Hollysys LM 系列的编程口建立 起串行通讯连接。从而达到操作和监视 PLC 设备的目的。使用本驱动前,请先阅读通 讯单元和 PLC 设备的相关技术说明书。现 Samkoon SA 系列仅支持与和利时 Hollysys LM 系列的 PLC 相通讯。

如何建立连接:

硬件连接:

通过编程电缆与 PLC 连接,以下是详细的连接图:

Samkoon SA 系列触摸屏

RS232 端口

和利时 PLC 编程端口

RS232 通信端口

D 型母口

D 型公头

| 1 |      | 1   |     |
|---|------|-----|-----|
| 2 | RX - | 2   | RX  |
| 3 | TX   | - 3 | TX  |
| 4 | KZ   | 4   |     |
| 5 | GND  | 5   | GND |
| 6 | RX-  | 6   |     |
| 7 | RX+  | 7   |     |
| 8 | TX-  | 8   |     |
| 9 | TX+  | 9   |     |

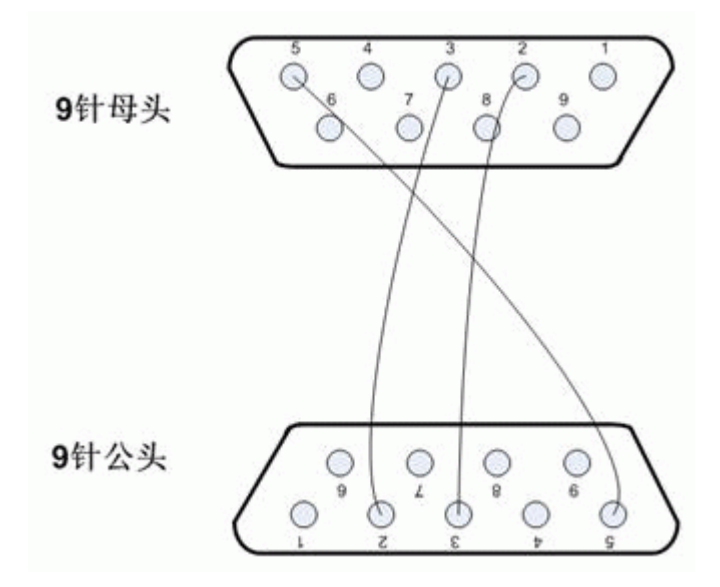

SamDraw3.2 组态画面编辑软件设置:

参数设置如下表:

| 参数项    | 默认设置        | 注意事项                                  |
|--------|-------------|---------------------------------------|
| PLC 类型 | 和 利 时       | 采用不同的 PLC 型号时,应选择相应的 PLC 型号,目前        |
|        | Hollysys LM | Samkoon SA系列触摸屏仅支持和利时Hollysys LM系列PLC |
|        | 系列          |                                       |
| 通信口类   | RS232       | 采用标准的 RS232 串行通讯                      |
| 型      |             |                                       |
| 波特率    | 38400       | Samkoon SA 系列触摸屏有多达 8 种的波特率可供选择,但     |
|        |             | 必须与 PLC 通信口的设定相同,一般采取默认设置             |
| 数据位    | 8           | Samkoon SA 系列触摸屏有 6, 7, 8 数据位可供选择, 但必 |
|        |             | 须与 PLC 通信口的设定相同,一般采取默认设置              |
| 校验     | 无 (NONE)    | Samkoon SA 系列触摸屏有偶校验(EVEN),奇校验(ODD),  |
|        |             | 无校验(NONE)可供选择,但必须与 PLC 通信口的设定相        |
|        |             | 同,一般采取默认设置                            |
| 停止位    | 1           | Samkoon SA 系列触摸屏有 1,2 停止位可供选择,但必须     |
|        |             | 与 PLC 通信口的设定相同,一般采取默认设置               |
| 触摸屏地   | 0           | 仅在 SA 系列触摸屏做【从站】和 PLC 与多台 SA 系列触摸     |

| 址      |      | 屏相连接的情况下有效,请参考"一机多屏"的连接说明,         |
|--------|------|------------------------------------|
|        |      | 一般采取默认设置                           |
| PLC 地址 | 51   | 仅在 SA 系列触摸屏做【主站】 和 SA 系列触摸屏与多台 PLC |
|        |      | 相连接的情况下有效,请参考"一屏多机"的连接说明,          |
|        |      | 一般采取默认设置                           |
| 超时时间   | 20   | 单位为 0.1s, 20 即表示在 2 秒内触摸屏未收到相应的恢复  |
|        |      | 则弹出通信失败提示,一般采取默认设置                 |
| 地址模式   | 标准模式 | 仅在 SA 系列触摸屏做【主站】和 SA 系列触摸屏与多台 PLC  |
|        |      | 相连接的情况下有效,请参考"一屏多机"的连接说明,          |
|        |      | 一般采取默认设置                           |

在"设备服务"的下拉菜单下选择"和利时 Hollysys"和"LM 系列 PLC",参数 设置选项卡内一般采取默认的参数设置。如若 PLC 的编程通信口设定了参数,则参数 设置选项卡的参数也应做相同的变化。值得注意的是在"PLC 地址"项内的参数是51, 不要随意更改,需结合与 PLC 的连接情况而定。请参照和利时 Hollysys 编程手册。

可操作的地址范围:

可操作地址是以一个和利时 Hollysys LM 系列 PLC 与一个 SA 系列触摸屏相连接的 情况而定,如若有扩展模块或其他特殊情况,请参照和利时 Hollysys LM 系列 PLC 使 用说明手册。

| PLC 地址类型 | 取值范围                       | 类型 | 地址格式     | 描述                |  |
|----------|----------------------------|----|----------|-------------------|--|
| IX       | IXO. 0 $\sim$ IX511. 7     | 读  | IX ddd.o | 输入存储区             |  |
| QX       | QX0. 0 $\sim$ QX511. 7     | 读写 | QX ddd.o | 输出存储区             |  |
| MX       | MXO. O $^{\sim}$ MX8191. 7 | 读写 | MX ddd.o | M存储区, M0 到 M99 为自 |  |
|          |                            |    |          | 诊断数据区只能读不能        |  |
|          |                            |    |          | 写。M300 到 M799 具有掉 |  |
| MW       | MWO $\sim$ MW8191          | 读写 | M2 dddd  | 电保持功能,其余则没        |  |
|          |                            |    |          | 有。                |  |

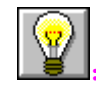

ddd 表示 10 进制, ooo 表示 8 进制;

L. 不同的 PLC 型号支持的寄存器有可能不同,以实际 PLC 支持的寄存器为准。

- 1: 通信故障分析:
- <1>. 无法建立通信连接
  - 1: 检查 PLC 是否上电。
  - 2: 是否使用通信电缆。
  - 3: 通信参数设置是否正确。
  - 4: 检查对某一寄存器的操作是否超出范围。

<2>. 通讯不可靠如何排除。

通信不可靠(不稳定)若通信状态时而为 0,时而为 1,表示通信不可靠,原因可能 有:

- 1: 通信距离太远, RS422 一般通讯不超过 500 米, RS232 通讯不超过 15 米。
- 2: 若保证 PLC 无问题,用编程软件能与 PLC 连接,则请与深圳显控联系。

#### 亚特克仪表(ALTEC)与 Samkoon SA 系列触摸屏连接 10.22.

本设备驱动用于 Samkoon SA 系列触摸屏读写亚特克仪表 (ALTEC) 寄存器的数据或 状态。通过触摸屏的串行口设备与亚特克仪表(ALTEC)的编程口建立起串行通讯连接。 从而达到操作和监视设备的目的。使用本驱动前,请先阅读通讯单元和 ALTEC 设备的 相关技术说明书。现 Samkoon SA 系列支持与 ALTEC 具有通信功能的所有仪表通讯。

如何建立连接:

1. 硬件连接:

通过编程电缆与亚特克仪表(ALTEC)连接, 具体连接方法参照 ALTEC 使用说明 书。

2. 软件设置:

在触摸屏中推荐定义通讯参数为:

| 设置项     | 推荐值   |
|---------|-------|
| 通信口类型   | RS232 |
| 波特率:    | 9600  |
| 数据位长度   | 7     |
| 停止位长度   | 1     |
| 奇偶校验位   | 偶校验   |
| PLC 站地址 | 0     |

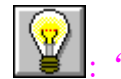

**业**:"地址模式"必须设置为扩展模式。

| 通讯地 | 业参数: |
|-----|------|

| 寄存器名称 | 地址 | 通信代码 | 描述           |
|-------|----|------|--------------|
| CODE  | 0  | PV   | 测量值(只读)      |
| CODE  | 1  | OP   | 输出功率 (只读)    |
| CODE  | 2  | SP   | 运行目标值 (只读)   |
| CODE  | 3  | SL   | 基本设定值        |
| CODE  | 4  | A1   | AL1 报警值      |
| CODE  | 5  | A2   | AL2 报警值      |
| CODE  | 6  | ХР   | 加热比例带        |
| CODE  | 7  | TI   | 积分时间         |
| CODE  | 8  | TD   | 微分时间         |
| CODE  | 9  | DB   | 加热冷却静区       |
| CODE  | 10 | СН   | 加热动作周期       |
| CODE  | 11 | CC   | 冷却动作周期       |
| CODE  | 12 | RG   | 相关冷却系数       |
| CODE  | 13 | HS   | 设定值最大值       |
| CODE  | 14 | LS   | 设定值最小值       |
| CODE  | 15 | BP   | 故障输出功率       |
| CODE  | 16 | НО   | 最大输出功率       |
| CODE  | 17 | SR   | 升降温速率值       |
| CODE  | 18 | HB   | 自动暂停带        |
| CODE  | 19 | LC   | 曲线程序循环次数     |
| CODE  | 20 | ch   | 程序编号         |
| CODE  | 21 | SE   | 当前运行程序短号(只读) |
| CODE  | 22 | r1   | 斜坡1的斜率值      |
| CODE  | 23 | 11   | 平台1的设定值      |
| CODE  | 24 | t1   | 平台1的运行时间     |
| CODE  | 25 | r2   | 斜坡2的斜率值      |
| CODE  | 26 | 12   | 平台2的设定值      |

| CODE | 27 | t2 | 平台2的运行时间          |
|------|----|----|-------------------|
| CODE | 28 | H1 | 运行斜坡1及平台1时的最大输出功率 |
| CODE | 29 | H2 | 运行斜坡1及平台1时的最大输出功率 |
| CODE | 30 | H3 | 运行斜坡1及平台1时的最大输出功率 |
| CODE | 31 | #3 | 曲线程序控制            |
| CODE | 32 | #4 | PID 自整定           |

≝:以上所有寄存器类型均是 32 位浮点数;

上 不同型号 ALTEC 仪表寄存器地址略有不同,具体参数请参照 ALTEC 仪表使用说明书。

1: 通信故障分析:

<1>. 无法建立通信连接

1: 检查 PLC 是否上电。

2: 是否使用通信电缆。

3: 通信参数设置是否正确。

<2>. 通讯不可靠如何排除。

通信不可靠(不稳定)若通信状态时而为0,时而为1,表示通信不可靠,原因可能有:

1: 通信距离太远, RS422 一般通讯不超过 500 米, RS232 通讯不超过 15 米。

2: 若保证 PLC 无问题,用编程软件能与 PLC 连接,则请与深圳显控联系。

# 10.23. 和泉(IDEC) PLC 与 Samkoon SA 系列触摸屏连接

本设备驱动用于 Samkoon SA 系列触摸屏读写和泉 IDEC MICRO Smart FC 系列 PLC 寄存器的数据或状态。通过触摸屏的串行口设备与和泉 IDEC MICRO Smart FC 系列的 编程口建立起串行通讯连接。从而达到操作和监视 PLC 设备的目的。使用本驱动前,请先阅读通讯单元和 PLC 设备的相关技术说明书。现 Samkoon SA 系列仅支持与和泉 IDEC MICRO Smart FC 系列的 PLC 相通讯。

如何建立连接:

1. 硬件连接:

通过编程电缆与 PLC 连接,以下是详细的连接图:

Samkoon SA 系列触摸屏

和泉 IDEC MICRO Smart

RS232 端口

8 针公头

RS232 通信端口

D 型母口

| 1 |     | 1 |     |
|---|-----|---|-----|
| 2 | RX  | 2 |     |
| 3 | TX  | 3 | TX  |
| 4 | KZ  | 4 | RX  |
| 5 | GND | 5 |     |
| 6 | RX- | 6 | GND |
| 7 | RX+ | 7 | GND |
| 8 | TX- | 8 |     |
| 9 | TX+ | 9 |     |

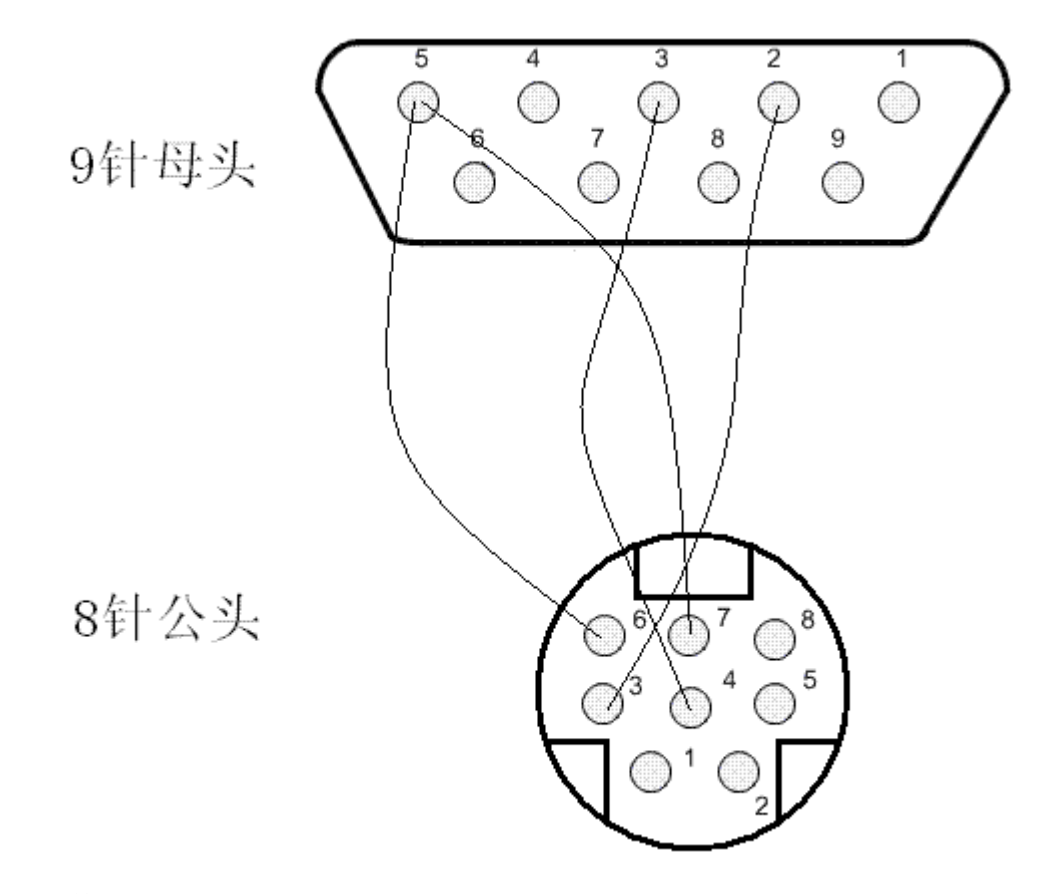

# 2. 软件设置:

参数设置如下表:

| 参数项    | 默认设置       | 注意事项                                   |
|--------|------------|----------------------------------------|
| PLC 类型 | 和泉 IDEC    | 采用不同的 PLC 型号时,应选择相应的 PLC 型号,目前         |
|        | MICROSmart | Samkoon SA 系列触摸屏仅支持和泉 IDEC MICRO Smart |
|        | FC 系列      | FC 系列 PLC                              |
| 通信口类   | RS232      | 采用标准的 RS232 串行通讯                       |
| 型      |            |                                        |
| 波特率    | 9600       | Samkoon SA 系列触摸屏有多达 8 种的波特率可供选择,       |
|        |            | 但必须与 PLC 通信口的设定相同,一般采取默认设置             |
| 数据位    | 7          | Samkoon SA 系列触摸屏有 6, 7, 8 数据位可供选择,     |
|        |            | 但必须与 PLC 通信口的设定相同,一般采取默认设置             |
| 校验     | 偶 (EVEN)   | Samkoon SA 系列触摸屏有偶校验(EVEN),奇校验(ODD),   |
|        |            | 无校验(NONE)可供选择,但必须与 PLC 通信口的设定          |
|        |            | 相同,一般采取默认设置                            |
| 停止位    | 1          | Samkoon SA 系列触摸屏有 1,2 停止位可供选择,但必       |
|        |            | 须与 PLC 通信口的设定相同,一般采取默认设置               |
| 触摸屏地   | 0          | 仅在 SA 系列触摸屏做【从站】和 PLC 与多台 SA 系列触       |
| 址      |            | 摸屏相连接的情况下有效,请参考"一机多屏"的连接               |
|        |            | 说明,一般采取默认设置                            |
|        |            |                                        |
|        |            |                                        |

| PLC 地址 | 1    | 仅在 SA 系列触摸屏做【主站】和 SA 系列触摸屏与多台 PLC 相连接的情况下有效,请参考"一屏多机"的连接 说明,一般采取默认设置 |
|--------|------|----------------------------------------------------------------------|
| 超时时间   | 20   | 单位为 0.1s, 20 即表示在 2 秒内触摸屏未收到相应的 恢复则弹出通信失败提示,一般采取默认设置                 |
| 地址模式   | 标准模式 | 仅在 SA 系列触摸屏做【主站】和 SA 系列触摸屏与多台 PLC 相连接的情况下有效,请参考"一屏多机"的连接 说明,一般采取默认设置 |

在"设备服务"的下拉菜单下选择"和泉 IDEC"和"FC 系列",参数设置选项卡 内一般采取默认的参数设置。如若 PLC 的编程通信口设定了参数,则参数设置选项卡 的参数也应做相同的变化。若需更改,需结合与 PLC 的连接情况而定。请参照和泉 PLC 编程手册。

可操作的地址范围:

可操作地址是以一个和泉 IDEC MICRO Smart FC 系列 PLC 与一个 SA 系列触摸屏 相连接的情况而定,如若有扩展模块或其他特殊情况,请参照和泉 IDEC MICRO Smart FC 系列 PLC 使用说明手册。(以下是以 FC4A-C24R2 为例)

| PLC 地址 | 取值范围                           | 类型 | 地址格式    | 描述    |
|--------|--------------------------------|----|---------|-------|
| 类型     |                                |    |         |       |
| Х      | X0 $\sim$ X15, X30 $\sim$ X107 | 读  | X dddo  | 输入存储区 |
| Y      | Y0 ~ Y11, Y30 ~ Y107           | 读写 | Y dddo  | 输出存储区 |
| М      | MO $^{\sim}$ M1267             | 读写 | M dddo  | 中间继电器 |
| D      | D0 $\sim$ D1299                | 读写 | D dddd  | 数据寄存器 |
| RT     | RT0 ~ RT99                     | 读写 | RT dddd | T设置值  |
| RC     | RC0 ~ RC99                     | 读写 | RC dddd | C设置值  |

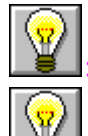

:ddd 表示 10 进制, ooo 表示八进制。

:不同的PLC型号支持的寄存器有可能不同,以实际PLC支持的寄存器为准。

1: 通信故障分析:

<1>. 无法建立通信连接

1: 检查 PLC 是否上电。

2: 是否使用通信电缆。

3: 通信参数设置是否正确。

4: 检查对某一寄存器的操作是否超出范围。

<2>. 通讯不可靠如何排除。

通信不可靠(不稳定)若通信状态时而为 0,时而为 1,表示通信不可靠,原因可能有:

1:通信距离太远,RS422 一般通讯不超过 500 米,RS232 通讯不超过 15 米。 2:若保证 PLC 无问题,用编程软件能与 PLC 连接,则请与深圳显控联系。

#### 10.24. 横河 (YOKOGAWA) PLC 与 Samkoon SA 系列触摸屏连接

本设备驱动用于 Samkoon SA 系列触摸屏读写横河 YOKOGAWA FA 系列 PLC 寄存器 的数据或状态。通过触摸屏的串行口设备与横河 YOKOGAWA FA 系列的编程口建立起串 行通讯连接。从而达到操作和监视 PLC 设备的目的。使用本驱动前,请先阅读通讯单 元和 PLC 设备的相关技术说明书。现 Samkoon SA 系列仅支持与横河 YOKOGAWA FA 系 列的 PLC 相通讯。

如何建立连接:

1. 硬件连接:

通过编程电缆与 PLC 连接,以下是详细的连接图:

Samkoon SA 系列触摸屏

横河 YOKOGAWA FA 系列 PLC

RS422 端口

D 型母口

(socket)

D-sub 9 pin

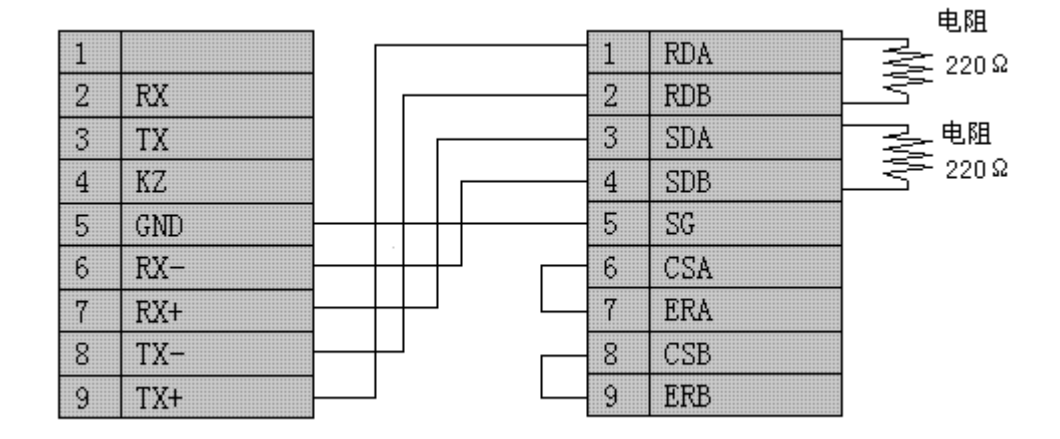

2. 软件设置:

参数设置如下表:

| 参数项    | 默认设置      | 注意事项                                     |
|--------|-----------|------------------------------------------|
| PLC 类型 | 横 河       | 采用不同的 PLC 型号时,应选择相应的 PLC 型号,目前           |
|        | YOKOGAWA  | Samkoon SA 系列触摸屏仅支持横河 YOKOGAWA FA 系列 PLC |
|        | FA 系列 PLC |                                          |
| 通信口类型  | RS232     | 采用标准的 RS232 串行通讯                         |

| 波特率    | 9600     | Samkoon SA 系列触摸屏有多达 8 种的波特率可供选择,但     |  |  |
|--------|----------|---------------------------------------|--|--|
|        |          | 必须与 PLC 通信口的设定相同,一般采取默认设置             |  |  |
| 数据位    | 8        | Samkoon SA 系列触摸屏有 6,7,8数据位可供选择,但必     |  |  |
|        |          | 须与 PLC 通信口的设定相同,一般采取默认设置              |  |  |
| 校验     | 偶 (EVEN) | Samkoon SA 系列触摸屏有偶校验(EVEN), 奇校验(ODD), |  |  |
|        |          | 无校验(NONE)可供选择,但必须与 PLC 通信口的设定相同,      |  |  |
|        |          | 一般采取默认设置                              |  |  |
| 停止位    | 1        | Samkoon SA 系列触摸屏有 1, 2 停止位可供选择, 但必须   |  |  |
|        |          | 与 PLC 通信口的设定相同,一般采取默认设置               |  |  |
| 触摸屏地址  | 0        | 仅在 SA 系列触摸屏做【从站】和 PLC 与多台 SA 系列触摸     |  |  |
|        |          | 屏相连接的情况下有效,请参考"一机多屏"的连接说明,一           |  |  |
|        |          | 般采取默认设置                               |  |  |
| PLC 地址 | 1        | 仅在 SA 系列触摸屏做【主站】和 SA 系列触摸屏与多台 PLC     |  |  |
|        |          | 相连接的情况下有效,请参考"一屏多机"的连接说明,一般           |  |  |
|        |          | 采取默认设置                                |  |  |
| 超时时间   | 20       | 单位为 0.1s, 20 即表示在 2 秒内触摸屏未收到相应的恢      |  |  |
|        |          | 复则弹出通信失败提示,一般采取默认设置                   |  |  |
| 地址模式   | 标准模式     | 仅在 SA 系列触摸屏做【主站】和 SA 系列触摸屏与多台 PLC     |  |  |
|        |          | 相连接的情况下有效,请参考"一屏多机"的连接说明,一般           |  |  |
|        |          | 采取默认设置                                |  |  |

在"设备服务"的下拉菜单下选择"横河(YOKOGAWA)"和"FA 系列",参数设置 选项卡内一般采取默认的参数设置。如若 PLC 的编程通信口设定了参数,则参数设置 选项卡的参数也应做相同的变化。若需更改,需结合与 PLC 的连接情况而定。请参照 横河 PLC 编程手册。

可操作的地址范围:

可操作地址是以一个横河 YOKOGAWA FA 系列 PLC 与一个 SA 系列触摸屏相连接的 情况而定,如若有扩展模块或其他特殊情况,请参照横河 YOKOGAWA FA 系列 PLC 使用 说明手册。(以下是以 FA-M3 为例)

| PLC 地址类型 | 取值范围                 | 类型 | 地址格式  | 描述       |
|----------|----------------------|----|-------|----------|
| Х        | X201 $^{\sim}$ 71664 | 读  | X ddd | 不连续,由槽号定 |
| Y        | Y201 $^{\sim}$ 71664 | 读写 | Y ddd | 不连续,由槽号定 |
| М        | MO $^{\sim}$ 16384   | 读写 | M ddd |          |
| Ι        | I0 $^{\sim}$ 71024   | 读写 | I ddd |          |
| L        | L0 $\sim$ 9984       | 读写 | L ddd | 不连续      |
| D        | D0 ~ 8192            | 读写 | D ddd |          |
| В        | B0 $\sim$ 32768      | 读写 | B ddd |          |
| V        | V0 ~ 64              | 读写 | V ddd |          |
| W        | WO $^{\sim}$ 71024   | 读写 | W ddd | 不连续      |
| Z        | Z0 ~ 512             | 读写 | Z ddd |          |

: d

:ddd 表示 10 进制, ooo 表示八进制。

一:不同的PLC型号支持的寄存器有可能不同,以实际PLC支持的寄存器为准。

1: 通信故障分析:

<1>. 无法建立通信连接

- 1: 检查 PLC 是否上电。
- 2: 是否使用通信电缆。
- 3: 通信参数设置是否正确。
- 4: 检查对某一寄存器的操作是否超出范围。

<2>. 通讯不可靠如何排除。

通信不可靠(不稳定)若通信状态时而为0,时而为1,表示通信不可靠,原因可能有:

1:通信距离太远,RS422 一般通讯不超过 500 米,RS232 通讯不超过 15 米。 2:若保证 PLC 无问题,用编程软件能与 PLC 连接,则请与深圳显控联系。

#### 10.25. 正航电子 PLC 与 Samkoon SA 系列触摸屏连接

本设备驱动用于 Samkoon SA 系列触摸屏读写正航电子 A5 系列 PLC 寄存器的数据 或状态。通过触摸屏的串行口设备与正航电子 A5 系列的编程口建立起串行通讯连接。 从而达到操作和监视 PLC 设备的目的。使用本驱动前,请先阅读通讯单元和 PLC 设备 的相关技术说明书。现 Samkoon SA 系列仅支持与正航电子 A5 系列的 PLC 相通讯。

如何建立连接:

1. 硬件连接:

通过编程电缆与 PLC 连接,以下是详细的连接图:

Samkoon SA 系列触摸屏

正航电子 A5 系列

RS232 通信端口

RS232 端口

D 型母口

9 针公头

| 1 |     | 1     |     |
|---|-----|-------|-----|
| 2 | RX  | <br>2 | TX  |
| 3 | TX  | <br>3 | RX  |
| 4 | KZ  | 4     |     |
| 5 | GND | 5     | GND |
| 6 | RX- | 6     |     |
| 7 | RX+ | 7     |     |
| 8 | TX- | 8     |     |
| 9 | TX+ | 9     |     |

362

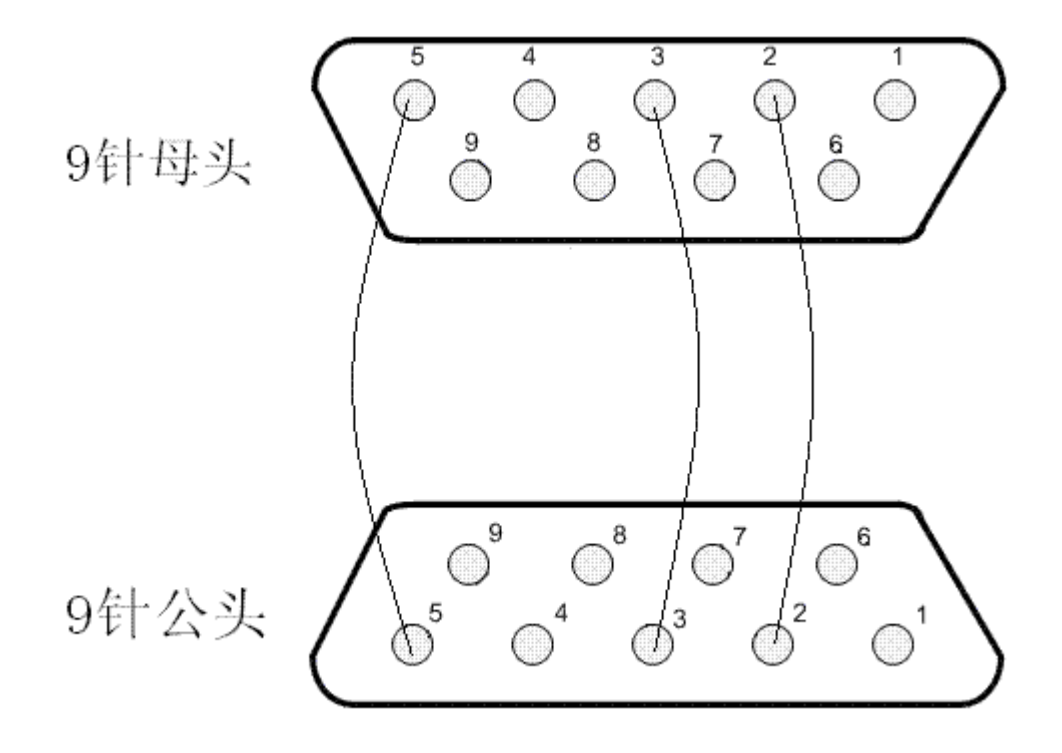

# 2. 软件设置:

参数设置如下表:

| 参数项    | 默认设置      | 注意事项                                 |  |  |
|--------|-----------|--------------------------------------|--|--|
| PLC 类型 | 正航电子 A5 系 | 采用不同的 PLC 型号时,应选择相应的 PLC 型号,目前       |  |  |
|        | 列         | Samkoon SA 系列触摸屏仅支持正航电子 A5 系列 PLC    |  |  |
| 通信口类型  | RS232     | 采用标准的 RS232 串行通讯                     |  |  |
| 波特率    | 9600      | Samkoon SA 系列触摸屏有多达 8 种的波特率可供选择,     |  |  |
|        |           | 但必须与 PLC 通信口的设定相同,一般采取默认设置           |  |  |
| 数据位    | 8         | Samkoon SA 系列触摸屏有 6, 7, 8 数据位可供选择,   |  |  |
|        |           | 但必须与 PLC 通信口的设定相同,一般采取默认设置           |  |  |
| 校验     | 无 (NONE)  | Samkoon SA 系列触摸屏有偶校验(EVEN),奇校验(ODD), |  |  |
|        |           | 无校验(NONE)可供选择,但必须与PLC 通信口的设定         |  |  |
|        |           | 相同,一般采取默认设置                          |  |  |
| 停止位    | 1         | Samkoon SA 系列触摸屏有 1,2 停止位可供选择,但必     |  |  |
|        |           | 须与 PLC 通信口的设定相同,一般采取默认设置             |  |  |

| 触摸屏地址  | 0    | 仅在 SA 系列触摸屏做【从站】和 PLC 与多台 SA 系列触 |
|--------|------|----------------------------------|
|        |      | 摸屏相连接的情况下有效,请参考"一机多屏"的连接         |
|        |      | 说明,一般采取默认设置                      |
| PLC 地址 | 1    | 仅在 SA 系列触摸屏做【主站】和 SA 系列触摸屏与多台    |
|        |      | PLC 相连接的情况下有效,请参考"一屏多机"的连接       |
|        |      | 说明,一般采取默认设置                      |
| 超时时间   | 20   | 单位为 0.1s, 20 即表示在 2 秒内触摸屏未收到相应的  |
|        |      | 恢复则弹出通信失败提示,一般采取默认设置             |
| 地址模式   | 标准模式 | 仅在 SA 系列触摸屏做【主站】 和 SA 系列触摸屏与多台   |
|        |      | PLC 相连接的情况下有效,请参考"一屏多机"的连接       |
|        |      | 说明,一般采取默认设置                      |

在"设备服务"的下拉菜单下选择"正航电子"和"A5系列",参数设置选项卡 内一般采取默认的参数设置。如若 PLC 的编程通信口设定了参数,则参数设置选项卡 的参数也应做相同的变化。若需更改,需结合与 PLC 的连接情况而定。请参照和泉 PLC 编程手册。

可操作的地址范围:

可操作地址是以一个正航电子 A5系列PLC与一个SA系列触摸屏相连接的情况而定,如若有扩展模块或其他特殊情况,请参照正航电子 A5系列PLC使用说明手册。(以下是以A5-CPU226为例)

| PLC 地址类型 | 取值范围                   | 类型 | 地址格式    | 描述    |
|----------|------------------------|----|---------|-------|
| Ι        | I0.0 $^{\sim}$ I15.7   | 读  | X ddd.o | 输入存储区 |
| Q        | Q0. 0 $^{\sim}$ Q15. 7 | 读写 | Y ddd.o | 输出存储区 |
| М        | MO. 0 $^{\sim}$ M15. 7 | 读写 | M ddd.o | 中间继电器 |
| VW       | VWO $\sim$ VW1998      | 读写 | VW dddd | 数据寄存器 |

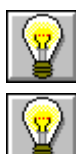

ddd 表示 10 进制, ooo 表示八进制。

:不同的 PLC 型号支持的寄存器有可能不同,以实际 PLC 支持的寄存器为准。

1: 通信故障分析:

<1>. 无法建立通信连接

1: 检查 PLC 是否上电。

2: 是否使用通信电缆。

3: 通信参数设置是否正确。

4: 检查对某一寄存器的操作是否超出范围。

<2>. 通讯不可靠如何排除

通信不可靠(不稳定)若通信状态时而为0,时而为1,表示通信不可靠,原因可能有:

1:通信距离太远,RS422 一般通讯不超过 500 米,RS232 通讯不超过 15 米。 2:若保证 PLC 无问题,用编程软件能与 PLC 连接,则请与深圳显控联系。
#### 10.26. 研华分布式 I/0 与 Samkoon SA 系列触摸屏连接说明

本设备驱动用于 Samkoon SA 系列触摸屏读写研华分布式 I/O 系列 PLC 寄存器的数据或状态。通过触摸屏的串行口设备与研华分布式 I/O 系列的编程口建立起串行通讯连接。从而达到操作和监视 PLC 设备的目的。使用本驱动前,请先阅读通讯单元和 PLC 设备的相关技术说明书。现 Samkoon SA 系列仅支持与研华 ADAM-4017、ADAM-4060 PLC 相通讯。

如何建立连接:

1. 硬件连接:

通过编程电缆与 PLC 连接,以下是详细的连接图:

Samkoon SA 系列触摸屏

ADAM-4017、ADAM-4060 RS485 通信端口 接线端子

RS232 端口 D 型母口

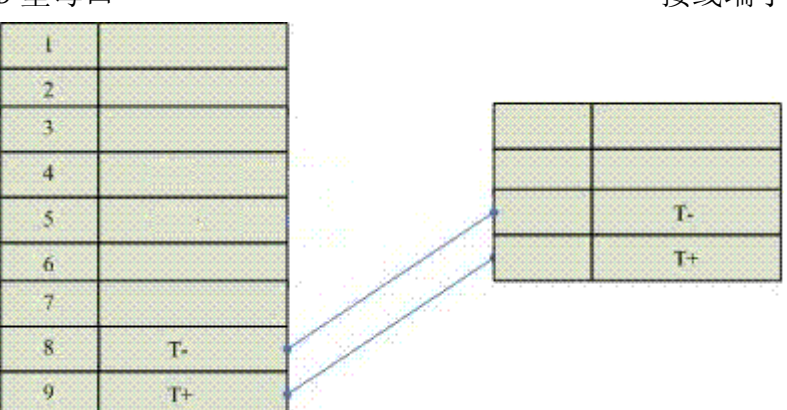

2. 软件设置:

参数设置如下表:

| 参数项    | 默认设置        | 注意事项                                 |
|--------|-------------|--------------------------------------|
| PLC 类型 | 研 华         | 采用不同的 PLC 型号时,应选择相应的 PLC 型号,目前       |
|        | ADAM-4017 、 | Samkoon SA 系列触摸屏仅支持研华 ADAM-4017、     |
|        | ADAM-4060   | ADAM-4060 型号 PLC                     |
| 通信口类   | RS485       | 采用标准的 RS485 串行通讯                     |
| 型      |             |                                      |
| 波特率    | 9600        | Samkoon SA 系列触摸屏有多达 8 种的波特率可供选择,     |
|        |             | 但必须与 PLC 通信口的设定相同,一般采取默认设置           |
| 数据位    | 8           | Samkoon SA 系列触摸屏有 6, 7, 8 数据位可供选择, 但 |
|        |             | 必须与 PLC 通信口的设定相同,一般采取默认设置            |

| 校验     | 无 (NONE) | Samkoon SA 系列触摸屏有偶校验(EVEN), 奇校验(ODD), |
|--------|----------|---------------------------------------|
|        |          | 无校验(NONE)可供选择,但必须与 PLC 通信口的设定         |
|        |          | 相同,一般采取默认设置                           |
| 停止位    | 1        | Samkoon SA 系列触摸屏有 1,2 停止位可供选择,但必      |
|        |          | 须与 PLC 通信口的设定相同,一般采取默认设置              |
| 触摸屏地   | 0        | 仅在 SA 系列触摸屏做【从站】和 PLC 与多台 SA 系列触      |
| 址      |          | 摸屏相连接的情况下有效,请参考"一机多屏"的连接              |
|        |          | 说明,一般采取默认设置                           |
| PLC 地址 | 1        | 仅在 SA 系列触摸屏做【主站】和 SA 系列触摸屏与多台         |
|        |          | PLC 相连接的情况下有效,请参考"一屏多机"的连接            |
|        |          | 说明,一般采取默认设置                           |
| 通信时间   | 20       | 通信周期,单位为 ms,一般采用默认值                   |
| 地址模式   | 标准模式     | 仅在 SA 系列触摸屏做【主站】和 SA 系列触摸屏与多台         |
|        |          | PLC 相连接的情况下有效,请参考"一屏多机"的连接            |
|        |          | 说明,一般采取默认设置                           |

在"设备服务"的下拉菜单下选择"研华分布式 I/O"和"ADAM-4017"、"ADAM-4060", 参数设置选项卡内一般采取默认的参数设置。如若 PLC 的编程通信口设定了参数,则 参数设置选项卡的参数也应做相同的变化。若需更改,需结合与 PLC 的连接情况而定。 请参照 研华 PLC 编程手册。

可操作的地址范围:

可操作地址是以一个研华分布式 I/0 系列 PLC 与一个 SA 系列触摸屏相连接的情况 而定,如若有扩展模块或其他特殊情况,请参照研华分布式 I/0 系列 PLC 使用说明手册。

| 研华 | ADAM- | -4017: |
|----|-------|--------|
|----|-------|--------|

| PLC 地址类型 | 取值范围                  | 类型 | 地址格式     | 描述      |
|----------|-----------------------|----|----------|---------|
| Data     | Data $0^{\sim}$ Data7 | 读  | Data ddd | 输入数据寄存器 |

#### 研华 ADAM-4060:

| PLC 地址类型 | 取值范围                    | 类型 | 地址格式      | 描述    |
|----------|-------------------------|----|-----------|-------|
| Relay    | Relay0 $^{\sim}$ Relay3 | 读  | Relay ddd | 输出继电器 |

**¥**:ddd 表示 10 进制。

1: 通信故障分析:

<1>. 无法建立通信连接

- 1: 检查 PLC 是否上电。
- 2: 是否使用通信电缆。
- 3: 通信参数设置是否正确。
- 4: 检查对某一寄存器的操作是否超出范围。

<2>. 通讯不可靠如何排除

通信不可靠(不稳定)若通信状态时而为0,时而为1,表示通信不可靠,原因可能有:

1:通信距离太远,RS422 一般通讯不超过 500 米,RS232 通讯不超过 15 米。 2: 若保证 PLC 无问题,用编程软件能与 PLC 连接,则请与深圳显控联系。

### 10.27. GE FANUC PLC 与 Samkoon SA 系列触摸屏连接

本设备驱动用于 Samkoon SA 系列触摸屏读写 GE FANUC PLC 寄存器的数据或状态。 通过触摸屏的串行口设备与 GE FANUC PLC 的编程口建立起串行通讯连接。从而达到 操作和监视 PLC 设备的目的。使用本驱动前,请先阅读通讯单元和 PLC 设备的相关技 术说明书。现 Samkoon SA 系列仅支持与 GE FANUC PLC 通讯,支持的协议有 SMP-X、CMM。

如何建立与 PLC 的连接:

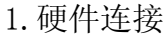

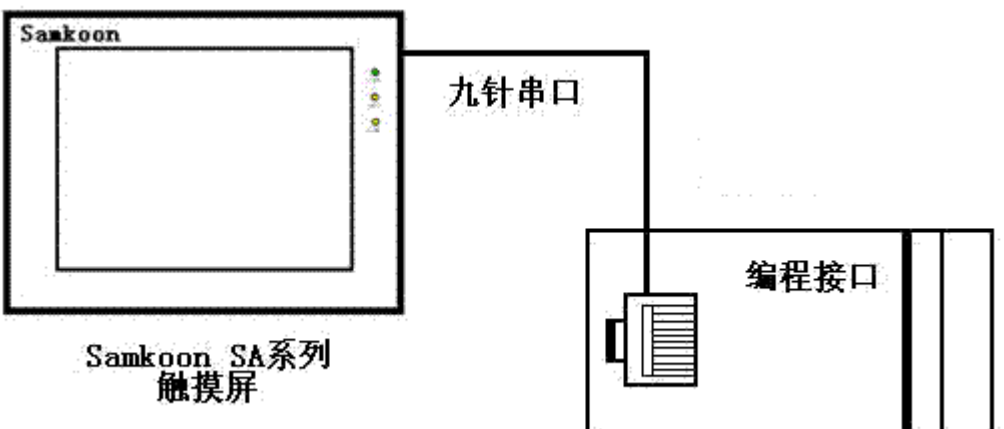

通过通信电缆与 PLC 编程端口连接

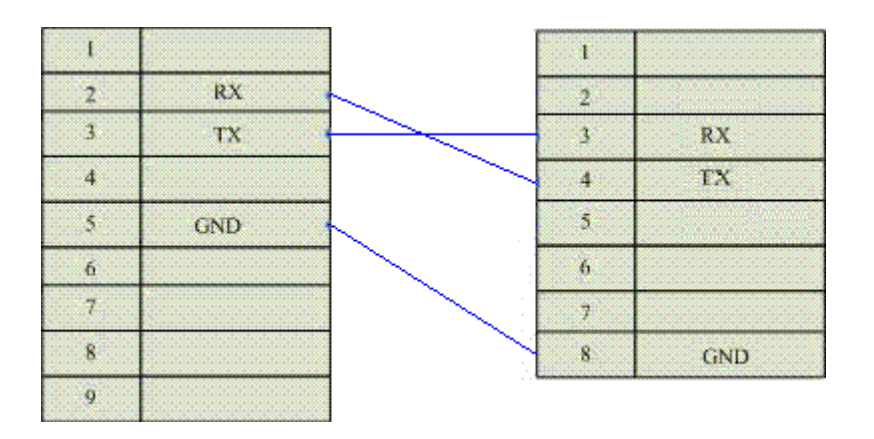

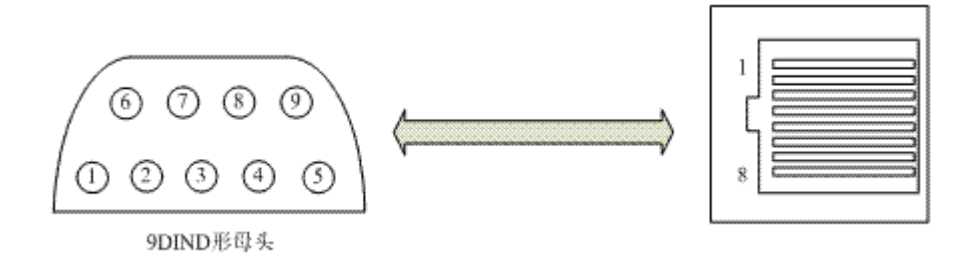

通信电缆型号: CA\_GE\_1 2. 软件设置:

在 PLC 编程软件中设定编程口为 GE FANUC PLC,通信参数与 Samkoon 触摸屏设定一致,建议采用推荐设置。

具体设置请参阅 GE FANUC PLC 的相关使用手册。 在触摸屏中推荐定义通讯参数为:

| 设置项     | 推荐值   |
|---------|-------|
| 通信口类型   | RS232 |
| 波特率:    | 19200 |
| 数据位长度   | 8     |
| 停止位长度   | 1     |
| 奇偶校验位   | 奇校验   |
| PLC 站地址 | 0     |

可操作地址范围:

| PLC 地址 | 取值范围            | 类型 | 格式    | 描述      |
|--------|-----------------|----|-------|---------|
| Ι      | $1^{\sim}10000$ | 读  | Xddd  | I/0 输入点 |
| Q      | $1^{\sim}10000$ | 读写 | Yddd  | I/0 输出点 |
| М      | $1^{\sim}10000$ | 读写 | Mddd  | 辅助继电器   |
| G      | $1^{\sim}7680$  | 读写 | Dddd  |         |
| Т      | $1^{\sim}256$   | 读写 | Tddd  |         |
| S      | $1^{\sim}128$   | 读写 | Cddd  |         |
| AI     | $1^{\sim}10000$ | 读写 | AIddd | 模拟输入寄存器 |
| AQ     | $1^{\sim}10000$ | 读写 | AQddd | 模拟输出寄存器 |
| R      | $1^{\sim}32640$ | 读写 | Rddd  | 数据寄存器   |

**肇**:ddd 表示 10 进制。

:不同的 PLC 型号支持的寄存器有可能不同,以实际 PLC 支持的寄存器为准。

1: 通信故障分析:

<1>. 无法建立通信连接

- 1: 检查 PLC 是否上电。
- 2: 是否使用通信电缆。
- 3: 通信参数设置是否正确。
- 4: 检查对某一寄存器的操作是否超出范围。

<2>. 通讯不可靠如何排除

通信不可靠(不稳定)若通信状态时而为0,时而为1,表示通信不可靠,原因可能有:

1: 通信距离太远, RS422 一般通讯不超过 500 米, RS232 通讯不超过 15 米。 2: 若保证 PLC 无问题, 用编程软件能与 PLC 连接, 则请与深圳显控联系。

#### 10.28. 台安 TP03 Series PLC 与 Samkoon SA 系列触摸屏连接

本设备驱动用于 Samkoon SA 系列触摸屏读写台安 TP03 Series PLC 寄存器的数 据或状态。通过触摸屏的串行口设备与台安 TP03 Series PLC 的编程口建立起串行通 讯连接。从而达到操作和监视 PLC 设备的目的。使用本驱动前,请先阅读通讯单元和 PLC 设备的相关技术说明书。现 Samkoon SA 系列仅支持与台安 TP03 Series PLC 相通 讯。

如何建立与 PLC 的连接:

1. 硬件连接

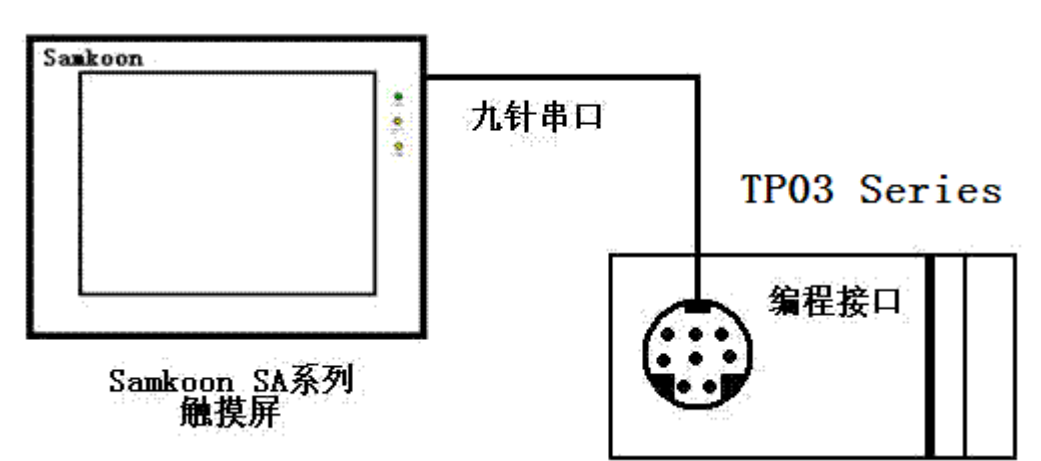

通过通信电缆与 PLC 编程端口连接

| - 1 |     |        | 1          |     |
|-----|-----|--------|------------|-----|
| 2   | RX  |        | 2          | RX  |
| 3   | тх  | $\sim$ | 3          |     |
| -4  |     |        | 4          | TX  |
| 5   | GND |        | 5          | GND |
| 6   |     |        | 6          |     |
| 7   |     |        | 7          |     |
| 8   |     |        | 8          |     |
| 9   |     |        | . <b>L</b> |     |

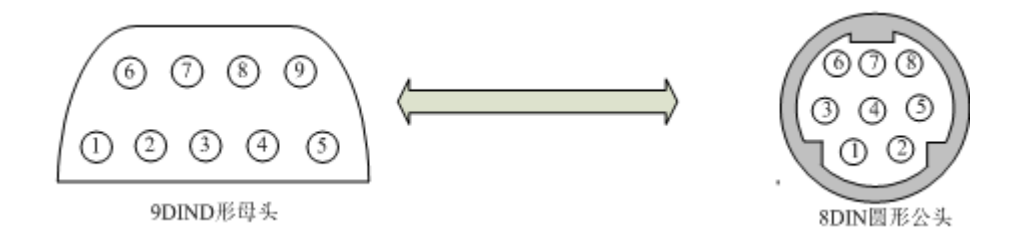

#### 通信电缆型号: CA\_TAIAN\_1

2. 软件设置:

在 PLC 编程软件中设定编程口为台安 TP03 协议, PLC 设备地址为 1, 通信参数与 Samkoon 触摸屏设定一致, 建议采用推荐设置。

具体设置请参阅台安 TP03 Series PLC 的相关使用手册。

在触摸屏中推荐定义通讯参数为:

| 设置项     | 推荐值   |
|---------|-------|
| 通信口类型   | RS232 |
| 波特率:    | 19200 |
| 数据位长度   | 8     |
| 停止位长度   | 2     |
| 奇偶校验位   | 无校验   |
| PLC 站地址 | 1     |

可操作地址范围:

| PLC 地址 | 取值范围           | 类型 | 格式     | 描述      |
|--------|----------------|----|--------|---------|
| Х      | $0^{\sim}377$  | 读  | Хооо   | I/0 输入点 |
| Y      | $0^{\sim}377$  | 读写 | Үооо   | I/0 输出点 |
| М      | $0^{\sim}1535$ | 读写 | Mdddd  | 中间继电器   |
| Т      | 0~511          | 读写 | Ddddd  | 数据寄存器   |
| D      | 0~8511         | 读写 | Tddd   | 定时器线圈   |
| С      | $0^{\sim}255$  | 读写 | Cddd   | 计数器线圈   |
| T*     | 0~511          | 读写 | T_Vddd | 定时器经过值  |
| C*     | $0^{\sim}255$  | 读写 | C_Vddd | 计数器经过值  |

**望**: ddd 表示十进制, ooo 表示八进制。

■ 不同的 PLC 型号支持的寄存器有可能不同,以实际 PLC 支持的寄存器为准。 通信故障分析:

<1>. 无法建立通信连接

- 1: 检查 PLC 是否上电。
- 2: 是否使用通信电缆。
- 3: 通信参数设置是否正确。
- 4: 检查对某一寄存器的操作是否超出范围。
- 5: 是否切换了运行控制开关到 ON。

<2>.通讯不可靠如何排除。

通信不可靠(不稳定)若通信状态时而为 0,时而为 1,表示通信不可靠,原因可能有:

1: 通信距离太远,一般不超过15米,

2: 若保证 PLC 无问题,用编程软件能与 PLC 连接,则请与深圳显控联系。

#### Allen-Bradley(AB)PLC 与 Samkoon SA 系列触摸屏连接说明 10.29.

本设备驱动用于 Samkoon SA 系列触摸屏通过 Allen-Bradley DF1 协议读写 Allen-Bradley(AB)一系列 PLC 寄存器的数据或状态。通过触摸屏的串行口设备与 Allen-Bradley (AB) 的通讯口建立起串行通讯连接。从而达到操作和监视 PLC 设备的 目的。使用本驱动前,请先阅读通讯单元和 PLC 设备的相关技术说明书。

如何建立与 PLC 的连接: 1. 硬件连接: 通过编程电缆与 PLC 连接,以下是详细的连接图: Samkoon SA 系列触摸屏 RS232 端口 D 型母口

Allen-Bradley(AB) RS232 通信端口 8 针公头

| 1 |     |                         | 1 |     |
|---|-----|-------------------------|---|-----|
| 2 | RX  |                         | 2 |     |
| 3 | TX  | $\sim$                  | 3 |     |
| 4 | KZ  |                         | 4 | RX  |
| 5 | GND | $\setminus$ $\setminus$ | 5 |     |
| 6 | RX- |                         | 6 |     |
| 7 | RX+ |                         | 7 | ТХ  |
| 8 | TX- |                         | 8 | GND |
| 9 | TX+ |                         |   |     |

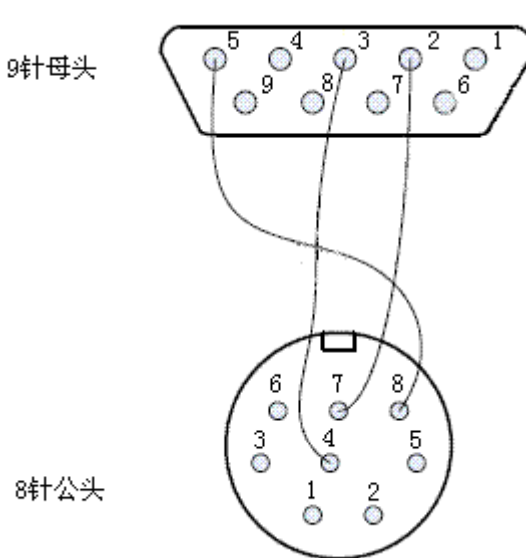

| 2.3  | 软件设置: |
|------|-------|
| 参数设置 | 骨如下表: |

| 参数项       | 默认 设置             | 注意事项                                                                                        |
|-----------|-------------------|---------------------------------------------------------------------------------------------|
| PLC 类型    | Allen-Bradle (AB) | 采用不同的 PLC 型号时,应选择相应的 PLC 型号,<br>目 前 Samkoon SA 系 列 触 摸 屏 仅 支 持<br>Allen-Bradley (AB) DF1 协议 |
| 通信口类<br>型 | RS232             | 采用标准的 RS232 串行通讯                                                                            |
| 波特率       | 19200             | Samkoon SA 系列触摸屏有多达 8 种的波特率可供选择,但必须与 PLC 通信口的设定相同,一般采取默认设置                                  |
| 数据位       | 8                 | Samkoon SA 系列触摸屏有 6, 7, 8 数据位可供 选择,但必须与 PLC 通信口的设定相同,一般采取 默认设置                              |
| 校验        | 无 (NONE)          | Samkoon SA 系列触摸屏有偶校验(EVEN), 奇校<br>验(ODD), 无校验(NONE)可供选择, 但必须与 PLC<br>通信口的设定相同, 一般采取默认设置     |
| 停止位       | 1                 | Samkoon SA 系列触摸屏有 1,2 停止位可供选择,<br>但必须与 PLC 通信口的设定相同,一般采取默认设<br>置                            |
| 触摸屏地<br>址 | 0                 | 仅在 SA 系列触摸屏做【从站】和 PLC 与多台 SA 系列触摸屏相连接的情况下有效,请参考"一机多 屏"的连接说明,一般采取默认设置                        |
| PLC 地址    | 1                 | 仅在 SA 系列触摸屏做【主站】和 SA 系列触摸<br>屏与多台 PLC 相连接的情况下有效,请参考"一屏<br>多机"的连接说明,一般采取默认设置                 |
| 通信时间      | 20                | 单位为 ms, 20 即表示触摸屏每次与 PLC 通讯间 隔时间,一般采取默认设置                                                   |
| 地址模式      | 标准模式              | 仅在 SA 系列触摸屏做【主站】和 SA 系列触摸<br>屏与多台 PLC 相连接的情况下有效,请参考"一屏<br>多机"的连接说明,一般采取默认设置                 |

在"设备服务"的下拉菜单下选择"Allen-Bradley"和"Allen-Bradley DF1", 参数设置选项卡内一般采取默认的参数设置。如若 PLC 的编程通信口设定了参数,则 参数设置选项卡的参数也应做相同的变化。若需更改,需结合与 PLC 的连接情况而定。 请参照 Allen-Bradley PLC 编程手册。 可操作的地址范围:

可操作地址是以一个 Allen-Bradley PLC 与一个 SA 系列触摸屏相连接的情况而 定,如若有扩展模块或其他特殊情况,请参照 Allen-Bradley PLC 使用说明手册。(以 下是以 Allen-Bradley MicroLogix1200 为例,位地址格式为 ddd:ddd/dd,最前面的 ddd 为块地址,中间 ddd 为字地址,后面的 dd 为字的哪个位。下表中 I1,00,B3,S2,N7,T4,C5 均为 MicroLogix1200 默认的地址块的范围,用户可自行添加 块)

| PLC 地址类型 | 取值范围                       | 类型 | 地址格式          | 描述        |
|----------|----------------------------|----|---------------|-----------|
| Ι        | I1:0/0 $^{\sim}$ I1:255/15 | 读  | I ddd:ddd/dd  | 输入继电器     |
| 0        | 00:0/0 $^{\sim}$ 00:255/15 | 读写 | 0 ddd:ddd/dd  | 输出继电器     |
| В        | B3:0/0 $^{\sim}$ B3:255/15 | 读写 | B ddd:ddd/dd  | 中间继电器     |
| S        | S2:0 $^{\sim}$ S2:255      | 读写 | S ddd:ddd     | 特殊数据寄     |
|          |                            |    |               | 存器        |
| Ν        | N7:0 $^{\sim}$ N7:255      | 读写 | N ddd:ddd     | 数据寄存器     |
| T_ACC    | $T_ACC4:0 \sim T_ACC4:255$ | 读写 | T_ACC ddd:ddd | 定时器 ACC 值 |
| C_ACC    | C_ACC5:0 $\sim$ C_ACC5:255 | 读写 | C_ACC ddd:ddd | 计数器ACC值   |

**?**.

ddd 表示十进制, ooo 表示八进制。

:不同的 PLC 型号支持的寄存器有可能不同,以实际 PLC 支持的寄存器为准。

通信故障分析:

<1>. 无法建立通信连接

- 1: 检查 PLC 是否上电。
- 2: 是否使用通信电缆。
- 3: 通信参数设置是否正确。
- 4: 检查对某一寄存器的操作是否超出范围。
- 5: 是否切换了运行控制开关到 ON。

<2>. 通讯不可靠如何排除。

通信不可靠(不稳定)若通信状态时而为 0,时而为 1,表示通信不可靠,原因可能有:

1: 通信距离太远,一般不超过15米,

2: 若保证 PLC 无问题,用编程软件能与 PLC 连接,则请与深圳显控联系。

# 11. 联系方式

## 深圳市显控自动化技术有限公司

Shenzhen Samkoon Automation Technology Co.,Ltd 地址: 深圳市宝安区西乡洲石公路恒丰工业城 C6 栋 10 楼 Address: 10/F,Building C6 Hengfeng Industrial Town,Xixiang Zhoushi Road,Baoan District,Shenzhen,China. 电话(Tel): 0755-29419068 传真(Fax): 0755-29455559 E-Mail: szsamkoon@163.com 网址(Web): Http://www.samkoon.com.cn